# Holger Reibold OpenVAS kompakt

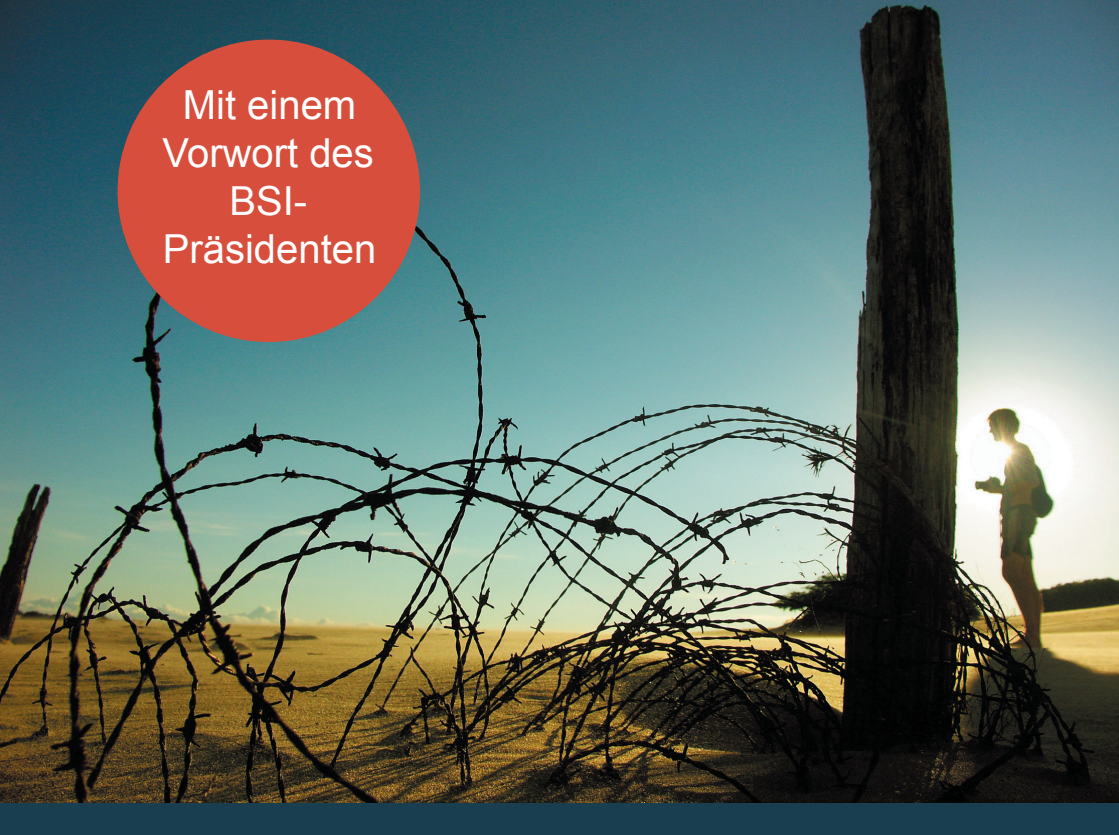

Alles, was Sie für den erfolgreichen Einsatz des freien Security-Scanners wissen müssen **Holger Reibold** 

# **OpenVAS** kompakt

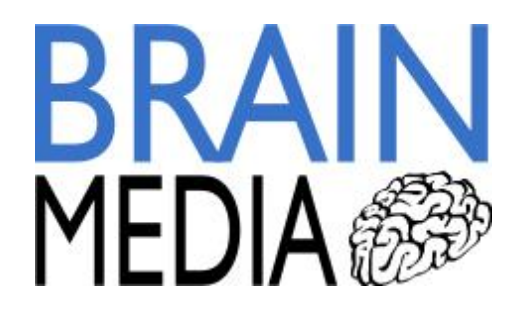

Alle Rechte vorbehalten. Ohne ausdrückliche, schriftliche Genehmigung des Verlags ist es nicht gestattet, das Buch oder Teile daraus in irgendeiner Form durch Fotokopien oder ein anderes Verfahren zu vervielfältigen oder zu verbreiten. Dasselbe gilt auch für das Recht der öffentlichen Wiedergabe.

Der Verlag macht darauf aufmerksam, dass die genannten Firmen- und Markennamen sowie Produktbezeichnungen in der Regel marken-, patent- oder warenrechtlichem Schutz unterliegen.

Verlag und Autor übernehmen keine Gewähr für die Funktionsfähigkeit beschriebener Verfahren und Standards.

© 2010 Brain-Media.de Herausgeber: Dr. Holger Reibold Umschlaggestaltung: Brain-Media.de Satz: Brain-Media.de Coverbild: Photocase/froodmat Druck: COD ISBN: 978-3-939316-73-2

# Inhaltsverzeichnis

| VOI                                     | RWORT                                                                                                    | 9                                |
|-----------------------------------------|----------------------------------------------------------------------------------------------------|----------------------------------|
| EIN                                     | NFÜHRUNG                                                                                                    | 11                               |
| 1                                       | OPENVAS – DER EINSTIEG                                                                                                    | 13                               |
| 1.1                                     | OpenVAS-Quickstart                                                                                                    | 15                               |
| 1.2                                     | Das Herzstück: die Plug-ins                                                                                                    | 17                               |
| 1.3                                     | Die Berichtausgabe                                                                                                    | 21                               |
| 2                                       | OPENVAS IN BETRIEB NEHMEN                                                                                                    | 25                               |
| 2.1                                     | Voraussetzungen                                                                                                    | 26                               |
| 2.2<br>2.<br>2.<br>2.<br>2.<br>2.<br>2. | Installation des Basissystems.2.1Konfiguration.2.2Die OpenVAS-Konfigurationsdatei.2.3NVT Feeds konfigurieren.2.4OpenVAS-Server starten und anhalten.2.5Kommandozeilenoptionen des OpenVAS-Servers | 27<br>30<br>33<br>40<br>44<br>46 |
| 3                                       | DER OPENVAS-CLIENT                                                                                                    | 47                               |
| 3.1                                     | OpenVAS-Client installieren                                                                                                    | 47                               |
| 3.2                                     | Erstkonfiguration mit dem OpenVAS-Client                                                                                                    | 48                               |
| 3.3                                     | OpenVAS-Begriffswelt                                                                                                    | 52                               |
| 3.4                                     | Der Scan-Assistent                                                                                                    | 54                               |

| 3.5 | Die S | Scan-Optionen                              | 55  |
|-----|-------|--------------------------------------------|-----|
| 3.5 | .1    | Die allgemeinen Scan-Optionen              | 56  |
| 3.5 | .2    | Plug-in-Auswahl                            | 63  |
| 3.5 | .3    | Systemspezifische Schwächen identifizieren | 70  |
| 3.5 | .4    | Die Zielauswahl                            | 71  |
| 3.5 | .5    | Zugriffssteuerung                          | 72  |
| 3.5 | .6    | Die erweiterten Plug-in-Einstellungen      | 75  |
| 3.5 | .7    | Die Wissensbasis                           | 76  |
| 3.6 | Die I | Programmeinstellungen des OpenVAS-Clients  | 77  |
| 3.7 | Der   | Windows-Client                             | 79  |
| 4 ] | DIE S | CAN-EINSTELLUNGEN IM DETAIL                | 81  |
| 4.1 | Cred  | entials-Einstellungen                      | 81  |
| 4.2 | Die e | erweiterten Einstellungen                  | 85  |
| 4.2 | .1    | 3com switch2hub                            |     |
| 4.2 | .2    | amap                                       |     |
| 4.2 | .3    | Availability of scanner helper tools       | 90  |
| 4.2 | .4    | Compliance Tests                           | 90  |
| 4.2 | .5    | CPE-base Policy Check                      | 91  |
| 4.2 | .6    | Global variable settings                   | 93  |
| 4.2 | .7    | HTTP login page                            | 95  |
| 4.2 | .8    | HTTP NIDS evasion                          | 96  |
| 4.2 | .9    | Login configurations                       |     |
| 4.2 | .10   | Misc information an News server            |     |
| 4.2 | .11   | Nikto                                      |     |
| 4.2 | .12   | Nmap                                       |     |
| 4.2 | .13   | Options for Local Security Checks          |     |
| 4.2 | .14   | Password cracking                          | 110 |
| 4.2 | .15   | Ping the remote host                       | 110 |
| 4.2 | .16   | Pnscan                                     | 111 |
| 4.2 | .17   | portbunny                                  | 111 |
| 4.2 | .18   | Search in LDAP                             | 111 |
| 4.2 | .19   | Services                                   | 112 |
| 4.2 | .20   | SLAD                                       | 113 |
| 4.2 | .21   | SMTP settings                              | 118 |

| 4.  | 2.22  | Snmpwalk                                 | 119 |
|-----|-------|------------------------------------------|-----|
| 4.  | 2.23  | SSL Cipher Setting                       | 119 |
| 4.  | 2.24  | strobe                                   | 119 |
| 4.  | 2.25  | W3af                                     | 119 |
| 4.  | 2.26  | wapiti                                   | 121 |
| 4.  | 2.27  | Web Mirroring                            | 121 |
| 4.3 | Mar   | uelle Anpassungen des Profils            | 122 |
| 5   | BERI  | CHTE VERSTEHEN UND INTERPRETIEREN        | 135 |
| 5.1 | Der   | Bericht-Viewer                           | 136 |
| 5.2 | Beri  | chtexport                                | 144 |
| 5.3 | Scar  | ner-Logik                                | 147 |
| 5.4 | Beri  | cht interpretieren                       | 148 |
| 5.6 | Umg   | gang mit False Positives                 | 150 |
| 6   | DIE Z | UKUNFT DES SCANNENS: GSA                 | 157 |
| 6.1 | Gree  | enbone Security Assistant                | 157 |
| 6.2 | GSA   | , Administrator und Manager installieren | 159 |
| 6.3 | Scar  | n-Management                             | 164 |
| 6.4 | Scar  | n-Konfiguration                          | 168 |
| 6.5 | Ope   | nVAS-Konfiguration                       | 175 |
| 7   | OPEN  | IVAS FÜR FORTGESCHRITTENE                | 179 |
| 7.1 | Inte  | rne Abläufe                              | 179 |
| 7.2 | Kno   | wledge Base                              |     |

| 8    | TIPPS UND TRICKS FÜR DEN PRAXISEINSATZ |     |
|------|----------------------------------------|-----|
| 8.1  | Planung                                |     |
| 8.2  | Bandbreite                             |     |
| 8.3  | Hurra: keine Detached Scans mehr       |     |
| 8.4  | "Lokale" Tests                         |     |
| 8.5  | Scannen von Windows-Systemen           |     |
| 8.6  | Verteiltes Scannen                     |     |
| 9    | EIGENE TESTS SCHREIBEN                 |     |
| 9.1  | NASL-Grundlagen                        |     |
| 9.2  | NASL-Netzwerkfunktionen                |     |
| 9.3  | NASL-Hilfsmittel                       |     |
| 9.4  | Manipulation von Zeichenketten         |     |
| 9.5  | Eigene Plug-ins erstellen              |     |
| 9.6  | Feinschliff                            | 232 |
| 9.7  | Skript-Weitergabe                      | 233 |
| AN   | HANG A – MORE INFO                     |     |
| AN   | HANG B – DIE OPENVAS-DATEIEN           |     |
| Aust | führbare Dateien für Benutzer          |     |
| Serv | er-Konfiguration                       | 237 |

| Datei für die Kompilierung                 | 238 |
|--------------------------------------------|-----|
| Bibliotheken                               | 238 |
| NVTs                                       | 238 |
| Ausführbare Dateien des OpenVAS-Servers    | 238 |
| Bedienungsanleitungen                      | 239 |
| Installationsspezifische Daten             | 239 |
| Protokolldateien                           | 239 |
| Serverprozessinformation                   | 239 |
| Benutzerdaten                              | 240 |
| ANHANG C – DAS OPENVAS MANAGEMENT PROTOCOL | 241 |
| OMP im Überblick                           | 241 |
| Erstellen einer Aufgabe                    | 242 |
| Aufgabe starten                            | 244 |
| Status abfragen                            | 244 |
| OIDs und NVT-Namen anfordern               | 248 |
| Einstellungen                              | 250 |
| Regeln abfragen                            | 250 |
| Weitere Hilfe                              | 251 |
| ANHANG D – DIE BEILIEGENDE CD              | 253 |

| INDEX |  |
|-------|--|
|       |  |
|       |  |

#### Vorwort

In den letzten Jahren sind Bedrohungen in der Informationstechnik und die Zahl von Angriffen gegen IT-Systeme ständig gewachsen. Bei gleichzeitig zunehmender Bedeutung der Informations- und Kommunikationstechnologie (IKT) in der heutigen Gesellschaft ist es daher erforderlich, das Sicherheitsniveau der Informationstechnik ständig zu verbessern. Dies ist eine Aufgabe des Bundesamts für Sicherheit in der Informationstechnik (BSI).

Um die Sicherheitseigenschaften von Software nachweisen zu können, muss sie prüfbar sein. Wesentliche IT-Werkzeuge erstellt bzw. fördert das BSI daher als Freie Software. Ob bei Servern, Netzwerkgeräten, Routern, Netzwerkdruckern oder Einzelplatzrechnern – Sicherheitslücken müssen rechtzeitig aufgespürt und geschlossen werden, damit man sich vor Angreifern schützen kann.

Ein Open-Source-Software-Tool, das Schwachstellen identifiziert und Hilfestellungen für die Beseitigung der Lücken gibt, ist das Open Vulnerability Assessment System (OpenVAS), die konsequente freie Weiterentwicklung des seit 2005 proprietären Security-Scanners Nessus. Neben der Weiterentwicklung und Erweiterung des Security-Scanners hat das BSI auch die freie Entwicklung von Prüfmodulen in Kooperation mit der Wirtschaft gefördert.

OpenVAS ist im Laufe der Jahre zu einem ansehnlichen und vertrauenswürdigen Sicherheitswerkzeug für den Bürger herangewachsen. Einer Studie zufolge liegt OpenVAS bei aktuellen Sicherheitsprüfungen vorn. Aus diesem Grund ist es bereits in aktuellen Linux-Distributionen verfügbar.

Das BSI legt Wert auf eine einfache Bedienbarkeit, um möglichst vielen Bürgern den Zugang zu Open-Source-Sicherheitsprodukten zu ermöglichen. Eine einfache und intuitive Handhabung war daher immer im Blick der OpenVAS-Entwickler. Dennoch ist es für Einsteiger wichtig, weitere Hilfen zur richtigen und effizienten Nutzung des Produkts erhalten zu können. Mit dem vorliegenden Buch sollen diese dem Nutzer an die Hand gegeben werden.

Sichere Stunden in der virtuellen Welt wünscht

Ihr Michael Hange Präsident des BSI

## Einführung

Sicherheitsprodukte haben Hochkonjunktur. Kein Wunder, denn fast täglich kann man der Presse Meldungen über kritische Sicherheitslücken, erfolgreich gehackte Server, Datenklau und Manipulationen entnehmen. So steigt die Nachfrage nach Werkzeugen, die helfen, Sicherheitslücken aufzuspüren und zu schließen. OpenVAS ist ein solches Tool, das zur Kategorie der Vulnerability-Scanner gehört. Solche Scanner nehmen beliebige Netzwerkgeräte, Server, Netzwerkdrucker, Router und natürlich auch Einzelplatzrechner unter die Lupe, identifizieren Schwachstellen und geben Hilfestellung beim Schließen von Lücken.

In der Welt der Sicherheitsscanner galt Nessus (*http://www.nessus.com*) lange als der Standard schlechthin. Doch mit der Einführung von Nessus 3.0 wurde aus dem einst freien Projekt eine propritäre Lösung. Dem Intevation-Team (*http://inteva-tion.de*) haben wir es zu verdanken, dass es einen freien Nachfolger gibt: OpenVAS (*http://www.openvas.org*). Dieses Tool unterliegt nicht nur der GPL, sondern wird auch maßgeblich von deutschen Entwicklern weiter ausgearbeitet. Auch das Bundesamt für Sicherheit in der Informationstechnik ist an der Weiter-entwicklung beteiligt. Mit der Einführung von OpenVAS 3.0 hat der Vulnerability-Scanner auch einige technologische Neuerungen und Verbesserungen zu bieten, dank denen OpenVAS seinem Vorläufer den Rang abläuft.

Einziges Manko von OpenVAS: die unzureichende Dokumentation. Das vorliegende Buch soll helfen, diese Lücke zu schließen. In **OpenVAS kompakt** erfahren Sie, wie Sie den Security-Scanner einsetzen, wie Sie Tests durchführen und Berichte interpretieren. Sie erfahren außerdem, wie Sie eigene Test-Skripts erzeugen. Tipps und Tricks für den Praxiseinsatz sowie interessante Hintergrundinformationen runden das Buch ab.

Das Buch ist mit tatkräftiger Unterstützung des OpenVAS-Teams entstanden. An dieser Stelle möchte ich stellvertretend für viele andere Dr. Jan-Oliver Wagner von Intevation danken. Mein besonderer Dank gilt Michael Meyer von Greenbone Networks (*http://www.greenbone.net*), der jede noch so "dumme" Fragen mit Engelsgeduld beantwortet hat. Ohne seine und die Hilfe anderer wäre das Buch niemals so fundiert geworden, wie es ist.

Viel Erfolg beim Aufspüren und Schließen von Verwundbarkeiten wünscht

Holger Reibold (Mai 2010)

#### 1 OpenVAS – der Einstieg

Wenn Sie Ihr Netzwerk und Ihre kritischen Systeme auf ihre Zuverlässigkeit hin überprüfen wollen, müssen Sie diese wohl oder übel echten Attacken aussetzen.

Da Sie sich oder einen Ihrer Mitarbeiter nicht erst zum Hacker ausbilden wollen und können, sollten Sie zu einem Spezialisten greifen, der all das beherrscht. Die Rede ist von einem Security-Scanner. Solche Systeme setzen die zu testenden Systeme typischen Attacken aus – oder simulieren dies zumindest.

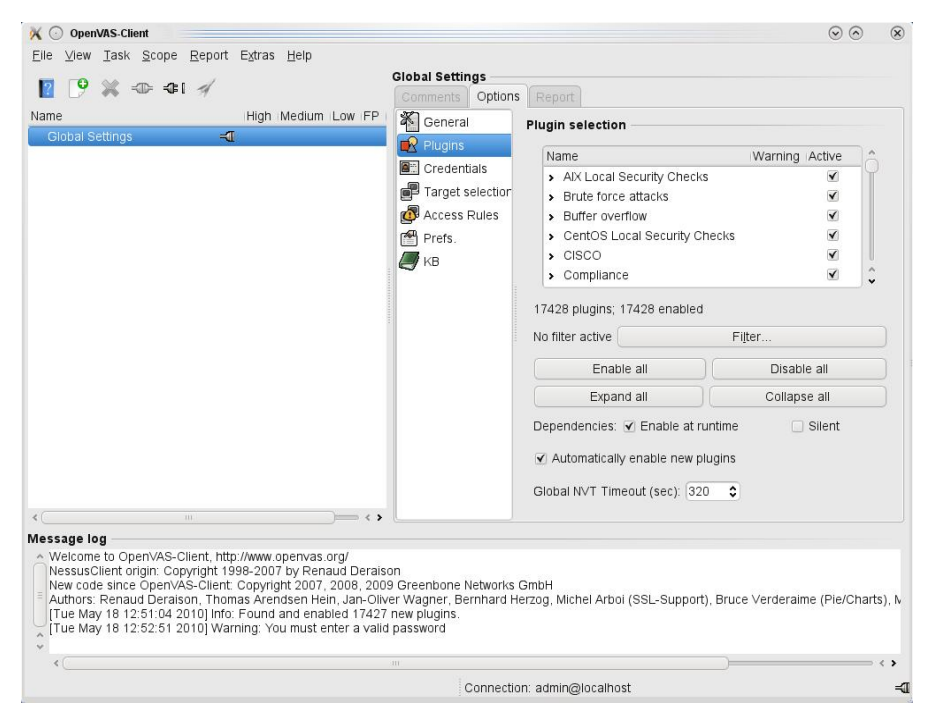

Ein erster Blick auf den OpenVAS-Client – genauer auf Version 3.0.0 –, mit dem Sie den OpenVAS-Server steuern. Der einzige freie Sicherheitsscanner, der auch professionellen Anforderungen genügt, ist OpenVAS. Dieses Tool ist ein typischer Vertreter der Netzwerk- oder Vulnerability-Scanner.

Das Tool basiert auf einer Client-Server-Architektur. Der Server wird auf einem Linux-System (openvas-scanner) ausgeführt und kann von einem lokalen oder auch entfernten Client gesteuert werden.

Beim Start des Servers werden automatisch sogenannte Plug-ins geladen, mit denen sich diverse Sicherheitslücken des Betriebssystems bzw. der Dienste aufdecken lassen, die auf den zu scannenden Hosts laufen. Die Plug-ins werden in der OpenVAS- bzw. Nessus-eigenen Skriptsprache Nessus Attack Scripting Language (NASL) erstellt.

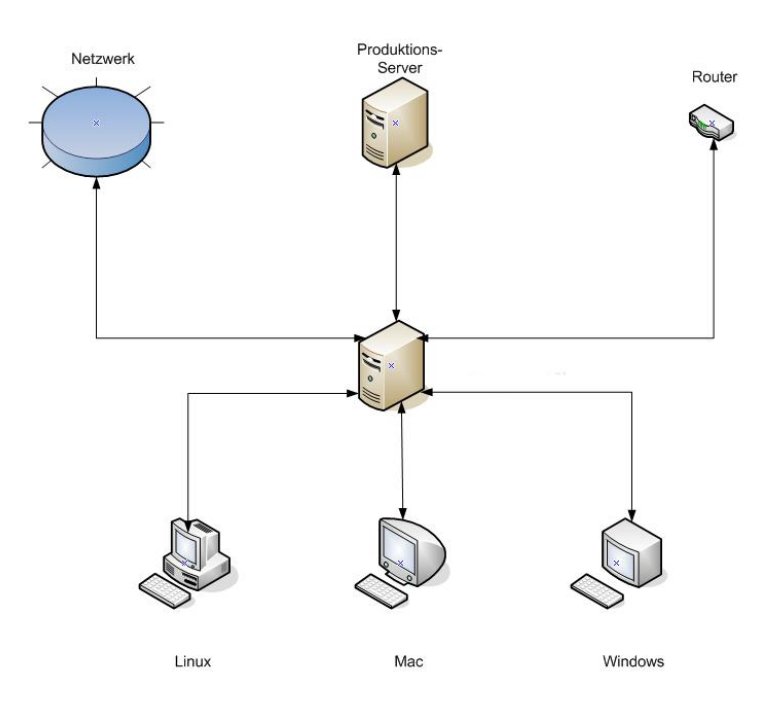

Die typische OpenVAS-Architektur: Die Clients, insbesondere auf Linuxoder Windows-Rechnern, steuern den zentralen OpenVAS-Server, der die Sicherheitstests auf beliebigen Systemen ausführt. Das Prinzip ist ansonsten recht einfach: Der Client stellt eine Verbindung zu dem Server her, erzeugt eine Session, in der die Plug-ins, der oder die Ziel-Hosts und weitere Scan-Einstellungen definiert werden.

Wurde der Scan auf einem Host ausgeführt, gibt der OpenVAS-Client eine Übersicht über die offenen Ports und eventuell gefundene Sicherheitslücken aus.

#### 1.1 OpenVAS-Quickstart

Im Zusammenhang mit Security-Scannern taucht auch immer wieder der Begriff des Penetrationstests auf. Ein Penetrationstest sollte jedoch ein zielgerichteter Angriff mit den Mitteln eines Angreifers sein. Angreifer verwenden keine Security-Scanner für ihren Angriff, da diese Programme zu massiv Eintragungen in Logfiles bzw. Intrusion-Detection-Systemen hinterlassen. Ein Penetrationstest ist also der Versuch, mit den Mitteln eines Angreifers und innerhalb einer gegebenen Zeitspanne Lücken in der IT-Sicherheit aufzudecken. Auch hierfür gibt es Hilfsmittel.

Beim Einsatz eines Security-Scanners sind folgende Punkte zu beachten:

- Portscans können ein System lahm legen. Daher sollte bei unbekannter Hardoder Software zuerst ein Test auf Nicht-Produktionssysteme stattfinden.
- Kritisch ist der Scan von Produktionssystemen, da ein Ausfall des Systems aufgrund eines Scans nie ganz ausgeschlossen werden kann.
- Besonders kritisch ist eine Überprüfung von relevanten Systemen.

Unternehmen wir die ersten Schritte. Ist OpenVAS installiert und der OpenVAS-Server gestartet, können Sie mit dem OpenVAS-Client eine Verbindung zum Server aufbauen. Dazu starten Sie den OpenVAS-Client. Verschaffen wir uns einen ersten Überblick. Der Client präsentiert Ihnen einen einfachen Dialog, in dem die zu scannenden Systeme bzw. Netzwerke und die Scan-Richtlinien aufgeführt werden.

| 📓 🕑 💥 🗣 🕸 🕫                                                                              |                  | Global Settin     | gs<br>Options |                |                        |                         |
|------------------------------------------------------------------------------------------|------------------|-------------------|---------------|----------------|------------------------|-------------------------|
| lame High Med                                                                            | um Low FP        | K Ceneral         |               |                |                        |                         |
| Global Settings 🔋 🖡                                                                      |                  |                   | PI            | ugin selectio  | 1                      |                         |
|                                                                                          |                  | Crodopti          | iala          | Name           |                        | Warning Active          |
|                                                                                          | 🔀 🕢 Conn         | ect to OpenVAS    | Server        | © ×            | ecurity Checks         |                         |
|                                                                                          | OpenVAS S        | erver             |               | 0 0            | attacks                |                         |
|                                                                                          | Hostname:        |                   | Port:         |                | flow                   | <b>⊻</b>                |
|                                                                                          | localhost        |                   | 9390          | 2 Default      | cal Security Checks    | V                       |
|                                                                                          | Authentica       | tion              |               |                |                        |                         |
|                                                                                          | Login:           |                   |               |                |                        | v                       |
|                                                                                          | admin            |                   |               |                | 7428 enabled           |                         |
|                                                                                          | Password:        |                   |               |                | Filt                   | er                      |
|                                                                                          |                  |                   |               |                |                        |                         |
|                                                                                          |                  |                   |               |                | e all                  | Disable all             |
|                                                                                          | Authent          | tication by certi | ficate        |                | d all                  | Collapse all            |
|                                                                                          | Trusted CA       | γ.                |               |                | C Enable at runtime    | □ Silent                |
|                                                                                          | cacert.per       | 1                 |               | Select         | in cracio acronante    | - onone                 |
|                                                                                          | User Certifi     | icate File:       |               |                | enable new plugins     |                         |
|                                                                                          |                  |                   |               | Select         | out (sec): 320         |                         |
|                                                                                          | Liser Key F      |                   |               |                | ••••                   |                         |
| ercano lon                                                                               |                  |                   |               | Select         |                        |                         |
| <ul> <li>Welcome to OpenVAS-Client, http://www.openv</li> </ul>                          | 12               |                   |               |                |                        |                         |
| NessusClient origin: Copyright 1998-2007 by F                                            | RE               |                   | Ocancel       |                |                        |                         |
| New code since OpenVAS-Client: Copyright 20<br>Authors: Renaud Deraison, Thomas Arendser | Hein Jan-Olive   | er Wagner, Bei    | rnhard Herz   | ng Michel Arho | (SSL-Support) Bruce    | Verderaime (Pie/Charts) |
| [Tue May 18 12:51:04 2010] Info: Found and                                               | enabled 17427    | new plugins.      | innara norz   | -g, monor, abo | r (ooz oupport), bruco |                         |
| [Tue May 18 12:52:51 2010] Warning: You mu                                               | st enter a valid | password          |               |                |                        |                         |
| £                                                                                        |                  |                   |               |                |                        |                         |
| 4                                                                                        |                  |                   |               |                |                        |                         |

Die Einstellungen für den Verbindungsaufbau zum lokalen OpenVAS-Scanner.

Prinzipiell können Sie mit dem Client mehrere OpenVAS-Server steuern.

Im *Connect to OpenVAS Server*-Dialog finden Sie bereits den Eintrag *localhost*, der die Nutzung eines lokal installierten Servers vorsieht. In den Verbindungseinstellungen geben Sie den Hostnamen, den Standardport des Servers (in der Regel 9390) und die Zugangskennung an.

Wenn Sie OpenVAS-Scanner und -Client auf verschiedenen Systemen einsetzen, sollten Sie außerdem die SSL-Einstellungen bearbeiten, um die Verbindung zwischen beiden zu sichern. Sie stellen die Verbindung mit einem Klick auf *OK* her.

| Name                                                                                        | Warning Active                                      |                                        | ]; |  |  |
|---------------------------------------------------------------------------------------------|-----------------------------------------------------|----------------------------------------|----|--|--|
| <ul> <li>Brute force attacks</li> </ul>                                                     |                                                     |                                        |    |  |  |
| <ul> <li>Buffer overflow</li> </ul>                                                         |                                                     |                                        |    |  |  |
| <ul> <li>CentOS Local Security</li> </ul>                                                   | / Checks                                            |                                        |    |  |  |
| > CISCO                                                                                     |                                                     | $\checkmark$                           |    |  |  |
| <ul> <li>Compliance</li> </ul>                                                              |                                                     |                                        |    |  |  |
| <ul> <li>Credentials</li> </ul>                                                             |                                                     | $\checkmark$                           |    |  |  |
| <ul> <li>Databases</li> </ul>                                                               |                                                     | $\checkmark$                           |    |  |  |
| > Debian Local Security                                                                     | Checks                                              | $\checkmark$                           |    |  |  |
| <ul> <li>Default Accounts</li> </ul>                                                        |                                                     |                                        |    |  |  |
| 7/128 plugins: 17/128 enabl                                                                 | led                                                 |                                        |    |  |  |
| 1420 plugina, 17420 chabi                                                                   |                                                     |                                        |    |  |  |
| o filter active                                                                             |                                                     | Filter                                 |    |  |  |
| o filter active Ena                                                                         | ble all                                             | Fijter<br>Disable all                  |    |  |  |
| o filter active Ena                                                                         | ble all                                             | Filter<br>Disable all<br>Collapse all  |    |  |  |
| o filter activeEna<br>Ena<br>Expa                                                           | ible all                                            | Filter Disable all Collapse all Silent |    |  |  |
| o filter active Ena<br>Ena<br>Expa<br>ependencies: ☑ Enable a<br>3 Automatically enable new | ible all and all all all all all all all all all al | Filter Disable all Collapse all Silent |    |  |  |

Die Plug-in-Auswahl.

Als Nächstes sind die Scan-Einstellungen dran. Auch hier kommt der Client mit einem vordefinierten Standardprofil daher. Sie können weitere Scan-Profile anlegen und diese nach Belieben bearbeiten.

#### Achtung

Da die Plug-ins vom Server, nicht aber vom Client bereitgestellt werden, ist die Plug-in-Liste nur dann verfügbar, wenn Sie eine Verbindung zu einem OpenVAS-Server aufgebaut haben.

#### 1.2 Das Herzstück: die Plug-ins

OpenVAS präsentiert Ihnen vier Registerkarten. Auf dem Register *Plugin Selection* finden Sie die Einstellungen für die Plug-ins. Wie bereits erwähnt, handelt es sich bei den Plug-ins um das eigentliche Herzstück des Scanners. Hinter den Plugins verbergen sich die Sicherheitstests, die einen möglichen Angriffspunkt entdecken. In der OpenVAS-Terminologie ist der Begriffs, der Plug-ins am Verschwinden. Die Begriffe Plug-ins und NVTs sind gleichbedeutend.

Im Mai 2010 gab es über 40 Plug-in-Kategorien mit mehr als 17.000 Plug-ins. Die Kategorien:

- AIX Local Security Checks
- Brute force attacks
- Buffer overflow
- CISCO
- CentOS local Security Checks
- Databases
- Debian Local Security Checks
- Default Unix Accounts
- Denial of Service
- FTP
- Fedora Local Security Checks
- Finger abuses
- Firewalls
- FreeBSD local Security Checks
- Gain a shell remotely
- Gain root remotely
- General
- Gentoo Local Security Checks
- HP-UX Local Security Checks
- IT Grundschutz
- IT Grundschutz-10
- IT Grundschutz-11
- Mac OS X Local Security Checks
- Malware

- Mandrake Local Security Checks
- Netware
- NIS
- Peer-To-Peer File Sharing
- Privilege escalation
- Red Hat Local Security Checks
- Remote file access
- RPC
- Service Detection

| Na  | ame                                                |
|-----|----------------------------------------------------|
| v   | Web Servers                                        |
|     | Acme thttpd and mini_httpd Terminal Escape Sequ    |
|     | Acritum Femitter Server 1.03 Multiple Remote Vuln  |
|     | Acritum Femitter Server HTTP Request Remote Fi     |
|     | Acritum Femitter Server URI Directory Traversal Vi |
|     | AOLServer Terminal Escape Sequence in Logs Co      |
|     | Apache 2.0.39 Win32 directory traversal            |
|     | Apache Directory Listing                           |
| < ( | in .                                               |

#### Ein Blick auf die der Kategorie Web Servers zugeordneten Plug-ins.

- Settings
- Slackware Local Security Checks
- SMTP problems
- SNMP
- Solaris Local Security Checks
- SuSE Local Security Checks

- Ubuntu Local Security Checks
- Useless services
- Web Servers
- Windows
- Windows: Microsoft Bulletins

Wenn Sie eine Kategorie mit einem Klick öffnen, erkennen Sie, wie viele Plug-ins einer Kategorie zugeordnet sind. Mit einem Doppelklick auf einen Listeneintrag öffnen Sie die Detailinformationen zu den einzelnen Test-Skripts. Insbesondere über das Register *Options* können Sie eine Vielzahl von Einstellungen anpassen.

Den eigentlichen Scanvorgang leiten Sie mit einem Klick auf die Schaltfläche *Execute* ein. Den Scan-Vorgang zeigt der Client durch rotierende Punkte an. Die Ergebnisse präsentiert Ihnen der Client auf dem Register *Report*.

|                                                                                                    | Plugins                                                                                                    | Port ran                                                                  | ne:                                                     |    |
|----------------------------------------------------------------------------------------------------|----------------------------------------------------------------------------------------------------|---------------------------------------------------------------------------|---------------------------------------------------------|----|
| 🕺 💿 Scan As                                                                                                    | sistant                                                                                                    |                                                                           | 00                                                      | 0  |
| Step 1: Task                                                                                                    | Step 2: Scope                                                                                                    | Step 3: Targets                                                           | Step 4: Execute                                         |    |
| Tasks describ<br>your duties by<br>Possible task<br>- Weekly che<br>- Customer ><br>- Hosts of pri<br>You should al<br>Please enter<br>Neues Scan- | pe what you want<br>y subject, frequer<br>names are:<br>:cks<br>(YZ<br>oject ABC<br>iso enter a comm<br>a name for your t<br>Profil | to do. You can us<br>licy, location or any<br>ent further explain<br>ask: | e it to logically grou<br>(thing else.<br>ing the task. | IP |
| Comment:                                                                                                    |                                                                                                    |                                                                           |                                                         | ^  |
|                                                                                                    |                                                                                                    |                                                                           | (                                                       |    |
|                                                                                                    |                                                                                                    |                                                                           |                                                         | ç  |
|                                                                                                    |                                                                                                    |                                                                           |                                                         |    |

Der Scan-Assistent in Aktion.

Für das Erstellen von neuen Scan-Konfigurationen können Sie zwei Wege einschlagen: Sie können diese in der Scan-Liste anlegen oder aber zu dem Scan-Assistenten greifen, der über die Symbolleiste bzw. das Menü *File*> *Scan Assistant* verfügbar ist.

| Comment                                                                                                    | s Options                                                                                                    | Report                                                                                 |                                                                                                    |  |  |  |
|----------------------------------------------------------------------------------------------------|----------------------------------------------------------------------------------------------------|----------------------------------------------------------------------------------------|----------------------------------------------------------------------------------------------------|--|--|--|
| Host/Port                                                                                                    | /Severity                                                                                                    | •                                                                                      | Reported by NVT "Using NetBIOS to retrieve information fro                                                                                                    |  |  |  |
| <ul> <li>192</li> <li>192</li></ul> | 2.168.1.11<br>hetbios-ns (1<br>Security W<br>htp (123/udp)<br>Security W<br>hetbios-ssn (<br>nicrosoft-ds (<br>general/tcp<br>general/Icp<br>general/SMB(<br>ssh (22/tcp)<br>general/IT-Gr<br>general/CPE<br>epmap (135/t | 37/udp)<br>(arning<br>)<br>ote<br>139/tcp)<br>(445/tcp)<br>Client<br>Client<br>undschu | The following 4 NetBIOS names have been gathered :<br>MOBIL2 = This is the computer name registered for w<br>MOBIL2 = Computer name<br>HOME = Workgroup / Domain name<br>HOME = Workgroup / Domain name (part of the Brow<br>The remote host has the following MAC address on its adap<br>00:26:9e:d1:f3:62<br>If you do not want to allow everyone to find the NetBios nam<br>of your computer, you should filter incoming traffic to this po<br>Risk factor : Medium<br>CVE : CAN-1999-0621 |  |  |  |
| < (                                                                                                    | 111                                                                                                    |                                                                                        | <( III ) <>                                                                                                    |  |  |  |

Eine typische Berichtausgabe.

#### 1.3 Die Berichtausgabe

Die Berichtfunktion des OpenVAS-Clients finden Sie auf dem *Report*-Register des Clients. Der Bericht zeigt im linken Bereich die gescannten Systeme an, rechts finden Sie die zugehörigen Detailinformationen.

Kritische Ereignisse werden farbig gekennzeichnet und beispielsweise rot markiert. Die Berichtinfo liefert Ihnen in der Regel die notwendigen Informationen, um die (potenzielle) Schwachstelle schließen zu können. Sie können die Berichte in zwei OpenVAS-spezifischen Formaten und als HTML-Daten speichern. Auch der Export nach ASCII und XML ist möglich. Auf die Details kommen wir in Kapitel 5 zu sprechen.

| e Gile                                                                         | reenbone Se<br>Task Config | curity Assistant Desktop<br>uration Administration View | Setting                 | ıs Help                 |                         |                          |          |                  | _0,              |
|--------------------------------------------------------------------------------|----------------------------|---------------------------------------------------------|-------------------------|-------------------------|-------------------------|--------------------------|----------|------------------|------------------|
| Refresh Delete Start Stop                                                      |                            |                                                         |                         |                         |                         |                          |          |                  |                  |
| Tasks                                                                          | 10                         | B Refresh Settings                                      |                         |                         |                         |                          |          |                  |                  |
|                                                                                | Reports                    | First                                                   | 1                       | Last                    | [ T                     | hreat                    | Trend    | Refresh Interval | : 🚺 🛨 sec        |
|                                                                                | 3                          | Wed Mar 10 11:03:44 2010                                | Wed I                   | Mar 10 12:53:39 2010    |                         | edium                    |          | Apply Interval   | Stop Interval    |
|                                                                                | 7                          | Wed Mar 10 11:10:08 2010                                | Fri Ju                  | n 410:16:162010         | M                       | edium                    |          |                  | ·                |
|                                                                                | 2                          | Wed Mar 24 13:28:18 2010                                | Wed I                   | Mar 24 13:31:55 2010    |                         | None                     | -        |                  |                  |
|                                                                                | 2                          | Wed Mar 31 07:37:20 2010                                | Fri Jun 4 19:49:21 2010 |                         |                         | None                     | 8        |                  | N                |
|                                                                                | 1 Tue Apr 6 12:14:09 2010  |                                                         | Tue Apr 6 12:14:09 2010 |                         |                         | None                     |          |                  | 43               |
|                                                                                | 1                          | 1 Fri Jun 4 10:59:30 2010 Fri                           |                         | ri Jun 4 10:59:30 2010  |                         | edium                    |          |                  |                  |
|                                                                                | 7                          | 7 Fri Jun 414:02:01 2010 Fri J                          |                         | Jun 4 15:12:58 2010     |                         | High                     |          |                  |                  |
| •                                                                              |                            |                                                         |                         |                         |                         |                          |          |                  | <b>III</b> 7 sec |
| Schedules & X                                                                  |                            |                                                         |                         |                         |                         |                          |          |                  |                  |
| Name                                                                           |                            |                                                         |                         | First Run               | Next Run                |                          | Period   | Duration         |                  |
| Sunday Scan                                                                    |                            |                                                         |                         | Sun Jun 6 05:10:00 2010 |                         | Sun Jun 13 05:10:00 2010 |          | )10 1 week       | 5 hours          |
| Tae                                                                            | glich Morgens              |                                                         | Fri Jun 4 05:20:00 2010 |                         | Sat Jun 5 05:20:00 2010 |                          | 10 1 day |                  |                  |
|                                                                                |                            |                                                         |                         | 1                       |                         |                          |          |                  |                  |
|                                                                                |                            |                                                         |                         |                         |                         |                          |          |                  |                  |
| Logged in as: demoadmin at 192.168.11.233:9390 Refresh interval: 10 seconds // |                            |                                                         |                         |                         |                         |                          |          |                  |                  |

Auch für OpenVAS gibt es einen Windows-Client, der der Linux-Variante weitgehend entspricht.

Die Berichtausgabe unterliegt einer weiteren Einschränkung. Bislang ist ein direktes Schreiben der Berichtinformation in eine Datenbank nicht möglich.

#### Tipp: Professioneller Berichtexport

Der OpenVAS-Client unterliegt bei der Berichterstellung – wie schon seine Vorläufer – gewissen Einschränkungen. So kann man beispielsweise die Scan-Ergebnisse nicht editieren oder bearbeiten, bevor man den Bericht exportiert. Beim Windows-Client NessusWX, dem Vorläufer von NessusClient war dies möglich. Der Windows-Client konnte sogar Berichte in MySQL-Statements exportieren und unterstützte auch den Vergleich von Berichten.

Leider ist das Tool von der Bildfläche verschwunden.

Damit haben Sie einen ersten Überblick, was Sie mit OpenVAS anstellen können. Schauen wir uns als Nächstes an, wie Sie den Server und den Client in Betrieb nehmen.

### 2 OpenVAS in Betrieb nehmen

Mit einem soliden Grundverständnis von OpenVAS sind Sie bestens für die Installation und Konfiguration gerüstet. Der Sicherheits-Scanner ist für die wichtigsten Linux-Distributionen verfügbar – sowohl als Server als auch als Client. Lediglich den Client gibt es auch in einer Windows-Variante. Sie können den OpenVAS-Scanner auf folgenden aktuellen Plattformen ausführen:

- Red Hat Enterprise Server
- Fedora Core
- SuSE Linux 9
- Debian
- FreeBSD

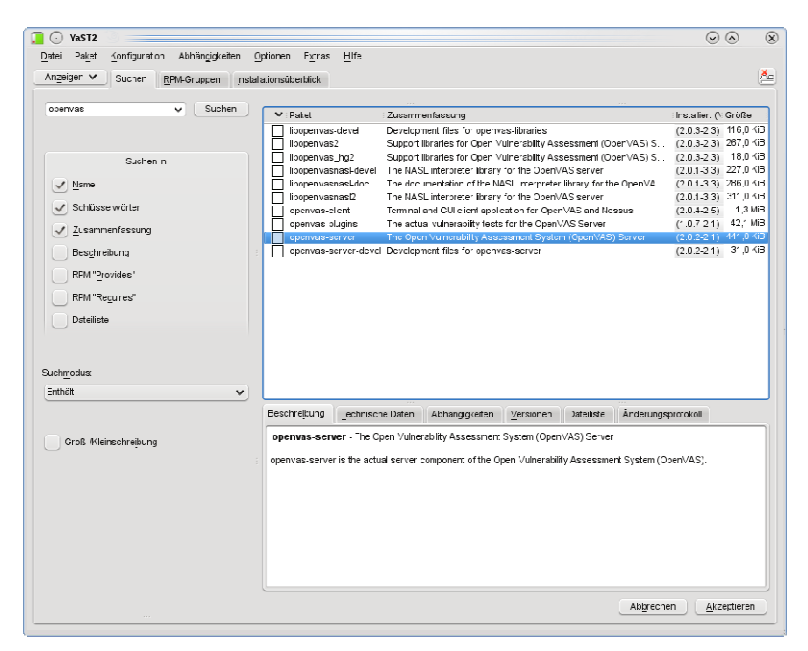

# Auch mit YaST2 lässt sich OpenVAS installieren, allerdings nicht in der aktuellen Version.

Für die Installation, Inbetriebnahme und Nutzung genügen in der Regel grundlegende Linux-Kenntnisse und Grundkenntnisse im Bereich Sicherheit und Security Scanning. Sie müssen also keineswegs ein Linux-Crack sein, um erfolgreich mit OpenVAS arbeiten zu können. Allerdings liegt der Teufel wie so oft im Detail.

#### 2.1 Voraussetzungen

Die Voraussetzungen für die Nutzung des Scanners sind recht bescheiden. Laut Angaben der Entwickler genügt ein Pentium, der mit 256 MB RAM ausgestattet ist, um ein lokales Netzwerk zu scannen. Bei großen Netzen sollten es allerdings schon 1 bis 4 GB sein.

Zunächst sei vorausgeschickt, dass Sie OpenVAS auch mithilfe einiger Paketmanager installieren können. Das ist beispielsweise unter verschiedenen RPMbasierten Linux-Distributionen wie OpenSuSE und Fedora der Fall. Wenn Sie mit Debian oder einer Ubuntu-Variante arbeiten, können Sie OpenVAS prinzipiell mit *apt-get* installieren.

Allerdings müssen Sie damit rechnen, dass diese nicht in aktuellen Versionen verfügbar sind. Daher empfiehlt es sich, OpenVAS aus den Binärpaketen zu installieren. Das ist sicherlich lästig und leider auch nicht zeitgemäß, aber der zuverlässigste Weg, um eine funktionierende OpenVAS-Installation aufzusetzen.

Bevor Sie sich an die Installation von OpenVAS machen, sollten Sie die Komponenten der Umgebung kennen. OpenVAS besteht aus vier Kernmodulen und drei optionalen Modulen.

Die Kernmodule im Überblick:

- OpenVAS-Server: Das Kernmodul von OpenVAS. Mit diesem Modul können Sie eine große Anzahl von Rechnern testen, und zwar in kurzer Zeit. Die Scans werden immer von dem Rechner ausgehen, auf dem der OpenVAS-Server ausgeführt wird. Es versteht sich von selbst, dass der Rechner, auf dem der OpenVAS-Server ausgeführt wird, die zu scannenden Zielrechner erreichen kann. Der Server ist – im Unterschied zu Nessus – nur für Linux-Betriebssysteme verfügbar.
- OpenVAS-Libraries: In diesem Modul sind die von OpenVAS genutzten Bibliotheken enthalten. Seit der Einführung von OpenVAS 3.0 ist OpenVAS-LibNASL in den Libraries aufgegangen. Diese Komponente enthält die eigentlichen Sicherheitstests (Network Vulnerability Tests, kurz NVTs). Die Tests, genauer die zugehörigen Skripts, sind in der Nessus Attack Scripting Language, kurz NASL, geschrieben. OpenVAS

hat sie also quasi von seinem Vorläufer geerbt. Inzwischen gibt es auch eigene Erweiterungen und Neuerungen.

- **OpenVAS-Plug-ins**: Dieses Modul stellt Ihnen eine Grundausstattung an Testskripts zur Verfügung. Sie sollten allerdings beachten, dass der Updatezyklus dieses Moduls nicht dazu gedacht ist, die Verfügbarkeit aktueller NVTs sicherzustellen. Wenn Sie aktuelle NVTs benötigen, sollten Sie einen NVT Feed abonnieren. Dazu später mehr.
- **OpenVAS-Client**: Der OpenVAS-Client ist die Komponente, in der Sie sich überwiegend bewegen. Sie steuert den OpenVAS-Server, verarbeitet die Scanergebnisse und präsentiert Ihnen diese die Scan-Ergerbnisse. Wichtig dabei: Der OpenVAS-Client kann auf (nahezu) jedem beliebigen Rechner ausgeführt werden. Der Client ist für Linux und Windows verfügbar. Er baut eine Verbindung zum OpenVAS-Server auf und steuert den Server. Sie können Client und Server natürlich auch auf dem gleichen System ausführen.

Neben diesen Kernmodulen gibt es vier weitere optionale Komponenten:

- **OpenVAS-Manager**: Dient dem Management der OpenVAS-Installation und verwendet für die Kommunikation das OMP (OpenVAS Management Protocol).
- **OpenVAS-Administrator**: Diese optionale Komponente dient der Administration der OpenVAS-Umgebung. Sie greift auf das OAP (OpenVAS Administration Protocol) zurück.
- **OpenVAS CLI**: Die Konsolenvariante (CLI, Command Line Interface) für Anwender, die lieber auf Konsolenebene arbeiten.
- **GSA**: Mit dem Greenbone Security Assistant steht Ihnen eine tolle webbasierte Umgebung für den Zugriff auf die OpenVAS-Umgebung zur Verfügung.

#### 2.2 Installation des Basissystems

Ein Manko von OpenVAS ist sicherlich, dass es bislang im Vergleich zu seinem Vorläufer kein brauchbares Installationspaket gibt, mit dem Sie OpenVAS quasi in Minuten installieren können.

Wenn Sie OpenVAS zunächst nur evaluieren wollen, finden Sie auf der beiliegenden CD eine Live-Version, mit der Sie OpenVAS unmittelbar einsetzen können.

#### Achtung

Für die Installation von OpenVAS sind nicht unbedingt Root-Rechte erforderlich. Sie können das System auch als normaler Benutzer installieren.

Für die Grundkonfiguration müssen Sie zunächst die OpenVAS-Bibliotheken und den Scanner installieren, die sich hinter den Dateien *openvas-libraries-3.0.5.tar.gz* bzw. *openvas-scanner-3.0.2.tar.gz* verbergen. Außerdem müssen Sie den OpenVAS-Client installieren, damit Sie den OpenVAS-Server steuern können. Der Client verbirgt sich hinter dem Archiv *openvas-client-3.0.0.tar.gz*.

Beginnen Sie mit der Installation der OpenVAS-Bibliotheken. Zuvor sollten Sie sicherstellen, dass auf Ihrem Linux-System folgende Komponenten installiert sind:

- libglib 2.12 (oder höher)
- libgnutls 2.0 (oder höher)
- libpcap
- libgpgme 1.1.2 (oder höher)

Außerdem benötigen Sie folgende Tools:

- einen C-Compiler, beispielsweise gcc
- bison
- flex

Ganz wichtig: Stellen Sie auch sicher, dass die pcap-Komponenten auf Ihrem Server-System installiert sind.

Die Installation starten Sie mit folgendem Kommando:

./configure && make install

Beobachten Sie insbesondere die configure-Ausgaben, da hier womöglich fehlende Abhängigkeiten aufgeführt werden. Im Idealfall erfolgt die Installation erfolgreich und Sie können sich im nächsten Schritt der Installation des Scanners widmen. Konnten die Bibliotheken erfolgreich auf Ihrem System installiert werden, wird nachstehende Erfolgsmeldung ausgegeben:

openvas-libraries has been successfully installed. Make sure that /usr/local/bin is in your PATH before you continue Be sure to add /usr/local/lib in /etc/ld.so.conf and type 'ldconfig'

Um den Scanner zu installieren, wechseln Sie in das Verzeichnis, in das Sie das OpenVAS-Scanner-Archiv entpackt haben, und führen Sie dort der Reihe nach folgende Befehle aus:

./configure make make install

Der Scanner ist gleichbedeutend mit dem OpenVAS-Server.

Beobachten Sie auch hier wieder die configure-Ausgaben, um womöglich fehlende Abhängigkeiten zu erkennen.

Kann der Scanner korrekt installiert werden, wird zum Abschluss folgende Erfolgsmeldung ausgegeben:

openvas-scanner has been sucessfully installed. Make sure that /usr/local/bin and /usr/local/sbin are in your PATH before you continue. openvassd has been installed into /usr/local/sbin

Damit ist das Herzstück des Systems eingerichtet.

#### 2.2.1 Konfiguration

Die nächsten Schritte dienen der Konfiguration des OpenVAS-Servers. Die Kommunikation zwischen diesem und dem OpenVAS-Client wird per SSL abgesichert. Der Server muss aus diesem Grund dem Client ein Zertifikat anbieten können, mit dem er sich gegenüber dem Client authentifiziert.

Für das Erstellen eines Zertifikates stellt Ihnen OpenVAS ein entsprechendes interaktives Tool zur Verfügung. Sie finden das Werkzeug im Unterordner tools des OpenVAS-Scanner-Ordners. Wechseln Sie in den Ordner tools und führen Sie dort folgenden Befehl aus:

```
openvas-mkcert
```

Dieses Skript erzeugt zwei Zertifikate:

- Ein Zertifikat für eine lokale Zertifizierungsstelle (Certificate Authority, CA)
- Ein zweites Zertifikat für den OpenVAS-Server, das von dieser CA signiert ist und beim Verbindungsaufbau übermittelt wird.

Sollten Sie bereits über eine X.509-basierte Public-Key-Infrastruktur (PKI) verfügen, können Sie natürlich auch dieses Zertifikat verwenden. Kopieren Sie es einfach in den Standardordner /usr/local/var/lib/openvas/CA/.

Das Skript verlangt von Ihnen verschiedene Angaben zur Gültigkeitsdauer, Ihrem Standard etc. Den Abschluss bildet die Ausgabe, dass die beiden Zertifikate erfolgreich erstellt wurden und wo diese abgelegt sind.

Hier ein Beispiel für den typischen Ablauf bei der Zertifikaterstellung:

# ./openvas-mkcert Creation of the OpenVAS SSL Certificate This script will now ask you the relevant information to create the SSL certificate of OpenVAS. Note that this information will \*NOT\* be sent to anybody (everything stays local), but anyone with the ability to connect to your OpenVAS daemon will be able to retrieve this

information.

```
CA certificate life time in days [1460]: 1000
Server certificate life time in days [365]: 265
Your country (two letter code) [DE]: DE
Your state or province name [none]: Saarland
Your location (e.g. town) [Berlin]: Saarbruecken
Your organization [OpenVAS Users United]: brain-media
Creation of the OpenVAS SSL Certificate
 _____
Congratulations. Your server certificate was properly
created.
/usr/local/etc/openvas/openvassd.conf updated
The following files were created:
. Certification authority:
  Certificate = /usr/local/var/lib/openvas/CA/cacert.pem
  Private key =
/usr/local/var/lib/openvas/private/CA/cakey.pem
. OpenVAS Server :
   Certificate =
/usr/local/var/lib/openvas/CA/servercert.pem
   Private key =
/usr/local/var/lib/openvas/private/CA/serverkey.pem
Press [ENTER] to exit
```

Mit einem abschließenden Klick auf ENTER schließen Sie diesen Teil der OpenVAS-Konfiguration ab.

Der OpenVAS-Server wird über einen Client angesprochen und gesteuert. Das setzt voraus, dass der Server zumindest einen einzigen Benutzer kennt, der ihn steuern darf.

Um einen ersten OpenVAS-Benutzer zu erzeugen, führen Sie ebenfalls in dem Ordner tools folgenden Befehl aus:

```
openvas-adduser
```

Auch bei diesem Kommando öffnet sich ein interaktiver Dialog, der von Ihnen verschiedene Angaben erfragt. Konkret verlangt der *adduser*-Befehl einige Eingaben wie den Benutzernamen und das Passwort. Hier ein Beispiel für den typischen Vorgang beim Erzeugen eines ersten Benutzers:

```
# openvas-adduser
Add a new openvassd user
_____
Login : admin
Authentication (pass/cert) [pass]:
Login password:
Login password (again):
User rules
_____
openvassd has a rules system which allows you to restrict the
hosts that admin has the right to test. For instance, you may
want him to be able to scan his own host only.
Please see the openvas-adduser(8) man page for the rules syn-
tax.
Enter the rules for this user, and hit ctrl-D once you are
done:
(the user can have an empty rules set)
Login :admin
Password :******
DN :
```

```
Rules :
Is that ok ? (y/n) [y]
User added.
#
```

Wenn Sie weitere Benutzer anlegen wollen, führen Sie wieder den Befehl *openvas-adduser* aus.

Wie Sie als Nächstes fortfahren, ist sicherlich von Ihren Kenntnissen und Anforderungen abhängig. Der eine Benutzer interessiert sich für weitere Konfigurationsmöglichkeiten, die der OpenVAS-Daemon zu bieten hat, ein anderer will lieber direkt erste Tests starten. Wieder ein anderer befasst sich vorzugsweise mit den verschiedenen Plug-in-Optionen.

#### 2.2.2 Die OpenVAS-Konfigurationsdatei

Wenn Sie zu den eher technisch versierten Anwendern gehören, interessieren Sie sich vermutlich für die Einstellungen, die Ihnen die OpenVAS-Server-Konfigurationsdatei *openvass.conf* bietet. Damit Sie einen ersten Eindruck von den Möglichkeiten und vielfältigen Einstellungen bekommen, hier eine typische Beispieldatei mit den notwendigen Erläuterungen:

```
# Konfigurationsdatei des OpenVAS-Servers
# Pfad zu dem Sicherheitscheck-Ordner:
plugins_folder = /lib/openvas/plugins
# Maximale Anzahl an gleichzeitigen Tests.
max_hosts = 40
# Maximale Anzahl an Tests pro Host.
max_checks = 5
```

# Niedlichkeit. Bestimmt die Prozesspriorität. Wenn Sie diese
# Einstellung auf yes setzen, wird die Prozesspriorität

```
# auf 10 herabgesetzt.
be nice = no
# Protokolldateien:
logfile = /var/log/openvas/openvas.messages
# Sollen alle Details einer Attacke
# protokolliert werden? Die Aktivierung
# ist sehr speicherplatzintensiv.
log_whole_attack = no
# Protokollierung der Plug-ins, die vom
# Server geladen werden?
log_plugins_name_at_load = no
# Dump-Datei für den Debug-Output.
dumpfile = /var/log/openvas/openvasd.dump
# Pfad zur Regeldatei.
rules = /etc/openvas/openvas.rules
# Benutzerdatenbank
users = /etc/openvas/openvasd.users
# CGI-Pfad für Prüfungen.
cgi_path = /cgi-bin:/scripts
# Port-Bereich, den es zu scannen gilt.
# Dabei bedeutet default, dass OpenVAS die
# Ports scannt, die in der Service-Datei
```

```
# gefunden werden.
port_range = default
# Optimiert die Tests (empfohlen).
optimize_test = yes
# Sprache der Plug-ins.
language = english
# Optimierung:
# Liest den Timeout-Wert für die Sockets.
checks read timeout = 5
# Ports, gegen die nicht zwei Plug-ins
# gleichzeitig attackieren sollen.
non_simult_ports = 139, 445
# Maximale Lebensdauer eines Plug-ins
# in Sekunden.
plugins_timeout = 320
# Sichere Checks, das bedeutet, dass
# Systeme nicht zum Absturz gebracht werden
# soll.
safe_checks = yes
# Aktiviert automatisch die abhängigen
# Plug-ins. Es gibt Tests, die auf
# einander aufbauen.
auto_enable_dependencies = yes
```
```
# Eine weitere Abhängigkeitseinstellung.
silent_dependencies = yes
# Bestimmt Hosts durch Ihre MAC- und nicht
# durch Ihre IP-Adresse.
use_mac_addr = no
# -- Einstellungen für die Knowledgebase --
# Sichert die Knowledgebase auf Festplatte.
save_knowledge_base = no
# Stellt die KB für jeden Test wieder her.
kb restore = no
# Nur die Hosts, deren KB nicht vorhanden ist.
only_test_hosts_whose_kb_we_dont_have = no
# Nur die Hosts, deren KB bereits verfügbar ist.
only_test_hosts_whose_kb_we_have = no
# KB-Testwiederholung
kb_dont_replay_scanners = no
kb_dont_replay_info_gathering = no
kb_dont_replay_attacks = no
kb_dont_replay_denials = no
kb_max_age = 864000
```

# -- Ende der KB-Konfiguration

```
# Wenn Sie diese Option aktivieren, führt
# OpenVAS keine inkrementellen Scans durch
# (also 10.0.0.1, dann 10.0.0.2, 10.0.0.3
# und so weiter), sondern versucht die Last
# auf das gesamte Netzwerk zu verteilen
# (also 10.0.0.1, dann 10.0.0.127, dann
# 10.0.0.2, dann 10.0.0.128 und so weiter).
slice_network_addresses = no
# Sollen alle NASL-Skripts als signiert
# behandelt werden?
```

nasl\_no\_signature\_check = no

Wie Sie voranstehender Beispielkonfiguration entnehmen können, sind über die OpenVAS-Konfigurationsdatei eine Vielzahl an Einstellungs- und Anpassungs-

möglichkeiten geboten. Einige besonders wichtige bedürften der Erläuterung.

Die beiden wichtigsten Einstellungen für die Ausführung von Sicherheitsscans sind *max\_hosts* und *max\_checks*. Wie Sie obiger Beispielkonfiguration entnehmen können, werden in der Regel nicht mehr als 40 Systeme und 5 Tests pro Ziel gleichzeitig ausgeführt.

Für Anwender, die bereits mit Nessus gearbeitet haben, dürften die Unterschiede in der Nessus- und OpenVAS-Konfiguration interessant sein. Nessus weist zusätzlich folgende Konfigurationen auf:

```
# Plug-ins werden automatisch aktualisiert.
auto_update = yes
# Anzahl an Stunden zwischen zwei
# Update-Vorgängen.
auto_update_delay = 24
# Soll die Plug-in-Datenbank bei jedem
```

```
# Update bereinigt werden?
```

```
purge_plugin_db = no
# Drossle Scan, wenn die CPU überlastet ist?
throttle_scan = yes
# Können Benutzer Ihre Plug-ins uploaden?
plugin_upload = yes
# Suffixe der Plug-ins, die Benutzer
# hochladen können.
plugin_upload_suffixes = .nasl, .nasl3, .inc, .inc3, .nbin,
.audit
# Name der Benutzer, die Plug-ins aus
# der Ferne hochladen können.
admin_user = holger
# IP-Adresse, auf die der Server für
# eingehende Verbindungen hört.
listen address = 0.0.0.0
# Dieser Abschnitt wird durch nessus-mkcert
# hinzugefügt.
cert_file=/opt/nessus//com/nessus/CA/servercert.pem
key_file=/opt/nessus//var/nessus/CA/serverkey.pem
ca_file=/opt/nessus//com/nessus/CA/cacert.pem
# Wenn Sie den privaten Schlüssel durch
# ein Passwort schützen wollen.
```

```
pem_password=password
```

- # Erzwingt die Verwendung eines Client-
- # Zertifikats.

force\_pubkey\_auth = yes

| Comments Option                              | s Report                                                                                                    |                                  |        |
|----------------------------------------------|----------------------------------------------------------------------------------------------------|----------------------------------|--------|
| 🔏 General                                    | General scan options                                                                                                    |                                  |        |
| Plugins     Credentials     Target selection | Port range:                                                                                                    | default<br>s closed              |        |
| Access Rules                                 | Hosts to test concurrently:                                                                                                    | 20                               | ٥      |
| Prefs.                                       | Checks to perform concurrently:                                                                                                    | 4                                | \$     |
|                                              | <ul> <li>Do a reverse lookup on the II</li> <li>Optimize the test</li> <li>Safe checks</li> <li>Designate hosts by their MAG</li> <li>Port scanner:</li> </ul> | P before testing it<br>C address |        |
|                                              | SYN Scan<br>OpenVAS TCP scanner<br>Exclude toplevel domain wildcar<br>strobe (NASL wrapper)                                                                    | rd host                          | Î<br>Î |

# Auf dem Register *Options* des OpenVAS-Clients bestimmen Sie unter *General* z. B. die maximale Anzahl an Hosts, die der Server prüft.

Prinzipiell ist die Anzahl der Systeme, die ein OpenVAS-Server prüfen kann, von der Leistungsfähigkeit der eigenen Hardware abhängig. Daneben gibt es weitere Faktoren, die die Scan-Möglichkeiten beeinflussen, beispielsweise Sicherheitsrichtlinien für die Nutzung von internen Systemen etc. Hier ist etwa darauf zu achten, dass kritische Systeme nicht harten Attacken ausgesetzt werden.

Die Entwickler empfehlen generell, konservativ an die Sache heranzugehen. Wenn Sie OpenVAS auf einem typischen Linux-Server ausführen, so sollten Sie die Anzahl der gleichzeitigen Tests auf 20 setzen.

Ähnlich zurückhaltend sollten Sie bei der Anzahl an gleichzeitigen Tests pro Host sein. Beginnen Sie hier bei drei oder vier.

#### 2.2.3 NVT Feeds konfigurieren

Mit dem sogenannten OpenVAS-NVT-Feed-Service steht Ihnen eine Sammlung am Test-Skripts zur Verfügung. Diese werden auch als NVTs bezeichnet (Network Vulnerability Tests). Sie besitzen die Dateierweiterung nasl oder inc. Für OpenVAS gibt es über 17.000 solcher Skripts, die Sie in Ihre OpenVAS-Installation herunterladen können.

Über den Feed-Service halten Sie diese Skripts auf dem neuesten Stand. Dabei werden nur neue und veränderte Skripts heruntergeladen, zusammen mit den jeweiligen Signaturen (asc-Dateien) und einer Datei mit Prüfsummen (md5sums).

Der Synchronisationsprozess basiert auf der RSYNC-Technologie. Die Signaturen sind nur dann relevant, wenn Sie Ihren OpenVAS-Server dazu konfiguriert haben, nur signierte Skripts auszuführen.

Um den Feed-Service nutzen zu können benötigen Sie neben dem Plug-in-Modul, inklusive dem Skript *openvas-nvt-sync*, die Programme *rsync* und *md5sum*.

Um nun Ihre lokale NVT-Sammlung mithilfe des Feed-Services auf den neuesten Stand zu bringen, arbeiten Sie folgende Schritte ab:

1. Stellen Sie zunächst sicher, dass das Synchronisationsskript installiert ist. Sie finden es standardmäßig in folgendem Verzeichnis:

/usr/local/sbin/openvas-nvt-sync

Prüfen Sie dabei insbesondere auch, ob die Variablen *NVT\_DIR* und *FEED* die für Ihre Konfiguration korrekten Werte beinhalten.

- 2. Rufen Sie als Nächstes das Synchronisationsskript mit folgendem Kommando auf:
  - # openvas-nvt-sync

Das Skript führt einen Datenabgleich mit dem angegebenen NVT-Feed-Service aus. Nach der Synchronisation werden die Prüfsummen aller synchronisierten Dateien überprüft.

3. Führen Sie dann einen Neustart des OpenVAS-Servers aus:

# kill -1 PID

Dabei steht PID für die Prozess-ID des openvassd-Prozesses. Fertig.

Vor dem Einsatz des Scanners müssen Sie das Skript zumindest einmal ausgeführt haben, da ansonsten nur ein Standardtest verfügbar ist. Sie können nach der Ausführung des Befehls *openvas-nvt-sync* den Abgleich bzw. dessen Fortschritt auf der Konsole verfolgen. Hier ein Ausschnitt aus einer typischen Ausgabe:

/usr/local/sbin/openvas-nvt-sync [i] This script synchronizes an NVT collection with the 'OpenVAS NVT Feed'. [i] The 'OpenVAS NVT Feed' is provided by 'The OpenVAS Project'. [i] Online information about this feed: 'http://www.openvas.org/openvas-nvt-feed.html'. [i] NVT dir: /usr/local/lib/openvas/plugins [i] Will use rsync [i] Using rsync: /usr/bin/rsync [i] Configured NVT rsync feed: rsync://rsync.openvas.org:/nvt-feed rsync server - Intevation GmbH, Germany All transactions are logged. Mail problems to admin@intevation.de. Please look at /ftp/mirrors.txt for a list of download mirrors.

receiving file list ...

```
34975 files to consider
. . .
. . .
. . .
zeus webserver 37829.nasl
       2660 100%
                   6.07kB/s 0:00:00 (xfer#34950, to-
check=21/34975)
zeus_webserver_37829.nasl.asc
        197 100%
                    0.45kB/s
                               0:00:00 (xfer#34951, to-
check=20/34975)
zml_cgi_traversal.nasl
       2032 100% 4.56kB/s 0:00:00 (xfer#34952, to-
check=19/34975)
zml_cqi_traversal.nasl.asc
        197 100% 0.44kB/s 0:00:00 (xfer#34953, to-
check=18/34975)
. . .
. . .
zone_alarm_fw_p67.nasl
       1744 100%
                    3.72kB/s 0:00:00 (xfer#34958, to-
check=13/34975)
zone_alarm_fw_p67.nasl.asc
                    0.42kB/s 0:00:00 (xfer#34959, to-
        197 100%
check=12/34975)
zone_alarm_local_dos.nasl
       1748 100%
                    3.70kB/s 0:00:00 (xfer#34960, to-
check=11/34975)
zone_alarm_local_dos.nasl.asc
        197 100%
                    0.42kB/s 0:00:00 (xfer#34961, to-
check=10/34975)
zope_37765.nas1
       3368 100% 6.95kB/s 0:00:00 (xfer#34962, to-
check=9/34975)
zope_37765.nasl.asc
```

```
197 100%
                     0.41kB/s
                                 0:00:00 (xfer#34963, to-
check=8/34975)
. . .
. . .
zyxel_http_pwd.nasl
        1696 100%
                     3.41kB/s 0:00:00 (xfer#34968, to-
check=3/34975)
zyxel_http_pwd.nasl.asc
         197 100%
                     0.40kB/s
                                 0:00:00 (xfer#34969, to-
check=2/34975)
zyxel_pwd.nasl
        1565 100%
                     3.12kB/s
                                0:00:00 (xfer#34970, to-
check=1/34975)
zyxel_pwd.nasl.asc
         197 100%
                     0.39kB/s
                                 0:00:00 (xfer#34971, to-
check=0/34975)
sent 559608 bytes received 75219146 bytes 287585.40
bytes/sec
total size is 73245023 speedup is 0.97
[i] Checking dir: ok
[i] Checking MD5 checksum: ok
```

Nun stellt sich natürlich die Frage, wo Sie einen solchen Service finden. Das OpenVAS-Projekt stellt unter *rsync://rsync.openvas.org:/nvt-feed* einen NVT-Feed-Service zur Verfügung. Dieser ist auch im Synchronisationsskript voreingestellt.

Sie können auch für einen automatischen Abgleich mit einem NVT-Feed-Service sorgen. Dazu erstellen Sie ein Skript mit der Bezeichnung *openvas-update* und speichern es im Verzeichnis */usr/local/bin*:

```
#!/bin/sh
temp=`tempfile`
openvas-nvt-sync 2>&1> $temp
```

```
if [ $? -ne 0 ]
then
cat $temp
fi
rm $temp
if [ -f /var/lib/run/openvasd.pid ]
then
pid=`cat /var/lib/run/openvasd.pid`
kill -1 $pid 2>/dev/null
fi
```

Erweitern Sie Ihre Crontab-Konfiguration um folgende Zeile:

25 4 \* \* \* root /usr/local/bin/openvas-update

Sie müssen sich in nun Zukunft nicht mehr darum kümmern, dass Ihre Skripts auf dem neuesten Stand sind. Wie Sie eigene Skripts erstellen können, erfahren Sie in Kapitel 9.

#### 2.2.4 OpenVAS-Server starten und anhalten

Sind Sie mit der Grundkonfiguration des Systems zufrieden, können Sie den OpenVAS-Server in Betrieb nehmen. Dazu führen Sie den bereits vorgestellten Startbefehl aus:

```
# /usr/local/sbin/openvassd
```

Nach dem Start des Servers sollte auch die Meldung ausgegeben werden, dass die Plug-ins, also die Test-Skripts, geladen sind.

Das Laden der Skripts kann durchaus einige Zeit in Anspruch nehmen, wenn Sie die Plug-ins das erste Mal nutzen. Sie können den Ladevorgang auf der Konsole verfolgen. Eine typische Ausgabe sieht wie folgt aus:

Loading the plugins ... 4896 (out of 17442)

Sind alle Plug-ins geladen, wird die simple Meldung ausgegeben, dass alle Test-Skripts geladen sind:

All plugins loaded

Der Ladevorgang dauert beim ersten Laden besonders lange, bei der späteren Ausführung wird er deutlich schneller ausgeführt.

Sie sind natürlich herzlich eingeladen, sich an der Entwicklung der Plug-ins zu beteiligen.

Soll der Scanner bei jedem Systemstart automatisch gestartet werden, so fügen Sie obigen Befehl in das Startskript ein:

/etc/rc.d/rc.local

Auf die Ausgabe beim Server-Start müssen wir nicht mehr eingehen. Sie ist bereits zuvor beschrieben worden. Wichtig ist, dass Sie OpenVAS als Root ausführen, denn nur Root kann den Scanner starten und beenden.

Auch das Stoppen des Servers wurde bereits erwähnt. Hier der Vollständigkeit halber noch einmal der zugehörige Befehl:

# killall openvassd

#### 2.2.5 Kommandozeilenoptionen des OpenVAS-Servers

Für die Steuerung des OpenVAS-Servers stehen Ihnen einige weitere Kommandozeilenoptionen zur Verfügung. Hier ein Beispiel:

```
# /usr/local/sbin/openvassd [-fhv] [-c <konfigdatei>] [-p
<port-nummmer>] [-a <adresse>] [-S <ip[,ip,...]>]
```

| Option                             | Beschreibung                                                                                                    |
|------------------------------------|----------------------------------------------------------------------------------------------------|
| -c <konfigdatei></konfigdatei>     | Beim Start können Sie auch eine alternative Konfigurations-<br>datei angeben, um mit einer anderen Konfiguration ergän-<br>zende Informationen zu erzielen. |
| -a <adresse></adresse>             | Hier können Sie beim Start bereits die IP-Adresse bestim-<br>men, auf die der Server anspricht.                                                             |
| -S <ip1, ip2,=""></ip1,>           | Hiermit erzwingen Sie bestimmte IP-Adressen.                                                                                                    |
| -p <port-<br>nummer&gt;</port-<br> | Wenn Sie eine alternative Port-Nummer verwenden wollen, so definieren Sie diese mit diesem Schalter.                                                        |
| -D                                 | Hiermit starten Sie den Server im Daemon-, also Hinter-<br>grundmodus.                                                                                      |
| -V                                 | Dieser Schalter gibt die Versionsnummer aus und beendet sich.                                                                                               |
| -h                                 | Dieser Schalter gibt die Hilfetexte aus.                                                                                                    |

Nachstehende Tabelle fasst die Optionen und ihre Bedeutung zusammen:

# 3 Der OpenVAS-Client

Nachdem Sie den aktuellen OpenVAS-Server installiert haben, benötigen Sie einen Client, um diesen zu steuern. Die OpenVAS-Umgebung setzt, wie bereits erwähnt, auf eine typische Client-Server-Architektur. Sie können den OpenVAS-Server von jedem beliebigen Client aus steuern – sofern ein entsprechender Client verfügbar ist. Sie können Ihren Linux-basierten Server also beispielsweise von einem Linux-oder Windows-Client aus steuern. Leider wird es für Mac bis auf Weiteres keinen Client geben.

Wenn Sie den Server von einem Linux-System aus steuern wollen – womöglich auch von dem gleichen System, auf dem der Server installiert ist –, so müssen Sie den offiziellen OpenVAS-Client installieren. Alternativ ist auch der Einsatz des GSA möglich, allerdings nur in Verbindung mit dem OpenVAS-Manager. Darauf kommen wir in Kapitel 6 zu sprechen.

# 3.1 OpenVAS-Client installieren

Die Installation des OpenVAS-Clients ist wirklich ein Kinderspiel. Laden Sie sich das Client-Archiv *openvas-client-3.0.0* herunter, entpacken Sie es und führen Sie der Reihe nach folgende Kommandos aus:

```
./configure
make
make install
```

Kann der Scanner korrekt installiert werden, wird zum Abschluss folgende Erfolgsmeldung ausgegeben:

```
OpenVAS-Client has been successfully installed.
```

Herzlichen Glückwunsch: Sie haben OpenVAS vollständig installiert – zumindest soweit, dass Sie mit der Umgebung arbeiten können. Sie starten den Client mit folgendem Befehl:

OpenVAS-Client

# 3.2 Erstkonfiguration mit dem OpenVAS-Client

Nachdem Sie OpenVAS in Betrieb genommen haben, können Sie sich als Nächstes der Server-Konfiguration widmen. Dazu verwenden Sie, wie bereits erwähnt, den OpenVAS-Client.

Stellen Sie zunächst sicher, dass der von Ihnen gewünschte Server verfügbar ist, und starten Sie dann den Client. Dieser präsentiert Ihnen seine übersichtliche Schnittstelle mit zwei Bereichen: Links die Scans, rechts die Einstellung für die Scans bzw. die Berichte und Kommentare.

|                                                                                | nvas server            | v v     |
|--------------------------------------------------------------------------------|------------------------|---------|
| OpenVAS Server —                                                               |                        |         |
| Hostname:                                                                      | Port:                  |         |
| localhost                                                                      | 9390                   | Default |
| Authentication                                                                 |                        |         |
| Login:                                                                         |                        |         |
| admin                                                                          |                        |         |
| <u> </u>                                                                       |                        |         |
| Authentication by Trusted CA:                                                  | ∕ certi <u>f</u> icate |         |
| Authentication by<br>Trusted CA:<br>cacert.pem                                 | ∕ certi <u>f</u> icate | Select  |
| Authentication by Trusted CA: Cacert.pem User Certificate File:                | ∕ certi <u>f</u> icate | Select  |
| Authentication by Trusted CA: Cacert.pem User Certificate File:                | ∕ certi <u>f</u> icate | Select  |
| Authentication by Trusted CA: Cacert.pem User Certificate File: User Key File: | r certi <u>f</u> icate | Select  |
| Authentication by Trusted CA: Cacert.pem User Certificate File: User Key File: | ∕ certi <u>f</u> icate | Select  |

Über den OpenVAS-Client rufen Sie den Verbindungsdialog auf und stellen die Verbindung zum OpenVAS-Server her. Als Nächstes bestimmen Sie über den Connection-Dialog, mit welchem OpenVAS-Server die Tests durchgeführt werden sollen. Klicken Sie dazu in der Symbolleiste des Clients auf das Connect-Icon.

Bei der Erstinstallation finden Sie im Verbindungsdialog den Eintrag *localhost* für den Verbindungsaufbau. Erstellen Sie gegebenenfalls einen oder weitere neue Verbindungseinträge.

Das Erstellen einer neuen Verbindung ist einfach. Im Eingabefeld *Host name* geben Sie die IP-Adresse bzw. den Hostnamen des OpenVAS-Servers an. Der OpenVAS-Server verwendet standardmäßig den Port 9390.

Dann geben Sie den Benutzernamen und das Passwort für den Verbindungsaufbau an. Beide haben Sie bei der Einrichtung des OpenVAS-Servers mit *openvasadduser* eingerichtet. Wenn Sie weitere Benutzer benötigen, erzeugen Sie diese einfach auf dem OpenVAS-Serversystem entsprechend obiger Anleitung.

Für die Authentifizierung des Clients können Sie auch Zertifikate verwenden. Aktivieren Sie dazu die SSL-Option *Authentication by certificate* und geben Sie die CA sowie die Zertifikats- und Schlüsseldateien an.

Im Eingabefeld *Trusted CA* geben Sie das Zertifikat einer Certificate Authority (CA) an, der Sie vertrauen. Damit wird überprüft, ob Sie sich mit einem vertrauenswürdigen OpenVAS-Server verbinden. Dieser Check wird für die Paranoia Level 2 und 3 durchgeführt, nicht jedoch für den Level 1. Level 1 kann allerdings in der Konfigurationsdatei .openvasrc konfiguriert werden.

Wenn Sie eine Verbindung zu einem entfernten statt zu einem lokalen Server aufbauen, benötigen Sie eine Kopie des CA-Zertifikats. Legen Sie es in Ihrem Home-Verzeichnis ab.

Wenn Sie die Option *Authentication by certificate* aktivieren, benötigen Sie ein für Sie erstelltes Schlüssel-Zertifikat-Paar. Das wird üblicherweise vom Administrator des OpenVAS-Servers mit den entsprechenden Skripten erzeugt.

Sie erhalten zwei Dateien:

- Benutzer-Zertifikat
- Benutzer-Schlüssel

Der Schlüssel kann mit einem Passwort versehen sein. Ist das der Fall, geben Sie es beim Verbindungsaufbau an.

Mit einem Klick auf die Schaltfläche *OK* stellen Sie die Verbindung zwischen Client und Server her. Ein kleiner Connection-Dialog zeigt das Laden der Plug-ins an und öffnet dann den OpenVAS-Client. In der Plug-in-Auswahl erkennen Sie, dass die Testskript-Kategorien verfügbar sind.

Dass eine Verbindung zwischen dem OpenVAS-Client und dem Server besteht, erkennen Sie auch daran, dass das Verbindungs-Icon der Symbolleiste hellgrau hinterlegt ist, das Disconnect-Icon hingegen dunkelgrau.

Bevor wir auf die unzähligen Scan-Einstellungen zu sprechen kommen, sollten Sie noch die Funktionen des OpenVAS-Menüs kennen. Der Client stellt Ihnen sechs Menüs zur Verfügung:

- **File**: Hier finden Sie typische dateibezogene Funktionen wie das Öffnen, Speichern etc. Auch der Aufruf des Scan-Assistenten, der Programmeinstellungen und das Beenden des Programms ist hier möglich.
- View: Dieses Menü erlaubt das Ein- und Ausblenden der Symbolleiste und des Protokoll-Bereichs unterhalb der Profileinstellungen und Profilverwaltung.
- **Task**: Dient dem Erstellen, dem Umbenennen und dem Löschen von Scan-Aufgaben. Hinter diesen Aufgaben verbergen sich die Scan-Profile.
- **Scope**: Hier finden Sie die Funktionen für die Ausführung von Scans, das Erstellen neuer Profile sowie für das Öffnen und Speichern.
- **Report**: In diesem Menü finden Sie die berichtrelevanten Funktionen. Sie können Berichte beispielsweise umbenennen und löschen. Auch die Import- und Exportfunktionen sind hier zu finden.
- **Extras**: Dieses Menü ist für das Zusammenspiel mit Drittanwendungen zuständig. Hier können Sie beispielsweise den SLAD-Install-Manager aufrufen.
- **Help**: Das letzte Menü erlaubt den Zugriff auf die Dokumentation des OpenVAS-Teams und die typische Produktinformation.

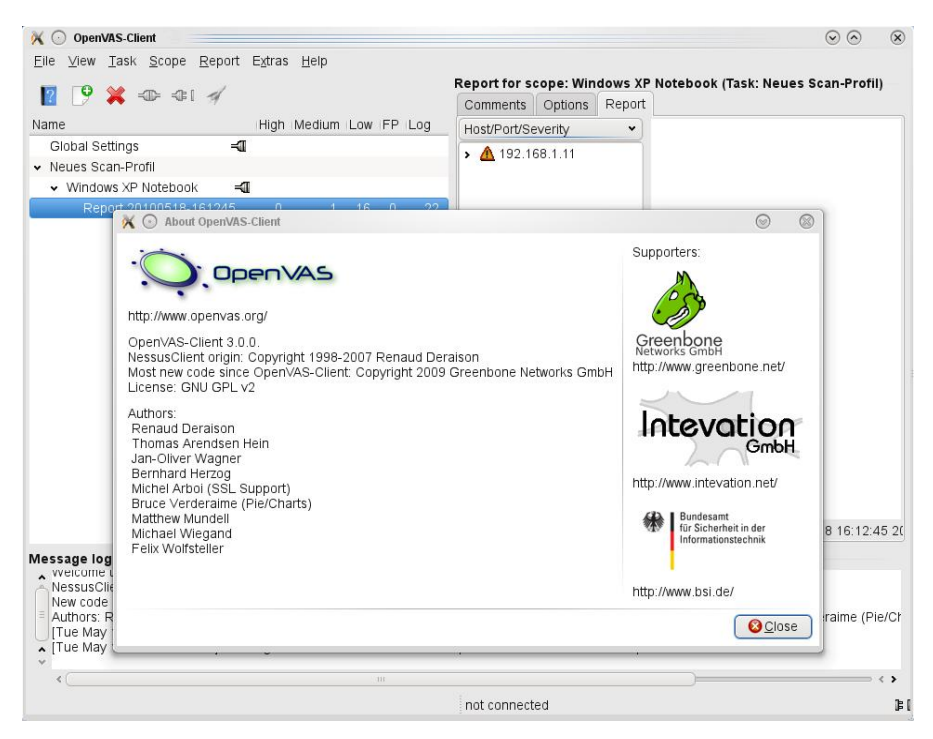

Der Info-Dialog des OpenVAS-Clients verrät Ihnen die exakte Produktversion.

# 3.3 OpenVAS-Begriffswelt

Damit Sie effektiv mit dem OpenVAS-System arbeiten können, sollten Sie auch mit den Begrifflichkeiten des Systems vertraut sein. Dieses unterscheidet sich von seinem Vorgänger und vermutlich auch von anderen vergleichbaren Lösungen.

Um OpenVAS vernünftig einsetzen zu können, sollten Sie die beiden Begriffe Task (Aufgabe) und Scope (Bereich) und deren OpenVAS-spezifische Bedeutungen kennen.

Unter dem Oberbegriff Aufgabe werden alle Aktionen einer Aufgabenstellung zusammengefasst. Sie könnten beispielsweise für die Tests Ihrer lokalen Infrastruktur die Aufgabe "Test der eigenen Infrastruktur" anlegen. Wenn Sie Sicherheitstests für Ihre Kunden durchführen, könnten Sie eine weitere Aufgabe als Kunde A oder als Kunde B bezeichnen. Sie können Aufgaben auch als Projektbezeichnungen verstehen. Wie Sie diese Funktion einsetzen, bleibt letztlich Ihnen überlassen.

Sie können einer Aufgabe auch Kommentare zuordnen, die Sinn und Zweck detailliert beschreiben. Sie können einer Aufgabe dabei beispielsweise auch Zielsetzungen, Scan-Häufigkeiten oder auch vertragliche Informationen zuweisen.

Fürs Verständnis wichtig: Aufgaben besitzen keine Scan-Optionen und auch keine Berichte. Sie stellen lediglich eine Sammlung von Bereichen dar. Sie können in einer Aufgabe eine Baumstruktur anlegen.

Der zweite wichtige Begriff ist Bereich. Darunter versteht man eine Teilaufgabe, konkret einen bestimmten Sicherheits-Scan. Wichtig dabei: Weisen Sie den Tests aussagekräftige Bezeichnungen zu. Diese könnten beispielsweise lauten "Test aller produktiven Webserver" oder "Tests der Windows-Systeme der Abteilung Marketing".

Auch Bereichen können Sie Kommentare zuordnen, um beispielsweise deren Zielsetzung innerhalb einer Aufgabe zu beschreiben. Ein Bereich ist außerdem durch einen vollständigen Satz an Scan-Einstellungen definiert. Auf die vielfältigen Konfigurationsmöglichkeiten kommen wir später noch zu sprechen.

Sie können für jeden Bereich eine Verbindung zu einem OpenVAS-Server aufbauen. Dabei wird die Auswahl der Plug-ins als Teil der Einstellungen im Client angezeigt. Neben jedem Bereichseintrag zeigt die Profilverwaltung den Verbindungsstatus durch das Connect- bzw. Disconnect-Icon an.

Haben Sie sich für die Zuordnung eines Servers zu einem Bereich entschieden, damit jeder Server unterschiedliche Plug-ins anbieten kann. Sie wissen ja bereits, dass nach dem Verbindungsaufbau aufseiten des Clients die Liste der verfügbaren Plug-ins angezeigt wird. Bereiche sind außerdem durch Berichte gekennzeichnet. Jeder Bereich kann dabei eine Sammlung von Berichten umfassen. Immer dann, wenn Sie einen Scan-Vorgang erfolgreich ausgeführt haben, erzeugt OpenVAS einen Bericht und ordnet diesen dem Bereich zu.

Dabei ist zu beachten, dass Änderungen an einem Bereich immer erst dann gespeichert werden, wenn ein Scan gestartet wird.

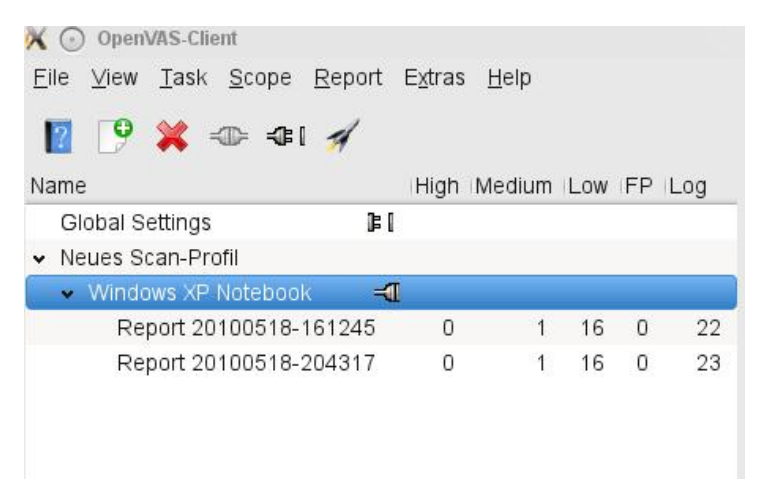

Ein Bereich weist zwei Berichte auf.

Der OpenVAS-Client führt die Aufgaben und Bereiche, aber auch die erzeugten Berichte in einer übersichtlichen Tabelle auf. Das Schöne daran: In den Spalten *High, Medium, Low, FP* und *Log* erfahren Sie direkt mehr über die durchgeführten Tests und können unmittelbar erkennen, ob kritische Sicherheitslücken aufgedeckt wurden.

Da die Bereiche und Berichte den Aufgaben hierarchisch im linken Fensterbereich zugeordnet werden, ist es ein Leichtes, sich durch die Hierarchie zu hangeln, um die gewünschten Informationen anzuzeigen.

### 3.4 Der Scan-Assistent

Wenn Sie die ersten Gehversuche mit OpenVAS unternehmen, so werden Sie sich vermutlich schnell mit dem Scan-Assistenten anfreunden. Der hilft Ihnen, die wichtigen Einstellungen einer Aufgabe anzulegen. Wie es für einen Assistenten gehört, führt er Sie durch die vier notwendigen Schritte.

Sie rufen den Assistenten mit einem Klick auf das erste Icon der OpenVAS-Client-Symbolleiste (das blaue Buch mit weißem Fragezeichen) oder aber mit dem Befehl *File> Scan Assistant* auf.

Im ersten Dialog weisen Sie Ihrer neuen Aufgabe eine Bezeichnung zu.

| 🗙 💽 Scan As                                                                                                    | sistant                                                                                                    |                                                                                                    | $\odot$                                     | ×         |
|----------------------------------------------------------------------------------------------------|----------------------------------------------------------------------------------------------------|----------------------------------------------------------------------------------------------------|---------------------------------------------|-----------|
| Step 1: Task                                                                                                    | Step 2: Scope                                                                                                    | Step 3: Targets                                                                                                    | Step 4: Execute                             |           |
| Scopes are p<br>to a OpenVAS<br>Possible scop<br>- Internet ser<br>- Application<br>- Workstation<br>You should al | art of a task. Eac<br>S Server and a lis<br>les names are:<br>vers (e.g. in task<br>servers (e.g. in t<br>s (e.g. in task "H<br>so enter a comm | h scope represent<br>t of hosts to scan.<br>"Weekly Checks")<br>ask "Customer XY2<br>osts of project ABG<br>ent further explaini | s a connection<br>")<br>")<br>ng the scope. |           |
| Windows-Wo                                                                                                    | a name for the ct<br>rkstations                                                                                                    | urrent scope.                                                                                                    |                                             |           |
| Comment: —                                                                                                    |                                                                                                    |                                                                                                    | ĺ                                           |           |
|                                                                                                    | 4                                                                                                    | Back                                                                                                    | ncel 🔶 <u>F</u> orwa                        | ≎<br>rd ) |

Der zweite Schritt des Assistenten dient dem Anlegen des Bereichs.

Wie beim ersten Schritt können Sie auch bei Schritt 2 einen Kommentar in dem Comment-Feld hinterlegen.

Mit einem Klick auf die *Forward*-Schaltfläche gelangen Sie zum dritten Schritt: der Definition des bzw. der Zielsysteme, die Sie Tests unterziehen wollen. Geben Sie dazu in dem Eingabefeld entweder den Hostnamen, die IP-Adresse bzw. den Adressbereich oder die IP-Adresse samt virtuellem Host an. Wenn Sie mehrere Adressen, Hostnamen oder Adressbereiche scannen wollen, trennen Sie die Einträge durch Komma voneinander.

Mit einem weiteren Klick auf die Schaltfläche *Forward* gelangen Sie zum letzten Schritt. Der weist Sie darauf hin, dass der Assistent alle notwendigen Informationen für die Durchführung eines Scans besitzt und dass die Scan-Vorgänge in einem Fortschrittsfenster angezeigt werden. Mit einem Klick auf die *Execute*-Schaltfläche starten Sie den Scan-Vorgang.

# 3.5 Die Scan-Optionen

Steht die Verbindung zwischen dem OpenVAS-Client- und Server, können Sie für den Scan-Vorgang eine Fülle an Einstellungen bearbeiten – und zwar für jeden Bereich eigene Einstellungen.

| Comments Options                                                    | Report                                                                                                    |                                                                                 |  |
|---------------------------------------------------------------------|----------------------------------------------------------------------------------------------------|---------------------------------------------------------------------------------|--|
| 🌠 General                                                           | General scan options                                                                                                    |                                                                                 |  |
| Plugins Plugins Credentials Target selection Access Rules Prefs. KB | Port range:<br>Consider unscanned ports as cl<br>Hosts to test concurrently:<br>Checks to perform concurrently:<br>Path to the CGIs:<br>Do a reverse lookup on the IP b<br>Optimize the test<br>Safe checks<br>Designate hosts by their MAC a<br>Port scanner:<br>Ping Host<br>portbunny (NASL wrapper)<br>Netstat 'scanner'<br>Nmap (NASL wrapper)<br>scan for LaBrea tarpitted hosts | default<br>losed<br>20<br>4<br>/cgi-bin:/scripts<br>lefore testing it<br>ddress |  |
|                                                                     | snmpwalk 'scanner'                                                                                                    |                                                                                 |  |

Die Konfiguration einer Scan-Policy erfolgt auf sieben Registern.

Für die Konfiguration Ihrer Scan-Einstellungen stehen Ihnen sieben Konfigurationsbereiche zur Verfügung: General, Plugins, Credentials, Target Selection, Access Rules, Prefs und KB.

Zunächst sollten Sie sich den Einstellungen des Registers *General* widmen. Wenn Sie ein wenig mit OpenVAS vertraut sind, können Sie natürlich auch einen anderen Weg einschlagen, doch zunächst sollten Sie die Scan-Optionen kennenlernen.

Markieren Sie einen *Policy*-Eintrag und öffnen Sie dessen Einstellungen mit einem Klick auf die *Edit*-Schaltfläche unterhalb der Policy-Liste.

### 3.5.1 Die allgemeinen Scan-Optionen

Die erste Konfiguration des Registers *General* trägt die Bezeichnung *Port range*, zu Deutsch Port-Bereich. Hier bestimmen Sie die Auswahl der Ports, die durch den OpenVAS Server gescannt werden sollen. Sie können dabei entweder einen individuellen Port-Bereich angeben, beispielsweise in der Form 1030-1400 oder aber die Ports als kommaseparierte Liste in der Form 25,110,1024. Sie können auch beide Formen miteinander kombinieren.

Wenn Sie keine Portscans durchführen wollen, geben Sie den Wert -1 ein. Der Standardeintrag *default* bedeutet, dass die in der OpenVAS-Dienstedatei (*openvas-services*) angegebenen Ports gescannt werden.

OpenVAS greift bei seinen Portscan-Tests auch auf altbekannte Werkzeuge wie Netstat & Co. zurück und ist darauf angewiesen, dass diese korrekt arbeiten. Soweit es die Scans betrifft, hat die Option *Consider unscanned ports as closed* einen erheblichen Einfluss auf die Berichtausgabe. Wenn Sie diesen Schalter aktivieren, geht OpenVAS davon aus, dass nicht gescannte Ports sicher sind. Dass das nicht notwendigerweise der Fall sein muss, versteht sich von selbst.

Im Eingabefeld *Hosts to test concurrently* geben Sie die Anzahl an Hosts an, die gleichzeitig getestet werden sollen. Beachten Sie bei der Anpassung dieser Konfiguration, dass der OpenVAS-Server für einen Scan *max\_hosts x max\_tests* Prozesse startet. Ein deutliches Hochsetzen führt dabei schnell zu einer sehr hohen Systembelastung.

Mit dem Eingabefeld *Checks to perform concurrently* legen Sie fest, wie viele Tests zur gleichen Zeit durchgeführt werden sollen.

Mit dieser Einstellung bestimmen Sie also die Anzahl an Tests, die durch den Server gleichzeitig gegen jeden Host gestartet werden. Beachten Sie auch hier, dass der OpenVAS-Server für einen Scan *max\_hosts* x *max\_tests* Prozesse erzeugt.

Prinzipiell ist die Anzahl der Systeme, die ein OpenVAS-Server prüfen kann, von der Leistungsfähigkeit der eigenen Hardware abhängig. Daneben gibt es weitere Faktoren, die die Scan-Möglichkeiten beeinflussen, beispielsweise Sicherheitsrichtlinien für die Nutzung von internen Systemen etc. Hier ist etwa darauf zu achten, dass kritische Systeme nicht harten Attacken ausgesetzt werden.

Eine weitere Besonderheit von OpenVAS: Sie können mehrere Pfade, also beispielsweise /cgi-bin, /cgis, /home-cgis etc. nach CGIs durchsuchen. Wenn Sie mehrer Pfade angeben wollen, so trennen Sie diese durch Doppelpunkte.

Mit der Option *Do a reverse lookup on the IP before testing it* können Sie vor dem Test eine rückwärtige DNS-Namensauflösung der IP-Adresse durchführen. Wenn Sie diese Option einschalten, führt der Server die DNS-Rückwärtssuche (DNS reverse lookup) durch, bevor der Test gestartet wird. Das Aktivieren verlangsamt die Testausführung natürlich, liefert Ihnen aber auch eine womöglich interessante Zusatzinformation.

Verschiedene Test-Skripts sind so intelligent angelegt, dass Sie nur unter bestimmten Voraussetzungen ausgeführt werden. Mögliche Voraussetzungen sind beispielsweise, dass sich die Daten in der Wissensdatenbank befinden oder dass ein angegebener Port offen ist. Mit der Option *Optimize the test* sorgen Sie für dieses intelligente Verhalten.

Für das Testen von Verwundbarkeiten eines Systems gibt es zwei Ansätze: eindringendes Scannen und nicht-eindringendes Scannen. Im ersten Fall sendet man an den jeweiligen Dienst Daten, die die Schwachstelle ausnutzen und beispielsweise ein System zum Absturz bringen können. Bei der zweiten Methode sendet man Anfragen an den Dienst, die die Schwachstelle verifizieren, den Dienst aber selbst nicht lahm legen oder auf eine andere Art beschädigen.

OpenVAS unterstützt beide Verfahren. Um die ungefährlichere Variante zu wählen, aktivieren Sie zunächst die Option *Safe check*. Diese Option sorgt auch dafür, dass nicht unnötige Informationen in den Berichten landen. Für den Administrator ist es besonders schwierig, sie als solche zu identifizieren. Es dauert nicht nur lange, bis sie erkannt und behoben sind, sondern sie können sogar ganze Testreihen (auch solche über einen längeren Zeitraum hinweg) infrage stellen. Also muss man Wege finden, wie man mit solchen Problemen umgeht. Auch hierfür ist OpenVAS gerüstet.

Die Option *Designate hosts by their DNS name* hat Auswirkungen auf die Scan-Performance – gerade bei sehr umfangreichen Testvorgängen. Normalerweise gibt OpenVAS die Ergebnisse seiner Tests nach IP-Adressen sortiert aus. Wenn Sie die Sortierung nach Hostnamen vorziehen, aktivieren Sie diese Option. Sie hat auch positive Auswirkungen auf die Scan-Vorgänge, wenn Sie viele Systeme den Sicherheitstests unterziehen. Der Grund für die schnellere Ausführung: Die DNS- Einträge werden nicht sauber aktualisiert. Das kann pro Host-Adresse bis zu 10 Sekunden Zeit einsparen.

Bei Nessus konnte man bei allgemeinen Einstellungen auch die Protokollierung ein- bzw. ausschalten. In OpenVAS ist diese Konfigurationsmöglichkeit über den OpenVAS-Client leider nicht mehr gegeben. Aber seien Sie beruhigt: Auch OpenVAS legt Protokolldateien an, um genau zu sein zwei: *openvasd.messages* und *openvassd.dump*. Die eine enthält die Protokolle der durchgeführten Scan, die andere die Protokolle der Server-Aktivitäten.

In die Datei *openvasd.messages*, die standardmäßig unter /var/local/var/log/openvas/openvasd.messages abgelegt ist, werden die OpenVAS-Servermeldungen geschrieben. Indem Sie den Wert in der Konfigurationsdatei auf syslogd setzen, verwendet der OpenVAS-Server den Syslogd-Dienst.

Die wichtigsten Protokollinformationen zeigt Ihnen ja auch der Bereich Message Log des OpenVAS-Clients an.

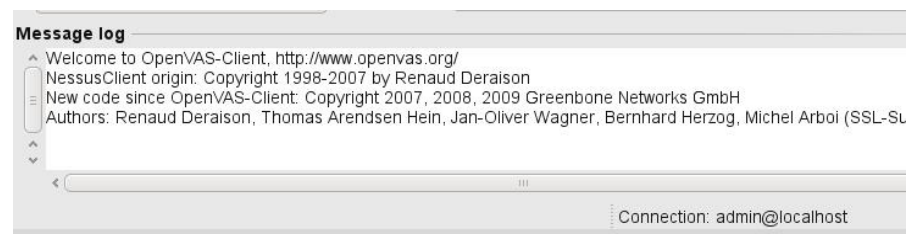

Der Message Log-Bereich des OpenVAS-Clients zeigt die wichtigsten Ereignisse an.

Wie Sie voranstehender Abbildung entnehmen können, zeigt die OpenVAS-Client-Statusleiste außerdem an, welcher Benutzer mit welchem OpenVAS-Server verbunden ist.

Wenn Sie die Details des Scan-Vorgangs aufzeichnen wollen, setzen Sie die Option *log\_whole\_attack* der OpenVAS-Konfigurationsdatei von der Standardeinstellung *no* auf *yes*. In der Standardeinstellung *no* werden lediglich der Start- und Endzeitpunkt des Scans protokolliert. Wenn Sie die Einstellung auf *yes* setzen, zeichnet der Server den Ablauf detaillierter und protokolliert beispielsweise auch die Zeiten, die die einzelnen Tests zur Ausführung benötigt haben.

Hier ein Ausschnitt aus einer typischen Server-Protokolldatei:

[Mon May 17 20:44:51 2010][15718] openvassd 3.0.2. started

59

[Mon May 17 21:02:17 2010][15718] received the TERM signal [Mon May 17 21:02:23 2010][15777] openvassd 3.0.2. started [Mon May 17 21:35:25 2010][27910] bad login attempt from ::1 [Mon May 17 21:35:34 2010][32469] bad login attempt from ::1 [Mon May 17 21:41:07 2010][4722] bad login attempt from ::1 [Mon May 17 21:42:47 2010][7821] scheduler: synscan.nes depends on ping\_host.nasl which could not be found, thus this dependency is not considered for execution sequence [Mon May 17 21:42:47 2010][7821] scheduler: openvas\_tcp\_scanner.nes depends on ping\_host.nasl which could not be found, thus this dependency is not considered for execution sequence [Mon May 17 21:42:47 2010][7821] user admin starts a new scan. Target(s) : localhost, with max\_hosts = 20 and max checks = 4[Mon May 17 21:42:47 2010][7821] user admin : testing 127.0.0.1 (::ffff:127.0.0.1) [7894] [Mon May 17 21:42:55 2010][7894] Finished testing 127.0.0.1. Time : 8.07 secs [Mon May 17 21:42:55 2010][7821] user admin : test complete [Mon May 17 21:42:55 2010][7821] Total time to scan all hosts : 8 seconds [Mon May 17 21:42:55 2010][7821] user admin : Kept alive connection [Mon May 17 21:43:31 2010][22486] scheduler: synscan.nes depends on ping host.nasl which could not be found, thus this dependency is not considered for execution sequence [Mon May 17 21:43:31 2010][22486] scheduler: openvas\_tcp\_scanner.nes depends on ping\_host.nasl which could not be found, thus this dependency is not considered for execution sequence [Mon May 17 21:43:31 2010][22486] user admin starts a new scan. Target(s) : 192.168.1.2, with max\_hosts = 20 and  $max_checks = 4$ [Mon May 17 21:43:31 2010][22486] user admin : testing 192.168.1.2 (::ffff:192.168.1.2) [22552] [Mon May 17 21:43:55 2010][22552] Finished testing 192.168.1.2. Time : 24.24 secs

[Mon May 17 21:43:55 2010][22486] user admin : test complete [Mon May 17 21:43:55 2010][22486] Total time to scan all hosts : 24 seconds [Mon May 17 21:43:55 2010][22486] user admin : Kept alive connection [Mon May 17 21:49:23 2010][22486] scheduler: synscan.nes depends on ping\_host.nasl which could not be found, thus this dependency is not considered for execution sequence [Mon May 17 21:49:23 2010][22486] ... ...

Der Scan-Log-Datei können Sie eine Fülle an Details zu den geladenen Plug-ins, dem Scan-Zeitpunkt etc. entnehmen. Aufgrund der Fülle an Informationen kann das Scan-Protokoll schnell hundert MB und mehr groß werden. Auch hier ein Blick auf einen Ausschnitt:

resolved to name localhost SSH-DEBUG: Not setting login information for local checks at 127.0.0.1 : No mapping found. resolved to name 192.168.1.2 SSH-DEBUG: Not setting login information for local checks at 192.168.1.2 : No mapping found. resolved to name 192.168.1.2 SSH-DEBUG: Not setting login information for local checks at 192.168.1.2 : No mapping found. resolved to name 192.168.1.4 SSH-DEBUG: Not setting login information for local checks at 192.168.1.4 : No mapping found. [11811](/usr/local/lib/openvas/plugins/remote-pwcrackoptions.nasl) script\_get\_preference\_file\_location: could not get local file name from preference Passwords file : resolved to name 192.168.1.2 SSH-DEBUG: Not setting login information for local checks at 192.168.1.2 : No mapping found. resolved to name 192.168.1.11

SSH-DEBUG: Not setting login information for local checks at 192.168.1.11 : No mapping found.

[5015](/usr/local/lib/openvas/plugins/remote-pwcrackoptions.nasl) script\_get\_preference\_file\_location: could not get local file name from preference Passwords file :

resolved to name 192.168.1.11

SSH-DEBUG: Not setting login information for local checks at 192.168.1.11 : No mapping found.

[16927](/usr/local/lib/openvas/plugins/remote-pwcrackoptions.nasl) script\_get\_preference\_file\_location: could not get local file name from preference Passwords file :

resolved to name 192.168.1.11

SSH-DEBUG: Not setting login information for local checks at 192.168.1.11 : No mapping found.

[4943](/usr/local/lib/openvas/plugins/remote-pwcrackoptions.nasl) script\_get\_preference\_file\_location: could not get local file name from preference Passwords file :

resolved to name 192.168.1.11

SSH-DEBUG: Not setting login information for local checks at 192.168.1.11 : No mapping found.

[5127](/usr/local/lib/openvas/plugins/remote-pwcrackoptions.nasl) script\_get\_preference\_file\_location: could not get local file name from preference Passwords file :

resolved to name 192.168.1.11

SSH-DEBUG: Not setting login information for local checks at 192.168.1.11 : No mapping found.

[9092](/usr/local/lib/openvas/plugins/remote-pwcrackoptions.nasl) script\_get\_preference\_file\_location: could not get local file name from preference Passwords file :

resolved to name 192.168.1.13

SSH-DEBUG: Not setting login information for local checks at 192.168.1.13 : No mapping found.

[13738](/usr/local/lib/openvas/plugins/remote-pwcrackoptions.nasl) script\_get\_preference\_file\_location: could not get local file name from preference Passwords file :

[15519](/usr/local/lib/openvas/plugins/secpod\_open\_tcp\_ports. nasl) nasl\_keys: bad variable #0 skipped

OpenVAS kompakt

```
[16699](/usr/local/lib/openvas/plugins/GSHB/GSHB_Printer_SSL-
TLS.nasl) nasl_keys: bad variable #0 skipped
```

Unterhalb der verschiedenen allgemeinen Scan-Optionen finden Sie einen Auswahlbereich, über den Sie bestimmen, welche Scanner OpenVAS verwenden soll. Sie haben die Wahl zwischen sechs verschiedenen Typen:

- SNMP scanner: OpenVAS verfügt über einen eigenen SNMP-Scanner. Mit diesem können Sie SNMP-Requests an die zu scannenden Systeme verschicken und diese auf mögliche SNMP-Schwachstellen prüfen. Insbesondere Router lassen sich mit diesem Scanner auf Schwachstellen hin überprüfen.
- **TCP scanner**: Dieser Scanner ist auf das Aufdecken von offenen Ports spezialisiert. Er ist standardmäßig aktiviert. Auf dem Register *Advanced* finden Sie verschiedene Konfigurationsmöglichkeiten.
- Netstat scanner: Der Netstat-Scanner kommt insbesondere auf Linux-Systemen zum Einsatz. Er zeigt die Protokollstatistiken und aktuellen Rechnernetzverbindungen an. Mit diesen Statistiken finden Sie heraus, welche Ports geöffnet sind oder welche Verbindungen zu entfernten Rechnern bestehen.
- **Ping the remote host**: Auch diese Option ist standardmäßig aktiviert. Sie sorgt dafür, dass vor dem eigentlichen Scan-Vorgang ein Ping an das Zielsystem verschickt wird, um sicherzustellen, dass das System auch erreichbar ist.
- **SYN Scan**: Dieser Scanner sendet ein SYN-Paket an das Ziel und wartet auf die Antwort. Kommt keine, geht OpenVAS davon aus, dass der Port geschlossen ist.
- Scan for LaBrea tarpitted hosts: LaBrea (*http://labrea.source-forge.net*) ist eine sogenannte TCP-Teergrube (Tarpit). Dabei handelt es sich um eine spezielle Honeypot-Form, bei der Netzwerkverbindungen künstlich verlangsamt werden und der Verbindungspartner möglichst lange blockiert wird. Wenn Sie diese Option aktivieren, sucht OpenVAS auch nach den LaBrea-Teergruben.

Außerdem können folgende Port-Scanner aktiviert werden: Portbunny, amap, Pnscan, ike-scan und strobe.

Die Auswahl ist einfach: Aktivieren Sie einfach das Kontrollkästchen rechts neben dem jeweiligen Eintrag.

| Name                                                                                                    |                                                |
|----------------------------------------------------------------------------------------------------|------------------------------------------------|
| ► AIX Local Security Checks                                                                                           |                                                |
| <ul> <li>&gt; Brute force attacks</li> <li>&gt; Buffer overflow</li> <li>&gt; CentOS Local Security Checks</li> </ul> |                                                |
| *                                                                                                    |                                                |
| 7428 plugins; 4549 enabled                                                                                            | Fi <u>l</u> ter                                |
| 7428 plugins; 4549 enabled<br>o filter active<br>Enable all                                                           | Filter<br>Disable all                          |
| 7428 plugins; 4549 enabled<br>o filter active<br>Enable all<br>Expand all                                             | Fi <u>l</u> ter<br>Disable all<br>Collapse all |

Die Plug-in-Auswahl des OpenVAS-Clients.

#### 3.5.2 Plug-in-Auswahl

Sind die allgemeinen Scan-Einstellungen definiert, so widmet man sich in der Regel im nächsten Schritt der Auswahl der Plug-ins. Wie bereits erwähnt, verbergen sich dahinter die eigentlichen Tests. Die Tests sind in die oben erwähnten Kategorien eingeteilt. Das erleichtert das Auffinden und die Auswahl der gewünschten Tests. Mit einem Häkchen aktivieren Sie einfach die Tests, die OpenVAS an Ihren Zielen durchführen soll. Sie können auch einzelne Tests einer Testkategorie aktivieren. Dazu öffnen Sie die gewünschte Kategorie, hangeln sich durch die verschiedenen Skripts und aktivieren bzw. deaktivieren die gewünschten NVTs.

| Jame                             | Warning | Active |
|----------------------------------|---------|--------|
| Snort 'IPv6' Packet Denial Of Se |         |        |
| Softalk Mail Server IMAP Denial  |         |        |
| SolarWinds TFTP Server Option    |         |        |
| SopCast SopCore ActiveX Contr    |         |        |
| spank.c                          |         |        |

Das Aktivieren einer Testkategorie. Kritische Skripts sind durch das Warnsignal gekennzeichnet.

Neben der Spalte *Active* finden Sie in der Plug-in-Auswahl eine weitere Spalte: *Warning*. Dieses Warnungs-Symbol zeigt an, dass sich durch den Einsatz dieses Plug-ins möglicherweise Dienste auf dem Zielsystem abschalten oder das gesamte System beeinträchtigt werden könnte. Dies wird durch einen speziellen Warnhinweis gekennzeichnet (siehe voranstehende Abbildung).

Bei der Ausführung solcher Testskripts sollten Sie sich also der Gefahr für das Zielsystem bewusst sein. Unter Umständen müssen Sie auf dem Zielsystem beeinträchtigte Dienste manuell neu starten.

Unterhalb der Plug-in-Liste finden Sie die Gesamtzahl der vom Server geladenen Plug-ins. Außerdem zeigt Ihnen der Client an, wie viele Plug-ins von Ihnen aktiviert wurden.

Eine weitere Besonderheit der Plug-in-Auswahl: Sie können über die Filterfunktion die für Sie interessanten Skripts ausfindig machen und aktivieren. Um Plug-ins einzusetzen, die bestimmten Kriterien entsprechen, klicken Sie auf die Schaltfläche *Filter* und geben Sie in das Eingabefeld *Pattern* Ihr Suchmuster ein.

| 🔀 🕜 Filter plugins 💮 🥥     | $\otimes$ |
|----------------------------|-----------|
| Filter plugins             |           |
| Pattern: mysql             |           |
| Filter on:                 |           |
| 🗹 Name                     |           |
| Description                |           |
| ✓ Summary                  |           |
| Author                     |           |
| 🔲 ID number                |           |
| Category                   |           |
| CVE                        |           |
| 🔲 BID                      |           |
| 🖸 XREF                     |           |
| <u>⊘Cancel</u> <u>√O</u> K |           |

# Die Filterfunktion der Plug-in-Auswahl erlaubt die gezielte Auswahl der Test-Skripts.

Sie können die Suche auf folgende Bereiche einschränken:

- Name
- Beschreibung
- Zusammenfassung
- Autor
- Skript-ID
- Kategorie
- CVE
- BID
- XREF

Beachten Sie bei der Filterung, dass Ihre vorherige Plug-in-Auswahl komplett gelöscht wird, sobald Sie einen Filter aktivieren.

Unterhalb der Filter-Schaltfläche finden Sie vier weitere Buttons:

- Enable all: Ein Klick schaltet alle Plug-in-Kategorien ein.
- **Disable all**: Schaltet alle Plug-in-Kategorien aus.
- **Expand all**: Ein Klick klappt die Plug-in-Liste soweit auf, dass sämtliche Plugins angezeigt werden.
- **Collapse all**: Mit einem Klick werden nur noch die Plug-in-Kategorien angezeigt.

Es folgen zwei Einstellungen zu den Abhängigkeiten. Wenn Sie die Option *Enable at runtime* aktivieren, schaltet der OpenVAS-Server alle Plug-ins ein, die von den bereits selektierten abhängig sind. Wenn Sie die Option *Silent* aktivieren, sendet der Server keinen Bericht für die Plug-ins, die nicht explizit eingeschaltet wurden.

Standardmäßig ist außerdem die Option Automatically enable new plugins aktiviert. Wie Sie bereits wissen, kann OpenVAS seine Plug-ins automatisch auf den neusten Stand bringen. Durch das Aktivieren dieser Option stellen Sie sicher, dass immer auch die neu hinzugekommenen aktiviert werden.

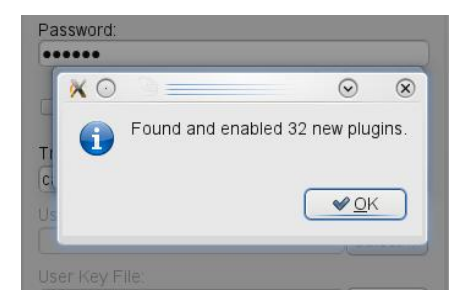

Der Clients hat 32 neue Plug-ins gefunden und aktiviert.

Nachdem der Client eine Verbindung zum OpenVAS-Server aufgebaut hat und die Plug-ins geladen wurden, gibt der Client einen Hinweisdialog aus, dem Sie entnehmen können, wie viele neuen Plug-ins gefunden und ob diese aktiviert wurden.

67

Mit der Option *Global NVT Timeout* bestimmen Sie außerdem, wie lange auf eine Antwort des NVT Feed Service für die Überprüfung der lokalen Plug-in-Datenbank gewartet wird.

| 🔀 💿 WebShield Appliance detection                                                                                                    | $\odot$ | ×    |
|----------------------------------------------------------------------------------------------------|---------|------|
| WebShield Appliance detection<br>This script is Copyright (C) 2005 David Maciejak<br>Family: Brute force attacks<br>Category: Infos<br>OpenVAS NVT OID: 1.3.6.1.4.1.25623.1.0.17368<br>Plugin Version: \$Revision: 7592 \$<br>Script tags: risk_factor=None<br>Plugin description:                                  |         |      |
|                                                                                                    |         | ^    |
| The remote host appears to be a WebShield Appliance.                                                                                                    |         | 1000 |
| Connections are allowed to the console management.                                                                                                    |         |      |
| Letting attackers know that you are using a WebShield will help them to<br>focus their attack or will make them change their strategy In addition<br>to this, an attacker may set up a brute force attack against the remote<br>interface.<br>Solution : Filter incoming traffic to this port<br>Risk factor : None |         |      |
|                                                                                                    |         | < >  |
|                                                                                                    | ) <     | >    |
| Signatures (NOT verified):<br>(untrusted) Unknown                                                                                                    |         |      |
| Timeout in seconds 0 🔇 Show dependencies                                                                                                    |         |      |
|                                                                                                    | Olos    | e    |

Die Details zu einem Plug-in.

Das OpenVAS-Team gibt sich zwar bei der Vergabe der Plug-in-Bezeichnungen alle Mühe, diesen eine aussagekräftige Bezeichnung zuzuweisen, doch was, wenn Sie mehr über ein Plug-in wissen wollen?

Klicken Sie doch einfach doppelt auf einen Plug-in-Eintrag. Es öffnet sich der Plug-in-Info-Dialog, dem Sie eine Fülle an Detailinformationen entnehmen können.

Neben der Plug-in-Bezeichnung und der Copyright-Info zeigt der Info-Dialog im Kopfbereich folgende Informationen an:

- Plug-in-Familie
- Plug-in-Kategorie
- OpenVAS NVT ID
- Plug-in-Version

Im Bereich *Plugin description* finden Sie die Beschreibung, die der Plug-in-Entwickler in den Test-Skripts hinterlegt hat. Da alle angezeigten Informationen dem Plug-in selbst entnommen sind, sind auch Art und Inhalt der Beschreibung sehr unterschiedlich bis nicht vorhanden.

Neben einer allgemeinen Problembeschreibung finden Sie in der Beschreibung meist auch einen Verweis zur relevanten Security Advisory, eine Kurzinfo zur Problemlösung und eine Bewertung des Risikofaktors. Hier ein Beispiel, das ein IMAP-Server-Plug-in beschreibt:

The target is running an IMAP daemon that allows an authenticated user to retrieve and manipulate files that would be available to that user via a shell. If IMAP users are denied shell access, you may consider this a vulnerability.

```
See also : http://www.washington.edu/imap/IMAP-
FAQs/index.html#5.1
Solution : Contact your vendor for a fix.
Risk factor : Medium
```

Der Info-Dialog bietet Ihnen nicht nur interessante und nützliche Hintergrundinformationen, sondern noch mehr. So können Sie unter *Signatures* die dem Server bekannten Zertifikate anzeigen. Wenn das im Info-Dialog angezeigte Plug-in einfach oder mehrfach signiert wurde, werden hier Name und Vertrauensgrad der zu den Signaturen gehörenden Zertifikate aufgeführt. Bei signierten Plug-ins können Sie auch die Zertifikate in Augenschein nehmen. Mit dem Eingabefeld *Timeout in seconds* geben Sie die Zeitspanne an, nach der die Ausführung des Plug-ins abgebrochen wird, falls es seine Ausführung noch nicht abgeschlossen hat.

Mit einem Klick auf die Schaltfläche *Show dependencies* wird eine Liste der Plugin-Abhängigkeiten geöffnet. Dabei wird auch der Status (eingeschaltet/ausgeschaltet) der Plug-ins angezeigt, von denen das aktuelle Plug-in abhängt.

| 🔀 💽 Dependencies of Plugin 'IMA                                                                                         | $\odot$                                            | $\otimes$     |
|----------------------------------------------------------------------------------------------------|----------------------------------------------------|---------------|
| Dependencies of Plugin 'IMAP arbiti                                                                                     | rary file retri                                    | eval'         |
| Services (Service detection), curren<br>Global variable settings (Settings), (<br>Login configurations (Settings), curr | ntly enabled.<br>currently enable<br>rently enable | abled.<br>ed. |

Die Abhängigkeiten eines Plug-ins.

#### 3.5.3 Systemspezifische Schwächen identifizieren

OpenVAS unterschied sich von Anfang an von anderen Produkten dadurch, dass der Scanner nicht nur typische Netzwerkschwachstellen erkennen, sondern auch systemspezifische Sicherheitslücken identifizieren kann. Die dafür relevanten Funktionen finden Sie auf dem Register *Credentials*.

| Comments Options   | Report                           |                    |
|--------------------|----------------------------------|--------------------|
| General            | Credentials                      |                    |
| R Plugins          | SMB Authorization                |                    |
| Credentials        | SSH Authorization                |                    |
| 🗗 Target selection |                                  |                    |
| 🚳 Access Rules     |                                  |                    |
| 🚰 Prefs.           |                                  |                    |
| 🗐 кв               | Per-host SSH Key Selection       |                    |
|                    | 192.168.1.11                     | Select SSH Login 💌 |
|                    | Default                          | Select SSH Login 💌 |
|                    |                                  | + Add pattern      |
|                    | Use per-target login information |                    |
|                    | SSH login name:                  | sshovas            |
|                    | SSH password (unsafe!):          |                    |
|                    | SSH public key:                  | Select             |
|                    | SSH private key:                 | Select             |
|                    |                                  | C                  |

Die Funktionen des Registers *Credentials* erlauben das Aufdecken von systemspezifischen Schwachstellen.

Das *Credentials*-Register stellt Ihnen ein Auswahlmenü zur Verfügung, über das Sie aus drei Bereichen Einstellungen wählen können. Jede Option stellt Ihnen eigene Konfigurationsmöglichkeiten zur Verfügung:

• **SMB Authorization**: Erlaubt Ihnen das Testen von mehreren Windows-Domains. Sie können bis zu vier Domains prüfen. • **SSH Authorization**: Erlaubt es Ihnen, sich über SSH Zugang zu Unixbasierten Systemen zu verschaffen.

Auf die Details kommen wir im nächsten Kapitel zu sprechen.

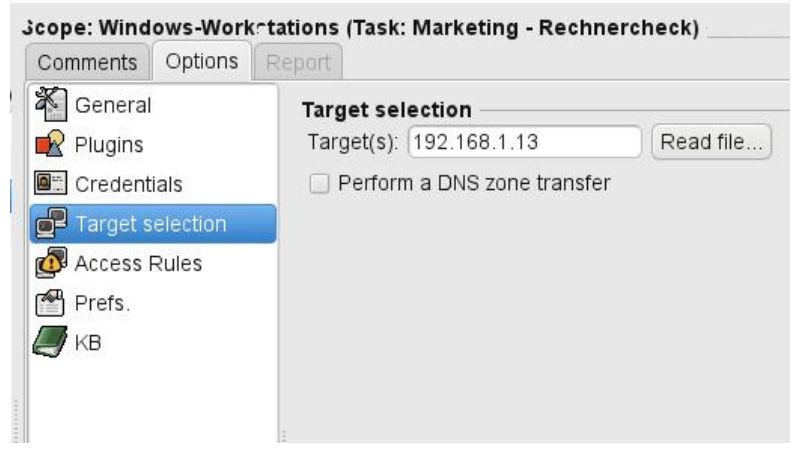

Die Zielauswahl.

#### 3.5.4 Die Zielauswahl

Neben den Plug-ins, die Sie auf das bzw. die Ziele anwenden, ist die wichtigste Konfiguration natürlich die Zielauswahl. Hierfür verwenden Sie das Register *Target selection*. Wie Sie voranstehender Abbildung entnehmen können, ist diese sehr übersichtlich.

In das Eingabefeld *Target(s)* geben Sie den bzw. die Hosts ein, die OpenVAS überprüfen soll. Wenn Sie mehrere Hosts testen wollen, können Sie entweder einen IP-Adressbereich oder eine kommaseparierte Liste der Hostnamen verwenden.

Auch die Kombination aus Hostnamen und Adressbereich ist möglich. Wichtig dabei: Verwenden Sie kein Leerzeichen zwischen den Namen bzw. IP-Adressen. Ein Beispiel:

```
hostname1, hostname2, 168.192.1.11
```
Sie können die zu scannenden Systeme auch in einer Textdatei hinterlegen und auf diese Datei über den Button *Read File* zugreifen. Der Vorteil ist offensichtlich: Sie müssen die Ziele nicht manuell in das Target(s)-Feld eingeben, sondern können diese in der Zielliste nach Belieben verwalten. Die Zielliste kann eine oder mehrere Zeilen mit kommaseparierten Einträgen enthalten.

Wenn Sie die Option *Perform a DNS zone transfer* aktivieren, führt der OpenVAS AXFR-Anfragen (Zonen-Transfer) an den Nameserver des Ziels durch, um damit die Liste der Hosts der Ziel-Domäne zu ermitteln.

| (ction:            | deny                                                                          | ✓ Targ                                                                                      | et: [192.168.1.]                     | Add rule                     |  |
|--------------------|-------------------------------------------------------------------------------|---------------------------------------------------------------------------------------------|--------------------------------------|------------------------------|--|
| Rules              |                                                                               |                                                                                             |                                      |                              |  |
| Ser<br>Ser<br>Clié | rver rules (pi<br>rverside use<br>accept 192.<br>accept 192.10<br>deny 192.10 | riority over use<br>r rules (priority<br>rules<br>168.1.11<br>168.1.12<br>58.1.13<br>8.1.14 | er rules): can n<br>/ over clientsid | ot be shown<br>e user rules) |  |
| e (                |                                                                               |                                                                                             |                                      |                              |  |

Die Konfiguration der Zugriffssteuerung.

# 3.5.5 Zugriffssteuerung

Der OpenVAS-Client erlaubt auch das Anlegen und Verwalten von Zugriffsregeln. Damit bestimmen Sie, welche Zielrechner gescannt werden dürfen und welche nicht. So können Sie gezielt Systeme von den Sicherheitstests ausschließen. In dem Eingabefeld können einzelne Systeme und auch Subnetze angegeben werden. OpenVAS kennt drei verschiedene Regeltypen:

- Serverregeln: Die Regeln dieses Typs gelten für den gesamten Server und betreffen alle Benutzer, die sich mit diesem Server verbinden.
- Serverseitige Benutzerregeln: Diese Regeln gelten nur für einen bestimmten Benutzer und nur den Nutzer, unabhängig davon, von welchem Client aus er sich mit dem Server verbindet.
- Clientseitige Benutzerregeln: Dieser Typ gilt für den jeweiligen Client. Diese Regeln betreffen nur den Bereich, in dem sie definiert sind.

Dabei gibt es eine klare Hierarchie: Serverregeln haben eine höhere Priorität als serverseitige Regeln, die wieder eine höhere Priorität als die clientseitigen Regeln besitzen.

Sie finden die Serverregel standardmäßig in folgendem Verzeichnis:

```
/etc/local/openvas/openvasd.rules
```

Die Zugriffsregeln wirken selbstbeschränkend. Serverseitige Regeln werden nur als Informationen für den Client angeboten. Diese Regelsätze greifen unabhängig voneinander.

```
Syntax:
SERVER <|> RULES <|>
regel_1;
regel_2;
regel_3;
...
<|> SERVER
CLIENT <|> RULES <|>
regel_1;
regel_2;
regel_3;
...
<|> CLIENT
```

Die Server- und die serverseitigen Regelsätze übermittelt der Server nur zu Informationszwecken an den Client. Diese Regelsätze werden aufseiten des OpenVAS-Servers verwaltet und können nicht vom Client verändert werden. Mithilfe des OpenVAS-Clients können Sie nur einen Client-seitigen Regelsatz erstellen und bearbeiten.

Wie sieht nun eine Client-Regel aus und wie legt man sie an? Eine Regel besteht aus einer Aktion und einem Ziel. Das Ziel geben Sie in dem *Target*-Eingabefeld an, die Aktion wählen Sie aus Auswahlmenü *Action*. Sie haben die Wahl zwischen folgenden Aktionen:

- accept
- deny
- reject

Sie sichern die Regel mit einem Klick auf die Schaltfläche Add rule. Sie wird anschließend in der Regelliste aufgeführt. Dort kann sie durch Markieren und einen anschließenden Klick auf die *Remote rule*-Schaltfläche auch wieder entfernt werden.

| ike-scan (NASL wrapper)                                                                      |  |
|----------------------------------------------------------------------------------------------|--|
| IT-Grundschutz, 10. EL                                                                       |  |
| IT-Grundschutz, 11. EL                                                                       |  |
| LDAPsearch                                                                                   |  |
| Login configurations                                                                         |  |
| Misc information on News server                                                              |  |
| NIDS evasion                                                                                 |  |
| Nikto (NASL wrapper)                                                                         |  |
| Nmap (NASL wrapper)                                                                          |  |
| Options for Local Security Checks                                                            |  |
| Password cracking (NASL wrappers common options)                                             |  |
|                                                                                              |  |
| Ping Host                                                                                    |  |
| Ping Host                                                                                    |  |
| TCP scanning technique :                                                                     |  |
| Ping Host<br>TCP scanning technique :                                                        |  |
| TCP scanning technique :  Connect()  SYN scan                                                |  |
| Ping Host<br>TCP scanning technique :<br>Connect()<br>SYN scan<br>FIN scan                   |  |
| Ping Host<br>TCP scanning technique :<br>Connect()<br>SYN scan<br>FIN scan<br>Xmas Tree scan |  |

Ein Blick auf die erweiterten Plug-in-Einstellungen.

### 3.5.6 Die erweiterten Plug-in-Einstellungen

Der vorletzte Register *Prefs.* dient der Konfiguration der erweiterten Plug-in-Einstellungen. Nach der Wahl eines Plug-ins bzw. eines Zusatzmoduls werden die verfügbaren Einstellungen unterhalb der Auswahl aufgeführt.

Hier können Sie beispielsweise verschiedene Account-Informationen für das Testen von Web-Services oder auch Einstellungen für die Ausführung der Port-Scanner hinterlegen.

Auf die Details gehen wir in Kapitel 4 ein.

# 3.5.7 Die Wissensbasis

In der sogenannten Wissensbasis (Knowledge Base oder kurz KB) kann OpenVAS die serverseitigen Scanergebnisse verwalten. Dabei handelt es sich um Informationen, die während des Scans eines Zielrechners gesammelt und dann in einer Wissensbasis zusammengetragen werden. OpenVAS legt pro Zielrechner eine Wissensbasis an.

Die Knowledge Base muss zunächst auf dem Register *KB* aktiviert und gegebenenfalls an Ihre Anforderungen angepasst werden. Bei einer Standardkonfiguration wird die jeweilige Wissensbasis automatisch gelöscht, sobald der Scan des Zielrechners abgeschlossen ist. Allerdings kann es auch Sinn machen, diese Daten zu bewahren, um zu einem späteren Zeitpunkt auf sie zurückgreifen zu können.

| Comments         | Options | Report                                                                                                    |
|------------------|---------|----------------------------------------------------------------------------------------------------|
| Comments Options |         | OpenVAS Knowledge Base  ✓ Enable KB saving   Only test hosts  Only test hosts that have been tested in the past  Only test hosts that have never been tested in the past  ✓ Reuse the knowledge bases about the hosts for the test  Do not execute scanners that have already been executed |
|                  |         | <ul> <li>Do not execute info gathering plugins that have already been executed</li> <li>Do not execute attack plugins that have already been executed</li> <li>Do not execute DoS plugins that have already been executed</li> </ul>                                                        |
|                  |         | Max age of a saved KB (in secs) : 864000                                                                                                    |

Die Einstellungen der Knowledge Base.

Auch auf die Knowledge Base kommen wir in Kapitel 4 noch detailliert zu sprechen.

77

# 3.6 Die Programmeinstellungen des OpenVAS-Clients

Über das Menü *File> Preferences* können Sie verschiedene programmübergreifende Einstellungen des OpenVAS-Clients bearbeiten. Dazu gehören beispielsweise Einstellungen, die die Benutzerschnittstelle, den Plug-in-Cache und die Berichte betreffen.

Im Bereich *User interface* legen Sie zunächst mit der Option *Auto expand tree elements* fest, ob die Baumstruktur automatisch aufgeklappt wird. Ist das der Fall, können Sie die Reihenfolge ändern. Sie haben die Wahl zwischen zwei Optionen:

- Host/Port/Severity
- Port/Host/Severity

| 🔀 💿 Preferenc  | ces                |                          |                                           | $\odot$ | $\otimes$ |
|----------------|--------------------|--------------------------|-------------------------------------------|---------|-----------|
| User interface | I                  |                          | Connection to OpenVAS                     | Server  |           |
| 🗹 Auto expan   | d tree elements    |                          | <ul> <li>Automatically connect</li> </ul> |         |           |
| Order by:      |                    | Host/Port/Severity 🔹     | Protocol version:                         | OTP 1.0 | •         |
| Plugin Cache   |                    |                          |                                           |         |           |
| 🗹 Cache plug   | in information wh  | en connecting            |                                           |         |           |
| 🗹 Use plugin ( | cache with report  | s                        |                                           |         |           |
| 🗹 Load plugin  | n cache for scope  | s immediately            |                                           |         |           |
| Report         |                    |                          |                                           |         |           |
| 🗹 include plug | gin details in PDF |                          |                                           |         |           |
| 🗹 Show script  | origin in report v | vindow                   |                                           |         |           |
| External Links | in HTML/PDF -      |                          |                                           |         |           |
| OpenVAS IDs:   | http://www.open    | vas.org/?oid=%s          |                                           |         |           |
| CVE IDs:       | (http://cve.mitre. | org/cgi-bin/cvename.cgi? | name=%s-%s-%s                             |         |           |
| BugTraq IDs:   | http://www.secu    | rityfocus.com/bid/%s     |                                           |         |           |
|                |                    |                          | O Cancel                                  |         |           |
|                |                    |                          |                                           |         |           |

Die Programmeinstellungen des OpenVAS-Clients.

Im Bereich Connection to OpenVAS Server können Sie die automatische Verbindungsaufnahme aktivieren. Außerdem scheint die Auswahl der Protokollversion vorgesehen zu sein. Beim OpenVAS-Client 3.0.0 steht allerdings nur die Protokollversion OTP 1.0 zur Verfügung.

Es folgen drei Einstellungen zum Plug-in-Cache:

- Cache plugin information when connecting: Diese Option ist wie die beiden folgenden, standardmäßig aktiviert und zeigt die Cache-Informationen bei der Verbindungsaufnahme zwischen Client und Server an.
- Load plugin cache for scopes immediately: Sorgt für ein unmittelbares Laden des Plug-in-Cache für die Bereiche.

| Summary    | Determines the OS and SMB Version of Host            |
|------------|------------------------------------------------------|
| Category   | / infos                                              |
| Family     | / Windows                                            |
| Version    | \$Revision: 01 \$                                    |
| Signed by  | <ul> <li>unknown signature</li> </ul>                |
| Descripti  | on                                                   |
| Test remot | e host SMB Functions                                 |
| NVT 1.3    | .6.1.4.1.25623.1.0.900239: Checks for open tcp ports |
| Summary    | Check Open TCP Ports                                 |
| Category   | / infos                                              |
| Family     | / General                                            |
| Version    | sRevision: 7323 \$: 1.0                              |
| Signed by  | <ul> <li>unknown signature</li> </ul>                |
| Descripti  | on                                                   |
|            |                                                      |

#### Die Plug-in-Details in einem PDF-Bericht.

Als Nächstes können Sie zwei Berichtfunktionen anpassen:

- Include plugin details in PDF: Standardmäßig werden die Plug-in-Details in einen PDF-Bericht exportiert.
- Show script origin in report window: Der Ursprung eines Skripts wird ebenfalls bei einer OpenVAS-Standardinstallation im Bericht angezeigt.

Den Abschluss der Programmeinstellungen des OpenVAS-Clients bildet die Link-Konfiguration. Wenn Sie Ihre Berichte nach HTML oder PDF exportieren, werden standardmäßig die Web-Links zu den OpenVAS-, CVE- und BugTraq-IDs eingefügt.

# 3.7 Der Windows-Client

Neben dem Linux-Client gibt es für OpenVAS auch einen Windows-basierten Client. Er trägt die Bezeichnung GSA Desktop. Er befand sich zum Zeitpunkt, als dieses Buch entstand, noch in einer sehr frühen Entwicklungsphase.

Er wird die gleiche Funktionalität wie die Linux-Variante bieten. Seine Besonderheit: Er wird auch das neue Protokoll OMP unterstützen (siehe Anhang C).

# 4 Die Scan-Einstellungen im Detail

Nachdem Sie nun einen Überblick, in Teilbereichen sogar einen vollständigen Überblick darüber haben, welche Einstellungen die verschiedenen Register zu bieten haben, schauen wir uns als Nächstes die Einstellungen an, die wir bislang nicht eingehend beschrieben haben. Insbesondere die Funktionen der Register *Credentials, Prefs* und *KB* sind bislang nicht ausreichend besprochen werden.

# 4.1 Credentials-Einstellungen

Wie bereits erwähnt, ist eine Besonderheit von OpenVAS, dass der Security-Scanner nicht nur Systeme von außen, sondern auch von innen prüfen kann. Die dafür relevanten Funktionen finden Sie auf dem Register *Credentials*. Hier können Sie die Zugänge zu zwei Diensten konfigurieren:

- SMB
- SSH

Auf die Einstellungen für den jeweiligen Bereich greifen Sie über das Auswahlmenü im oberen Bereich des Registers zu. Der erste Eintrag trägt die Bezeichnung *SMB Authorization* und erlaubt den Zugriff auf Windows-basierte Netzwerkfreigaben, die auf dem SMB-Protokoll von Microsoft beruhen.

SMB steht für Server Message Block und ist auch unter den Bezeichnungen LAN-Manager- oder NetBIOS-Protokoll bekannt. Es ist ein weitverbreitetes Kommunikationsprotokoll für Datei-, Druck- und andere Serverdienste in Netzwerken. Es ist der Kern der Netzwerkdienste der Windows-Produktfamilie.

Außerdem wird es in der frei verfügbaren Software Samba und Samba-TNG verwendet, um Windows-Systemen den Zugriff auf Ressourcen von UNIX-basierten Systemen zu ermöglichen und umgekehrt.

| user   |
|--------|
| •••••• |
|        |
|        |

Die Konfiguration des SMB-Zugriffs.

Mit den Credentials-Einstellungen kann sich Ihre OpenVAS-Installation also Zugriff auf Windows-Freigaben verschaffen - auch auf Samba-basierte Dienste.

Der Vorteil ist offensichtlich: Der Security-Scanner kann einen Blick ins Innenleben der Systeme werfen, und Sie können auf diesem Weg weit mehr potenzielle Sicherheitslücken identifizieren. Sie können so auch prüfen, ob auf dem jeweiligen Windows-System die aktuellsten Patches aufgespielt sind. Derlei Tests sind bei "normalen" Sicherheitsscans nicht möglich.

Abhängig von der Konfiguration und den Rechten des verwendeten SMB-Accounts können Sie mit dieser Funktion sogar ganze bzw. mehrere Windows-Domains unter die Lupe nehmen. Auf das Scannen von Windows-Systemen und die notwendigen Änderungen aufseiten der zu analysierenden Systeme kommen wir später noch zu sprechen.

Die Windows-Credentials-Funktionen sind insbesondere für die Analyse von Windows NT, 2000, XP, 2003 Server und Vista geeignet.

Auf dem zugehörigen Formular können Sie einen SMB-Account einrichten. Dazu können folgende Angaben hinterlegt werden, wobei die letzte Angabe optional ist:

- SMB-Account
- SMB-Passwort
- SMB-Domain

Die zweite Zugangsmöglichkeit, die das Register *Credentials* bietet, ist der SSHbasierte Zugang. SSH oder auch Secure Shell ist ein gängiges Netzwerkprotokoll, mit dem bzw. mit dessen Implementierungen man auf eine sichere Art und Weise eine verschlüsselte Netzwerkverbindung mit einem entfernten Computer herstellt.

Es wird häufig verwendet, um sich eine entfernte Kommandozeile quasi auf den lokalen Rechner zu holen, das heißt, auf der lokalen Konsole werden die Ausgaben der entfernten Konsole angezeigt und die lokalen Tastatureingaben werden an den entfernten Rechner gesendet. Für den Benutzer ist es, als säße er direkt vor dem entfernten System.

Der SSH-Client – in unserem Fall übernimmt diese Rolle der OpenVAS-Server, der vom OpenVAS-Client gesteuert wird – kann sich wahlweise per Public-Key-Authentifizierung mit einem privaten Schlüssel, dessen öffentlicher Schlüssel auf dem Server hinterlegt ist, oder einem gewöhnlichen Kennwort authentifizieren.

Während Letzteres immer eine Benutzerinteraktion erfordert (solange das Kennwort nicht unverschlüsselt auf dem Client-Rechner gespeichert werden soll), ermöglicht die Public-Key-Authentifizierung, dass sich Client-Computer auch ohne Benutzerinteraktion auf SSH-Servern einloggen können, ohne dass dabei ein Passwort auf dem Client im Klartext gespeichert werden muss.

| Credentials                      |                    |
|----------------------------------|--------------------|
| SMB Authorization                |                    |
| SSH Authorization                |                    |
|                                  |                    |
|                                  |                    |
|                                  |                    |
| Per-host SSH Key Selection       |                    |
| 192.168.1.11                     | Select SSH Login 👻 |
| Default                          | Select SSH Login 💌 |
|                                  | 🕂 Add pattern      |
|                                  |                    |
| Use per-target login information |                    |
| SSH login name:                  | sshovas            |
| SSH password (unsafe!):          |                    |
| SSH public key:                  | Select             |
| SSH private key:                 | Select             |
| SSH key passphrase:              |                    |

Die Einstellungen für die SSH-Autorisierung.

Die SSH-Einstellungen unterstützen die verschiedenen Authentifizierungsmöglichkeiten. Diese können in dem Formular folgende Daten hinterlegen:

- SSH-Benutzername
- SSH-Passwort
- öffentlicher Schlüssel für die SSH-Verwendung
- privater Schlüssel für die SSH-Verwendung
- Passwortphrase für den SSH-Schlüssel

Die beiden Schlüssel können Sie über die Schaltflächen Select bequem auswählen.

Die SSH-Funktionen eignen sich naturgemäß insbesondere für die Analyse von Unix-/Linux-basierten Systemen, da gerade OpenSSH auf vielen kritischen Systemen zum Einsatz kommt.

Leider ist im OpenVAS-Client die Möglichkeit verschwunden, sich über die Option *Cleartext protocol settings* Zugriff auf Dienste wie Telnet oder RSH zu verschaffen. Diese Möglichkeit war im Vorläufer Nessus 2.x gegeben.

| General          | Advanced Plugins preferences    |
|------------------|---------------------------------|
| Plugins          | Global variable settings        |
| Credentials      | HTTP login page                 |
| Target selection | HTTP NIDS evasion               |
| 🚳 Access Rules   | ike-scan (NASL wrapper)         |
| Prefs.           | IT-Grundschutz, 10. EL          |
| KB               | IT-Grundschutz, 11. EL          |
|                  | LDAPsearch                      |
|                  | Login configurations            |
|                  | Misc information on News server |
|                  | NIDS evasion                    |
|                  | Nikto (NASL wrapper)            |
|                  | Nman (MARL wrannor)             |
|                  | Enable CGI scanning             |
|                  | Network type                    |
|                  | Mixed (use RFC 1918)            |
|                  | ◯ Private LAN                   |
|                  | O Public WAN (Internet)         |
|                  | Enable experimental scripts     |
|                  | Thorough tests (slow)           |
|                  | Report verbosity                |

Auf dem Register Prefs. geht es noch einmal richtig zur Sache.

# 4.2 Die erweiterten Einstellungen

Die erweiterten Plug-in-Einstellungen finden Sie auf dem Register *Prefs*. Hier finden Sie eine Liste, über die Sie die verschiedenen Konfigurationsbereiche auswählen. Bevor wir uns die einzelnen Konfigurationsmöglichkeiten genauer ansehen, hier die Bereiche im Überblick:

- 3com switch2hub
- amap
- Availability of scanner helper tools
- Compliance Tests
- CPE-base Policy Check
- Global variable settings
- HTTP NDIS Evasion
- HTTP login page
- ike-scan
- IT-Grundschutz, 10 EL.
- IT-Grundschutz, 11 EL.
- LDAPsearch
- Login configurations
- Misc information on News server
- NIDS evasion
- Nikto
- Nmap
- Options for Local Security Checks
- Password cracking
- Ping host
- pnscan
- portbunny
- Search in LDAP
- Services
- SLAD Run
- SMTP settings
- SNMP settings

- snmpwalk
- SSL Cipher Settings
- strobe
- w3af
- wapiti
- Web mirroring

Beachten Sie, dass die nachfolgenden Beschreibungen auf dem OpenVAS-Client 3.0.0 basieren. Die verfügbaren Funktionen können von Version zu Version variieren – auch bei kurz aufeinanderfolgenden Versionen.

#### Hinweis

Wie wir später noch sehen werden, können Sie aber auch die Optionen und Funktionen nutzen, die nicht über einen Client verfügbar sind. Dazu müssen Sie lediglich die Scan-Einstellungen editieren und dann die entsprechenden Konfigurationen vornehmen.

# 4.2.1 3com switch2hub

Ist ein Host mittels eines Switches an das Netzwerk angebunden, so kann er in einen Hub-Zustand gebracht werden, wenn man ihn mit sehr sehr vielen MAC-Adressen überflutet. Mit "mehr" sind mehr als 1 Millionen Pakete gemeint, wobei bei diesem Angriffstyp zufällige MAC-Adressen verwendet werden.

Bei einer solchen Attacke schaltet ein Switch in den Learning-Modus und der Traffic kann ungehindert passieren.

Ein Angreifer kann diesen Angriffstyp nutzen, um Daten zu sniffen, die an das Zielsystem übertragen werden.

Dieser Test-/Angriffstyp weist ein hohes Risiko auf. Schützen kann man sich indes recht einfach: Man sperrt die MAC-Adressen für jeden Port oder man wechselt zu einem neuen Geräte.

Für die Konfiguration dieses Moduls stehen Ihnen drei Einstellungen zur Verfügung:

| Option                              | Beschreibung                                                                                                    |
|-------------------------------------|----------------------------------------------------------------------------------------------------|
| Network interface on<br>OpenVAS box | Geben Sie hier die Netzwerkschnittstelle an, die von OpenVAS verwendet wird.                                       |
| Fake IP                             | In diesem Eingabefeld hinterlegen Sie die gefälschte IP-Adresse.                                                   |
| Number of packets                   | Auch die Anzahl der Pakete kann angepasst werden.<br>Sie sollten keinen Wert kleiner als 1.000.000 verwen-<br>den. |

| 3com switch2hub                      |                  |
|--------------------------------------|------------------|
| amap (NASL wrapper)                  |                  |
| Availability of scanner helper tools |                  |
| Compliance Tests                     |                  |
| CPE-based Policy Check               |                  |
| Global variable settings             |                  |
| HTTP login page                      |                  |
| HTTP NIDS evasion                    |                  |
| File containing machine readable r   | results : Select |
|                                      | Mode             |
| Map applications                     |                  |
| 🔾 Just grab banners                  |                  |
| O Port scan only                     |                  |
| Quicker                              |                  |
| UDP scan (disabled in safe_che       | ecks)            |
| ✓ SSL (disabled in safe_checks)      |                  |
| RPC (disabled in safe_checks)        |                  |
| Parallel tasks                       |                  |
| Connection retries                   |                  |
| Connection timeout                   |                  |
| Read timeout                         |                  |
|                                      |                  |

Die amap-Konfiguration.

# 4.2.2 amap

Neben nmap ist amap (http://freeworld.thc.org/thc-amap/) der zweite wichtige Portscanner, der in OpenVAS integriert ist. Die Stärke von amap: Sie identifizieren

damit Services auf dem bzw. den Zielsystemen, auch dann, wenn diese nicht Standard-Ports verwenden. Bei ssh wird beispielsweise häufig aus Sicherheitsgründen der Standardport 22 auf einen alternativen Port gelegt.

| Option                                        | Beschreibung                                                                                                    |
|-----------------------------------------------|----------------------------------------------------------------------------------------------------|
| File containing ma-<br>chine readable results | Erlaubt die Verwendung einer Datei, in der die zu ana-<br>lysierenden Hosts und Ports spezifiziert sind. Wichtig<br>dabei: Die Datei muss von nmap erzeugt worden sein,<br>und zwar mit der Option <i>-oM</i> . Ob in der Liste TCP- und<br>UDP-Ports gemischt sind, ist amap gleich. |
| Map application                               | Das ist der Standardmodus, in dem amap ausgeführt<br>wird. Dabei werden Trigger gesendet und die Antworten<br>analysiert.                                                                                                    |
| Just grab Banners                             | Stellt ein Client eine Verbindung zu einem Dienst her,<br>erhält er eine Banner Grab, eine lesbare Zeichenfolge.<br>Anhand des Typs der erhaltenen Zeichenfolge werden<br>in der Regel die Betriebssysteme und die Server-Typen<br>identifiziert.                                     |
|                                               | Bei diesem Ausführungsmodus interessiert sich amap nur für die Banner Grab.                                                                                                    |
| Port Scan only                                | In diesem Modus agiert amap als (fast) reiner Port-<br>scanner.                                                                                                    |
| Quicker                                       | Wenn Sie dieses Kontrollkästchen aktivieren, werden<br>Trigger an den Port nur bis zur ersten Identifikation<br>gesendet. Das führt zu einem spürbaren Performance-<br>gewinn.                                                                                                    |
| UDP Scan only                                 | Führt lediglich UDP-Scans durch. Diese Option ist deaktiviert, wenn Sie OpenVAS mit der <i>Safe Check</i> -Option ausführen.                                                                                                    |
| SSL                                           | Verwendet SSL für die Verbindungsabsicherung. Auch diese Option ist deaktiviert, wenn Sie OpenVAS mit der <i>Safe Check</i> -Option ausführen.                                                                                                    |
| RPC                                           | Verwendet lediglich Remote Protocol Calls. Diese Op-<br>tion ist deaktiviert, wenn Sie OpenVAS mit der Safe<br>Check-Option ausführen.                                                                                                    |
| Parallel tasks                                | Hier geben Sie an, wie viele parallele Verbindungen<br>amap nutzt. Der Standardwert ist 32, der Maximalwert<br>256.                                                                                                    |
| Connection retries                            | Wenn es bei einem TCP-Connect zu einem Timeout kommt, versucht amap erneut, eine Verbindung zum                                                                                                    |

|                    | Zielsystem aufzubauen. Hier bestimmen Sie, wie viele<br>Versuche amap unternimmt. Der Standardwert ist 3. |
|--------------------|----------------------------------------------------------------------------------------------------|
| Connection timeout | In diesem Eingabefeld bestimmen Sie das Timeout-<br>Intervall für den Verbindungsaufbau.                  |
| Read timeout       | Hier den Timeout-Wert für das Lesen.                                                                      |

#### 4.2.3 Availability of scanner helper tools

Mit den beiden Einstellungen dieses Bereich legen Sie fest, ob OpenVAS die Verfügbarkeit der Hilfsprogramme wie amap & Co prüft.

### 4.2.4 Compliance Tests

In diesem Bereich bestimmen Sie, welche Nachweisprüfungen von OpenVAS durchgeführt werden. OpenVAS unterstützt IT-Grundschutz 10 EL und 11 EL. Als IT-Grundschutz werden die Standardsicherheitsmaßnahmen für typische IT-Objekte (Anwendungen, IT-Systeme, Räumlichkeiten, Netze) bezeichnet.

Das IT-Grundschutzkonzept verzichtet auf eine detaillierte Risikoanalyse, sondern geht vielmehr von pauschalen Gefährdungen aus und definiert personelle, technische, organisatorische und infrastrukturelle Sicherheitsmaßnahmen. Für weitere Informationen sei auf die Website des Bundesamts für Sicherheit in der Informationstechnik (BSI, *http://www.bsi.bund.de*) verwiesen.

Im OpenVAS-Client können Sie drei Einstellungen zur Nachweisprüfung vornehmen:

| Option                             | Beschreibung                                                                                                    |
|------------------------------------|----------------------------------------------------------------------------------------------------|
| Launch IT-                         | Mit dieser Option starten Sie die zehnte Ergänzungslie-                                                                           |
| Grundschutz (10. EL)               | ferung der BSI-Grundschutzkataloge.                                                                                               |
| Launch IT-                         | Startet entsprechend die aktuellste Ergänzungsliefe-                                                                              |
| Grundschutz (11. EL)               | rung der IT-Schutzkataloge.                                                                                                    |
| Verbose IT-<br>Grundschutz results | Schaltet die "geschwätzige" Ausgabe für die IT-<br>Grundschutzkataloge ein, wobei eine sehr detaillierte<br>Ausgabe erzeugt wird. |

| Comments Options Report                                                 |                                                                                                    |
|-------------------------------------------------------------------------|----------------------------------------------------------------------------------------------------|
| Port/Host/Severity                                                      | Reported by NVT "Check SSL on Apache" (1.3.6.1.4.1.25623.1.0.96034):                                                                                 |
| <ul> <li>&gt; general/tcp</li> <li>&gt; ssh (22/tcp)</li> </ul>         | No access to Port 443.                                                                                                    |
| <ul> <li>Øgeneral/SMBClient</li> <li>Øgeneral/IT-Grundschutz</li> </ul> | Reported by NVT "IIS Metabase" (1.3.6.1.4.1.25623.1.0.96009):                                                                                        |
| ✓ 2 192.168.1.11 ✓ Log Message                                          | No access to SMB host. Firewall is activated or there is not a Windows system.                                                                       |
| ➤ Ø general/CPE                                                         | Reported by NVT "Reading Apache htaccess Files (win)" (1.3.6.1.4.1.25623.1.0.96021):                                                                 |
|                                                                         | No access to SMB host. Firewall is activated or there is not a Windows system.                                                                       |
|                                                                         | Reported by NVT "Reading Apache Config (win)" (1.3.6.1.4.1.25623.1.0.96020):                                                                         |
|                                                                         | No access to SMB host. Firewall is activated or there is not a Windows system.                                                                       |
|                                                                         | Reported by NVT "Search in LDAP, Users with conf. LogonHours" (1.3.6.1.4.1.25623.1.0.9                                                               |
|                                                                         | The target is not an Windows Domaincontroller                                                                                                    |
|                                                                         | Reported by NVT "Starts nikto with Option -Tuning x016bc and write to KB" (1.3.6.1.4.1.25                                                            |
|                                                                         | Nikto could not be found in your system path.<br>OpenVAS was unable to execute Nikto and to perform the scan you                                     |
|                                                                         | requested.<br>Please make sure that Nikto is installed and that nikto.pl or nikto is<br>available in the PATH variable defined for your environment. |
|                                                                         |                                                                                                    |
|                                                                         |                                                                                                    |

Wenn Sie die IT-Grundschutzprüfungen aktivieren, finden Sie im Bericht die relevanten Informationen.

# 4.2.5 CPE-base Policy Check

CPE steht für Common Product Enumeration und ist ein strukturiertes Namensschema für informationstechnische Systeme, Plattformen und Pakete. CPE ist also nicht anderes als eine eindeutige Kennung für nahezu jede Software, für die eine Schwachstelle bekannt ist.

Das CPE-Verzeichnis wird von MITRE (*http://www.mitre.org*) und NIST (National Institute of Standards and Technology, *http://www.nist.gov*) betreut. Die Spezifikationen finden Sie unter *http://cpe.mitre.org/specification/index.html*.

Eine CPE besteht neben der Quellenangabe aus drei Teilen:

• Allgemeines: In diesem Teil werden die Hardware, das Betriebssystem und die Anwendung aufgeführt.

- Hersteller: Hier wird der Entwickler angegeben.
- Weitere Informationen: Hier finden Sie das Produkt, die Version, Update- und Editionsinformationen, Sprachvariante

#### Ein Beispiel:

```
cpe:/a:mysql:community_server:5.0.41
```

| 3com switch2hub         |                                                                                                    |
|-------------------------|----------------------------------------------------------------------------------------------------|
| amap (NASL wrapper)     |                                                                                                    |
| Availability of scanner | helper tools                                                                                                    |
| Compliance Tests        |                                                                                                    |
| CPE-based Policy Che    | eck                                                                                                    |
| Global variable setting | S                                                                                                    |
|                         | (and the second second s |
| Single CPE              | cpe./a.microsoit.ie                                                                                                    |
| CPE List                | Select.                                                                                                    |
|                         | Severity                                                                                                    |
| 🖲 High                  |                                                                                                    |
| ) Medium                |                                                                                                    |
| ) Low                   |                                                                                                    |
|                         | Severity upon                                                                                                    |
| ) present               |                                                                                                    |
|                         |                                                                                                    |

Die Einstellungen für die CPE-basierten Tests.

Mit diesen Einstellungen des Bereichs *CPE-based Policy Check* bestimmen Sie, ob, und wenn ja, welche CPE-basierten Tests durchgeführt werden.

Wenn Sie CPEs in Ihren Scans verwenden, ist es einfach herauszufinden, ob ein bestimmtes Programm Probleme bereitet oder nicht. Die Einstellungen im Überblick:

| Option        | Beschreibung                                                                                                    |
|---------------|----------------------------------------------------------------------------------------------------|
| Single CPE    | Geben Sie hier einen Common Product Enumeration-<br>Eintrag an, wenn Sie das System auf eine spezifische<br>Software-Schwachstelle hin überprüfen wollen.                             |
| CPE List      | Wenn Sie eine ganze Liste von CPE-Einträgen überprü-<br>fen wollen, geben Sie hier die Liste mit den Einträgen<br>an. Führen Sie die Einträge in einer kommaseparierten<br>Liste auf. |
| Severity      | Hier bestimmen Sie, welchen Schweregrad die Ver-<br>wundbarkeit besitzt. Sie haben die Wahl zwischen den<br>drei Optionen <i>Low</i> , <i>Medium</i> und <i>High</i> .                |
| Severity upon | Hier haben Sie die Wahl zwischen den beiden Optionen<br>present und missing.                                                                                                    |

### 4.2.6 Global variable settings

Als Nächstes finden Sie in dem Auswahlmenü die Konfigurationen des Bereichs *Global variable settings*. Damit werden die Einstellungen insbesondere der Bericht- und Logfileausgabe vorgenommen.

| Option              | Beschreibung                                                                                                    |  |
|---------------------|----------------------------------------------------------------------------------------------------|--|
| Enable CGI scanning | Wenn Sie diese Option aktivieren – sie ist standardmä<br>ßig aktiv – versucht sich OpenVAS auch am Testen vor<br>CGI-Skripts, die vorzugsweise auf Webservern ausge<br>führt werden.                                            |  |
|                     | Beachten Sie, dass derlei Tests viel Zeit in Anspruch<br>nehmen. Wenn Sie also nicht zwingend auf diese Tests<br>angewiesen sind, sollten Sie diese Option deaktivieren.<br>Das führt zu einer deutlich schnelleren Ausführung. |  |
| Network type        | Dieses Auswahlmenü stellt Ihnen drei Netzwerktypen<br>zur Auswahl, die Sie Ihren Tests unterziehen wollen.<br>Sie haben die Wahl zwischen folgenden Optionen:                                                                   |  |
|                     | Mixed (use RFC 1918)                                                                                                    |  |
|                     | Private LAN                                                                                                    |  |
|                     | Public WAN (Internet)                                                                                                    |  |
|                     | Enable experimental scripts                                                                                                    |  |
|                     | Thorough tests (slow)                                                                                                    |  |

|                  | Die Optionen sind selbsterklärend. Mit der Standardein-<br>stellung <i>Mixed</i> können Sie nichts falsch machen. Ver-<br>wenden Sie diese insbesondere dann, wenn Sie ein<br>lokales Netzwerk mit mehreren Routern scannen wol-<br>len. |
|------------------|----------------------------------------------------------------------------------------------------|
|                  | vieren, werden auch Testskripts durchgeführt, die als<br>experimentell gekennzeichnet sind.                                                                                                    |
|                  | Das Aktivieren der Option <i>Thorough tests (slow)</i> be-<br>wirkt, dass verschiedene Skripts neben den Standard-<br>tests weitere Untersuchungen anstellen. Das kann zu<br>einer spürbar längeren Testdauer führen.                    |
| Report verbosity | Hier legen Sie die "Geschwätzigkeit" der Berichte fest.<br>Es stehen folgende Optionen zur Verfügung:                                                                                                    |
|                  | • Normal                                                                                                    |
|                  | • Quit                                                                                                    |
|                  | Verbose                                                                                                    |
|                  |                                                                                                    |
|                  | <i>Quit</i> und <i>Verbose</i> liefern weniger bzw. sehr detaillierte<br>Informationen, als es bei der Standardkonfiguration<br><i>Normal</i> der Fall ist.                                                                              |
| Report paranoia  | Mit diesem Schalter können Sie die Empfindlichkeit der<br>Berichtfunktionen anpassen. Es stehen folgende Optio-<br>nen zur Auswahl:                                                                                                    |
|                  | Normal                                                                                                    |
|                  | Avoid false alarms                                                                                                    |
|                  | • Paranoid                                                                                                    |
|                  | Es empfiehlt sich, die Standardeinstellung Normal bei-<br>zubehalten.                                                                                                    |
| Log verbosity    | Mit dieser Option legt man den Umfang der Protokolle fest. Es stehen folgende Optionen zur Verfügung:                                                                                                    |
|                  | • Normal                                                                                                    |
|                  | • Quiet                                                                                                    |
|                  | Verbose                                                                                                    |

|                 | • Debug                                                                                                    |
|-----------------|----------------------------------------------------------------------------------------------------|
|                 |                                                                                                    |
|                 | Die Informationsmenge steigt von oben nach unten.                                                                                                    |
| Debug level     | Mit dieser Einstellung legen Sie den Debug-Level der<br>Skripts fest. Mit dem Standardwert 0 ist die Funktion<br>deaktiviert. Ein Hochsetzen ist nur bei der Fehlersuche<br>sinnvoll. |
| HTTP User Agent | Hier geben Sie den User-Agent an.                                                                                                    |

|                                                  | Report verbosity                           |
|--------------------------------------------------|--------------------------------------------|
| Normal                                           |                                            |
| 🔾 Quiet                                          |                                            |
| ⊖ Verbose                                        |                                            |
|                                                  | Report paranoia                            |
| Normal                                           |                                            |
| <ul> <li>Avoid false alarms</li> </ul>           |                                            |
| <ul> <li>Paranoid (more false alarms)</li> </ul> |                                            |
|                                                  | Log verbosity                              |
| Normal                                           |                                            |
| 🔾 Quiet                                          |                                            |
| ○ Verbose                                        |                                            |
| 🔾 Debug                                          |                                            |
| Debug level                                      | 0                                          |
| HTTP User-Agent                                  | Mozilla/4.0 (compatible; MSIE 6.0; Windows |

Die Konfiguration verschiedener globaler Einstellungen.

# 4.2.7 HTTP login page

Als Nächstes können Sie die für das Einloggen über ein typisches Web-Formular notwendigen Daten hinterlegen. Dazu stehen Ihnen drei Einstellungen zur Verfügung:

| Option               | Beschreibung                                                                                                    |
|----------------------|----------------------------------------------------------------------------------------------------|
| Login page           | Hier geben Sie den HTTP-Pfad für das Formular ein, das man<br>für das Einloggen verwenden will. OpenVAS versucht zunächst,<br>sich einzuloggen, und führt dann seine Tests durch. |
| Login form           | In diesem Eingabefeld geben Sie das Formular gezielt an, das OpenVAS ansteuern soll.                                                                                              |
| Login form<br>fields | Ist für den Zugriff auf einen Webserver die Authentifizierung erforderlich, so kann man in diesem Feld die dafür benötigten Informationen hinterlegen.                            |
|                      | Dabei greift OpenVAS auf die Angaben im Abschnitt Login configurations zurück und ersetzt die Variablen %USER% und %PASS% durch die dort hinterlegten Daten.                      |

| Compliance Tests         |                         |
|--------------------------|-------------------------|
| CPE-based Policy Check   |                         |
| Global variable settings |                         |
| HTTP login page          |                         |
| HTTP NIDS evasion        |                         |
| ike-scan (NASL wrapper)  |                         |
| IT-Grundschutz, 10. EL   |                         |
| IT-Grundschutz 11 El     |                         |
| Login page :             | (1                      |
| Login form :             |                         |
| Login form fields :      | user=%USER%&pass=%PASS% |

Die Konfiguration des HTTP-Log-ins.

# 4.2.8 HTTP NIDS evasion

In geschützten Umgebungen kommen oftmals auch Intrusion-Detection-Systeme zum Einsatz. Erkennen diese Ihre Scan-Aktivitäten, so werden deren Logdateien mit unnützen Informationen zugemüllt, die man, wenn man die Scans selbst durchführt, wahrlich nicht gebrauchen kann. Mit den Einstellungen des Abschnitts *HTTP NIDS evasion* versucht OpenVAS, die Erkennungsmechanismen zu umgehen. Allerdings sollte man auch wissen, dass sich dabei Verfälschungen der Berichte ergeben können.

| Advanced Plugins preferences                                          |                |
|-----------------------------------------------------------------------|----------------|
| CPE-based Policy Check<br>Global variable settings<br>HTTP login page | Ŷ              |
| HTTP NIDS evasion                                                     |                |
| ike-scan (NASL wrapper)<br>IT-Grundschutz, 10. EL                     |                |
| HTTP User-Agent                                                       | Â              |
| v Use HTTP HEAD instead of GET                                        |                |
| UR                                                                    | L encoding     |
| ○ none                                                                |                |
| ⊖ Hex                                                                 | E.             |
| <ul> <li>UTF-16 (double byte)</li> </ul>                              |                |
| UTF-16 (MS %u)                                                        |                |
| Incorrect UTF-8                                                       | Ŷ              |
| Abso                                                                  | olute URI type |
| one                                                                   |                |
| ⊖ file                                                                |                |
| 🔾 gopher                                                              |                |
| ⊖ http                                                                |                |
| Abso                                                                  | lute URI host  |
| one                                                                   |                |
| ⊖ host name                                                           |                |
|                                                                       | *              |

#### Die NIDS-Einstellungen.

Die Einstellungen im Einzelnen:

| Option                            | Beschreibung                                                                                                    |  |
|-----------------------------------|----------------------------------------------------------------------------------------------------|--|
| HTTP User Agent                   | In diesem Eingabefeld legt man User-Agent-spezifische Angaben fest, die OpenVAS verwenden soll.                            |  |
| Use http HEAD in-<br>stead of GET | Aktiviert man diese Option, so verwendet OpenVAS die<br>HTTP-HEAD-Methode für Requests statt der typischen<br>GET-Methode. |  |
| URL Encoding                      | URLs können mit verschiedenen Zeichensätzen codiert werden. Gültige Werte sind:                                            |  |
|                                   | • none                                                                                                    |  |
|                                   | • Hex                                                                                                    |  |
|                                   | • UTF-16 (double byte)                                                                                                    |  |
|                                   | • UTF-16 (MS %u)                                                                                                    |  |
|                                   | Incorrect UTF-8                                                                                                    |  |
|                                   |                                                                                                    |  |
|                                   | Die Vorgabe none kann in der Regel beibehalten wer-<br>den.                                                                |  |
| Absolute URI type                 | Hier legt man den URI-Typ fest, den OpenVAS verwen-<br>det. Mögliche Werte sind:                                           |  |
|                                   | • none                                                                                                    |  |
|                                   | • file                                                                                                    |  |
|                                   | • gopher                                                                                                    |  |
|                                   | • http                                                                                                    |  |
|                                   |                                                                                                    |  |
|                                   | Der Standard ist <i>none</i> .                                                                                             |  |
| Absolute URI host                 | Hier wählt man den URI-Host, den OpenVAS an das Ziel übermittelt. Mögliche Alternativen sind:                              |  |
|                                   | • none                                                                                                    |  |
|                                   | host name                                                                                                    |  |
|                                   | • host IP                                                                                                    |  |
|                                   | • random name                                                                                                    |  |

|                               | random IP                                                                                                    |
|-------------------------------|----------------------------------------------------------------------------------------------------|
|                               |                                                                                                    |
|                               | Standardmäßig wird keine Information übertragen.                                                                                                    |
| Double slashes                | Wenn Sie dieses Kontrollkästchen aktivieren, so wer-<br>den alle einfachen Schrägstriche (/) in doppelte<br>Schrägstriche verwandelt (//).                                                                      |
| Reverse Traversal             | Mit der Reverse Traversal versucht man, das IDS durch<br>eine erweiterte URL zu irritieren, wobei statt /cgi-<br>bin/test-cgi die URL /cgi-bin/redherring//test.cgi ver-<br>wendet wird.                        |
|                               | Hier kann man diese Funktion mit <i>none</i> ausschalten<br>und die Standardvariante ( <i>basic</i> ) verwenden. Außer-<br>dem kann man eine lange URL nutzen und diese mit<br>weiteren Einstellungen versehen. |
| Self-reference                | Diese Option unterstützt selbstreferenzierende Tests.<br>Dabei wird aus jedem / ein /./.                                                                                                    |
| Premature request<br>ending   | Diese Option ist mit der Funktion <i>Reverse traversal</i> vergleichbar, allerdings enthält der Verzeihnisname Zeichen, die nach CR LF übersetzt werden können.                                                 |
| CGI.pm semicolon<br>separator | Diese Option verwendet ' ' anstelle des Und-Zeichens in der Suchabfrage.                                                                                                    |
| Parameter hiding              | Dies ist eine weitere Form der Option <i>Reverse traversal.</i> Der Teil eines Verzeichnisses, der die Zeichenfolge %3F enthält, kann beispielsweise in ein Fragezeichen (?) übersetzt werden.                  |
| Dos/Windows syntax            | Wenn Sie dieses Kontrollkästchen aktivieren, so ver-<br>wendet OpenVAS den Backslash (\) statt des normalen<br>Schrägstrichs (/).                                                                               |
| Null method                   | Aktivieren dieser Option bewirkt, dass OpenVAS die Zeichen %00 zwischen die Methode und die URI einfügt.                                                                                                    |
| TAB separator                 | Wenn Sie diese Option aktivieren, wird ein TAB anstelle<br>eines Leerzeichens zwischen der Methode, der URL<br>und HTTP verwendet.                                                                              |
| HTTP/0.9 requests             | Diese Option sorgt dafür, dass OpenVAS HTTP-0.9-<br>kompatible Requests nutzt. Dabei werden lediglich die<br>Methode und die URI angegeben, das HTTP-<br>Versionsfeld jedoch nicht.                             |

| Force protocol string                     | In diesem Eingabefeld können Sie OpenVAS vorgeben,<br>welchen Protokoll-String der Scanner bei seinen<br>Requests verwenden muss.                                                     |
|-------------------------------------------|----------------------------------------------------------------------------------------------------|
| Random case sensi-<br>tivity (Nikto only) | Díese Option ist wichtig, wenn Sie den CGI-Scanner<br>Nikto ( <i>http://cirt.net</i> ) in OpenVAS integrieren und der<br>per Zufallsprinzip Groß- und Kleinschreibung verwen-<br>det. |

### 4.2.9 Login configurations

Auf dem Dialog *Login configurations* hinterlegen Sie die Benutzernamen und Passwörter für das Testen von gängigen Diensten wie HTTP, FTP etc. Die Einstellungen im Überblick:

| Option                                         | Beschreibung                                                                                                    |
|------------------------------------------------|----------------------------------------------------------------------------------------------------|
| HTTP account                                   | Hier geben Sie den Benutzernamen für den HTTP-<br>Dienst an.                                                                                                    |
| HTTP password                                  | Hier hinterlegen Sie das zugehörige Passwort.                                                                                                    |
| FTP account, pass-<br>word etc.                | Entsprechend stehen Eingabefelder für die Dienste NNTP, POP2, POP3 und IMAP zur Verfügung.                                                                                                    |
|                                                | Beachten Sie, dass die Passwörter als Klartext übermit-<br>telt werden.                                                                                                    |
| Never send SMB<br>credentials in clear<br>text | Diese Option ist standardmäßig aktiviert und sorgt für<br>die verschlüsselte Übermittlung der Zugangsdaten.                                                                                                    |
| Only use NTLMv2                                | NTLM ist ein Authentifizierungsschema, das von Micro-<br>soft stammt und überwiegend in deren Produkten zum<br>Einsatz kommt. Es ist in zwei Varianten verfügbar:<br>NTLM und NTLM2. Version 2 ist sicherer. Hier können<br>Sie die Kommunikation auf NTLM2 beschränken. Das<br>macht nur Sinn, wenn Sie zuverlässig wissen, dass<br>auch die zu scannenden Systeme alle diese Varianten<br>unterstützen. |
| NTLMSSP                                        | Erlaubt die Verwendung von NTLMSSP (NT LAN Ma-<br>nager Security Support Provider). Das ist ein<br>Binärprotokol von Microsoft, das NTLM-<br>Authentifizierungen durchführt.                                                                                                    |

| Ivanced Plugins preferences         |           |
|-------------------------------------|-----------|
| IT-Grundschutz, 11. EL              |           |
| LDAPsearch                          |           |
| Login configurations                |           |
| Misc information on News server     |           |
| NIDS evasion                        |           |
| Nikto (NASL wrapper)                |           |
| HTTP account :                      | ser J     |
| HTTP password (sent in clear) :     | •••••     |
| NNTP account :                      |           |
| NNTP password (sent in clear) :     |           |
| FTP account : an                    | onymous   |
| FTP password (sent in clear) :      | •••••     |
| FTP writeable directory :           | /incoming |
| POP2 account :                      |           |
| POP2 password (sent in clear) :     |           |
| POP3 account :                      |           |
| POP3 password (sent in clear) :     |           |
| IMAP account :                      |           |
| IMAP password (sent in clear) :     |           |
| Never send SMB credentials in clear | text      |
| Only use NTLMv2                     |           |
| NTLMSSP                             |           |
|                                     |           |

Die Konfiguration der verschiedenen Log-in-Optionen, mit denen sich OpenVAS Zutritt zu verschiedenen Diensten verschafft.

# 4.2.10 Misc information an News server

Es folgen die Einstellungen für das Testen von Newsservern. Die verfügbaren Optionen fasst nachstehende Tabelle zusammen:

| Option                   | Beschreibung                                                                                                    |
|--------------------------|----------------------------------------------------------------------------------------------------|
| From address             | Hier können der Tester und seine E-Mail-Adresse hin-<br>terlegt werden.                                                                                                |
| Test group name<br>regex | In diesem Eingabefeld können Sie den regulären Aus-<br>druck für das Testen bestimmter Gruppen verwenden,<br>deren Newsgroup-Bezeichnung dem Ausdruck ent-<br>spricht. |
| Max crosspost            | OpenVAS versendet beim Testen von Newsservern<br>Testnachrichten. Hier legen Sie den maximalen Wert<br>für Crosspostings fest.                                         |
| Local distribution       | Diese Option begrenzt das Versenden von Testnach-<br>richten für das lokale Verteilen.                                                                                 |
| No archive               | Wenn Sie diese Option aktivieren, so versucht<br>OpenVAS zu verhindern, dass die Testnachrichten<br>archiviert werden.                                                 |

| 3com switch2hub                        |                                                           | ٦ |
|----------------------------------------|-----------------------------------------------------------|---|
| amap (NASL wrapper)                    |                                                           |   |
| Availability of scanner helper tools   |                                                           |   |
| Compliance Tests                       |                                                           |   |
| CPE-based Policy Check                 |                                                           |   |
| Global variable settings               |                                                           |   |
| HTTP login page                        |                                                           |   |
| HTTP NIDS evasion                      |                                                           |   |
| ike-scan (NASL wrapper)                |                                                           |   |
| IT-Grundschutz, 10. EL                 |                                                           |   |
| IT-Grundschutz, 11. EL                 |                                                           |   |
| LDAPsearch                             |                                                           |   |
| Login configurations                   |                                                           |   |
| Misc information on News server        |                                                           |   |
| NIDS evasion                           |                                                           |   |
| From address :                         | OpenVAS <listme@listme.dsbl.org></listme@listme.dsbl.org> |   |
| Test group name regex :                | f[a-z]\.tests?                                            |   |
| Max crosspost :                        | 7                                                         | _ |
|                                        |                                                           |   |
| <ul> <li>Local distribution</li> </ul> |                                                           |   |

#### Die Konfiguration des Newsserver-Tests.

# 4.2.11 Nikto

Wenn Sie auch den Nikto-Scanner verwenden, können Sie eine Anpassung vornehmen: *Force Scan even without 404s*. Wenn Sie dieses Kontrollkästchen aktivieren, werden Scans erzwungen.

| Т                                            | CP scanning technique :       | Ô |
|----------------------------------------------|-------------------------------|---|
| O connect()                                  |                               |   |
| 🔘 SYN scan                                   |                               |   |
| O FIN scan                                   |                               |   |
| 🔾 Xmas Tree scan                             |                               | - |
| Null scan                                    |                               |   |
| 🗹 UDP port scan                              |                               |   |
| ✓ Service scan                               |                               |   |
| 🗹 RPC port scan                              |                               |   |
| ☑ Identify the remote OS                     |                               | Ĩ |
| 🔲 Use hidden option to ident                 | ify the remote OS             |   |
| 🗌 Fragment IP packets (bypa                  | asses firewalls)              |   |
| 🔲 Get Identd info                            |                               |   |
| Do not randomize the ord                     | er in which ports are scanned |   |
| Source port :                                |                               |   |
|                                              | Timing policy :               |   |
| <ul> <li>Auto (openvas specific!)</li> </ul> |                               |   |
| 🔾 Normal                                     |                               | ~ |
|                                              |                               |   |

OpenVAS stellt Ihnen eine Fülle an Einstellungen für die Steuerung von Nmap zur Verfügung.

### 4.2.12 Nmap

In OpenVAS ist auch Nmap (Network Mapper), der Klassiker unter den Open-Source-Werkzeugen für die Netzwerkanalyse und Sicherheitsüberprüfung, integriert. Dieses Tool wurde entwickelt, um große Netzwerke schnell zu scannen, funktioniert aber auch bei einzelnen Hosts sehr gut.

Nmap verwendet rohe IP-Pakete, um festzustellen, welche Hosts im Netzwerk verfügbar sind, welche Dienste (Anwendungsname und -version) diese Hosts bieten, welche Betriebssysteme (und Versionen davon) darauf laufen, welche Art von Paketfiltern/-Firewalls verwendet werden. Nmap kann Dutzende weitere Eigenschaften auslesen.

Abhängig von den verwendeten Optionen gibt Nmap eine Liste der gescannten Ziele mit zusätzlicher Information zu jedem aus. Für weitere Details sei auf die Website des Nmap-Projekts (*http://nmap.org*) verwiesen.

| Option         | Beschreibung                                                                                                    |
|----------------|----------------------------------------------------------------------------------------------------|
| connect()      | Der TCP-Connect-Scan ist der standardmäßig einge-<br>stellte TCP-Scan-Typ, sollten SYN-Scans nicht möglich<br>sein. Das ist dann der Fall, wenn der Benutzer kein<br>Recht hat, rohe Pakete zu senden, oder wenn er IPv6-<br>Netzwerke scannt.                                |
| SYN scan       | Der SYN-Scan ist die Standardeinstellung und die be-<br>liebteste Scan-Methode. Diese Scan-Variante wird<br>schnell durchgeführt und scannt dabei Tausende von<br>Ports pro Sekunde, wenn das Netzwerk schnell ist und<br>nicht von einer intrusiven Firewall behindert wird. |
|                | Ein weiterer Vorteil: Der SYN-Scan ist relativ unauffäl-<br>lig, da er TCP-Verbindungen niemals abschließt.                                                                                                    |
| FIN scan       | Die FIN-, Xmas- und Null-Scanverfahren nutzen ein<br>subtiles Schlupfloch im TCP-RFC aus, um zwischen<br>offenen und geschlossenen Ports zu unterscheiden.                                                                                                    |
|                | Diese Varianten verwenden nur das TCP-FIN-Bit.                                                                                                    |
| Xmas Tree scan | Diese Option setzt die FIN-, PSH- und URG-Flags und beleuchtet das Paket wie einen "Weihnachtsbaum".                                                                                                    |
| Null scan      | Bei dieser Option werden keinerlei Bits gesetzt.                                                                                                    |
| UDP-Scan       | Wenngleich die meisten bekannten Internetdienste über<br>das TCP-Protokoll laufen, sind UDP-Dienste weitver-<br>breitet. Drei der häufigsten sind DNS, SNMP und<br>DHCP. Mit dieser Option führen Sie einen UDP-Scan<br>durch. Die sind im Allgemeinen langsamer und schwie-  |

|                                                   | riger als TCP-Scans, daher werden werden diese Ports<br>von manchen Sicherheitsprüfern einfach ignoriert. Das<br>ist problematisch, denn angreifbare UDP-Dienste sind<br>recht häufig und können mit dieser Option einfach auf-<br>gedeckt werden.                                                                                                    |
|---------------------------------------------------|----------------------------------------------------------------------------------------------------|
| Service scan                                      | Hat Nmap mit einer Scan-Methoden TCP- und/oder<br>UDP-Ports entdeckt, kann es zusätzlich auch eine<br>Service- und Versionskennung dieser Ports durchfüh-<br>ren. Das Ziel: Mehr darüber zu erfahren, was tatsäch-<br>lich auf diesen Ports läuft. Die Datenbank in nmap-<br>service-probes enthält Testpakete für die Abfrage ver-<br>schiedenster Dienste und Ausdrücke für den Vergleich<br>und das Parsen der Antworten. |
|                                                   | Nmap versucht, das Dienstprotokoll zu bestimmen (z.<br>B. FTP, SSH, Telnet, HTTP), aber auch Anwendungs-<br>namen, Versionsnummer, Hostnamen, den Gerätetyp,<br>das Betriebssystem und wenn möglich, verschiedene<br>weitere Details.                                                                                                    |
| RPC scan                                          | Diese Option könenn Sie ebenfalls mit verschiedenen<br>Port-Scan-Methoden von Nmap kombinieren. Sie nimmt<br>alle offenen TCP-/UDP-Ports und überflutet diese mit<br>NULL-Befehlen um festzustellen, ob es RPC-Ports sind,<br>und wenn ja, welches Programm und welche Versions-<br>nummer darauf läuft.                                                                                                    |
| Identify the remote<br>OS                         | Eine der Stärken von Nmap ist die Erkennung von<br>Betriebssystemen mithilfe von TCP/IP-Stack-Finger-<br>printing. Dabei sendet das Tool eine Reihe von TCP-<br>und UDP-Paketen an das Zielsystem und untersucht<br>jedes Antwort-Bit.                                                                                                    |
|                                                   | Ist der Test durchlaufen, vergleicht Nmap die Ergebnis-<br>se mit seiner Datenbank in <i>nmap-os-db</i> mit über 1.000<br>bekannten Betriebssystem-Fingerprints und gibt auf<br>deren Grundlage die Details des identifzierten Betriebs-<br>systems aus.                                                                                                    |
| Use hidden option to<br>identify the remote<br>OS | Nmap stellt Ihnen verschiedene versteckte Optionen<br>und Funktionen für die Identifikation des Betriebssys-<br>tems aufseiten des Zielsystems zur Verfügung. Diese<br>aktivieren Sie hier.                                                                                                    |
| Fragment IP packets                               | Nutzt die Fragmentierungsmöglichkeiten.                                                                                                    |
| Get Identd info                                   | Durch das Aktivieren dieser Option wird die identd-<br>Information laut RFC 1413 über die laufenden Prozesse<br>auf dem Ziel-System eingeholt.                                                                                                    |

| Do not randomize the<br>order in which ports<br>are scanned | Nmap fragt die Ports standardmäßig nach dem Zufalls-<br>prinzip ab. Wenn Sie diese Option aktivieren, erfolgt die<br>Scan-Reihenfolge sequenziell. Nmap scannt standard-<br>mäßig für jedes Protokoll die 1000 meistbenutzten<br>Ports.                                                                                                    |
|-------------------------------------------------------------|----------------------------------------------------------------------------------------------------|
| Source Port                                                 | Um Firewalls zu umgehen bzw. Intrusion-Detection-<br>Systeme zu täuschen, können Sie hier den Quell-Port<br>bestimmen.                                                                                                    |
| Timing policy                                               | Die Nmap-Entwickler legen viel Wert auf eine gute<br>Performance des Tools. Ein Standardscan ( <i>nmap</i><br><i><hostname></hostname></i> ) eines Hosts in einem lokalen Netzwerk<br>dauert laut Angaben der Entwickler eine<br>Fünftelsekunde.                                                                                                    |
|                                                             | Verschiedene Tests können Sie mit Timing-Parametern steuern, um eine möglichst schnelle Abarbeitung zu erreichen.                                                                                                    |
|                                                             | Mittels eines Templates lassen sich diese steuern.<br>Nmap stellt Ihnen verschiedene Templates zur Verfü-<br>gung: paranoid (0), sneaky (1), polite (2), normal (3),<br>aggressive (4) und insane (5). Die ersten beiden sind<br>für die Umgehung von IDS gedacht. Der Polite-Modus<br>verlangsamt den Scan, um wenig Bandbreite und Res-<br>sourcen auf dem Zielrechner zu beanspruchen. Der<br>Normal-Modus ist der Standardwert. Im Aggressive-<br>Modus werden die Tests beschleunigt. |

Den Abschluss der Nmap-Konfiguration bilden verschiedene benutzerdefinierbare Einstellungen:

| Option          | Beschreibung                                                                                                    |
|-----------------|----------------------------------------------------------------------------------------------------|
| Host Timeout    | Bei manchen Hosts braucht es sehr lange, sie zu scan-<br>nen. Mit dieser Einstellungen geben den Sie die maxi-<br>male Wartezeit an.                                                                                                    |
| Min RTT Timeout | Mit dieser und den zwei folgenden Einstellungen be-<br>stimmen Sie die Timeouts von Testpaketen. Die An-<br>passung dieses Werts kann sinnvoll sein, wenn ein<br>Netzwerk so unzuverlässig ist, dass selbst die Stan-<br>dardeinstellungen von Nmap zu aggressiv sind. |
| Max RTT Timeout | Bestimmt den maximalen Timeout-Wert. 100 Millise-<br>kunden gelten als ein vernünftig aggressiver Wert.                                                                                                    |
| Initial RTT Timeout                                        | Bestimmt den Anfangs-Timeout-Wert.                                                                                                    |  |
|------------------------------------------------------------|----------------------------------------------------------------------------------------------------|--|
| Ports scanned in<br>parallel (max)                         | Mit dieser und der nächsten Einstellung steuern Sie die<br>Gesamtanzahl an Testpaketen, die für eine Host-<br>Gruppe anstehen dürfen. Sie werden beim Port-<br>Scanning und bei der Host-Entdeckung benutzt. Ab-<br>hängig von der Netzwerk-Performance berechnet Nmap<br>standardmäßig eine immer wechselnde ideale Paralleli-<br>tät. |  |
|                                                            | Diese wird gerne auf den Wert 1 gesetzt, um zu verhin-<br>dern, dass Nmap mehr als ein Testpaket auf einmal an<br>Hosts sendet.                                                                                                    |  |
| Ports scanned in<br>parallel (min)                         | Meistens setzt man diesen Wert auf eine Zahl größer<br>als eins, um Scans von langsamen Hosts oder Netz-<br>werken zu beschleunigen.                                                                                                    |  |
| Minimum wait<br>between probes                             | Mit dieser Einstellung geben Sie die Mindestunterbre-<br>chung zwischen zwei Tests an.                                                                                                    |  |
| File containing<br>grepable results                        | Nmap kann seine Ausgabe in fünf verschiedenen For-<br>maten erzeugen. Das Standardformat heißt interaktive<br>Ausgabe und wird an die Standardausgabe (stdout)<br>gesendet. Ein wichtiges Format wird auch als grepbare<br>Ausgabe bezeichnet.                                                                                          |  |
|                                                            | Hier bestimmen Sie die Dateien, in der die Daten lan-<br>den.                                                                                                    |  |
| Do not scan targets not in the file                        | Durch Aktivieren dieser Optionen werden die Ziele, die<br>nicht in der Zieldatei aufgeführt werden, auch nicht<br>gescannt.                                                                                                    |  |
| Run dangerous port<br>scans even if safe<br>checks are set | Wenn Sie diese Option aktivieren, werden potenziell gefährliche Plug-ins auch dann ausgeführt, wenn Sie in den Scan-Optionen <i>Safe Checks</i> aktiviert haben. Sie hebeln damit diese Einstellung aus.                                                                                                    |  |

# 4.2.13 Options for Local Security Checks

Für die Durchführung von lokalen Sicherheitstests stehen Ihnen lediglich zwei Anpassungsmöglichkeiten zur Verfügung:

| Option                                                   | Beschreibung                                                                                                    |
|----------------------------------------------------------|----------------------------------------------------------------------------------------------------|
| Also use find com-<br>mand to search for<br>applications | Wenn Sie diese Option aktivieren, wird auch das Kom-<br>mando <i>find</i> für die Suche nach bestimmten Anwendun-<br>gen verwendet. Es kann helfen, gesuchte Applikationen<br>einfacher aufzuspüren. |
| Descend directories<br>on other filesystems              | Die Verzeichnisstruktur anderer Dateisysteme kann<br>durch Aktivieren dieses Kontrollkästchens absteigend<br>abgearbeitet werden.                                                                    |

| Nmap (NASL wrapper)                |                |        |
|------------------------------------|----------------|--------|
| Options for Local Security Checks  |                |        |
| Password cracking (NASL wrappers c | ommon options) |        |
| Ping Host                          |                |        |
|                                    |                |        |
| Logins file :                      |                | Select |
| Passwords file :                   |                | Select |
| Number of parallel tasks :         | 16             |        |
| Timeout (in seconds) :             | 30             |        |
| Try empty passwords                |                |        |
| Try login as password              |                |        |
| Exit as soon as an account is foun | d              |        |
|                                    |                |        |

# OpenVAS besitzt auch einen Passwort-Cracker, den Sie in den erweiterten Plug-in-Einstellungen anpassen können.

## 4.2.14 Password cracking

OpenVAS kommt auch mit einem Passwort-Cracker, mit dem Sie versuchen können, sich auf Grundlage zweier anzugebender Dateien (eine für die Log-ins, die andere für die Passwörter) sich Zugang zu Systemen zu verschaffen.

| Option                                                  | Beschreibung                                                                                                    |
|---------------------------------------------------------|----------------------------------------------------------------------------------------------------|
| Logins file                                             | Geben Sie hier die Datei an, in der die Log-ins hinter-<br>legt sind.                                                                                                    |
| Passwords file                                          | Hier geben Sie entsprechend die Datei an, in der die Passwörter zu finden sind.                                                                                                    |
| Number of parallel tasks                                | Geben Sie hier die Anzahl an parallel ausgeführten<br>Crack-Versuchen an.                                                                                                    |
| Timeout                                                 | Der Timeout-Wert ist mit 30 Sekunden standardmäßig hoch gesetzt.                                                                                                    |
| Try empty passwords                                     | Wenn Sie dieses Kontrollkästchen aktivieren, versucht der Cracker es auch mit leeren Passwörtern.                                                                                            |
| Try login as password                                   | Der Cracker kann auch für die Log-ins und die zugehö-<br>rigen Passwörter identische Zeichenketten verwenden.                                                                                |
| Exit as soon as an account is found                     | Wenn Sie dieses Kontrollkästchen aktivieren, beendet<br>der Cracker seine Ausführung, sobald ein Account<br>gefunden ist, mit dem Sie sich Zugang zu dem Zielsys-<br>tem verschaffen können. |
| Add accounts found<br>by other plugins to<br>login file | Finden andere Testskripts Accounts, so werden diese standardmäßig auch in der Log-in-Datei des Passwort-<br>Crackers eingetragen.                                                            |

# 4.2.15 Ping the remote host

Die Ping-Utility ist eines der einfachsten und wichtigsten Hilfsmittel beim Scannen von entfernten Systemen. Es dient in erster Linie dazu, das Vorhandensein von Hosts zu verifizieren.

Auf der Seite *Ping the remote host* stehen Ihnen folgende Einstellungen zur Verfügung:

| Option                              | Beschreibung                                                                                                    |
|-------------------------------------|----------------------------------------------------------------------------------------------------|
| Report about un-<br>reachable Hosts | Wenn Sie diese Option aktivieren, berichtet Ping über nicht erreichbare Systeme.                                       |
| Mark unreachable<br>Hosts as dead   | Nicht erreichbare Systeme werden als "tot" gekenn-<br>zeichnet und daher wird auch kein Scan-Versuch un-<br>ternommen. |

# 4.2.16 Pnscan

Pnscan ist ein multi-threaded Portscanner, der ein großes Netzwerk sehr schnell scannen kann. Er bringt längst nicht alle Fähigkeiten mit, die Nmap zu bieten hat, ist dafür aber deutlich schneller.

Für die Konfiguration dieses Tools stehen Ihnen zwei Optionen zur Verfügung:

| Option                              | Beschreibung                                                                                   |
|-------------------------------------|------------------------------------------------------------------------------------------------|
| Pnscan Timeout                      | In diesem Eingabefeld geben Sie den Timeout-Wert an.                                           |
| Pnscan concurrent<br>worker Threads | Mit dieser Eingabe bestimmen Sie, wie viele Pnscan-<br>Threads gleichzeitig ausgeführt werden. |

# 4.2.17 portbunny

Mit portbunny (*http://portbunny.recurity.com*) besitzt OpenVAS einen weiteren Port-Scanner, der auf eine hohe Geschwindigkeit getrimmt ist. Im Unterschied zu Nmap konzentriert sich dieses Tool auf seine Kernfunktion: Das Scannen von Ports.

Für die Anpassung dieses Tools steht Ihnen lediglich eine Konfigurationsmöglichkeit zur Verfügung: Mit *Wait longer for triggers to return* wartet der Scanner länger auf Reaktionen der Ziele.

### 4.2.18 Search in LDAP

Für dieses Plug-in können Sie zwei Anpassungen vornehmen: Sie können den Namen und die Einheit des Testusers angeben.

| ortbunny (NASL wrapper)                   |             |     |
|-------------------------------------------|-------------|-----|
| Search in LDAP, Users with conf. LogonHou | irs         |     |
| Services                                  |             |     |
| SLAD Run                                  |             |     |
| Number of connections done in parallel    | : 6         |     |
| Network connection timeout :              | 5           |     |
| Network read/write timeout :              | 5           |     |
| Wrapped service read timeout :            | 2           |     |
| SSL certificate :                         | Sel         | ect |
| SSL private key :                         | Sel         | ect |
| PEM password :                            |             |     |
| CA file :                                 | Sele        | ct  |
| Test SSL base                             | ed services |     |
| Known SSL ports                           |             |     |
| ) None                                    |             |     |
|                                           |             |     |

**Die Service-Konfiguration.** 

# 4.2.19 Services

Der nächste Bereich trägt die Bezeichnung *Services*. Auf der zugehörigen Seite können Sie verschiedene dienstübergreifende Einstellungen bearbeiten. Konkret sind es die folgenden:

| Option                                      | Beschreibung                                                                                                    |
|---------------------------------------------|----------------------------------------------------------------------------------------------------|
| Number of connec-<br>tions done in parallel | Hier legen Sie fest, wie viele Verbindungen pro Dienst<br>OpenVAS gleichzeitig zu einem Ziel aufbaut. Der Stan-<br>dardwert ist 6. |
| Wrapped service read timeout                | Hier legen Sie die Wartezeit in Sekunden fest, die<br>OpenVAS auf die Reaktion eines übernommenen<br>Dienstes wartet.              |

| Network connection timeout   | In diesem Eingabefeld geben Sie die Dauer in Sekun-<br>den an, die OpenVAS auf eine Netzwerkverbindung zu<br>einem Ziel wartet.                 |
|------------------------------|----------------------------------------------------------------------------------------------------|
| Network read/write timeout   | Hier legen Sie den Timeout-Wert für das Lesen bzw.<br>Schreiben fest. Der Standardwert ist wie oben 5 Se-<br>kunden.                            |
| SSL certificate              | Hier legen Sie den Pfad zum SSL-Zertifikat fest.                                                                                                |
| SSL private key              | Hier geben Sie den Pfad zum privaten SSL-Schlüssel an.                                                                                          |
| PEM password                 | In diesem Textfeld hinterlegen Sie das PEM-Passwort.                                                                                            |
| CA file                      | Hier geben Sie den Pfad zur CA-Datei an.                                                                                                    |
| Test SSL based ser-<br>vices | Hier legen Sie fest, welche SSL-basierten Dienste ge-<br>testet werden. Über das Auswahlmenü haben Sie die<br>Wahl zwischen drei Einstellungen: |
|                              | Known SSL ports                                                                                                    |
|                              | • None                                                                                                    |
|                              | • All                                                                                                    |

# 4.2.20 SLAD

Mit Security Local Auditing Daemon (SLAD) ist ein Dienst in OpenVAS integriert, der andere Programme einbindet und eine einheitliche Schnittstelle zu ihren Ausgaben zur Verfügung stellt.

In der aktuellen Version enthält SLAD die folgenden Plug-ins:

- Chkrootkit: Dieses Programm untersucht das lokale System auf Anzeichen für installierte Rootkits.
- ClamAV: Freier Virenscanner für Linux. Sie können dabei steuern, ob Archive gescannt werden oder nicht und ob infizierte Dateien entfernt werden sollen oder in einem Quarantäne-Bereich isoliert werden sollen.
- John: "John the ripper" ist ein schneller Passwort-Cracker. Sein Ziel ist es, schwache Benutzerpasswörter zu finden, die die Sicherheit des Systems beeinträchtigen könnten.
- **Lsof**: Dieses Unix-Systemprogramm zeigt eine Liste der zurzeit auf dem System offenen Dateien an und welche Programme diese Dateien nutzen. Es hilft, ungewollte Aktivitäten auf dem System zu identifizieren.

- **Tiger**: Eine Sammlung zur Analyse der Sicherheit des Rechners. Dabei wird eine Vielzahl der Sicherheitstests durchgeführt.
- **Tripwire**: Dieses Programm prüft die Integrität von Dateien. Beim ersten Aufruf erstellt Tripwire eine Datenbank mit Hashwerten der Systemdateien, die es bei zukünftigem Aufruf zum Vergleich heranzieht. Veränderungen am System lassen sich auf diese Weise leicht feststellen.
- Snort: Snort dient der Analyse und Überwachung des Datenverkehrs in IP-Netzwerken in Echtzeit. Damit ist es in der Lage, eine Vielzahl von Angriffen wie etwa Pufferüberläufe, verdeckte Portscans, CGI-Angriffe, SMB-Scans oder versuchte Betriebssystemerkennungen, zu entdecken. Snort kann in geringem Umfang auch Gegenmaßnahmen ergreifen.

| Advanced Plugins preferences                                                    |   |
|---------------------------------------------------------------------------------|---|
| Search in LDAP, Users with cont. LogonHours                                     |   |
| Services                                                                        |   |
| SLAD Run                                                                        |   |
| SMTP settings                                                                   |   |
| snmnwalk 'scanner'                                                              | ` |
| Execute Tripwire HIDS to check system's file integrity (Linux only)             | ć |
| Execute ClamAV to search for virus-infected files (Linux only)                  |   |
| ClamAV level                                                                    |   |
| <ul> <li>Move infected files to quarantine</li> </ul>                           |   |
| ○ Remove infected files                                                         |   |
| $\bigcirc$ Move infected files to quarantine exclude archives (.zip, .tgz, etc) |   |
| $\bigcirc$ Remove infected files exclude archives (.zip, .tgz, etc)             |   |
| Execute LSOF to retrieve a list of open files (Linux only)                      |   |
| Execute Tiger for various checks (Linux only)                                   |   |
| tiger level                                                                     |   |
| Ohecks user and passwd on local system                                          |   |
| O Check Filesystem Permissions                                                  |   |
| O Check Systems Configuration and applications                                  |   |
| O Check running System and Processes                                            |   |
| ○ Perform all Tiger checks on system                                            |   |
| Analyse Syslog-Files for security incidents (Linux only)                        |   |

#### Ein Blick auf einen Teil der SLAD-Einstellungen.

- LMSensors: LMSensors erlaubt das Auslesen von Ereignissen der Hardware-Überwachung.
- **LogWatch**: Dieses Tool liest Ereignisse aus den Systemprotokollen aus, etwa aus den unter /var/log/ vorhandenen Dateien. Dabei werden alle wichtigen Informationen, wie Benutzeranmeldungen, SSH- und PAM-Sitzungen etc., gefiltert, zusammengefasst und an den SLAD-Dienst weitergegeben.
- **TrapWatch**: Bei diesem Werkzeug handelt es sich um eine spezielle Version von LogWatch, die SNMP-Meldungen ("Traps") von Geräten protokolliert.

Für weitere Details sei auf den SLAD-Admin-Guide (http://www.dnsystems.org/ projects/slad/slad-dev-and-admin-guide.pdf) verwiesen.

Aufgrund der umfangreichen Funktionalität hat SLAD auch vergleichsweise viele Konfigurationsmöglichkeiten zu bieten, insbesondere für das Zusammenspiel mit oben genannten Anwendungen:

| Option                                                         | Beschreibung                                                                                                    |  |
|----------------------------------------------------------------|----------------------------------------------------------------------------------------------------|--|
| Allgemeine Einstellungen                                       |                                                                                                    |  |
| Execute Tripwire<br>HIDS to check sys-<br>tem's file integrity | Über SLAD ist die Ausführung von Tripwire möglich, um<br>die Integrität der zu scannenden Systeme zu prüfen.<br>Das funktioniert allerdings nur mit Linux-Systemen. |  |
| Execute ClamAV to<br>search for virus-<br>infected files       | SLAD kann den Virenscanner ClamAV ausführen, um die zu untersuchenden Systeme auf mögliche Dateiin-fektionen zu prüfen.                                             |  |
| ClamAV-Einstellungen                                           |                                                                                                    |  |
| Move infected files to<br>quarantine                           | Mit dieser Standardeinstellung werden infizierte Dateien<br>in die Quarantäne verschoben, damit sie dort kein Un-<br>heil mehr anstellen können.                    |  |
| Remove infected files                                          | Mit dieser Option entfernen Sie infizierte Dateien. Set-<br>zen Sie diese Option mit Bedacht ein.                                                                   |  |
| Move infected files exclude archives                           | Verschiebt infizierte Dateien in den Quarantänebereich, schließt Archive allerdings aus.                                                                            |  |
| Execute LSOF to retrieve a list of open files                  | Wenn Sie diese Option aktivieren, wird das Tool LSOF ausgeführt, um die Liste der offenen Dateien einzulesen.                                                       |  |
| Execute Tiger for                                              | Zusätzlich zu den Viren-Checks können Sie Tiger star-                                                                                                    |  |

| various checks                                            | ten, um weitere Sicherheitstest durchzuführen.                                                                                                    |
|-----------------------------------------------------------|----------------------------------------------------------------------------------------------------|
| Tiger-Einstellungen                                       |                                                                                                    |
| Checks user and<br>password on local<br>system            | Dieser Test deckt Benutzerkonten ab. Dabei werden verschiedene Dinge geprüft, beispielsweise die E-Mail-Weiterleitung, FTP-Zugänge und dergleichen mehr.                            |
| Check Filesystem<br>Permission                            | Mit dieser Option werden die Zugriffsrechte von Benut-<br>zern und Gruppen auf bestimmte wichtige Dateien und<br>Verzeichnisse überprüft.                                           |
| Check System Confi-<br>guration and applica-<br>tions     | Wenn Sie diese Option wählen, sucht Tiger nach<br>Schwachstellen und Fehlern in verbreiteten system-<br>und anwendungsspezifischen Konfigurationsdateien.                           |
| Check running Sys-<br>tem and Process                     | Diese Testvariante sucht nach offenen gelöschten<br>Dateien, Prozessen, die auf ankommende Verbindun-<br>gen warten und andere ungewöhnliche Dinge.                                 |
| Perform all Tiger<br>checks on system                     | Diese Option führt alle oben beschriebenen Tests auf den Zielen aus.                                                                                                    |
| Analyze Syslog-Files<br>for security incidents            | Zusätzlich können Sie durch Aktivieren dieser Option dafür sorgen, dass auch die Syslog-Dateien auf sicherheitskritische Einträge hin überprüft werden.                             |
| Logwatch-Einstellung                                      | en                                                                                                    |
| Analyze Syslogs low detail.                               | Mit dieser Level-Konfiguration erzeugt Logwatch stark zusammengefasste, wenig detaillierte Meldungen.                                                                               |
| Analyze Syslogs medium detail.                            | Wenn Sie sich für diesen Level entscheiden, erzeugt Logwatch Meldungen mit einem mittleren Detailgrad.                                                                              |
| Analyze Syslogs high detail.                              | Beim Level High werden ausführliche Meldungen mit<br>dem niedrigsten Grad der Zusammenfassung erzeugt.                                                                              |
| Fetch hardware MB sensors                                 | Wenn Sie zusätzlich diese Option aktivieren, holt sich Logwatch auch die Daten des MB-Sensors.                                                                                      |
| Execute John the<br>Ripper to find weak<br>user passwords | Auch diese Option kann zusätzlich aktiviert werden.<br>Durch Aktivieren wird der Passwort-Cracker John the<br>Ripper aktiviert.                                                     |
| John-Einstellungen                                        |                                                                                                    |
| Fast crack                                                | John kann in mehreren Modi ausgeführt werden. In<br>diesem Modus testet John lediglich den Benutzerna-<br>men und davon abgeleitete Wörter gegen die Hash-<br>Werte der Passwörter. |

| Dictionary mode                                           | In diesem Modus werden alle Wörter des installierten Wörterbuchs genutzt, um die Hashwerte der Passwörter anzugreifen.                                                                                                    |
|-----------------------------------------------------------|----------------------------------------------------------------------------------------------------|
| Full crack mode                                           | Dieser langsamste Modus testet alle Wörter des Wör-<br>terbuchs sowie daraus generierte Variationen dieser<br>Wörter gegen die Benutzerpasswörter.                                                                                                    |
| Execute Ovaldi for<br>scanning OVAL de-<br>scribed issues | OVAL (Open Vulnerability and Assessment Language)<br>ist ein Standard, der auch dazu genutzt werden kann,<br>bekannte Sicherheitslücken und Tests zu beschreiben,<br>mit denen festgestellt werden kann, ob diese Sicher-<br>heitslücke auf einem Zielsystem existiert. Mithilfe von<br>Ovaldi können Sie diese Möglichkeit nutzen.<br>Für weitere Informationen sei auf die Oval-Projektsite<br>verwiesen ( <i>http://oval.mitre.org</i> ). |

| sysic                                                                | ogwatch level              |
|----------------------------------------------------------------------|----------------------------|
| <ul> <li>Analyse SysLogs low detail</li> </ul>                       |                            |
| O Analyse SysLogs medium detail                                      |                            |
| O Analyse SysLogs high detail                                        |                            |
| fetch hardware MB sensors (Linux only)                               |                            |
| Execute John-the-Ripper to find weak user passwo                     | ords                       |
| j                                                                    | ohn level                  |
| Fast-Crack                                                           |                            |
| <ul> <li>Dictionary Mode (slow)</li> </ul>                           | Ļ                          |
| ○ Full-Crack (very slow)                                             |                            |
| <ul> <li>Execute ovaldi for scanning OVAL described issue</li> </ul> | s                          |
| ovald                                                                | i report format            |
| <ul> <li>Text</li> </ul>                                             |                            |
| ○ HTML                                                               |                            |
| Analyse SNMP-Traps collected by snmptrapd (Line                      | ux only)                   |
| Fetch Snort-Events from the Snort MYSQL Databa                       | ase (Linux only)           |
| Execute ssh vulnkey to detect unsecure SSH RSA                       | and DSA keys from broken D |
| Execute ChkRootKit to find installed rootkits (Linux                 | conly)                     |
| ٠                                                                    | < >                        |

### Der zweite Teil der SLAD-Konfiguration

| Ovaldi-Berichteinstell                                                                              | ungen                                                                                                    |
|----------------------------------------------------------------------------------------------------|----------------------------------------------------------------------------------------------------|
| Text                                                                                                | Standardmäßig werden die Ovaldi-Berichte im Textfor-<br>mat ausgegeben.                                                       |
| HTML                                                                                                | Alternativ ist die Ausgabe im HTML-Format möglich.                                                                            |
| Analyse SNMP-Traps collected by snmptrap                                                            | In Ovaldi können auch die Daten, die snmptrap ge-<br>sammelt hat, verarbeitet werden und in Berichte einflie-<br>ßen.         |
| Fetch Snort-Events<br>from Snort-Database                                                           | Sollen auch die Snort-Ereignisse aus der Snort-<br>Datenbank in Ovaldi berücksichtigt werden, aktivieren<br>Sie diese Option. |
| Execute ssh vulkey to<br>detect unsecure SSH<br>RSA and DSA key<br>from broken Debian<br>OpenSSL pt | Mit dieser Option kann zusätzlich der SSH-Vulkey aus-<br>geführt werden.                                                      |
| Execute ChkRootKit<br>to find installed<br>rootkits                                                 | SLAD kann schließlich auch noch ChkRootKit ausfüh-<br>ren, um auf den Zielen installierte Rootkits zu identifizie-<br>ren.    |

# 4.2.21 SMTP settings

Mit den *SMTP settings* legen Sie verschiedene Einstellungen für das Testen von SMTP-Servern fest:

| Option             | Beschreibung                                                                                                    |
|--------------------|----------------------------------------------------------------------------------------------------|
| Third party domain | Beim Testen von Servern versucht OpenVAS, Nach-<br>richten über den Zielrechner zu versenden. Hier gibt<br>man die Domain Dritter an. |
| From address       | Hier gibt man die Adresse des Senders an, der über den Ziel-SMTP-Server Nachrichten zu versenden sucht.                               |
| To address         | Hier legt man das Ziel der zu versendenden Testnach-<br>richten fest.                                                                 |

# 4.2.22 Snmpwalk

Auch die SNMP-spezifischen Funktionen von OpenVAS sind recht überschaubar. Hier stehen Ihnen lediglich drei Einstellungen zur Verfügung:

| Option               | Beschreibung                                                                                                    |
|----------------------|----------------------------------------------------------------------------------------------------|
| Community name       | Wenn Sie den Community-Namen der Laufwerke ken-<br>nen, können Sie deren Bezeichnung in diesem Einga-<br>befeld hinterlegen. |
| SNMP protocol        | Hier bestimmen Sie, ob die Protokollversion 1 oder 2c verwendet wird.                                                        |
| SNMP transport layer | Hier bestimmen Sie, ob TCP oder UDP im SNMP-<br>Transportlayer verwendet werden.                                             |

# 4.2.23 SSL Cipher Setting

In diesem Bereich können Sie zulässige Chiffren aktivieren, die für die SSL-Verschlüsselung verwendet werden dürfen.

### 4.2.24 strobe

Bei strobe handelt es sich um ein Sicherheitswerkzeug, das alle TCP-Ports eines oder auch mehrerer Hosts bzgl. der Bandbreiten- und Ressourcennutzung lokalisiert und beschreibt. Sie können auf dem zugehörigen Formular insbesondere den Timeout-Wert und die Anzahl an Verbindungen bestimmen.

# 4.2.25 W3af

Das W3af (*http://w3af.sourceforge.net*, Web Application Attack and Audit Framework) hat die Aufgabe, Schwachstellen in Web-Applikationen aufzuspüren und auszunutzen. Wie bei OpenVAS kommen dabei Plug-ins zum Einsatz, die beispielsweise SQL-Injection- und Cross-Site-Scripting-Schwachstellen erkennen. Die aktuelle Version besitzt über 130 Skripts.

Diese Plug-ins finden die URLs, erkennen die Verwundbarkeit und sind in der Lage, diese Lücken auszunutzen. Es gibt eine weitere Gemeinsamkeit mit OpenVAS: Die Plug-ins sind in Gruppen eingeteilt. Die drei wichtigsten sind die folgenden:

• discovery

- audit
- exploit

Außerdem gibt es folgende weitere Gruppen:

- grep
- output
- mangle
- bruteforce
- evasion

| strobe (NASL wrapper) |         |
|-----------------------|---------|
| w3af (NASL wrapper)   |         |
| wapiti (NASL wrapper) |         |
| Web mirroring         |         |
|                       | Profile |
| ⊖ fast_scan           |         |
| ⊖ full_audit          |         |
| bruteforce            |         |
| ○ audit_high_risk     |         |
| O OWASP_TOP10         |         |
| ○ web_infrastructure  |         |
| ⊖ sitemap             |         |
| Seed URL              |         |

#### Die Wahl des w3af-Profils.

Die w3af-Konfiguration stellt Ihnen verschiedene Scan-Profile zur Auswahl.

## 4.2.26 wapiti

Mit wapiti (http://wapiti.sourceforge.net) ist ein weiterer Spezialist für die Auditierung von Web-Applikationen in OpenVAS integriert. Für die Konfiguration dieses Tools steht Ihnen lediglich eine Anpassung zur Verfügung: Mit Nice begrenzen Sie das Lesen von URLs mit dem gleichen Muster. Das schützt Sie vor Endlosschleifen. Geben Sie einen Wert größer als null ein.

# 4.2.27 Web Mirroring

Während der HTTP-Tests versucht OpenVAS, Seiten des Ziels zu spiegeln. Hierfür stehen zwei Optionen zur Verfügung:

| Option                    | Beschreibung                                                                |
|---------------------------|-----------------------------------------------------------------------------|
| Number of pages to mirror | Hier legt man die Anzahl an Seiten fest, die OpenVAS zu spiegeln versucht.  |
| Start page                | Hier legt man den Pfad fest, von dem aus sich OpenVAS am Spiegeln versucht. |

Damit kennen Sie alle erweiterten Einstellungen der OpenVAS-Clients.

# 4.3 Manuelle Anpassungen des Profils

Es ist in den voranstehenden Abschnitten mehrfach angeklungen: Die Funktionalität der OpenVAS-Clients variiert. Die vom OpenVAS-Server und seinen Vorgängern bereitgestellte Funktionalität hat weit mehr zu bieten, als es die meisten Clients erahnen lassen.

Dennoch müssen Sie keineswegs auf die eine oder andere Konfiguration verzichten oder einen zusätzlichen Client installieren, der die Anpassungen möglich macht.

Die Lösung ist einfach: Speichern Sie einfach Ihre aktuelle Scan-Konfiguration und nehmen Sie alle weiteren Änderungen an der Scan-Konfigurationsdatei selbst vor. Die Konfiguration für einen Bereich kann einfach über das Scope-Menü exportiert und dann mit einem beliebigen Editor bearbeitet werden. Sie kann mehrere Hundert KB groß sein.

Wie Sie nachstehendem Auszug entnehmen können, finden Sie in jeder Zeile eine Konfiguration. Die einzelnen Konfigurationsbereiche beginnen immer mit der Bezeichnung *begin* und *end*, beispielsweise *end(SERVER\_PREFS)* für das Ende der Server- und *begin(PLUGINS\_PREFS)* für die Konfiguration der Plug-in-Einstellungen.

Hier ein Auszug aus einer Konfiguration:

```
# This file was automatically created by OpenVAS-Client
trusted_ca = cacert.pem
hide_toolbar = no
hide_msglog = no
auto_enable_new_plugins = yes
targets = 192.168.1.11
use_client_cert = no
openvassd_port = 9390
openvassd_user = admin
paranoia_level = 1
tree_autoexpand = yes
sort_order = 0
protocol_version = 0
cache_plugin_information = yes
```

```
scopes_load_plugin_cache_immediately = yes
report_plugin_details_in_pdf = yes
show_nvt_name_and_oid = yes
name = Windows XP Notebook
```

```
begin(SCANNER_SET)
```

```
1.3.6.1.4.1.25623.1.0.10180 = yes
1.3.6.1.4.1.25623.1.0.10278 = no
1.3.6.1.4.1.25623.1.0.10331 = no
1.3.6.1.4.1.25623.1.0.10335 = yes
1.3.6.1.4.1.25623.1.0.10841 = no
1.3.6.1.4.1.25623.1.0.10336 = no
1.3.6.1.4.1.25623.1.0.10796 = no
1.3.6.1.4.1.25623.1.0.11219 = no
1.3.6.1.4.1.25623.1.0.14259 = no
1.3.6.1.4.1.25623.1.0.14272 = no
1.3.6.1.4.1.25623.1.0.14274 = no
1.3.6.1.4.1.25623.1.0.14663 = no
1.3.6.1.4.1.25623.1.0.100315 = no
1.3.6.1.4.1.25623.1.0.80002 = no
1.3.6.1.4.1.25623.1.0.80001 = no
1.3.6.1.4.1.25623.1.0.80000 = no
1.3.6.1.4.1.25623.1.0.80009 = no
1.3.6.1.4.1.25623.1.0.11840 = yes
end(SCANNER_SET)
```

```
begin(SERVER_PREFS)
max_hosts = 20
max_checks = 4
plugins_timeout = 320
```

```
cgi_path = /cgi-bin:/scripts
port_range = default
auto_enable_dependencies = yes
silent_dependencies = no
host_expansion = ip
ping_hosts = no
reverse_lookup = no
optimize_test = no
safe_checks = no
use mac addr = no
unscanned_closed = no
save_knowledge_base = yes
only_test_hosts_whose_kb_we_dont_have = no
only_test_hosts_whose_kb_we_have = no
kb_restore = yes
kb_dont_replay_scanners = no
kb_dont_replay_info_gathering = no
kb_dont_replay_attacks = no
kb_dont_replay_denials = no
kb_max_age = 864000
cache_folder = /usr/local/var/cache/openvas
include_folders = /usr/local/lib/openvas/plugins
log_whole_attack = no
checks_read_timeout = 5
non_simult_ports = 139, 445
slice_network_addresses = no
nasl_no_signature_check = yes
end(SERVER_PREFS)
```

begin(CLIENTSIDE\_USERRULES)

```
end(CLIENTSIDE_USERRULES)
begin(PLUGINS_PREFS)
 Services[entry]:Number of connections done in parallel : = 6
 Services[entry]:Network connection timeout : = 5
 Services[entry]:Network read/write timeout : = 5
 Services[entry]:Wrapped service read timeout : = 2
 Services[file]:SSL certificate : =
 Services[file]:SSL private key : =
 Services[password]:PEM password : =
 Services[file]:CA file : =
 Services[radio]:Test SSL based services = Known SSL
ports;All;None
 Login configurations[entry]:HTTP account : =
Login configurations[password]:HTTP password (sent in clear)
: =
 Login configurations[entry]:NNTP account : =
 Login configurations[password]:NNTP password (sent in clear)
: =
 Login configurations[entry]:FTP account : = anonymous
Login configurations[password]:FTP password (sent in clear)
: = openvas@openvas.org
 Login configurations[entry]:FTP writeable directory : =
/incoming
 Login configurations[entry]:POP2 account : =
Login configurations[password]:POP2 password (sent in clear)
: =
Login configurations[entry]:POP3 account : =
Login configurations[password]:POP3 password (sent in clear)
: =
 Login configurations[entry]:IMAP account : =
Login configurations[password]:IMAP password (sent in clear)
: =
```

```
Login configurations[checkbox]:Never send SMB credentials in
clear text = yes
 Login configurations[checkbox]:Only use NTLMv2 = no
 Login configurations[checkbox]:NTLMSSP = no
Global variable settings[checkbox]:Enable CGI scanning = yes
 Global variable settings[radio]:Network type = Mixed (use
RFC 1918); Public WAN (Internet); Private LAN
Global variable settings[checkbox]:Enable experimental
scripts = no
Global variable settings[checkbox]:Thorough tests (slow) =
no
Global variable settings[radio]:Report verbosity = Nor-
mal;Verbose;Quiet
Global variable settings[radio]:Report paranoia = Nor-
mal; Paranoid (more false alarms); Avoid false alarms
Global variable settings[radio]:Log verbosity = Nor-
mal;Debug;Verbose;Quiet
Global variable settings[entry]:Debug level = 0
Global variable settings[entry]:HTTP User-Agent = Mozil-
la/4.0 (compatible; MSIE 6.0; Windows NT 5.0)
 Password cracking (NASL wrappers common op-
tions)[file]:Logins file : =
 Password cracking (NASL wrappers common op-
tions)[file]:Passwords file : =
 Password cracking (NASL wrappers common op-
tions)[entry]:Number of parallel tasks : = 16
 Password cracking (NASL wrappers common op-
tions)[entry]:Timeout (in seconds) : = 30
 Password cracking (NASL wrappers common op-
tions)[checkbox]:Try empty passwords = no
 Password cracking (NASL wrappers common op-
tions)[checkbox]:Try login as password = no
 Password cracking (NASL wrappers common op-
tions)[checkbox]:Exit as soon as an account is found = no
 Password cracking (NASL wrappers common op-
tions)[checkbox]:Add accounts found by other plugins to login
file = yes
```

```
w3af (NASL wrapper)[radio]:Profile =
fast_scan; sitemap; web_infrastructure; OWASP_TOP10; audit_high_r
isk;bruteforce;full audit
NIDS evasion[radio]:TCP evasion technique = none; short
ttl; injection; split
NIDS evasion[checkbox]:Send fake RST when establishing a TCP
connection = no
Nikto (NASL wrapper)[checkbox]:Force scan even without 404s
= no
 CPE-based Policy Check[entry]:Single CPE = cpe:/
 CPE-based Policy Check[file]:CPE List =
CPE-based Policy Check[radio]:Severity = High;Low;Medium
 CPE-based Policy Check[radio]:Severity upon =
present; missing
 3com switch2hub[entry]:Network interface on OpenVAS box
(used for scanning): =
 3com switch2hub[entry]:Fake IP (alive and on same subnet as
scanner): =
 3com switch2hub[entry]:Number of packets: = 1000000
Web mirroring[entry]:Number of pages to mirror : = 200
 Web mirroring[entry]:Start page : = /
 LDAPsearch[entry]:Timeout value = 3
 LDAPsearch[entry]:Buffersize = 500
 SLAD Run[checkbox]: Execute Tripwire HIDS to check system's
file integrity (Linux only) = no
 SLAD Run[checkbox]: Execute ClamAV to search for virus-
infected files (Linux only) = no
SLAD Run[radio]:ClamAV level = Move infected files to qua-
rantine; Remove infected files exclude archives (.zip, .tgz,
etc); Move infected files to quarantine exclude archives
(.zip, .tgz, etc);Remove infected files
 SLAD Run[checkbox]: Execute LSOF to retrieve a list of open
files (Linux only) = no
 SLAD Run[checkbox]: Execute Tiger for various checks (Linux
only) = no
```

SLAD Run[radio]:tiger level = Checks user and passwd on local system; Perform all Tiger checks on system; Check running System and Processes; Check Systems Configuration and applications; Check Filesystem Permissions SLAD Run[checkbox]: Analyse Syslog-Files for security incidents (Linux only) = no SLAD Run[radio]:syslogwatch level = Analyse SysLogs low detail; Analyse SysLogs high detail; Analyse SysLogs medium detail SLAD Run[checkbox]:fetch hardware MB sensors (Linux only) = no SLAD Run[checkbox]: Execute John-the-Ripper to find weak user passwords = noSLAD Run[radio]:john level = Fast-Crack;Full-Crack (very slow);Dictionary Mode (slow) SLAD Run[checkbox]: Execute ovaldi for scanning OVAL described issues = noSLAD Run[radio]:ovaldi report format = Text;HTML SLAD Run[checkbox]: Analyse SNMP-Traps collected by snmptrapd (Linux only) = noSLAD Run[checkbox]:Fetch Snort-Events from the Snort MYSQL Database (Linux only) = no SLAD Run[checkbox]: Execute ssh vulnkey to detect unsecure SSH RSA and DSA keys from broken Debian OpenSSL pkt (Linux only) = no SLAD Run[checkbox]: Execute ChkRootKit to find installed rootkits (Linux only) = no SSL Cipher Settings[checkbox]:List SSL Supported Ciphers = no Options for Local Security Checks[checkbox]:Also use 'find' command to search for Applications = yes Options for Local Security Checks[checkbox]:Descend directories on other filesystem (don't add -xdev to find) = yes SSH Authorization[sshlogin]:Keys: = ignored SSH Authorization[checkbox]:Use per-target login information = no SSH Authorization[entry]:SSH login name: = sshovas

```
SSH Authorization[password]:SSH password (unsafe!): =
 SSH Authorization[file]:SSH public key: =
 SSH Authorization[file]:SSH private key: =
 SSH Authorization[password]:SSH key passphrase: =
 Misc information on News server[entry]:From address : =
OpenVAS <listme@listme.dsbl.org>
Misc information on News server[entry]:Test group name regex
: = f[a-z].tests?
Misc information on News server[entry]:Max crosspost : = 7
Misc information on News server[checkbox]:Local distribution
= yes
Misc information on News server[checkbox]:No archive = no
 Availability of scanner helper tools[checkbox]:Perform tool
check = yes
Availability of scanner helper tools[checkbox]:Silent tool
check = yes
HTTP login page[entry]:Login page : = /
HTTP login page[entry]:Login form : =
HTTP login page[entry]:Login form fields : = us-
er=%USER%&pass=%PASS%
HTTP NIDS evasion[entry]:HTTP User-Agent =
HTTP NIDS evasion[checkbox]:Use HTTP HEAD instead of GET =
no
HTTP NIDS evasion[radio]:URL encoding = none;Incorrect UTF-
8; UTF-16 (MS %u); UTF-16 (double byte); Hex
HTTP NIDS evasion[radio]: Absolute URI type =
none; http; gopher; file
HTTP NIDS evasion[radio]:Absolute URI host = none;random
IP;random name;host IP;host name
HTTP NIDS evasion[checkbox]:Double slashes = no
HTTP NIDS evasion[radio]:Reverse traversal = none;Long
URL;Basic
HTTP NIDS evasion[checkbox]:Self-reference directories = no
HTTP NIDS evasion[checkbox]:Premature request ending = no
```

```
HTTP NIDS evasion[checkbox]:CGI.pm semicolon separator = no
 HTTP NIDS evasion[checkbox]:Parameter hiding = no
 HTTP NIDS evasion[checkbox]:Dos/Windows syntax = no
HTTP NIDS evasion[checkbox]:Null method = no
 HTTP NIDS evasion[checkbox]:TAB separator = no
 HTTP NIDS evasion[checkbox]:HTTP/0.9 requests = no
 HTTP NIDS evasion[entry]:Force protocol string : =
 HTTP NIDS evasion[checkbox]:Random case sensitivity (Nikto
only) = no
 wapiti (NASL wrapper)[entry]:Nice =
 SMB Authorization[entry]:SMB login: =
 SMB Authorization[password]:SMB password: =
 SMB Authorization[entry]:SMB domain (optional): =
 SMTP settings[entry]: Third party domain : = example.com
 SMTP settings[entry]:From address : = nobody@example.com
 SMTP settings[entry]:To address : = postmas-
ter@[AUTO REPLACED IP]
 Search in LDAP, Users with conf. LogonHours[entry]:Testuser
Common Name = CN
 Search in LDAP, Users with conf. LogonHours[entry]:Testuser
Organization Unit = OU
 IT-Grundschutz, 11. EL[radio]:Berichtformat = Text;Text und
Tabellarisch; Tabellarisch
Compliance Tests[checkbox]:Launch IT-Grundschutz (10. EL) =
yes
Compliance Tests[checkbox]:Launch IT-Grundschutz (11. EL) =
yes
Compliance Tests[checkbox]:Verbose IT-Grundschutz results =
yes
 IT-Grundschutz, 10. EL[radio]:Berichtformat = Text;Text und
Tabellarisch; Tabellarisch
 strobe (NASL wrapper)[entry]:Strobe timeout =
 strobe (NASL wrapper)[entry]:Strobe number of sockets in
parallel =
```

```
strobe (NASL wrapper)[entry]:Strobe local port to bind out-
going requests =
 strobe (NASL wrapper)[checkbox]:Disable usage of getpeername
= no
 ike-scan (NASL wrapper)[entry]:Source port number = 500
 ike-scan (NASL wrapper)[entry]:Destination port number = 500
 ike-scan (NASL wrapper)[checkbox]:Enable Aggressive Mode =
yes
 ike-scan (NASL wrapper)[checkbox]:Enable Main Mode = no
 ike-scan (NASL wrapper)[checkbox]:Enable fingerprint using
Aggressive Mode = no
 ike-scan (NASL wrapper)[checkbox]:Enable fingerprint using
Main Mode = no
 ike-scan (NASL wrapper)[entry]:Group names = vpn
 ike-scan (NASL wrapper)[entry]:Encryption algorithms =
1,2,3,4,5,6,7/128,7/196,7/256,8
 ike-scan (NASL wrapper)[entry]:Hash algorithms = 1,2,3,4,5,6
 ike-scan (NASL wrapper)[entry]:Authentication methods =
1,2,3,4,5,6,7,8,64221,65001
 ike-scan (NASL wrapper)[entry]:Diffie-Hellman groups =
1,2,3,4,5
 ike-scan (NASL wrapper)[entry]:Maximum retry = 3
 ike-scan (NASL wrapper)[entry]:Maximum timeout =
pnscan (NASL wrapper)[entry]:Pnscan Timeout =
 pnscan (NASL wrapper)[entry]:Pnscan Concurrent worker
threads =
 amap (NASL wrapper)[file]:File containing machine readable
results : =
amap (NASL wrapper)[radio]:Mode = Port scan only;Just grab
banners; Map applications
 amap (NASL wrapper)[checkbox]:Quicker = yes
 amap (NASL wrapper)[checkbox]:UDP scan (disabled in
safe_checks) = no
amap (NASL wrapper)[checkbox]:SSL (disabled in safe_checks)
= yes
```

```
amap (NASL wrapper)[checkbox]:RPC (disabled in safe_checks)
= yes
amap (NASL wrapper)[entry]:Parallel tasks =
amap (NASL wrapper)[entry]:Connection retries =
amap (NASL wrapper)[entry]:Connection timeout =
amap (NASL wrapper)[entry]:Read timeout =
snmpwalk 'scanner'[entry]:Community name : = public
snmpwalk 'scanner'[radio]:SNMP protocol : = 1;2c
snmpwalk 'scanner'[radio]:SNMP transport layer : = udp;tcp
snmpwalk 'scanner'[entry]:TCP/UDP port : =
snmpwalk 'scanner'[entry]:Number of retries : =
snmpwalk 'scanner'[entry]:Timeout between retries : =
Nmap (NASL wrapper)[radio]:TCP scanning technique : = con-
nect();Null scan;Xmas Tree scan;FIN scan;SYN scan
Nmap (NASL wrapper)[checkbox]:UDP port scan = no
Nmap (NASL wrapper)[checkbox]:Service scan = no
Nmap (NASL wrapper)[checkbox]:RPC port scan = no
Nmap (NASL wrapper)[checkbox]:Identify the remote OS = no
Nmap (NASL wrapper)[checkbox]:Use hidden option to identify
the remote OS = no
Nmap (NASL wrapper)[checkbox]:Fragment IP packets (bypasses
firewalls) = no
Nmap (NASL wrapper)[checkbox]:Get Identd info = no
Nmap (NASL wrapper)[checkbox]:Do not randomize the order
in which ports are scanned = no
Nmap (NASL wrapper)[entry]:Source port : =
Nmap (NASL wrapper)[radio]:Timing policy : = Auto (openvas
specif-
ic!);Custom;Paranoid;Sneaky;Polite;Aggressive;Insane;Normal
Nmap (NASL wrapper)[entry]:Host Timeout (ms) : =
Nmap (NASL wrapper)[entry]:Min RTT Timeout (ms) : =
Nmap (NASL wrapper)[entry]:Max RTT Timeout (ms) : =
Nmap (NASL wrapper)[entry]:Initial RTT timeout (ms) : =
```

```
Nmap (NASL wrapper)[entry]:Ports scanned in parallel (max) =
Nmap (NASL wrapper)[entry]:Ports scanned in parallel (min) =
Nmap (NASL wrapper)[entry]:Minimum wait between probes (ms)
=
Nmap (NASL wrapper)[file]:File containing grepable results :
=
Nmap (NASL wrapper)[checkbox]:Do not scan targets not in the
file = no
Nmap (NASL wrapper)[checkbox]:Run dangerous port scans even
if safe checks are set = no
portbunny (NASL wrapper)[checkbox]:Wait longer for triggers
to return = no
Ping Host[checkbox]:Report about unreachable Hosts = no
Ping Host[checkbox]:Mark unreachble Hosts as dead (not scan-
ning) = no
w3af (NASL wrapper)[entry]:Seed URL =
end(PLUGINS_PREFS)
```

begin(PLUGIN\_SET)

```
1.3.6.1.4.1.25623.1.0.10330 = yes

1.3.6.1.4.1.25623.1.0.66557 = no

1.3.6.1.4.1.25623.1.0.63444 = yes

1.3.6.1.4.1.25623.1.0.53249 = no

1.3.6.1.4.1.25623.1.0.63962 = no

1.3.6.1.4.1.25623.1.0.63855 = no

1.3.6.1.4.1.25623.1.0.61182 = no

1.3.6.1.4.1.25623.1.0.861227 = no

1.3.6.1.4.1.25623.1.0.860482 = no

1.3.6.1.4.1.25623.1.0.870173 = no

1.3.6.1.4.1.25623.1.0.861874 = no

1.3.6.1.4.1.25623.1.0.861044 = no

...
```

• • •

...
1.3.6.1.4.1.25623.1.0.100644 = yes
1.3.6.1.4.1.25623.1.0.861950 = yes
1.3.6.1.4.1.25623.1.0.861941 = yes
1.3.6.1.4.1.25623.1.0.861938 = yes
end(PLUGIN\_SET)
begin(SERVER\_INFO)
server\_info\_openvassd\_version = 3.0.2
server\_info\_libnasl\_version = 3.0.5.
server\_info\_libnessus\_version = 3.0.5
server\_info\_thread\_manager = fork
server\_info\_os = Linux
server\_info\_os = 2.6.31.5-0.1-desktop
end(SERVER\_INFO)

Nachdem Sie die Änderungen vorgenommen haben, importieren Sie einfach die geänderte Datei oder aber überschreiben Sie die bestehende.

# 5 Berichte verstehen und interpretieren

Nachdem Sie Ihre ersten Scans durchgeführt und womöglich mit der einen oder anderen Scan-Konfiguration gespielt haben, sehen Sie im Register *Report* die Ergebnisse Ihrer Tests.

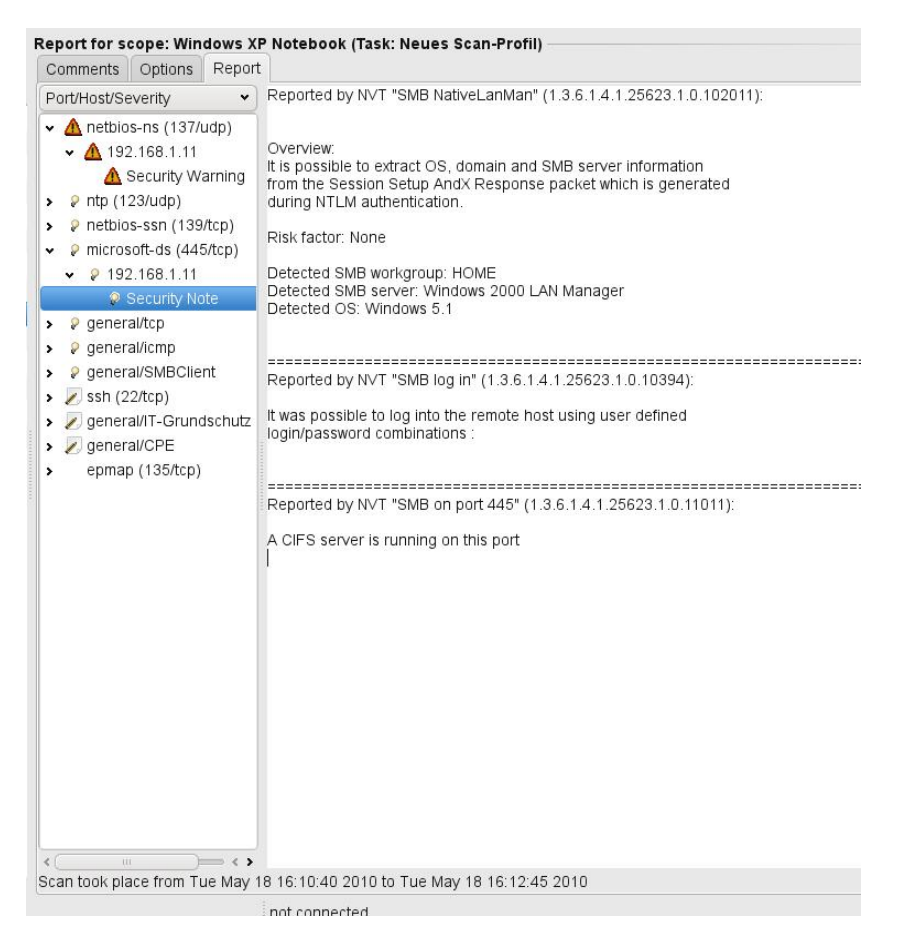

Das OpenVAS-Client 3.0.0 gibt einen ersten Bericht aus.

Da es mit der Durchführung der eigentlichen Tests natürlich nicht getan ist, müssen Sie als Nächstes die Ergebnisse, die OpenVAS ausgibt, analysieren, verstehen und korrekt auswerten. Dazu ist es zunächst einmal erforderlich, dass Sie den Report-Viewer kennen und die dort präsentierten Daten interpretieren lernen.

# 5.1 Der Bericht-Viewer

Schauen wir uns zunächst den im OpenVAS-Client integrierten Report-Viewer an. Nach der Ausführung der ersten Scan-Vorgänge werden den einzelnen Bereichen in der linken Hierarchie die Berichte untergeordnet. Mit einem Klick auf einen Bericht wird im rechten Fensterbereich der Bericht-Viewer geöffnet.

Die Berichte werden chronologisch aufgeführt, wobei jedem Bericht eine Bezeichnung in folgendem Format zugewiesen wird:

Report Datum-Uhrzeit

Es folgt eine tabellarische Übersicht mit der Risikobewertung (niedrig, mittel und hoch) der gefundenen Schwachstellen und der Anzahl an Log-Einträgen.

Mit einem Klick auf eine Berichtbezeichnung öffnet der OpenVAS-Client im rechten Fensterbereich die Berichtdetails auf dem Report-Register. Dieses ist zweigeteilt: links finden Sie eine Liste der gefundenen Schwachstellen bzw. Risiken, rechts die dazugehörigen Informationen. Über die linke Spalte navigieren Sie zu den einzelnen Testergebnissen.

Der OpenVAS-Client verwendet für die Kennzeichnung der Risikobewertung vier verschiedene Icons:

| lcon | Kurzinfo                                                                                                    |
|------|----------------------------------------------------------------------------------------------------|
| •    | Das Einbahnstraßenschild weist auf eine Schwachstelle mit hohem Sicherheitsrisiko hin.                                                                                     |
| Δ    | Das Warnschild "Andere Warnung", das Sie ebenfalls aus dem<br>Straßenverkehr kennen, allerdings mit orangem Hintergrund,<br>weist auf ein mittleres Sicherheitsrisiko hin. |
| 8    | Die Glühbirne zeigt ein schwaches Sicherheitsrisiko an.                                                                                                    |
| 1    | Das Bericht-Icon weist auf nützliche Sicherheitsinformationen hin.                                                                                                    |

Im Unterschied zu seinem Vorläufer kommt der Bericht-Viewer leider nicht mit einer Suchfunktion daher, die Sie bei der Suche nach bestimmten Informationen in einem Bericht unterstützen würde.

Dafür hat der OpenVAS-Client zwei andere Besonderheiten zu bieten: Sie können die Berichte um Kommentare ergänzen und Sie können den Schweregrad manuell nachbearbeiten.

Um einem Bericht Kommentare hinzuzufügen, wechseln Sie einfach auf das Register *Comments* und geben dort die gewünschten Informationen an. Fertig. Wenn Sie die Kommentarfunktion intensiv nutzen, sollten Sie sich das gsi-Modul genauer ansehen. Dort stehen Ihnen weit mehr Kommentarmöglichkeiten zur Verfügung.

| Comments        | Options           | Report   |            |        |
|-----------------|-------------------|----------|------------|--------|
|                 | Inter March 17 au |          |            |        |
| lier ist viel P | latz für Kor      | nmentare | Ergänzunge | n etc. |
|                 |                   |          |            |        |
|                 |                   |          |            |        |
|                 |                   |          |            |        |

Im Comments-Register hinterlegen Sie Ihre Kommentare.

Die zweite bereits erwähnte Besonderheit der Berichtfunktion erlaubt das Bearbeiten der Severities, also der Einschätzung des Schweregrads. Dazu navigieren Sie im Bericht-Viewer zu einer Meldung und führen mit der rechten Maustaste den Befehl *Severities* ... aus.

In dem zugehörigen Dialog wird zunächst im linken Bereich die Bezeichnung der Schwachstelle aufgeführt. In nachstehendem Beispiel ist es *Using NetBIOS to retrieve information from a Windows host.* 

Um den Status einer Ausgabe zu ändern, geben Sie im Eingabefeld *Reason* eine Begründung für die Änderung an. Es folgen die Detailinformation zum Hostnamen bzw. der IP-Adresse, dem Port und der OID. Mit dem Auswahlmenü *Map from Security Warning to* können Sie den Status in einen der drei bekannten Risikobewertungen ändern oder diese als *False Positive* kennzeichnen. Auf Letztere kommen wir weiter unten noch zu sprechen.

Die Statusänderung schließen Sie mit einem Klick auf Add Override to filter ab.

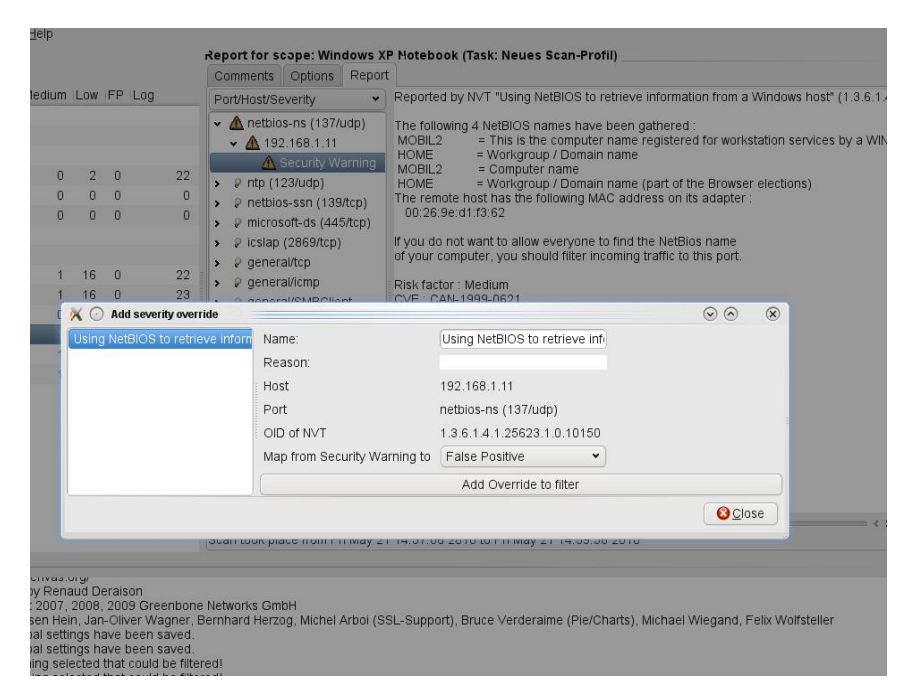

Das Bearbeiten des Schweregrads einer Warnung.

Der im OpenVAS integrierte Viewer genügt meines Erachtens eigentlich nur, um sich einen ersten Eindruck von den Testergebnissen zu verschaffen. Wenn Sie den Bericht beispielsweise nach HTML exportieren, so können Sie diesen deutlich besser auswerten und weiterverarbeiten.

Damit Sie einen ersten Eindruck davon bekommen, was Sie alles an Ergebnissen erwartet, hier die Ausgabe zu einer mittelschweren Warnung:

```
Reported by NVT "Using NetBIOS to retrieve information from a Windows host" (1.3.6.1.4.1.25623.1.0.10150):
```

The following 4 NetBIOS names have been gathered :

```
MOBIL2 = This is the computer name registered for workstation services by a WINS client.
```

```
HOME = Workgroup / Domain name
MOBIL2 = Computer name
HOME = Workgroup / Domain name (part of the
Browser elections)
The remote host has the following MAC address on its adapter
:
 00:26:9e:d1:f3:62
If you do not want to allow everyone to find the NetBios name
of your computer, you should filter incoming traffic to this
port.
Risk factor : Medium
```

```
CVE : CAN-1999-0621
```

Wie Sie voranstehender Ausgabe entnehmen können, gibt OpenVAS zunächst die Bezeichnung des Tests bzw. der Schwachstelle zurück, gefolgt von der OID.

Es folgt eine Kurzinfo, in der die Schwachstelle zusammengefasst ist. Sofern das Skript auch eine Lösung kennt, wird diese als Nächstes präsentiert.

Auf die Hinweise zur Lösung eines Problems folgen in der Regel eine Risikobewertung sowie weitere Referenzen. Gibt das Skript irgendwelche Ausgaben zurück, so finden Sie diese ebenfalls in der Berichtausgabe.

Die Reihenfolge der jeweiligen Informationen kann übrigens variieren. Außerdem müssen Sie damit rechnen, dass nicht bei allen Berichtausgaben alle oben aufgeführten Details verfügbar sind. Ob, und wenn ja, welche Informationen ausgegeben werden, ist letztlich Sache des Skript-Entwicklers.

#### Die möglichen Berichtinfos im Überblick

Die folgenden Informationen können Sie in einem Bericht finden:

**Name**: In der ersten Zeile des Berichts findet man meist eine einzeilige Bezeichnung des Problems bzw. des Testskripts. Sie lässt in der Regel erkennen, worum es sich hier handelt.

**Beschreibung**: Es folgt eine mehrzeilige Beschreibung der Lücke bzw. des Hinweises. Diese Informationen werden bei der Berichtgenerierung dem Testskript entnommen und in den Bericht eingefügt.

**Solution**: Abhängig vom Skript folgen auf die Beschreibung Lösungshinweise, wie man das Sicherheitsproblem in den Griff bekommt.

**Risk factor**: In der Berichtausgabe findet man meist eine Beurteilung des Risikos, das mit der jeweiligen Lücke bzw. Warnung verbunden ist. Hier findet man folgende Einschätzungen: Low, Medium, High und Critical. Die Beurteilung erfolgt durch ein von William Heinbockel geschriebenes Skript. Wichtig für den Administrator ist natürlich, dass zumindest alle kritischen Risiken beseitigt werden.

**CVE**: Unter Umständen sind auch CVE-IDs (common Vulnerabilities and Exposures) in der Berichtansicht enthalten. Dabei handelt es sich um eine Initiative von CERT und dem US-Ministerium für Heimatsicherheit. Durch die Angabe einer ID ist ein eindeutiger Bezug zu entsprechenden CVE- oder CAN-Artikeln hergestellt.

**BID**: Schließlich findet man in der Berichtausgabe gelegentlich sogenannte Bug-Traq-IDs (BID), die von SecurityFocus für Bugberichte vergeben werden. Über http://www.securityfocus.com/bid/ziffernfolge greifen Sie auf ergänzende Informationen zu.

Wenn Sie im Bericht-Viewer in den Bereich general/tcp wechseln finden Sie dort übrigens eine sehr detaillierte Zusammenfassung der Scan-Konfiguration und Aktivitäten. Hier ein Beispiel:

```
Reported by NVT "Information about the scan"
(1.3.6.1.4.1.25623.1.0.19506):
Information about this scan :
OpenVAS version : 3.0.5.
Plugin feed version : 201005191228
Type of plugin feed : OpenVAS NVT Feed
```

Scanner IP : 192.168.1.4
Port scanner(s) : openvas\_tcp\_scanner
Port range : default
Thorough tests : no
Experimental tests : no
Paranoia level : 1
Report Verbosity : 1
Safe checks : no
Max hosts : 20
Max checks : 4
Scan Start Date : 2010/5/27 11:13
Scan duration : 193 sec

\_\_\_\_\_

Reported by NVT "SLAD Microsoft Baseline Security Analyzer Updates run" (1.3.6.1.4.1.25623.1.0.96063):

This script connects to SLAD on a remote host to run remote the Microsoft Baseline Security Analyzer. To work properly, this script requires to be provided with a valid SSH login by means of an SSH key with passphrase if the SSH public key is passphrase-protected, or a password to log in.

\_\_\_\_\_

Reported by NVT "SLAD fastjohn Run" (1.3.6.1.4.1.25623.1.0.96061):

This script connects to SLAD on a remote host to run remote john password scanner in fastmode. To work properly, this script requires to be provided with a valid SSH login by means of an SSH key with passphrase if the SSH public key is passphrase-protected, or a password to log in.

\_\_\_\_\_

Reported by NVT "SLAD Microsoft Baseline Security Analyzer ALL run" (1.3.6.1.4.1.25623.1.0.96065):

This script connects to SLAD on a remote host to run remote the Microsoft Baseline Security Analyzer. To work properly, this script requires to be provided with a valid SSH login by means of an SSH key with passphrase if the SSH public key is passphrase-protected, or a password to log in.

\_\_\_\_\_

Reported by NVT "SLAD Netstat -natcp run" (1.3.6.1.4.1.25623.1.0.96066):

This script connects to SLAD on a remote host to run remote the Microsoft Baseline Security Analyzer. To work properly, this script requires to be provided with a valid SSH login by means of an SSH key with passphrase if the SSH public key is passphrase-protected, or a password to log in.

```
_____
```

Reported by NVT "SLAD Microsoft Baseline Security Analyzer OS run" (1.3.6.1.4.1.25623.1.0.96064):

This script connects to SLAD on a remote host to run remote the Microsoft Baseline Security Analyzer. To work properly, this script requires to be provided with a valid SSH login by means of an SSH key with passphrase if the SSH public key is passphrase-protected, or a password to log in.

\_\_\_\_\_

Reported by NVT "SLAD Microsoft (R) Windows (R) Resource Checker run" (1.3.6.1.4.1.25623.1.0.96062):

This script connects to SLAD on a remote host to run remote the Microsoft (R) Windows (R) Resource Checker. To work properly, this script requires to be provided with a valid SSH login by means of an SSH key with passphrase if the SSH public key is passphrase-protected, or a password to log in. Reported by NVT "SLAD Run" (1.3.6.1.4.1.25623.1.0.90002):

This script connects to SLAD on a remote host to run remote scanners. To work properly, this script requires to be provided with a valid SSH login by means of an SSH key with passphrase if the SSH public key is passphrase-protected, or

a password to log in.

\_\_\_\_\_

Reported by NVT "SLAD Fetch Results" (1.3.6.1.4.1.25623.1.0.90003):

This script connects to SLAD on a remote host to fetch the result from scripts started earlier. To work properly, this script requires to be provided with a valid SSH login by means of an SSH key with passphrase if the SSH public key is passphrase-protected, or a password to log in.

\_\_\_\_\_

Reported by NVT "Nikto (NASL wrapper)" (1.3.6.1.4.1.25623.1.0.14260):

Nikto could not be found in your system path. OpenVAS was unable to execute Nikto and to perform the scan you requested. Please make sure that Nikto is installed and that nikto.pl or nikto is available in the PATH variable defined for your environment.

Reported by NVT "SSH Authorization" (1.3.6.1.4.1.25623.1.0.90022):

No port for an ssh connect was found open. Hence local security checks might not work.
Leider sind die Informationen nicht sehr übersichtlich. Daher empfiehlt es sich, die Daten entweder in ein Exportformat Ihrer Wahl zu überführen oder aber den GSA (Greenbone Security Assistant) einzusetzen. Die Exportfunktion ist Thema des nächsten Abschnitts, auf den GSA kommen wir im Kapitel 6 zu sprechen.

### 5.2 Berichtexport

Wenn Sie einen ersten Bericht erstellt haben und diesen mit Dritten austauschen wollen, so greifen Sie zur Exportfunktion, die Ihnen das *Report*-Menü bietet.

| 🔆 💽 Export Report 🦳      |                       | $\odot$  | ×   |
|--------------------------|-----------------------|----------|-----|
| New Folder Delet         | e File <u>R</u> ename | File     |     |
| /home/ho                 | ger/OpenVAS-Ber       | ichte 🗸  |     |
| Fol <u>d</u> ers         | <u> </u>              |          | ]^  |
| J                        |                       |          |     |
| /                        | 100                   |          |     |
|                          | =                     |          |     |
|                          | 100011                |          |     |
|                          |                       |          |     |
|                          | \$                    |          | * v |
| Export Options           |                       |          |     |
| Report file format : H   | TML                   |          | •   |
| Selection: /home/holger/ | OpenVAS-Berichte      |          |     |
| Bericht1                 |                       |          |     |
|                          | <b>~</b>              | OK ØCanc | el  |
|                          |                       |          |     |

Die Exportfunktion des OpenVAS-Clients.

So können Sie die Testergebnisse mit Kollegen oder einem Service-Dienstleister diskutieren und über mögliche Schutzmaßnahmen beratschlagen.

Um einen Bericht zu sichern, öffnen Sie diesen und führen über das Menü *Report* den Befehl *Export* aus. Es meldet sich der *Export Report*-Dialog, auf dem Sie zunächst das Ziel und den Dateinamen bestimmen. Über das Auswahlmenü *Report File Format* bestimmen Sie das Zieldateiformat. Beim OpenVAS-Client haben Sie die Wahl zwischen folgenden Formaten: NBE, XML, HTML, LaTeX, ASCII und PDF.

| This report gives detai<br>threats.                                                                                                    | ls on hosts that were tested and                                                                                                    | l issues that were found. Please follow the re                                                                                                    | commended steps and procedures to eradicate these |
|----------------------------------------------------------------------------------------------------|----------------------------------------------------------------------------------------------------|----------------------------------------------------------------------------------------------------|---------------------------------------------------|
| This report gives detai<br>threats.                                                                                                    | ils on hosts that were tested and                                                                                                    | I issues that were found. Please follow the re                                                                                                    | commended steps and procedures to eradicate these |
|                                                                                                    |                                                                                                    |                                                                                                    |                                                   |
|                                                                                                    |                                                                                                    |                                                                                                    |                                                   |
|                                                                                                    |                                                                                                    | Scan Details                                                                                                    |                                                   |
| Hosts which were aliv                                                                                                    | /e and responding during test                                                                                                    | 1                                                                                                    |                                                   |
| Number of security ho                                                                                                    | les                                                                                                    | 0                                                                                                    |                                                   |
| Number of security wa                                                                                                    | arnings                                                                                                    | 1                                                                                                    |                                                   |
| Number of security no                                                                                                    | tes                                                                                                    | 16                                                                                                    |                                                   |
| Number of false positiv                                                                                                    | ves                                                                                                    | 0                                                                                                    |                                                   |
|                                                                                                    |                                                                                                    |                                                                                                    |                                                   |
|                                                                                                    |                                                                                                    |                                                                                                    |                                                   |
|                                                                                                    |                                                                                                    | Host List                                                                                                    |                                                   |
| Host(s)                                                                                                    |                                                                                                    |                                                                                                    |                                                   |
| 192.168.1.11 Sec                                                                                                    |                                                                                                    | Possible Issue                                                                                                    |                                                   |
| 192.168.1.11                                                                                                    |                                                                                                    | Possible Issue<br>Security warning(s)                                                                                                    |                                                   |
| 192.168.1.11<br>return to top ]                                                                                                    |                                                                                                    | Possible Issue<br>Security warning(s)                                                                                                    |                                                   |
| 192.168.1.11<br>return to top ]                                                                                                    |                                                                                                    | Possible Issue<br>Security warning(s)                                                                                                    |                                                   |
| 192.168.1.11<br>return to top ]                                                                                                    |                                                                                                    | Possible Issue<br>Security warning(s)                                                                                                    |                                                   |
| 192.168.1.11<br>return to top ]                                                                                                    |                                                                                                    | Possible issue<br>Security warning(s)<br>Analysis of Host                                                                                                    |                                                   |
| 192.168.1.11<br>return to top ]<br>Address of Host                                                                                                    | Port/Service                                                                                                    | Possible Issue<br>Security warning(s)<br>Analysis of Host<br>Issue regarding Port                                                                                                    |                                                   |
| 192.168.1.11<br>return to top ]<br>Address of Host<br>192.168.1.11                                                                                                    | Port/Service<br>epmap (135/tcp)                                                                                                    | Possible issue Security warning(s) Analysis of Host Issue regarding Port No Information                                                                                                    |                                                   |
| 192.168.1.11<br>return to top ]<br>Address of Host<br>192.168.1.11<br>192.168.1.11                                                                                                    | Port/Service<br>epmap (135kcp)<br>netbios-ssn (139kcp)                                                                                                    | Possible issue           Security warning(s)           Analysis of Host           Issue regarding Port           No information           Security note(s)                                                                                                    |                                                   |
| 192.168.1.11<br>return to top ]<br>Address of Host<br>192.168.1.11<br>192.168.1.11<br>192.168.1.11                                                                                                    | Port/Service<br>epmap (135Acp)<br>netbios-ssn (139Acp)<br>microsoft-ds (445Acp)                                                                                                    | Possible Issue Security warning(s)  Analysis of Host Issue regarding Port No Information Security note(s)                                                                                                    |                                                   |
| 192.168.1.11<br>return to top ]<br>Address of Host<br>192.168.1.11<br>192.168.1.11<br>192.168.1.11<br>192.168.1.11                                                                                                    | Port/Service<br>epmap (135/tcp)<br>netbios-ssn (139/tcp)<br>microsoft-ds (445/tcp)<br>general/tcp                                                                                                    | Possible issue           Security warning(s)           Analysis of Host           Issue regarding Port           No information           Security note(s)           Security note(s)           Security note(s)                                                                                                    |                                                   |
| 192.168.1.11<br>return to top ]<br>Address of Host<br>192.168.1.11<br>192.168.1.11<br>192.168.1.11<br>192.168.1.11<br>192.168.1.11                                                                                                    | Port/Service<br>epmap (135/tcp)<br>nettios-ssn (139/tcp)<br>microsoft-ds (45/tcp)<br>general/tcp<br>ssh (22/tcp)                                                                                                    | Possible Issue           Security warning(s)           Analysis of Host           Issue regarding Port           No information           Security note(s)           Security note(s)           Security note(s)           Security note(s)           No information                                                                                                    |                                                   |
| 192.168.1.11<br>return to top ]<br>Address of Host<br>192.168.1.11<br>192.168.1.11<br>192.168.1.11<br>192.168.1.11<br>192.168.1.11<br>192.168.1.11                                                                                                    | Port/Service<br>epmap (135Acp)<br>netbios-ssn (139Acp)<br>microsoft-ds (445Acp)<br>generalAcp<br>ssh (22Acp)<br>netbios-ns (137Audp)                                                                                                    | Possible issue           Security warning(s)           Analysis of Host           Issue regarding Port           No information           Security note(s)           Security note(s)           Security note(s)           Security note(s)           Security note(s)           Security note(s)           Security note(s)           Security note(s)           Security note(s)           Security note(s)                                                                                                    |                                                   |
| 192.168.1.11<br>return to top ]<br>Address of Host<br>192.168.1.11<br>192.168.1.11<br>192.168.1.11<br>192.168.1.11<br>192.168.1.11<br>192.168.1.11<br>192.168.1.11                                                                                                    | Port/Service<br>epmap (135Acp)<br>netbios-ssn (139Acp)<br>microsoft-ds (445Acp)<br>generalAcp<br>ssh (22Acp)<br>netbios-ns (137Adp)<br>ntp (123Adp)                                                                                       | Possible Issue           Security warning(s)           Analysis of Host           Issue regarding Port           No Information           Security note(s)           Security note(s)           Security note(s)           Security warning(s)           Security note(s)                                                                                                    |                                                   |
| Address of Host Address of Host 92.168.1.11 192.168.1.11 192.168.1.11 192.168.1.11 192.168.1.11 192.168.1.11 192.168.1.11 192.168.1.11 192.168.1.11 192.168.1.11 192.168.1.11                                                                                                    | Port/Service<br>epmap (135/tcp)<br>netbios-sen (139/tcp)<br>microsoft-ds (445/tcp)<br>general/tcp<br>esbios-ns (137/udp)<br>netbios-ns (137/udp)<br>ntp (123/udp)<br>general/SMBClient                                                    | Possible issue           Security warning(s)           Analysis of Host           Issue regarding Port           No information           Security note(s)           Security note(s)           Security note(s)           No information           Security note(s)           Security note(s)           Security note(s)           Security note(s)           Security note(s)           Security note(s)           Security note(s)                                                                                |                                                   |
| 192.168.1.11           return to top ]           Address of Host           192.168.1.11           192.168.1.11           192.168.1.11           192.168.1.11           192.168.1.11           192.168.1.11           192.168.1.11           192.168.1.11           192.168.1.11           192.168.1.11           192.168.1.11           192.168.1.11           192.168.1.11 | Port/Service<br>epmap (135/tcp)<br>netbios-ssn (139/tcp)<br>microsoft-ds (445/tcp)<br>general/tcp<br>ssh (22/tcp)<br>netbios-ns (137/udp)<br>ntp (123/udp)<br>general/SMECient<br>general/SMECient                                        | Possible issue           Security warning(s)           Analysis of Host           Issue regarding Port           No information           Security note(s)           Security note(s)           Security note(s)           Security note(s)           Security note(s)           Security note(s)           Security note(s)           Security note(s)           Security note(s)           Security note(s)           Security note(s)           No information           Security note(s)           No information |                                                   |
| 192.168.1.11<br>return to top ]<br>Address of Host<br>192.168.1.11<br>192.168.1.11<br>192.168.1.11<br>192.168.1.11<br>192.168.1.11<br>192.168.1.11<br>192.168.1.11<br>192.168.1.11<br>192.168.1.11                                                                                                    | Port/Service<br>epmap (135/cp)<br>netbios-ssn (139/cp)<br>microsoft-ds (445/cp)<br>general/cp<br>ssh (22/cp)<br>netbios-ns (137/udp)<br>ntp (123/udp)<br>general/SMBClient<br>general/SMBClient<br>general/SMBClient<br>general/cm/schutz | Possible Issue           Security warning(s)           Analysis of Host           Issue regarding Port           No information           Security note(s)           Security note(s)           Security note(s)           Security note(s)           Security note(s)           Security note(s)           Security note(s)           Security note(s)           Security note(s)           Security note(s)           No information           Security note(s)           No information           Security note(s) |                                                   |

#### Ein typischer HTML-Bericht.

Nachstehende Tabelle fasst die Formate und ihre Eigenschaften zusammen.

| Format | Beschreibung                                                                                                    |
|--------|----------------------------------------------------------------------------------------------------|
| NBE    | Beim Nessus Backend-Format handelt es sich um eine Pipe-<br>getrennte Textdatei, in der jede Lücke in einer eigenen Zeile<br>berichtet wird. Dieses Format eignet sich insbesondere für das<br>Parsen mit awk oder vergleichbaren Tools. NBE kommt außer-<br>dem bei der Übermittlung von Reports zwischen OpenVAS-<br>Clients zum Einsatz. |
|        | Das Format sieht wie folgt aus:                                                                                                    |
|        | hostname   port                                                                                                    |
|        | oder                                                                                                    |
|        | hostname   port   skript-ID   typ   daten                                                                                                    |
|        | Das erste Format zeigt an, dass es sich um einen offenen Port handelt. Das zweite Format ergänzt einen Sicherheitsbereich.                                                                                                    |
|        | Wie man am zweiten Format erkennen kann, können in einer NBE-Datei folgende Informationen hinterlegt werden:                                                                                                    |
|        | Hostname: Gibt den Hostnamen oder die IP-Adresse<br>des untersuchten Hosts an.                                                                                                    |
|        | <ul> <li>Port: Gibt den kritischen Port an, wobei das Format<br/>Portnummer/Protokoll verwendet wird, beispielsweise<br/>www(80/tcp).</li> </ul>                                                                                                    |
|        | Skript-ID: Hinterlegt die ID des jeweiligen Test-Skripts.                                                                                                    |
|        | <ul> <li>Typ: Zeigt an, ob es sich um eine Info oder eine War-<br/>nung handelt.</li> </ul>                                                                                                    |
|        | • Daten: Hier werden die Berichtinformationen hinterlegt.                                                                                                    |
| XML    | Mit dieser Option erzeugen Sie einen XML-basierten Bericht.<br>Diese Variante dürfe insbesondere dann interessant sein, wenn<br>Sie die Daten in Drittanwendungen weiterverarbeiten wollen.                                                                                                    |
| HTML   | Diese Option erzeugt einen einfachen HTML-basierten Bericht,<br>der natürlich plattformübergreifend genutzt werden kann. Neben<br>einer Zusammenfassung enthält er auch jede Menge Detailin-<br>formationen.                                                                                                    |
|        | Das Besondere an einem HTML-Bericht: Meist sind Verweise zu<br>externen Lösungen und/oder Informationen als Hyperlinks im-<br>plementiert und können direkt aus dem Bericht heraus ange-<br>steuert werden. Gleiches gilt für die Skript-Infos. Über die OID                                                                                |

|       | öffnen Sie die zugehörigen Informationen in der Skript-<br>Datenbank.                                                                                                    |  |  |  |
|-------|----------------------------------------------------------------------------------------------------|--|--|--|
| LaTeX | Wenn Sie einen TEX-basierten Bericht bevorzugen, wählen Sie diese Exportvariante.                                                                                                    |  |  |  |
| ASCII | Als vorletztes Format ist das Erstellen einer Textdatei.                                                                                                    |  |  |  |
| PDF   | <ul> <li>Erzeugt aus den Berichten eine PDF-Datei. In dem PDF kommen<br/>farbige Kennzeichnungen zum Einsatz Dabei wird die Kopfzeile<br/>farbig unterlegt. Konkret werden folgende Markierungen verwen-<br/>det:</li> <li>Blau für unkritische Ausgaben</li> <li>Orange und gelb für mittelschwere Sicherheitsrisiken</li> <li>Rot für kritische Ereignisse</li> </ul> |  |  |  |
|       | HTML-Export.                                                                                                    |  |  |  |

## 5.3 Scanner-Logik

Neben diesem allgemeinen Background sollten Sie die Scanner-Logik verstehen. Wenn Sie wissen, wie der Scanner tickt, fällt es leichter, die Ergebnisse korrekt zu interpretieren. Wie wir bereits wissen, basieren die Scan-Vorgänge auf NASL-Skripts. Für jedes dieser Skripts führt der Scanner folgende Schritte aus:

- 1. Zunächst stellt der Scanner sicher, dass alle in den Abhängigkeiten der Skripts definierten Scans durchgeführt wurden.
- Dann findet der Scanner heraus, ob der betreffende Dienst auf dem Ziel-Host überhaupt ausgeführt wird. Dazu wird die Knowledge Base konsultiert – sofern diese aktiviert ist.
- 3. Sofern möglich, werden Sicherheitslücken erkannt.
- 4. Als Nächstes versucht sich der Scanner an der Verifizierung der Sicherheitslücke. Dieser Vorgang ist von Skript zu Skript sehr unterschiedlich geregelt. Meist sendet das Skript bestimmte Werte oder Kommandos an einen Dienst und analysiert dessen Antworten.
- 5. Schließlich bestimmt OpenVAS auf Grundlage der zurückgegebenen Informationen, ob es sich um eine kritische Sicherheitslücke handelt. Dazu wird ein sogenannter Risikofaktor gesetzt.

Mit diesen Hintergrundinformationen sind Sie bestens für die Auswertung von Berichten vorbereitet.

### 5.4 Bericht interpretieren

Als Nächstes gilt es, die Informationen, die Sie einem Bericht entnehmen können, zu interpretieren. Dabei geht es darum herauszulesen, in welchen Informationen was tatsächlich enthalten ist, wie die Informationen in den Gesamtkontext der Umgebung passen und welche Schlussfolgerungen gezogen werden müssen. Auch die Frage, ob die Ausgaben die tatsächlichen Verhältnisse widerspiegeln, muss man sich stellen.

Sie sollten sich zunächst vergegenwärtigen, dass OpenVAS potenzielle Schwachstellen lediglich aufgrund eines einfachen Frage-Antwort-Spiels beurteilt. Ein umfangreicher Sicherheitscheck, der sich beispielsweise am Ausnutzen eines offenen Ports versucht, findet selten statt. OpenVAS wertet in erster Linie die Rückgaben der Hosts und der angesprochenen Dienste aus. Wollen Sie die Ausgaben von Nessus von Grund auf verstehen, so müssen Sie sich insbesondere mit NASL und dem Aufbau und der Abarbeitung von Testskripts befassen.

Aber auch ohne tiefgehende NASL-Kenntnisse kann man den Berichten alle notwendigen Informationen für das Verstehen und die Beseitigung eines Risikos entnehmen. Die wichtigsten Informationen sind die Zusammenfassung, die Risikoklassifizierung und die Lösungsvorschläge.

Bei der Interpretation der Berichtausgabe ist es auch wichtig, dass Sie sich vergegenwärtigen, welche Faktoren Einfluss auf die Berichte haben. Und das sind mehr, als einem manchmal lieb sind. Manche haben größeren Einfluss, andere wiederum einen recht kleinen. Leider lässt sich allgemein nicht sagen, in welchem Umfang diese Faktoren die Ergebnisse verfälschen. Wichtig ist, dass man sich dieser Einflussfaktoren bewusst ist. Die wichtigsten Faktoren:

• **Plug-in-Wahl**: Einen erheblichen Einfluss hat die Wahl der Plug-ins. Über das Nessus-Setup erfolgt die Auswahl der Plug-ins. Hier legt man neben der übergeordneten Kategorie auch Details fest. Aktiviert man beispielsweise das Plug-in Windows, das für die Analyse von Windowsbasierten Systemen bestimmt ist, so kann man beispielsweise festlegen, ob das System auch die Instant Messenger von AOL und Yahoo ausführt. Über das Plug-in-Setup legen Sie natürlich fest, ob alle Plug-ins und auch solche, die dem Ziel gefährlich werden können, ausgeführt werden. Die Wahl der Plug-ins hat natürlich die direktesten Auswirkungen auf die Berichtausgabe. Tests, die nicht ausgeführt werden, können auch keine Ergebnisse liefern. • Plug-in-Abhängigkeiten: Ähnlich verhält es sich mit Abhängigkeiten, die zwischen den Testskripts bestehen. In der Standardeinstellung wird ein Skript erst dann ausgeführt, wenn all seine Abhängigkeiten erfüllt sind. Mit Abhängigkeiten ist in diesem Zusammenhang gemeint, dass Skripts auf den Ergebnissen anderer Skripts aufbauen und deren Ergebnisse für ihre Ausführung voraussetzen.

Aktivieren Sie im Plug-in-Setup die Option *Enable dependencies at runtime*, so werden während der Skriptausführung die erforderlichen Skripts ausgeführt. So haben auch die Abhängigkeiten der einzelnen Skripts untereinander ihren Einfluss auf die Berichtausgabe. Gleiches gilt auch für Filter, die man beim Einsatz der Plug-ins setzt.

| K Einstellungen                                                                                                    |                                                                                                    |                                  |                                                            | - • •                                                     |
|----------------------------------------------------------------------------------------------------|----------------------------------------------------------------------------------------------------|----------------------------------|------------------------------------------------------------|-----------------------------------------------------------|
| Kaspersky <sup>®</sup><br>Internet Security 2010                                                                                                    | Kontrolle der Netzwerkaktivität von Pro                                                                                                    | ogramn                           | nen anpass                                                 | en                                                        |
| <ul> <li>Schutz</li> <li>Datei-Anti-Virus</li> <li>Mail-Anti-Virus</li> <li>Web-Anti-Virus</li> <li>Web-Anti-Virus</li> <li>Programmkontrolle</li> <li>Firewall</li> <li>Proaktiver Schutz</li> <li>Schutz vor Netzwerkangriffen</li> <li>Anti-Spam</li> <li>Anti-Banner</li> <li>Kindersicherung</li> <li>Vollständige Untersuchung</li> <li>Schnelle Untersuchung</li> <li>Schwachstellensuche</li> <li>Jodate</li> <li>Einstellungen</li> <li>Qefahren und Ausnahmen</li> <li>Netzwerk</li> <li>Meldungen</li> <li>Berichte und Speicher</li> <li>Feedback</li> <li>Ansicht</li> <li>Profil für Spiele</li> </ul> | <ul> <li>Firewall aktivieren</li> <li>Klicken Sie auf die Schaltfläche "Einstellungen<br/>die Datenübertragung abhängig von Richtung<br/>und Zielports erlauben oder verbieten.</li> <li>Regeln für die Statusvarianten von Prograd</li> </ul> | ', um die<br>, Übertra<br>mmen – | Eir<br>Regeln anzup<br>agungsprotok<br><u>Regeln konfi</u> | nstellungen<br>assen, welche<br>oll, Adressen<br>gurieren |
| Hilfe   <u>W</u> iederherstellen                                                                                                    | 0                                                                                                    | ж                                | <u>S</u> chließen                                          | Übernehmen                                                |

Eine auf einem Windows-Client installierte Firewall erkennt einen Scan-Versuch und hat damit ebenfalls Auswirkungen auf das Ergebnis.

- **no404- und andere kritische Tests**: Es gibt übrigens auch Tests, die immer ein negatives Ergebnis liefern, so beispielsweise der Test *sa-fe\_checks*. Auch das Testskript *no404.nasl* hat Auswirkungen auf das Testergebnis. Es wird verwendet, um Webserver zu testen, ob sie bei der Ausgabe den HTTP-Code 200 OK verwenden. Gelegentlich treten bei der Ausführung des Test-Skripts Fehler auf, die sich dann auch in dem Ergebnis widerspiegeln. Im Zweifelsfall sollten Sie beim Scannen eines Webservers den zugehörigen Bericht exakt auf mögliche Fehler hin untersuchen.
- **Portscanner-Einstellungen**: Natürlich haben auch die Einstellungen und die Wahl des Portscanners einen entscheidenden Einfluss auf die Berichte. Die hierfür zuständigen Einstellungen finden Sie in den Scan-Einstellungen. Einfluss hat nicht nur die Wahl der Scanner, sondern auch deren korrekte Installation und Konfiguration. Soweit es die Scans betrifft, hat die Option *Consider unscanned ports as closed* einen erheblichen Einfluss auf den Bericht. Sie geht davon aus, dass nicht gescannte Ports sicher sind. Dass das nicht notwendigerweise der Fall sein muss, versteht sich von selbst.
- **Proxy Server, Firewalls und TCP Wrapper**: Auch diese Komponenten einer typischen Infrastruktur beeinflussen die Ergebnisse, insbesondere dann, wenn sie beispielsweise unerwünschten Datenverkehr herausfiltern oder einzelne Systeme durch eine eigene Firewall geschützt sind.
- Weitere Faktoren: Die Liste der (negativen) Einflussfaktoren ließe sich fortsetzen. So beeinflussen beispielsweise auch SSL-basierte Dienste, differenzielle Scans und die Funktion *Optimize the test* das Ergebnis. Nicht zu vergessen sind Bugs in den Testskripts. Zumindest den Bugs kann man weitgehend begegnen, indem man dafür sorgt, dass man immer die aktuellsten Skripts verwendet.

## 5.6 Umgang mit False Positives

Der Albtraum eines jeden Administrators sind die sogenannten *False Positives*. Dabei handelt es sich um Fehlalarme, die oft als Folge einer nicht ausreichenden Konfiguration dem Administrator das Leben schwer machen. Falschmeldungen können aber auch durch eine unvollständige Ausführung oder durch Bugs verursacht werden.

Sie können auch durch veraltete Testskripts entstehen, die eine bereits gepatchte Sicherheitslücke unter die Lupe nehmen. Für das Testen von Verwundbarkeiten eines Systems gibt es, wie bereits oben erwähnt, zwei Ansätze:

- eindringendes Scannen
- nicht-eindringendes Scannen

Im ersten Fall sendet man an den jeweiligen Dienst Daten, die die Schwachstelle ausnutzen und beispielsweise ein System zum Absturz bringen. Bei der zweiten Methode sendet man Anfragen an den Dienst, die die Schwachstelle verifizieren, den Dienst aber selbst nicht lahm legen oder auf eine andere Art beschädigen.

| K General        | General scan options                     |          |
|------------------|------------------------------------------|----------|
|                  | Port range:                              | default  |
| Target selection | Consider unscanned ports as closed       |          |
| 🖉 Access Rules   | Hosts to test concurrently:              | 20       |
| Prefs.           | Checks to perform concurrently:          | 4        |
| 🛃 кв             | Path to the CGIs:                        | /cgi-bin |
|                  | Do a reverse lookup on the IP before tes | iting it |
|                  | Optimize the test                        |          |
|                  | ✓ Safe checks                            |          |
|                  | Designate hosts by their MAC address     |          |
|                  | Port scanner:                            |          |
|                  | SYN Scan                                 |          |
|                  | Exclude toplevel domain wildcard host    |          |
|                  | OpenVAS TCP scanner                      |          |
|                  | strobe (NASL wrapper)                    |          |
|                  | ike-scan (NASL wrapper)                  |          |
|                  | pnscan (NASL wrapper)                    |          |
|                  | amap (NASL wrapper)                      |          |
|                  | snmpwalk 'scanner'                       |          |
|                  |                                          |          |

# Mit der optimalen Konfiguration der Scan-Optionen begegnet man False Positives.

OpenVAS unterstützt beide Verfahren. Um die ungefährlichere Variante zu wählen, stellen Sie sicher, dass die Option *Safe checks* auf dem Register *General* der Scan-Optionen aktiviert ist. Diese Option sorgt auch dafür, dass nicht unnötige Informationen in den Berichten landen. Für den Administrator ist es besonders schwierig, sie als solche zu identifizieren. Es dauert nicht nur lange, bis sie als solche erkannt und behoben sind, sondern sie können sogar ganze Testreihen (auch solche über einen längeren Zeitraum hinweg) infrage stellen. Also muss man Wege finden, wie man mit solchen Problemen umgeht. Auch hierfür ist OpenVAS gerüstet.

Für den Umgang mit False Positives hat der Bericht Viewer noch eine Besonderheit zu bieten. Wie wir in Kapitel 5.1 gesehen haben, können Sie im Bericht-Viewer mithilfe der Severities-Funktion den Schweregrad einer Warnung bearbeiten. Wenn Sie eine Warnung als Falschmeldung identifiziert haben, können Sie diese auch als False Positive kennzeichnen und damit aus der Warnungsübersicht nehmen. Führen Sie dazu einfach aus dem Auswahlmenü *Map from Security Warnings to* die Option *False Positive* aus.

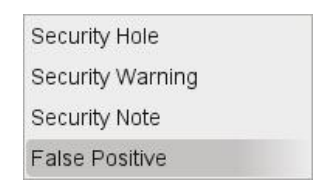

Das Ändern des Warnungsstatus in False Positive.

Ein weiteres Problem kann zu Unschärfen bei der Berichtausgabe führen. Die Rede ist vom sogenannten Rauschen. Damit bezeichnet man im Zusammenhang mit Nessus technisch zwar korrekte Berichtinformationen, die aber irrelevante Daten ausgeben und es so für den Anwender erschweren, die relevanten Informationen herauszuziehen. Gerade beim Testen ganzer Subnetze mit vielen Rechnern steigt der Informationsgehalt derart, dass die echte Fehler- und Sicherheitslückensuche der sprichwörtlichen Suche nach der Stecknadel im Heuhaufen gleichkommt.

Bevor Sie sich an das Herausfiltern der tatsächlichen Falschmeldungen machen, sollten Sie durch geeignete Scan-Einstellungen das Rauschen zumindest unterdrücken. Dabei helfen die folgenden Schritte:

• Gemeinsame Lücken aller Hosts identifizieren: Als Erstes sollten Sie sich die Mühe machen und all jene Lücken identifizieren, die allen zu scannenden Hosts gemein sind. Ein Beispiel für eine solche Lücke (wobei der Begriff Lücke den wahren Umstand nicht exakt beschreibt, sondern man besser von einem potenziellen Problem sprechen sollte) ist beispielsweise ein FTP-Port, der anonyme Verbindungen entgegennimmt. Auch ein offener Port 80 bei einem Proxy Server oder das Aktivieren von SNMP wird als mögliche Lücke erkannt. In einem solchen Fall wäre es natürlich sinnvoll, wenn ein entsprechend "globaler" Hinweis ausgegeben wird, der sich nicht auf alle Hosts einzeln bezieht.

• Nicht zutreffende Anwendungen, Dienste und Umgebungen entfernen: Die Informationsflut lässt sich durch eine weitere einfache Überlegung eindämmen. So könnten Sie beispielsweise die Traceroute-Informationen ausschalten, wenn man Hosts eines internen Netzes scannt. In diesem Fall spielen diese Informationen keine Rolle. Ähnlich ist es mit Scans, die rein informativen Charakter haben, beispielsweise die Identifikation des Betriebssystems oder von Ports.

Durch das Deaktivieren solcher Informationen entledigen Sie sich bereits vieler, meist nicht benötigter Daten. Sollte man dennoch feststellen, dass hier und da zusätzlicher Informationsbedarf besteht, so kann man das Auslesen bestimmter Daten gezielt reaktivieren.

Nachdem Sie die Testumgebung eingeschränkt haben, geht es darum, die Informationen, die der Bericht ausgibt, der Reihe nach auf ihre Relevanz hin zu untersuchen. Dazu müssen Sie wohl oder übel Meldung für Meldung durchgehen, diese beurteilen und gegebenenfalls zusätzliche Informationen einholen. Möglicherweise muss ein Problem auch manuell verifiziert werden.

Bei der Analyse der Meldung ist es wichtig, dass Sie die Meldung im Kontext der jeweiligen Umgebung sehen. Dabei müssen Sie sich fragen, ob das jeweilige Problem tatsächlich ein kritisches ist oder nicht. Aber auch ein Verständnis des Problems ist erforderlich. Nur wenn man die Hintergründe kennt, kann man ein Problem richtig einschätzen. Hierfür greifen Sie am besten auf folgende Online-Quellen zurück:

- Securityfocus (*http://www.securityfocus.com*)
- Packet Storm (*http://www.packetstormsecurity.net*)
- CERT (*http://www.cert.org*)
- Open Source Vulnerability Database (*http://www.osvdb.org*)
- SecuriTeam (*http://www.securiteam.com*)

Auf diesen Websites finden Sie mehr als ausreichend Informationen zu allen relevanten Sicherheitslücken. Auch Lösungen und Workarounds gehören meist dazu.

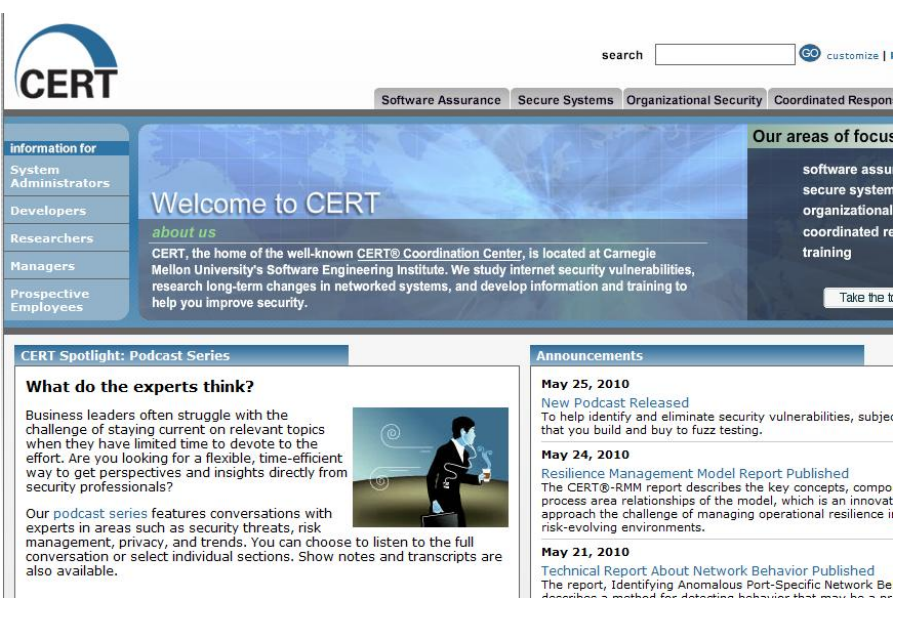

#### Ohne aktuelle Hintergrundinformationen lässt sich die Relevanz einer Sicherheitslücke kaum abschätzen. Die notwendigen Informationen bieten CERT & Co.

Leider lassen sich solche Dinge nicht richtig lernen. Das Gespür und die richtige Einordnung für die Relevanz eines Problems kommen meist mit zunehmender Erfahrung im Umgang mit einem Werkzeug wie OpenVAS. Hilfreich sind natürlich fundierte Kenntnisse der Netzwerktechnik.

Als Nächstes sollten Sie bei kritischen Meldungen die Ergebnisse von OpenVAS manuell verifizieren. Dazu können Sie sich auch eines anderen Scanners bedienen. Verschiedene Probleme lassen sich beispielsweise auch durch Telnet-Sessions oder mithilfe von Netcat überprüfen. HTTP-spezifische Probleme kann man auch mit einem Browser verifizieren. Gibt OpenVAS merkwürdige Ergebnisse aus, so kann man sich im Zweifelsfall auch an den Entwickler des jeweiligen Skripts wenden. Auch die OpenVAS-Mailingliste ist ein guter "Ansprechpartner".

Um dem Problem der Falschmeldungen beizukommen, gibt es verschiedene Ansätze. Einige sind oben bereits angeklungen. Am einfachsten ist es, man überlässt sie sich selbst. In kleinen Netzen mit einer Handvoll Rechnern mag das eine praktikable Lösung sein. Doch in der Praxis taugt sie dort nicht, wo Systeme eine kritische Aufgabe, wie beispielsweise die Bereitstellung von Applikationsdiensten, wie ein Content-Managementsystem, Mailserver oder Außenbindung, erfüllen. Der bessere Weg ist sicherlich das Schließen kritischer Lücken durch das Einspielen von Patches, das Anpassen entsprechender Konfigurationseinstellungen etc.

Je nach Art der Meldungen können Sie diese auch gezielt durch das Deaktivieren von Plug-ins abstellen. Diese Vorgehensweise eignet sich allerdings nur für routinierte Anwender, die auch tatsächlich wissen, was sie machen. Schließlich besteht die Gefahr, dass einem eine echte Lücke durch die Lappen geht.

NASL-Profis können sogar noch einen Schritt weitergehen und Änderungen an einem Testskript vornehmen. Die meisten Plug-in-Entwickler erlauben Anpassungen an eigene Anforderungen. Im Zweifelsfall sollte man allerdings den Entwickler kontaktieren. Das gezielte Deaktivieren von Plug-ins ist aufgrund der übersichtlichen Schnittstellen der verfügbaren Clients einfach.

Nachdem Sie die Anpassung vorgenommen haben, sollten Sie einen Testdurchlauf starten und die geänderten Einstellungen verifizieren, damit nicht weitere Probleme oder Ungereimtheiten auftreten.

# 6 Die Zukunft des Scannens: GSA

Mit dem sogenannten Greenbone Security Assistant (GSA), dem OpenVAS-Administrator und dem OpenVAS-Manager hat das Entwickler-Team drei vollständig neue Komponenten für das OpenVAS-System entwickelt.

Mir persönlich hat es der GSA angetan. Dabei handelt es sich um ein webbasiertes Tool, über das Sie alle wichtigen Aufgaben bei der Durchführung Ihrer Sicherheitschecks durchführen können. Es handelt sich also um eine webbasierte Alternative zum OpenVAS-Client. In einigen Bereichen hat der GSA sogar mehr zu bieten also der Client.

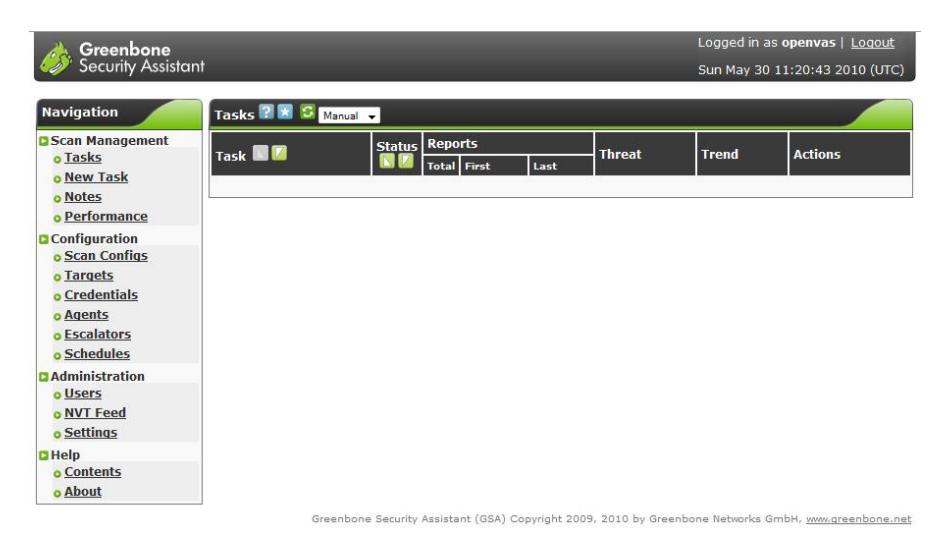

Ein erster Blick auf den Greenbone Security Assistant.

### 6.1 Greenbone Security Assistant

Der Greenbone Security Assistant stellt Ihnen einen Webserver und damit eine webbasierte Schnittstelle zur Verfügung, über die alle wichtigen Aktionen für die Durchführung Ihrer Scans möglich sind. Der Webserver wurde mit libmicrohttpd (*http://www.gnu.org/software/libmicrohttpd/*) realisiert.

Sie können Ihre bestehenden Scan-Profile von einem Desktop-Client in den GSA importieren und dort nutzen. Der vielleicht wichtigste Vorteil: Selbst weniger technisch versiertes Personal oder das Management können pezielle Prüfungen durchführen.

Wie bei dem OpenVAS-Client können Sie mit wenigen Mausklicks PDF-, HTMLund XML-Exporte von den Berichten erstellen. Eine weitere Besonderheit: Der GSA zeigt auf einfache Weise den Sicherheitsstatus und dessen Trend an.

Zum besseren Verständnis: Der OpenVAS-Manager ist die neue OMP-Schicht. Sie sitzt grundsätzlich zwischen Scanner und Client. Damit wird es beispielsweise ermöglicht, Ergebnisse schon während eines laufenden Scans einzusehen. Der Vorteil: Sie müssen also nicht, wie beim Client, warten, dass der Scan fertig ist.

Der Administrator ist hingegen eine optionale Komponente. Damit können Sie Benutzer verwalten und beispielsweise auch den NVT Feed aktualisieren. Der GSA ist das GUI für beide.

Ein weiterer Vorteil: Sie müssen Benutzer nicht mehr an der Kommandozeile anlegen, sondern können das bequem aus der GUI heraus erledigen. Für den Einsatz spricht außerdem, dass Sie Scans zeitlich steuern können. Auch der automatische Versand einer Mail ist möglich, wenn ein Scan den Staus ändert.

Bevor wir uns der Installation und der Nutzung der drei Komponenten zuwenden, geben wir Ihnen zunächst einen Überblick, welche GSA-Funktionen welcher Komponente zuzuordnen sind.

| GSA-Menü        | Komponenten * | Aufgabe                                                                                                    |
|-----------------|---------------|----------------------------------------------------------------------------------------------------|
| Scan Management |               |                                                                                                    |
| Tasks           | М             | Übersicht der Tasks (Scans)                                                                                                    |
| New Task        | М             | Einen neuen Task (Scan) erstellen                                                                                               |
| Notes           | М             | Notizen zu Tasks bzw. zu den Er-<br>gebnissen eines Tasks                                                                       |
| Performance     | М             | Hier werden noch externe Program-<br>me benötigt. Dort werden dann per<br>rrdtool Grafiken zur Systemauslas-<br>tung angezeigt. |
| Configuration   |               |                                                                                                    |
| Scan Configs    | М             | Welche Plugins sollen aktiv sein, welche Ports gescannt werden etc.?                                                            |
| Targets         | М             | Die Zielsysteme eines Tasks                                                                                                    |

| Credentials    | М | Für Local Security Scans (ssh oder smb)                                                                                                    |  |
|----------------|---|----------------------------------------------------------------------------------------------------|--|
| Agents         | М | Für SLAD/Winslad. Nicht wirklich<br>wichtig derzeit.                                                                                                    |  |
| Escalators     | М | Benachrichtigungen (derzeit nur<br>Mail)                                                                                                    |  |
| Schedules      | М | Scans planen und zu bestimmten Zeiten ausführen.                                                                                                    |  |
| Administration |   |                                                                                                    |  |
| Users          | A | User verwalten                                                                                                    |  |
| NVT Feed       | A | Feed aktualisieren                                                                                                    |  |
| Settings       | A | Die Einstellungen des Scanners<br>global ändern. Der Openvas-<br>Administrator muss dazu mit der<br>Option <i>enable-modify-settings</i> ge-<br>startet werden. |  |

\* (M = Manager, A = Administrator)

### 6.2 GSA, Administrator und Manager installieren

Bevor Sie sich an die Installation von GSA, dem OpenVAS-Administrator und dem Manager machen, sollten Sie sicherstellen, dass die OpenVAS-Libraries installiert sind. Danach können Sie an die Installation der drei weiteren Komponenten gehen. Die Reihenfolge ist dabei prinzipiell gleich.

Am besten beginnen Sie mit dem Manager, gefolgt von dem Administrator und dem GSA. Beginnen wir mit der Installation des Managers. Bevor Sie damit loslegen, sollten Sie prüfen, dass auf dem System folgende Komponenten installiert sind.

- cmake
- glib-2.0
- gnutls
- libuuid (from e2fsprogs)
- openvas-libraries 3.0.3 oder höher
- sqlite3

Für die Dokumentation sind außerdem folgende Komponenten relevant:

- Doxygen
- Xmltoman
- sqlfairy

#### Tipp:

Auf der beiliegenden CD finden Sie eine Live-Installation, die Ihnen das direkte Arbeiten mit der OpenVAs-Umgebung erlaubt. Nach dem Hochfahren ist eine vollständige Umgebung samt OpenVAS-Server, -Client und auch GSA verfügbar. Für weitere Details zum Einsatz sei auf Anhang D verwiesen.

Sollte /openvas/bin nicht im PATH enthalten sein, fügen Sie dies hinzu, weil *libopenvas-config* benötigt wird. Das geschieht mit folgendem Kommando:

\$ export PATH=\$PATH:/pfad/zu/ihrer/installation/bin/

Wenn Sie eine Standardinstallation besitzen, fügen Sie als Nächstes folgenden Befehl aus:

\$ cmake

Anschließend sollten Sie folgende Kommandos ausführen:

- \$ make
- \$ make doc
- \$ make doc-full
- \$ make install
- \$ make rebuild\_cache

Beachten Sie, dass der OpenVAS-Manager sich als Benutzer *om* mit dem Scanner verbindet und dabei die zertifikatsbasierte Zugriffsvariante verwendet. Daher müssen Sie einen entsprechenden Benutzer samt Zertifikat anlegen. Dazu verwenden Sie am besten das Skript *openvas-mkcert-client* des OpenVAS-Servers.

Für das Erstellen eines Benutzers *om* samt Zertifikat und der anschließenden Registrierung des Benutzers beim OpenVAS-Server genügt auch eine Befehlszeile:

```
$ openvas-mkcert-client -n om
```

Beachten Sie außerdem, dass verschiedene Funktionen des OpenVAS-Managers auf zusätzliche Module zurückgreifen. Für das Erzeugen von

- PDF-Berichten benötigen Sie pdflatex
- HTML-Berichten benötigen Sie xmltproc
- Berechtigungs-RPM-/DEB-Paketen benötigen Sie
  - o RPM
  - o Fakeroot
  - o alien

Wenn der OpenVAS-Daemon auf Port 9391 ausgeführt wird, so starten Sie den OpenVAS-Manager mit folgendem Kommando auf Port 9390:

openvasmd --port 9390 --sport 9391

Der Client kann dann eine Verbindung mit Port 9390 herstellen.

Mit den beiden folgenden Kommandos führen Sie ein Update des Manager-NVT-Cache durch:

```
openvasmd --sport 9391 --update
openvasmd --sport 9391 --rebuild
```

Beachten Sie, dass der Cache jedes Mal aktualisiert werden muss, wenn der Scanner einen Abgleich mit dem NVT Feed durchführt.

Mit folgendem Befehl rufen Sie die weiteren Befehle des Managers ab:

openvasmd -h

Als Nächstes installieren Sie den Adminstrator. Zur Kompilierung führen Sie folgenden Befehl aus:

\$ cmake .

Führen Sie dann make und make install aus.

Den Administrator starten Sie mit folgendem Befehl:

\$ openvasad

Wenn Sie mehr über seine Nutzung wissen wollen, verwenden Sie folgenden Befehl:

```
$ openvasad --help
```

Damit sind der Manager und der Administrator einsatzbereit und Sie müssen sich nur noch der Installation des GSA widmen.

Die Systemvoraussetzungen für die Installation des Greenbone Security Assistant sind mit den oben genannten weitgehend identisch. Daher sind hier keine weiteren Arbeiten mehr erforderlich. Bei einer OpenVAS-Standardinstallation führen Sie zunächst folgenden Befehl aus:

\$ cmake .

Anschließend die folgenden:

\$ make

- \$ make doc
- \$ make install
- \$ make rebuild\_cache

Das OMP verwendet eine zertifikatbasierte Anmeldung, um ein Mehr an Sicherheit zu bieten. Dazu ist die Zertifikatgenerierung erforderlich, da sich der OpenVAS-Manager immer mit dem Scanner als User *om* verbindet und ausschließlich die zertifikatbasierte Authentifizierung nutzt.

Sie müssen daher diesen Benutzer anlegen, das Zertifikat und den Schlüssel für den Benutzer generieren und diese dem Manager zur Verfügung stellen. Am einfachsten greifen Sie dabei zum Skript *openvas-mkcert-client* des OpenVAS-Scanners. Führen Sie dazu folgenden Befehl aus:

openvas-mkcert-client -n om -i

Damit der Manager das Zertifikat und den Schlüssel nutzen kann, müssen Sie diese in ein spezifisches Verzeichnis kopieren. Dazu führen Sie folgende Kommandos aus:

```
cp key_om.pem /var/lib/openvas/private/CA/clientkey.pem
cp cert_om.pem /var/lib/openvas/CA/clientcert.pem
```

Wird *openvasmd* (der OpenVAS Manager-Daemon) auf Port 9390 ausgeführt, so starten Sie den Greenbone Security Assistant-Daemon auf Port 443 mit folgendem Befehl:

```
gsad --mport 9391
```

Alle verfügbaren Optionen rufen Sie mit der Help-Option ab:

gsad --help

Damit ist Ihre Administrator-Manager-GSA-Umgebung einsatzbereit und Sie können sich mit der Benutzerschutzschnittstelle vertraut machen.

Die Benutzerschnittstelle des GSA ist sehr übersichtlich strukturiert. In der Kopfzeile wird angezeigt, welcher Benutzer aktuell eingeloggt ist. Außerdem finden Sie hier den Logout-Link und das aktuelle Datum. Der Bereich unterhalb des Headers ist zweigeteilt: links die Navigationsleiste, rechts die dazugehörenden Funktionen. In der Fußzeile finden Sie die Copyright-Info der GSA-Entwickler.

| Name                 | unnamed       |   |
|----------------------|---------------|---|
| Comment (optional)   |               |   |
| Scan Config          | Full and fast | • |
| Scan Targets         | Localhost 👻   |   |
| Escalator (optional) | •             |   |
| Schedule (optional)  |               |   |

Das Erstellen einer ersten Aufgabe.

### 6.3 Scan-Management

Die Funktionen des Bereichs *Scan-Management* dienen in erster Linie dem Erstellen und der Verwaltung von Scan-Aufträgen. Beim Zugriff auf den GSA präsentiert Ihnen das Tool standardmäßig die Task-Übersicht. Zu jeder Aufgabe werden die Bezeichnung, der Status, die Berichte, die Threads, die Trends und verfügbare Aktionen aufgeführt.

Um eine erste Aufgabe anzulegen, folgen Sie dem Link *New Task* und spezifizieren in dem zugehörigen Dialog die Eigenschaften:

- Name: Die Bezeichnung der Aufgabe.
- **Comment**: Hier hinterlegen Sie einen optionalen Kommentar.
- Scan Config: Mit diesem Auswahlmenü wählen Sie gewünschte Scan-Konfiguration aus. Sie haben die Wahl zwischen verschiedenen vorbereiteten Varianten, die Sie unter *Configuration> Scan Configs* einsehen, bearbeiten und neu anlegen können:
  - o Full and fast
  - o Full and fast ultimate
  - Full and very deep
  - Full and very deep ultimate
  - IT-Grundschutz Scan
  - o empty
- Scan Targets: Dieses Auswahlmenü erlaubt Ihnen die Auswahl der zu untersuchenden Ziele. Dabei stehen Ihnen die unter *Configuration> Targets* angelegten Ziele zur Auswahl.
- **Escalator**: Optional kann ein Trigger ausgewählt werden, der bei bestimmten Ereignissen ausgelöst wird. Auch diese müssen erst in der Konfiguration angelegt werden.
- Schedule: Dieses Auswahlmenü erlaubt die Wahl von Zeitplänen für die zeitliche Steuerung des Scan-Vorgangs. Sie müssen ebenfalls zuerst angelegt werden.

Um die erste Aufgabe zu speichern, klicken Sie auf die Schaltfläche *Create task*. Sie landen automatisch in der Task-Übersicht. Dort zeigt Ihnen die Tabelle an, ob

es sich um einen neuen oder bereits ausgeführten Scan handelt. Bei Letzterem finden Sie in der Spalte *Reports* die Berichtanzahl und können über den Anzahl bzw. Datum-Link auf die Berichtergebnisse zugreifen.

In der Spalte *Threat* präsentiert Ihnen die Task-Übersicht die Gefahreneinschätzung. Auch hier kommen Farben zur Kennzeichnung der Bewertung zum Einsatz. Über die *Actions*-Spalte können Sie die Ausgabe starten, anhalten, beenden, die Details abrufen und die Aufgabe editieren.

Wenn Sie eine erste Aufgabe angelegt und dann ausgeführt haben, können Sie aus der Task-Übersicht heraus mit einem Klick auf das Lupen-Symbol (Details) eine Zusammenfassung des Testdurchlaufs abrufen.

| Task Summary 😨 💈                                                                                                    |                            |                            |                  |               |                 |                    |                                  |                    |
|----------------------------------------------------------------------------------------------------|----------------------------|----------------------------|------------------|---------------|-----------------|--------------------|----------------------------------|--------------------|
| Name: Test1<br>Comment:                                                                                                |                            |                            |                  |               |                 |                    | Ba                               | <u>ck to Tasks</u> |
| Config: <u>Full and fast</u><br>Escalator:                                                                             |                            |                            |                  |               |                 |                    |                                  |                    |
| Schedule: (Next due: over)                                                                                             |                            |                            |                  |               |                 |                    |                                  |                    |
| Target: Localhost                                                                                                    |                            |                            |                  |               |                 |                    |                                  |                    |
| Status: 96.%                                                                                                    |                            |                            |                  |               |                 |                    |                                  |                    |
| Reports: 2 (Finished: 1)                                                                                               |                            |                            |                  |               |                 |                    |                                  |                    |
| Reports for "Test1" 🔋 🕄                                                                                                |                            |                            |                  |               |                 |                    |                                  |                    |
|                                                                                                    |                            | Con Dag                    | ulte             |               |                 |                    |                                  |                    |
| Report                                                                                                    | Threat                     | Scan Res                   | ults<br>adum)    | Low           | Log             | Dow                | nload                            | Actions            |
| Report<br>Sun May 30 18:18:00 2010<br>Done                                                                             | Threat<br>Medium           | Scan Res                   | ults<br>edum     | Low 14        | Log<br>22       | PDF                | nload<br>• Download              | Actions            |
| Report<br>Sun May 30 18:18:00 2010<br>Done<br>Sun May 30 19:41:37 2010<br>Running                                      | Threat<br>Medium<br>Medium | Scan Res<br>Ref<br>0       | ults adum 2 2    | Low: 14<br>14 | لمع<br>22<br>20 | PDF<br>PDF         | Download     Download            | Actions            |
| Report<br>Sun May 30 18:18:00 2010<br>Done<br>Sun May 30 19:41:37 2010<br>Running<br>Notes on Results of "Test1        | Threat<br>Medium<br>Medium | Scan Res<br>Fight (A)<br>0 | ults edum 2 2    | Low 14<br>14  | 22<br>20        | PDF<br>PDF         | Download     Download            | Actions            |
| Report<br>Sun May 30 18:18:00 2010<br>Done<br>Sun May 30 19:41:37 2010<br>Running<br>Notes on Results of "Test1<br>NVT | Threat<br>Medium<br>Medium | Scan Res<br>0<br>0<br>Text | ults<br>edum 2 2 | Low 14<br>14  | لمع<br>22<br>20 | Down<br>PDF<br>PDF | nload  Download  Download  Actic | Actions            |

Die Ausgabenzusammenfassungen des ersten Tests.

Die Testzusammenfassung präsentiert Ihnen insbesondere im Bereich *Scan Results* die Ergebnisse und die Risikoeinteilung. Die Spalte *Download* erlaubt den Export des Reports in verschiedene Exportformate.

Wenn Sie sich für weitere Details eines Berichts interessieren, klicken Sie in der Task-Zusammenfassung erneut auf das Lupensymbol. Auf der zugehörigen Seite finden Sie zunächst eine Zusammenfassung der wichtigsten Berichtdaten. Es folgt der Bereich *Result Filtering*, über den Sie die in dem Bericht enthaltenen Informationen beispielsweise auf bestimmte Risikostufen beschränken können.

Hier schließt sich der Bereich *Filtered Results* an, der Ihnen eine Vielzahl an weiteren Detailinformationen zu bieten hat. Zu allen schweren und mittelschweren Risiken werden außerdem Detailinformationen der NVT ausgegeben.

| Filtered Results                                        |                                              |                                |                           |        |               |
|---------------------------------------------------------|----------------------------------------------|--------------------------------|---------------------------|--------|---------------|
| Host                                                    | Higher                                       | Madium                         | Low                       | log    | Total         |
| 127.0.0.1                                               | 0                                            | 2                              | 0                         | 0      | 2             |
| Total: 1                                                | 0                                            | 2                              | 0                         | 0      | 2             |
| Port summa                                              | ary for host                                 | "127.0.0.1                     | l"                        |        |               |
| Service (Port)                                          |                                              |                                |                           | Threat |               |
| http (80/tcp)                                           |                                              |                                |                           | Medium |               |
| Medium<br>NVT: <u>lighttpd Slov</u><br>1.3.6.1.4.1.2562 | w Request Handling<br>3.1.0.100480)          | <u>1 Remote Denial (</u>       | <u>Of Service Vulnera</u> |        | http (80/tcp) |
| 1.3.6.1.4.1.2562                                        | 3.1.0.100480)                                |                                |                           |        |               |
| Overview:                                               |                                              |                                |                           |        |               |
| lighttpd is prof                                        | ie to a denial-or-                           | -service vuinera               | ability.                  |        |               |
| Remote attackers<br>hang, denying se                    | s can exploit this<br>ervice to legitimation | s issue to cause<br>ate users. | e the application         | 1 to   |               |
| Solution:                                               |                                              |                                |                           |        |               |
| SVN fixes and pa<br>for details.                        | atches are availad                           | ole. Please see                | the references            |        |               |
| References:                                             |                                              |                                |                           |        |               |
| http://www.secum                                        | rityfocus.com/bid,                           | /38036                         |                           |        |               |
| http://redmine.1                                        | Lighttpd.net/issue                           | es/2147                        |                           |        |               |

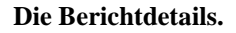

Ein wesentliches Element eines anspruchsvollen Schwachstellenmanagements ist das Erstellen und Verwalten von Notizen. So können Sie die Detailinformationen um wichtige Zusatzinformationen ergänzen.

Der GSA stellt Ihnen eine leistungsfähige Notizfunktion zur Verfügung. Das Besondere daran: Ihre Anmerkungen können auch in die Berichtexporte aufgenommen werden. Das Anlegen ist einfach: Klicken Sie in den Ergebnissen auf das Icon *Add Note* und bestimmen Sie im *New Note*-Dialog die Eigenschaften der Notiz.

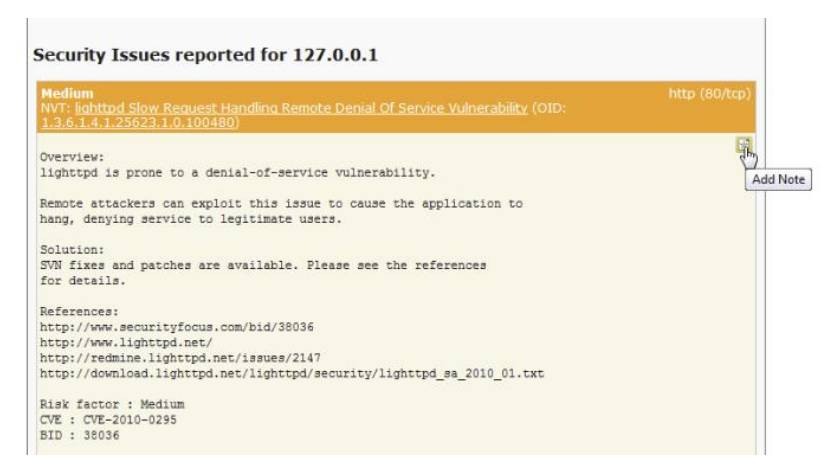

Das Hinzufügen einer Notiz.

Für das Hinzufügen von Notizen steht Ihnen das Eingabefeld *Text* zur Verfügung. Mit einem Klick auf die Schaltfläche *Create Note* legen Sie die Anmerkung an. Diese wird am Ende des Bereichs angehängt.

Nach dem Hinzufügen der Notiz finden Sie diese in der Notes-Verwaltung. Dort wird Sie tabellarisch samt NVT und einem Auszug aufgeführt. Auch das Bearbeiten ist über die Actions-Spalte möglich.

| lew Note 💷 |                                                         |
|------------|---------------------------------------------------------|
| losts      | Any @ 127.0.0.1                                         |
| Port       | Any      Any      (80/tcp)                              |
| hreat      | Any    Medium                                           |
| ask        | Any I Test1                                             |
| tesult     | Any Obc37f7da-c105-447c-921a-f7c2c2602ce4               |
|            | In diesem Eingabefeld hinterlegen<br>Sie Ihren Notizen. |

Eine erste Notiz entsteht.

## 6.4 Scan-Konfiguration

Der Bereich *Configuration* dient der Konfiguration der Scans. Hier bestimmen Sie, welche NVTs ausgeführt, welche Ziele ins Visier genommen und welche Zugangsdaten für lokale Tests verwendet werden. Außerdem können hier Agents (Drittanwendungen) sowie Warnungskriterien definiert und zeitliche Steuerungen angelegt werden.

| New Scan Config 🕻                                                                                                    | 2                                                                                                    |                         |               |              |               |        |                 |
|----------------------------------------------------------------------------------------------------|----------------------------------------------------------------------------------------------------|-------------------------|---------------|--------------|---------------|--------|-----------------|
| Name<br>Comment (optional)                                                                                                    | unnamed                                                                                                    | ]                       |               |              |               |        |                 |
| Base                                                                                                    | <ul> <li>Empty, static and fast</li> <li>Full and fast</li> </ul>                                                  |                         |               |              |               | Crea   | ate Scan Config |
| Import Scan Config                                                                                                    | g ?                                                                                                    |                         |               |              |               |        |                 |
| Import XML config                                                                                                    |                                                                                                    | Durchsuche              | n             |              |               | Imp    | ort Scan Config |
| Scan Configs 김                                                                                                    |                                                                                                    |                         |               |              |               |        |                 |
| Name                                                                                                    |                                                                                                    |                         | Fami<br>Total | ies<br>Trend | NVTs<br>Total | Trend  | Actions         |
| Full and fast<br>(All NVT's; optimized                                                                                                    | by using previously collected info                                                                                 | rmation.)               | 45            |              | 17338         |        | ×qZL            |
| Full and fast ultimate<br>(All NVT's including th<br>by using previously c                                                                | e<br>nose that can stop services/hosts<br>ollected information.)                                                   | ; optimized             | 45            |              | 17338         |        |                 |
| Full and very deen                                                                                                    |                                                                                                    |                         | 45            | 10           | 17338         |        |                 |
| (All NVT's; don't trust                                                                                                    | previously collected information;                                                                                  | slow.)                  | 45            |              |               | 1.0.00 |                 |
| (All NVT's; don't trust<br><b>Full and very deep u</b><br>(All NVT's including th<br>previously collected in                              | : previously collected information;<br>I <b>ltimate</b><br>Iose that can stop services/hosts<br>nformation; slow.) | slow.)<br>; don't trust | 45            |              | 17338         |        |                 |
| (All NVT's; don't trust<br><b>Full and very deep u</b><br>(All NVT's including th<br>previously collected in<br><b>IT-Grundschutz Sca</b> | : previously collected information;<br>ultimate<br>lose that can stop services/hosts<br>nformation; slow.)<br>n    | slow.)<br>; don't trust | 45<br>45<br>1 |              | 17338<br>2    |        |                 |

#### Die Übersicht der Scan-Konfiguration.

Wenn Sie im Bereich *Configuration* dem Link *Scan Configs* folgen, landen Sie in einem umfangreichen Formular, das Ihnen das Erstellen neuer Scan-Konfigurationen erlaubt. Auch der Import von bestehenden Konfigurationen ist möglich, solange diese XML-basiert sind.

Es folgt die Übersicht der eigentlichen Scan-Konfigurationen. In diesen können Sie nach Belieben und Anforderungen Testskripts zusammenfassen. Der GSA kommt bei einer Standardinstallation mit sechs vordefinierten Scan-Konfigurationen daher, deren Bezeichnungen oben schon gefallen sind. Die ersten vier sind identisch konfiguriert, können aber nicht editiert und auch nicht gelöscht werden. Auch die leere Konfiguration kann nicht gelöscht werden. Auf die Konfiguration *IT-Grundschutz* können Sie hingegen alle Aktionen anwenden, diese also löschen, Details einsehen, sie bearbeiten und sie nach XML exportieren.

Interessante Zusatzinformationen liefern Ihnen übrigens die Spalten *Families* und *NVTs*. Hier werden Ihnen die Anzahl der verwendeten Scan-Familien und Skripts sowie die Trends angezeigt.

| Edit Scan Config Details 🞴                                 |                |          |                  |                   |
|------------------------------------------------------------|----------------|----------|------------------|-------------------|
| Name: Testkonfiguration<br>Comment:<br>Edit Network Vulner | ability Test   | Families | <u>Back</u>      | <u>to Configs</u> |
| Family 🔍 🔽 🛛 🖶                                             | NVT's selected | Trend    | Select all NVT's | Action            |
| AIX Local Security Checks                                  | 1 of 1         | 0 🔽 0 🔜  |                  |                   |
| Brute force attacks                                        | 0 of 10        | 0 🔽 0 🔜  |                  | 2                 |
| Buffer overflow                                            | 0 of 255       | 0 🔽 o 🗖  |                  | 2                 |
| CISCO                                                      | 0 of 4         | 0 🔽 🛛 🔜  |                  | 1                 |
| CentOS Local Security Checks                               | 0 of 588       | 0 🔽 o 🔜  |                  | 2                 |
| Compliance                                                 | 0 of 3         | 0 🔽 0 🗖  |                  | 2                 |
| Credentials                                                | 0 of 2         | 0 💋 o 📑  |                  | 2                 |
| Databases                                                  | 0 of 32        | 0 🔽 o 🗖  |                  | 1                 |
| Debian Local Security Checks                               | 0 of 2086      | 0 🔽 🛛 🗖  |                  | 2                 |
| Default Accounts                                           | 0 of 19        | 0 🔽 💿 🔜  |                  | 1                 |
| Denial of Service                                          | 0 of 530       | 0 🚺 🛛 🗖  |                  | 2                 |

Das Editieren einer ersten eigenen Scan-Konfiguration.

Die Vorgehensweise beim Erstellen und Einrichten einer Scan-Konfiguration ist einfach: Erstellen Sie zunächst über den Bereich *New Scan Config* einen neuen Eintrag. Dann editieren Sie diesen in der Konfigurationsübersicht. Sie landen im Dialog *Edit Scan Config Details*. Der führt die verfügbaren Familien auf und erlaubt über die Action-Spalte auch die Auswahl von einzelnen Skripts. Unterhalb der Familienliste finden Sie die Scanner-Einstellungen. Auch diese Einstellungen können Sie entsprechend Ihren Vorstellungen bearbeiten. Weiter unten folgen die Skript-Einstellungen – soweit verfügbar.

| Edit Scanner Preferences      |                   |  |  |  |
|-------------------------------|-------------------|--|--|--|
| Name                          | Value             |  |  |  |
| auto_enable_dependencies      | yes               |  |  |  |
| cgi_path                      | /cgi-bin:/scripts |  |  |  |
| checks_read_timeout           | 5                 |  |  |  |
| kb_dont_replay_attacks        | no                |  |  |  |
| kb_dont_replay_denials        | no                |  |  |  |
| kb_dont_replay_info_gathering | no                |  |  |  |
| kb_dont_replay_scanners       | no                |  |  |  |
| kb_max_age                    | 864000            |  |  |  |
| kb_restore                    | no                |  |  |  |
| log_whole_attack              | no                |  |  |  |
| max_checks                    | 4                 |  |  |  |
| max_hosts                     | 20                |  |  |  |

#### Das Bearbeiten der Scanner-Einstellungen.

Wenn Sie eine Scan-Konfiguration einer Aufgabe zugewiesen haben, dann wird auch das am Ende der umfangreichen Formularseite angezeigt. Auf die Details der unzähligen Einstellungen muss an dieser Stelle nicht mehr eingegangen werden, denn die sind in Kapitel 4 detailliert beschrieben.

Als Nächstes erlaubt Ihnen der *Configuration*-Bereich das Anlegen und Verwalten der Ziele. Auch das ist einfach. Um ein neues Ziel anzulegen, folgen Sie unter *Configuration* dem *Targets*-Link.

Hier weisen Sie der Zielkonfiguration eine Bezeichnung, optional eine Beschreibung und die Ziele selbst zu. Optional können Sie auch bereits angelegte Credentials für die Ausführung lokaler Scans nutzen. Mit einem Klick auf die Schaltfläche *Create Target* legen Sie die Zielkonfiguration an.

| New Target <table-cell></table-cell> |                |     |            |               |
|--------------------------------------|----------------|-----|------------|---------------|
| Name                                 | zweitesZiel    |     |            |               |
| Comment (optional)                   | kein Kommentar |     |            |               |
| Hosts                                | 192.168.1.0/24 |     |            |               |
| Credential<br>(optional)             |                |     |            | Create Target |
| Targets <table-cell></table-cell>    |                |     |            |               |
| Name                                 | Hosts          | IPs | Credential | Actions       |
| Localhost                            | localhost      | 1   |            |               |
| erstesZiel                           | 192.168.1.5    | 1   |            | XQ            |

Das Anlegen einer neuen Zielkonfiguration.

Nach dem Anlegen zeigt Ihnen der GSA – wie bei fast allen durchgeführten Aktionen – die ausgeführten Kommandos im Kopfbereich und unterhalb die erweiterte Zieltabelle an.

Ein Bearbeiten eines Zieleintrags ist bislang übrigens über die Actions-Spalte nicht möglich. Sie können Ihre Ziele lediglich löschen und einsehen.

Es folgen die Einstellungen des Bereichs *Credentials*. Wie Sie bereits wissen, sind diese Einstellungen für lokale Tests erforderlich, bei denen Sie sich in ein System oder einen Dienst einloggen müssen. Die Handhabung ist wieder einfach: Weisen Sie dem Eintrag eine Bezeichnung sowie das Log-in und das Passwort zu. Mit einem Klick auf *Create Credential* sichern Sie den Eintrag. Er kann dann beim Anlegen bzw. Bearbeiten einer neuen bzw. einer bestehenden Aufgabe verwendet werden. Die *Credentials*-Übersicht erlaubt ebenfalls nur das Löschen und Einsehen eines Eintrags.

Das *Agent*-Menü ermöglicht Ihnen das Einbinden von Drittprogrammen inklusive Installations- und Anwendungsdokumentationen.

Hinter dem Begriff *Escalators* verbirgt sich die Konfiguration für Hinweismeldungen, die beim Eintreten definierbarer Ereignisse ausgegeben werden. Diese Meldungen können den Aufgaben zugewiesen werden. Die Nutzung ist ebenfalls sehr einfach, denn das zugehörige Formular erlaubt das Anlegen und das Verwalten der Einstellungen.

| Name               | Event                                            | Condition                            |                                            | Method                  |
|--------------------|--------------------------------------------------|--------------------------------------|--------------------------------------------|-------------------------|
| Fearlatous 🛛       |                                                  |                                      |                                            |                         |
|                    | Format                                           | <ul> <li>Sim</li> <li>Sur</li> </ul> | nple notice<br>mmary (can <mark>i</mark> r | nclude vulnerability de |
|                    | To Address<br>From Addr                          | ess                                  |                                            |                         |
| Method             | Email                                            |                                      |                                            |                         |
| Condition          | <ul><li>Always</li><li>Threat level is</li></ul> | at least High                        | 1 🔻                                        |                         |
| Event              | Task run statu                                   | is changed to                        | Done                                       | •                       |
| Comment (optional) |                                                  |                                      |                                            |                         |
| Name               | unnamed                                          |                                      |                                            |                         |

#### Das Anlegen einer Hinweismeldung.

Um einen ersten *Escalator*-Eintrag zu erstellen, weisen Sie diesem eine Bezeichnung und optional wieder einen Kommentar zu. Im Auswahlmenü Event bestimmen Sie, welche Statusänderung die Ausgabe bewirkt. Sie haben die Wahl zwischen folgenden Einträgen:

- Delete Requested
- Done
- New
- Requested
- Running
- Stop Requested
- Stopped

Als Kondition können Sie sich zwischen zwei Optionen entscheiden:

• Always: Die Warnung wird immer ausgegeben

• Threat level is at least: Die Bewertungsstufe muss mindestens den über das Auswahlmenü zu bestimmenden Wert besitzen. Mögliche Werte sind High, Medium, Low und Log.

Im Bereich *Method* bietet der GSA bislang nur die Möglichkeit, die Warnung per E-Mail an eine bestimmte E-Mail-Adresse mit der im Eingabefeld *From Address* anzugebenden Absenderadresse zu verschicken. Beim E-Mail-Versand können Sie unter *Format* außerdem festlegen, ob lediglich eine einfache Notiz oder eine Zusammenfassung (womöglich mit Details zu den Verwundbarkeiten) versandt wird. In Zukunft sind vielleicht auch SMS-Meldungen möglich. Die Konfiguration legen Sie mit einem Klick auf die Schaltfläche *Create Escalator* an.

| Results of I                              | last ope                       | eration                                 |                         |              |        |              |                 |
|-------------------------------------------|--------------------------------|-----------------------------------------|-------------------------|--------------|--------|--------------|-----------------|
| Operation:<br>Status code:<br>Status mess | Cre<br>201<br>age: OK,         | ate Schedule<br>L<br>, resource created |                         |              |        |              |                 |
| New Sched                                 | lule <table-cell></table-cell> |                                         |                         |              |        |              |                 |
| Name                                      |                                | unnamed                                 |                         |              |        |              |                 |
| Comment (o                                | optional)                      |                                         |                         |              |        |              |                 |
| First Time                                |                                | 16 • h 35 • , 31                        | <ul> <li>May</li> </ul> | ▼ 2010 ▼ (1) | UTC)   |              |                 |
| Period (opti                              | onal)                          | 00 - hour(s) -                          |                         |              |        |              |                 |
| Duration (or                              | otional)                       | 00 • hour(s) •                          |                         |              |        |              |                 |
|                                           |                                |                                         |                         |              |        |              | Create Schedule |
| Schedules                                 | ?                              |                                         |                         |              |        |              |                 |
| Name                                      | First                          | Run                                     |                         | Next Run     | Period | Duration (s) | Actions         |
| Mai-Scan                                  | Mon M                          | lay 31 16:35:00 2010                    |                         | -            | 1 day  | 2 hours      |                 |
|                                           |                                |                                         |                         |              |        |              |                 |

#### Der Zeitplaner erlaubt die zeitlich gesteuerte Ausführung von Sicherheits-Scans.

Ein echtes Highlight des GSA ist der Scheduler. Er erlaubt die zeitlich gesteuerte Ausführung Ihrer Scans. Sie legen einfach durch Angabe einer möglichst aussagekräftigen Bezeichnung den Zeitpunkt der ersten Ausführung, der Wiederholung und die Dauer die Eigenschaften fest. Diese Steuerung können Sie dann in der Aufgabenverwaltung Ihren Einträgen zuweisen.

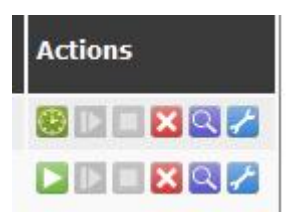

In der Aufgabenverwaltung erkennen Sie in der *Actions*-Spalte direkt, welche Aufträge zeitlich gesteuert und welche manuell ausgeführt werden.

### 6.5 OpenVAS-Konfiguration

Mit dem Bereich *Configuration* folgen die Einstellungen, für die der OpenVAS-Administrator zuständig ist: die Benutzerverwaltung, die NVT-Aktualisierung und die Scanner-Einstellungen.

| New User <table-cell></table-cell> |                                                                                                    |             |             |
|------------------------------------|----------------------------------------------------------------------------------------------------|-------------|-------------|
| Login Name                         | NeuerUser1                                                                                                    |             |             |
| Password                           | •••••                                                                                                    |             |             |
| Role                               | Admin 🗸                                                                                                    |             |             |
| Host Access                        | Allow All     Allow:      Deny:     Allow:     Deny:     Deny:     D |             | Create User |
| Users 김                            |                                                                                                    |             |             |
| Name                               | Role                                                                                                    | Host Access | Actions     |
| openvas                            | Administrator                                                                                                    | Allow All   | 2           |

Das Anlegen eines neuen OpenVAS-Benutzers.

Das Highlight ist sicherlich die Benutzerverwaltung, mit der das Anlegen und Bearbeiten von neuen bzw. bestehenden Benutzern einfach wird. Um neben dem bereits erzeugten OpenVAS weitere Benutzer einzuführen, folgen Sie in der Navigationsleiste dem Link *Users*. Weisen Sie im Bereich *New User* dem Benutzer einen Log-in-Namen und ein Passwort zu. Der Log-in-Name darf maximal 80 Zeichen, das Passwort höchstens 40 Zeichen lang sein. Im Auswahlmenü *Role* bestimmen Sie die Rolle. Sie haben die Wahl zwischen den Optionen *User* und *Admin*. Bestimmen Sie als Nächstes den Host-Zugriff. Mit einem Klick auf *Create User* legen Sie den ersten neuen Benutzer an. Sie landen automatisch in der Benutzerübersicht und können dort die Benutzer bearbeiten, löschen und weitere anlegen.

| operation                                                                                                    |
|----------------------------------------------------------------------------------------------------|
| Synchronization with NVT Feed<br>202<br>OK, request submitted                                                                                                    |
| agement ?                                                                                                    |
| OpenVAS NVT Feed                                                                                                    |
| 201005051206                                                                                                    |
| Synchronization in progress. Started Mon May 31 17:32:08 2010 by openvas .                                                                                                    |
| This script synchronizes an NVT collection with the 'OpenVAS NVT Feed'. The 'OpenVAS<br>NVT Feed' is provided by 'The OpenVAS Project'. Online information about this feed:<br>'http://www.openvas.org/openvas-nvt-feed.html'. |
| Synchronize with Feed now                                                                                                    |
|                                                                                                    |

Die Aktualisierung der NVTs läuft.

Hinter dem Administration-Link *NVT-Feed* verbirgt sich eine einfache Funktion: Sie können mit einem Klick auf die Schaltfläche *Synchronize with Feed now* Ihre lokale Skripts-Sammlung auf den neuesten Stand bringen. Dafür sind allerdings Admin-Berechtigungen erforderlich.

Beachten Sie, dass dieser Vorgang beim Einsatz der beiliegenden Live-CD nur begrenzt Sinn macht.

Wenn Sie wissen wollen, mit welchen Einstellung der OpenVAS-Server ausgeführt wird, so können Sie diese über den GSA bequem unter *Settings* einsehen. Hier präsentiert Ihnen die Webschnittstelle die Einstellung aus der Open-VAS-Server-

Konfigurationsdatei /etc/openvas/openvassd.conf. Änderungen sind hier allerdings nicht möglich.

| Scanner Settings 🔋                     | 8                                   |
|----------------------------------------|-------------------------------------|
| From file: /etc/openvas/openvassd.conf |                                     |
| Setting                                | Value                               |
| plugins_folder                         | /usr/lib/openvas/plugins            |
| cache_folder                           | /var/cache/openvas                  |
| include_folders                        | /usr/lib/openvas/plugins            |
| max_hosts                              | 2                                   |
| max_checks                             | 4                                   |
| be_nice                                | no                                  |
| logfile                                | /var/log/openvas/openvassd.messages |
| log_whole_attack                       | no                                  |
| log_plugins_name_at_load               | no                                  |
| dumpfile                               | /var/log/openvas/openvassd.dump     |
| rules                                  | /etc/openvas/openvassd.rules        |
| cgi_path                               | /cgi-bin:/scripts                   |
| port_range                             | default                             |
| optimize_test                          | yes                                 |
| checks_read_timeout                    | 5                                   |
| non_simult_ports                       | 139, 445                            |
| plugins timeout                        | 320                                 |

#### Die Konfiguration des OpenVAS-Servers.

In den vorangegangenen Abschnitten haben Sie den GSA und seine wichtigsten Funktionen und Möglichkeiten kennengelernt. Wenn Sie weitere Informationen zu dieser wirklich sehr gelungenen Schnittstelle benötigen, sollten Sie einen Blick in die integrierte Hilfe werfen. Dort finden Sie weitere Details.

| Help: Rep                                              | ports                                                                                                    |                                                                                                    |
|--------------------------------------------------------|----------------------------------------------------------------------------------------------------|----------------------------------------------------------------------------------------------------|
| Help Conte                                             | <u>ents</u>                                                                                                    | Jump to dialog with sample content                                                                                                    |
| Task S                                                 | Summary                                                                                                    |                                                                                                    |
| This inform<br>below. It a<br>Informatio<br>respective | mation dialog lists name, status and number of reports<br>also lists the <u>Scan Config, Escalator, Schedule</u> and <u>Taro</u><br>on about the chosen Scan Config, Escalator, Schedule o<br>e items name. | for the task for which the report list is shown<br><u>let</u> for the shown report, if any were chosen.<br>or Target is accessible by clicking on the |
| Report                                                 | ts                                                                                                    |                                                                                                    |
| This table                                             | e provides an overview of all <u>reports</u> for the selected ta                                                                                                    | sk (see Task Summary box).                                                                                                    |
| Column                                                 | Description                                                                                                    |                                                                                                    |
| Report                                                 | Shows the time stamp for the report. This indicates w<br>was created.                                                                                                    | hen the scan finished and the final report                                                                                                    |
|                                                        | Threat level of the report. These levels can occur:                                                                                                    |                                                                                                    |
|                                                        | High High: At least one NVT reported severity "H<br>report.                                                                                                    | ligh" for at least one target host in the                                                                                                    |
| Threat                                                 | Medium Medium: Severity "High" does not occur in<br>"Medium" for at least one target host in th                                                                                                    | the report. At least one NVT reported severity e report.                                                                                              |
|                                                        | Low: Neither severity "High" nor "Medium"<br>reported severity "Low" for at least one ta                                                                                                    | occurs in the report. At least one NVT<br>rget host in the report.                                                                                    |
|                                                        | None None: The report does not contain a single scan was interrupted or failed, especially if                                                                                                    | severe finding. This could also mean that the even no log information occur in the report.                                                            |
|                                                        | This column lists the number of occurances for each s                                                                                                    | everity level.                                                                                                    |
| Scan                                                   | The number of issues of severity "High" found                                                                                                    | during the scan.                                                                                                    |
| Results                                                | The number of issues of severity "Medium" fou                                                                                                    | nd during the scan.                                                                                                    |
|                                                        | The number of issues of severity "Low" found                                                                                                    | during the scan.                                                                                                    |
|                                                        |                                                                                                    | ure sudri.                                                                                                    |

# Vorbildlich: Die Hilfe des GSA erläutert auch alle farblichen Aspekte der Benutzerführung.

# 7 OpenVAS für Fortgeschrittene

Wenn Sie OpenVAS optimal einsetzen wollen, so ist ein grundsätzliches Verständnis der Architektur und der internen Abläufe nützlich. Mit diesem Hintergrundwissen sind Sie bestens gerüstet, um Berichte besser zu verstehen. Auch auftretende Probleme können Sie einfacher lösen.

Wie bei vielen anderen vergleichbaren Werkzeugen ist der Vorgang beim Erkennen von Verwundbarkeiten in mehrere Abschnitte unterteilt. Dabei sind die einzelnen Etappen abhängig von der erfolgreichen Ausführung der vorangegangenen Schritte. Die einzelnen Schritte sind ihrerseits durch die Plug-ins, also die Testskripts, gekennzeichnet. Jedes Plug-in ist Teil eines solchen Schrittes, wobei es die bereits erwähnten Abhängigkeiten gibt, dass Skripte Ergebnisse anderer Tests benötigen, um selbst ausgeführt zu werden.

Wichtig ist in diesem Zusammenhang, dass es auch Plug-ins gibt, die bei bestimmten Testschritten nicht deaktiviert werden können, da andernfalls kein sinnvolles Testen und Berichten möglich ist.

### 7.1 Interne Abläufe

Vor den eigentlichen Scan-Vorgängen führt OpenVAS zwei vorbereitende, aber dennoch sehr wichtige Schritte aus: Zunächst wird eine sogenannte Host-Detection durchgeführt, um festzustellen, ob das gewünschte System überhaupt verfügbar ist. Als Nächstes wird eine Service-Detection durchgeführt. Dabei geht es darum, festzustellen, welche Ports auf dem Ziel verfügbar sind und welche Dienste hinter diesen Schnittstellen laufen. Die erfolgreiche Ausführung dieser beiden Schritte ist Grundvoraussetzung für die weitere Ausführung von OpenVAS.

Im nächsten Schritt macht sich OpenVAS an das Sammeln von Informationen. Dabei werden Daten der einzelnen Anwendungen und Dienste zusammengetragen, insbesondere der Name und die Version der jeweiligen Anwendung. Anhand dieser Informationen kann OpenVAS bestimmen, welche Verwundbarkeiten für die verfügbaren Dienste zutreffen können. Dabei wird ein Abgleich mit den Plug-in-Informationen durchgeführt.

Der Scanner spezifiziert außerdem, welche Produkte, Service Packs, Hotfixes, Patches etc. auf dem Ziel installiert sind. Diese Informationen sind für die Plug-ins wichtig, da auf dieser Grundlage entschieden wird, welche Tests durchgeführt
werden und welche nicht. Die gewonnenen Informationen sind also für die Testdurchführung essenziell.

Die beiden folgenden Schritte führen Verwundbarkeits- und Denial-of-Service-Tests durch. In dieser Phase wird auf Grundlage der zuvor ermittelten Informationen eine Vielzahl von Plug-ins geladen und ausgeführt. Welche Plug-ins das sind, hängt in erster Linie von den Diensten und Anwendungen wie auch von den Benutzervorgaben ab. Den Abschluss bildet die Berichterstellung, in der die gesammelten Ergebnisse zusammengefasst und in die verschiedenen Formate exportiert werden.

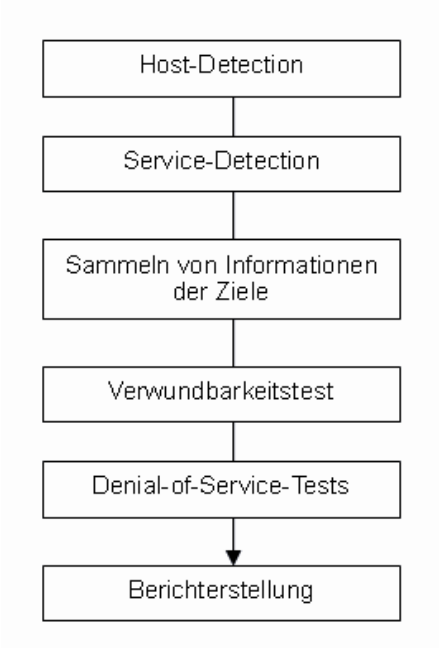

Ablauf eines typischen Scan-Vorgangs.

Wenn OpenVAS mehrere IP-Adressen scannt, so werden Dutzende, im Extremfall sogar Hunderte von Subprozessen erzeugt. Außerdem wird für jede Client-Verbindung ein neuer Prozess erzeugt, der die Kommunikation zwischen Client und Server steuert. Als C-basiertes Programm ist OpenVAS außerordentlich schnell in der Verarbeitung der Daten. Auch die Skripts waren ursprünglich in C programmiert, Letztere wurde aber inzwischen durch die C-nahe Sprache NASL abgelöst. OpenVAS basierte auf einer typischen Client-Server-Architektur. Der Client steuert den Server, der für die eigentliche Durchführung der Tests und das Speichern sowie das Verwalten der gewonnenen Daten zuständig ist. Hat der Server die Tests beendet, so sind die Ergebnisse über den Client abrufbar. Die vorangegangene Abbildung zeigt, wie die verschiedenen Komponenten der Architektur interagieren.

Nessus lenkt die Plug-ins bezüglich dreier Regeln. Die erste Regel sorgt dafür, dass kein Portscanner geladen wird, der womöglich das Ziel zum Absturz bringt. Die zweite Regel ist für die Abhängigkeiten der Plug-ins untereinander zuständig. Sie stellt sicher, dass die Plug-ins in der adäquaten Reihenfolge gestartet werden. Schließlich sorgt die letzte Regel dafür, dass die globalen Einstellungen geladen werden.

Schauen wir uns an, was bei der Host-Detection passiert. Wichtigste Aufgabe dieses Schritts ist es, festzustellen, ob das Ziel verfügbar ist oder nicht. Dazu greift Nessus auf Ping zurück und setzt das Skript *ping\_host.nasl* ein. Dieses Skript kann die Verfügbarkeit von Hosts auch dann erkennen, wenn diese beispielsweise ICMP-Echo-Requests nicht beantworten.

Alle IP-Adressen, die nicht ansprechbar sind, werden im Report unter *general/tcp* in den Log-Messages als nicht erreichbar gekennzeichnet. Versucht man, einen einzelnen Host anzusprechen, der nicht auf Ping reagiert, so wird in der Regel ein leerer Bericht ausgegeben. Dieser Schritt ist in der Regel sehr zeitaufwendig. Daher sollte man den IP-Bereich nicht zu weit fassen, da ansonsten Scans auch schon mal mehrere Stunden dauern können.

Nachdem die erreichbaren Hosts als solche identifiziert sind, kommt die Diensterkennung zum Zug, die herauszulesen versucht, welche Dienste auf den jeweiligen Hosts verfügbar sind. Dazu setzt OpenVAS das Plug-in *ACT\_SCANNER* ein. Für die eigentlichen Scan-Vorgänge greift OpenVAS auf verschiedene Tools zurück.

Dazu müssen die Tools zuerst in den Scan-Optionen aktiviert werden. Die von dem Scanner gesammelten Informationen werden dann in der Knowledgebase gespeichert. Liegt die gesamte Liste der Port-Informationen vor, so startet OpenVAS sein Diensterkennungs-Plug-in, das sich am Auslesen der Diensttypen hinter jedem offenen Port versucht.

Es folgt der nächste Schritt, bei dem Nessus Informationen von jedem einzelnen Host und Dienst sammelt. Für diese Aufgabe sind die Plug-ins der Kategorie *ACT\_GATHER\_INFO* zuständig. Diese Plug-ins sind von Natur aus harmlos und führen zu keinerlei Beeinträchtigung auf den Zielen. Ihre wichtigste Aufgabe ist das Abfragen von Diensten und die Remote-Analyse.

Die Dienstabfragen sind so konzipiert, dass sie durch passive Checks keine Gefahr für die Ziele darstellen. Zuvor müssen allerdings die Informationen über die Ports verfügbar sein, weil verschiedene Dienste auch über mehrere Ports verfügbar sein können. So ist der HTTP-Dienst zwar standardmäßig über den Port 80 verfügbar, kann aber auch über weitere Schnittstellen wie 8080, angeboten werden. Diese Informationen werden, wie bereits erwähnt, von den Informationssammlern benötigt. Die Informationen werden dann in die Knowledge Base geschrieben und von den Verwundbarkeits- und DoS-Tests genutzt.

Im Anschluss daran werden jene Plug-ins ausgeführt, die die Ziele auf ihre tatsächlichen Verwundbarkeiten hin untersuchen. Dabei kommen die Plug-ins der Kategorie *ACT\_ATTACK*, *ACT\_MIXED\_ATTACK* und *ACT\_DESTRUCTIVE\_ATTACK* zum Einsatz. Sie werden auch in dieser Reihenfolge ausgeführt. Im Unterschied zu den informativen Plug-ins können sie durchaus auch Ziele lahm legen.

Während die ACT\_ATTACK-Plug-ins gezielt Schwachstellen ansprechen, kommen die ACT\_MIXED\_ATTACK-Varianten in Verbindung mit der Option *Safe Check* zum Einsatz und liefern diese zusätzlichen Informationen zur angesprochenen Lücke. Die Plug-ins der Kategorie ACT\_DESTRUCTIVE\_ATTACK scheren sich nicht um diese Dienste und nehmen die Lücken gezielt unter Beschuss, auch wenn der jeweilige Dienst abstürzen sollte.

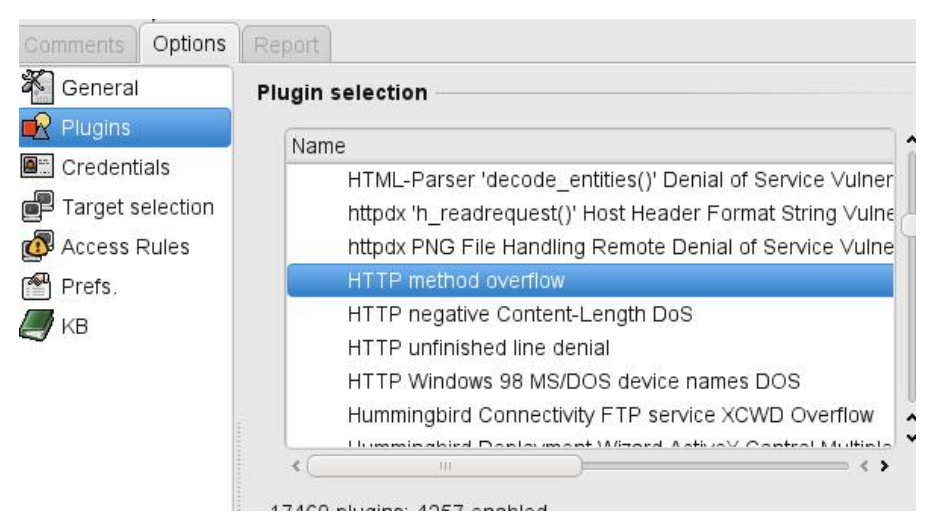

Verschiedene Skripts, wie das *HTTP method overflow*-Plug-in, können die Zielsysteme auch zum Abstürzen bringen.

## 7.2 Knowledge Base

Durch die Kategorisierung der Plug-ins wird eine strenge Aufgabentrennung in OpenVAS erreicht. Die Testergebnisse landen allesamt in der Knowledge Base. Die Ergebnisse einzelner Hosts werden in einem speziellen Knowledge Base-Verzeichnis abgelegt. Hat der Benutzer *User* beispielsweise Host *192.168.0.2* gescannt, so findet man die zugehörigen Knowledge Base-Einträge bei einer Standardinstallation unter /var/lib/openvas/users/User/kbs/192.168.0.2. Es handelt sich um eine textbasierte Sammlung der durchgeführten Tests. Nachfolgend ist ein Ausschnitt aus der Wissensdatenbank abgebildet:

| 1098251953 | 3 | Launched/12288=1                        |
|------------|---|-----------------------------------------|
| 1098251953 | 1 | global_settings/experimental_scripts=no |
| 1098251953 | 1 | global_settings/thorough_tests=no       |
| 1098251953 | 1 | global_settings/report_verbosity=Normal |
| 1098251953 | 1 | global_settings/log_verbosity=Normal    |
| 1098251953 | 1 | global_settings/debug_level=0           |
| 1098251953 | 3 | Launched/10180=1                        |
| 1098251953 | 3 | Launched/10335=1                        |
| 1098251953 | 1 | Ports/tcp/23=1                          |
| 1098251953 | 1 | Ports/tcp/22=1                          |
| 1098251953 | 1 | Ports/tcp/21=1                          |
| 1098251953 | 1 | Ports/tcp/25=1                          |
| 1098252103 | 1 | Ports/tcp/80=1                          |
| 1098252153 | 1 | Ports/tcp/110=1                         |
| 1098252203 | 1 | Ports/tcp/139=1                         |
| 1098252203 | 1 | Ports/tcp/135=1                         |
| 1098252853 | 1 | Ports/tcp/445=1                         |
| 1098253053 | 1 | Ports/tcp/554=1                         |
| 1098254063 | 1 | Host/scanned=1                          |
| 1098254063 | 3 | Launched/10890=1                        |
| 1098254063 | 3 | Launched/10870=1                        |
| 1098254063 | 3 | Launched/10308=1                        |
| 1098254063 | 3 | Launched/10889=1                        |
|            |   |                                         |

```
1098254063 3 Launched/11933=1
1098254063 3 Launched/10917=1
1098254063 3 Launched/10274=1
1098254063 3 Launched/11203=1
1098254063 1 SMTP/headers/From=nobody@example.com
1098254063 1 SMTP/headers/To=postmaster@[192.168.0.2]
1098254063 1 Set-tings/third_party_domain=example.com
1098254063 1 ftp/writeable_dir=/incoming
1098254063 1 ftp/login=anonymous
```

Die Inhalte sind natürlich von den durchgeführten Tests abhängig. Während manche Zeilen rein informative Daten enthalten, beinhalten andere Scan-Einstellungen oder Details zu Reaktionen auf Scan- und Testvorgänge. Der Knowledge Base kann man exakt entnehmen, welche Daten beispielsweise an einen Dienst gesendet wurden. Auch der Verwundbarkeitstyp lässt sich ihr entnehmen.

Während der Tests wird übrigens eine temporäre Datei erzeugt, in der die aktuellen Ergebnisse landen. Es handelt sich um eine Datei im NBE-Format, die standardmäßig im TMP-Verzeichnis erzeugt wird. Nachdem die Tests abgeschlossen sind, kann man die Daten wie oben beschrieben in eines der vielen Exportformate konvertieren.

Um in den Genuss der Knowledge Base-Daten zu gelangen, müssen Sie die Knowledge Base zunächst aktivieren. Dazu öffnen Sie in den Scan-Einstellungen das Register *KB* und aktivieren die Wissensbasis, indem Sie das Kontrollkästchen *Enable KB saving* anklicken.

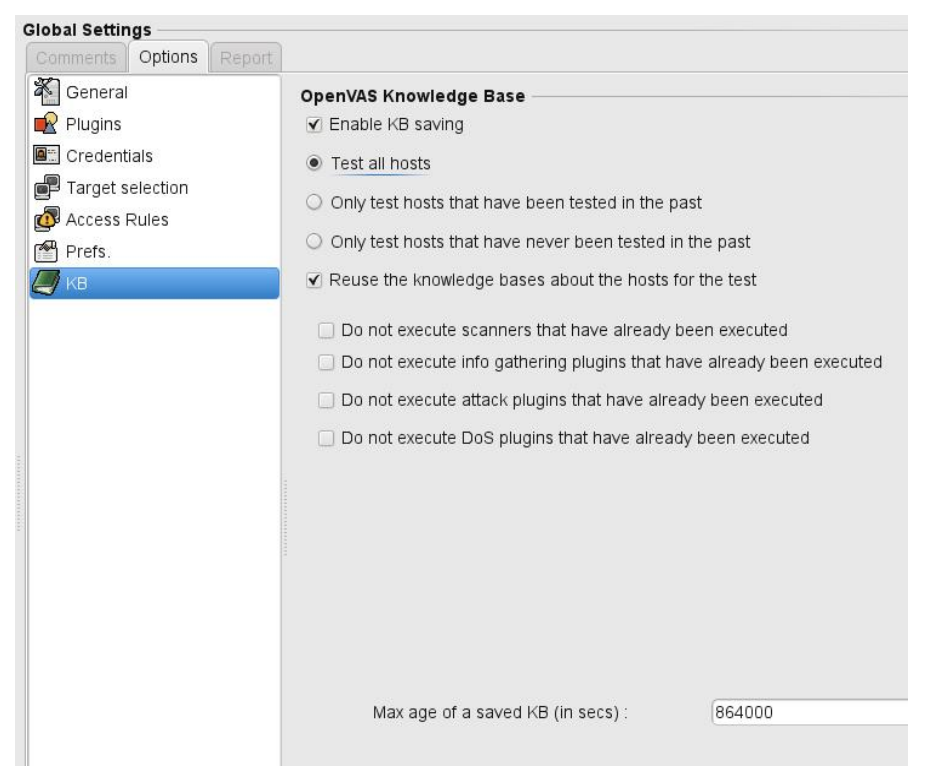

Die Konfiguration der Knowledge Base im OpenVAS-Client.

Die Daten, die die Knowledge Base verwaltet, werden aufseiten des OpenVAS-Servers verwaltet. Zuvor wurde bereits darauf hingewiesen, dass für einzelne Hosts eigene Dateien erzeugt werden und diese bei einer Standardinstallation unter /var/lib/openvas/users/<USERNAME>/kbs abgelegt sind. Mit folgendem Kommando kann man die Inhalte des KB-Verzeichnisses abrufen:

ls /var/lib/openvas/users/<USERNAME>/kbs

Je nach Umfang der durchgeführten Tests werden die IP-Adressen bzw. die Hostnamen der gescannten Ziele ausgegeben, beispielsweise:

Scanner IP : 192.168.1.4
Port scanner(s) : openvas\_tcp\_scanner
Port range : default

Thorough tests : no Experimental tests : no Paranoia level : 1 Report Verbosity : 1 Safe checks : no Max hosts : 20 Max checks : 4 Scan Start Date : 2010/5/27 11:13 Scan duration : 193 sec 1274951788 3 Success/1.3.6.1.4.1.25623.1.0.19506=1 1274951794 1 SentData/1.3.6.1.4.1.25623.1.0.810002/LOG=No CPE identities could be determined. 1274951794 3 Success/1.3.6.1.4.1.25623.1.0.810002=1 1274951794 3 Launched/1.3.6.1.4.1.25623.1.0.100353=1 1274951795 1 SentData/1.3.6.1.4.1.25623.1.0.95000/NOTE=Prüfergebnisse gemäß IT-Grundschutz, 10. Ergänzungslieferung: IT-Grundschutz 4.1 Passwortschutz für IT-Systeme Ergebnis: Prüfroutine für diese Maßnahme ist nicht verfügbar. Details: Prüfroutine für diese Maßnahme ist nicht verfügbar. IT-Grundschutz 4.2 Bildschirmsperre Ergebnis: Prüfroutine für diese Maßnahme ist nicht verfügbar. Details: Prüfroutine für diese Maßnahme ist nicht verfügbar. IT-Grundschutz 4.3 Regelmäßiger Einsatz eines Anti-Viren-Programms Ergebnis: Prüfroutine für diese Maßnahme ist nicht verfügbar. Details: Prüfroutine für diese Maßnahme ist nicht verfügbar.

Den Inhalt können Sie natürlich auch mit einem Dateimanager abrufen. Die Konfiguration der Knowledge Base erfolgt über den OpenVAS-Client. Zunächst sollte sichergestellt sein, dass die Option *Enable KB saving* aktiviert ist. Über die folgenden Schalter kann man exakt steuern, welche Hosts unter die Lupe genommen werden und ob die Inhalte der Knowledge Base wieder verwendet werden sollen oder nicht.

Wenn Sie den OpenVAS-Client benutzen, so sollten Sie die Option *Test all hosts* aktivieren, denn so werden alle Systeme, die man als Ziele unter *Target Selection* angegeben hat, unter die Lupe genommen. Alternativ können Sie bei diesem Client die Option *Only test hosts that have been tested in the past* verwenden, um nur bereits getestete Hosts, die Sie schon einmal gescannt haben, zu testen, oder die Option *Only test hosts that have never been tested in the past*, um bislang noch nicht getestete Systeme zu untersuchen.

Der gezielte Einsatz dieser Schalter ist beispielsweise sinnvoll, wenn Sie nach Änderungen einer Subnetz-Umgebung lediglich neu hinzugekommene Systeme untersuchen wollen. Sinnvoll ist deren Verwendung auch, wenn man bei bereits gescannten Umgebungen Sicherheitslücken durch das Einspielen von Patches etc. geschlossen hat und nun überprüfen will, ob sich deren Einsatz positiv auf die Ergebnisse auswirkt. Auch bei der Verwendung von DHCP im lokalen Netzwerk kann es sinnvoll sein, Tests beispielsweise bei allen Hosts durchzuführen. Aktiviert man die Option *Reuse the knowledge bases about the hosts for the test*, so stehen fünf bislang grau hinterlegte Optionen zur Verfügung.

Die ersten vier Optionen korrespondieren zu folgenden vier Plug-in-Kategorien und deren Aktivierung:

- ACT\_SCANNER
- ACT\_GATHER\_INFO
- ACT\_MIXED\_ATTACK, ACT\_DESTRUCTIVE\_ATTACK, ACT\_ATTACK
- ACT\_DENIAL, ACT\_KILL\_HOST, ACT\_FLOOD

Dabei handelt es sich nicht um alternative Schalter, sondern die Kategorien können auch zusammen aktiviert werden. Dem aufmerksamen NASL-Kenner wird womöglich aufgefallen sein, dass zwei Kategorien nicht auftauchen: *ACT\_INIT* und *ACT\_SETTINGS*. Bei beiden handelt es sich um Kategorien für globale Einstellungen. Da sie nicht mit dem System interagieren, können sie auch nicht für die Verwendung der Knowledge Base deaktiviert werden. Unter *Max. age of a saved KB (in secs)* legt man fest, wie lange die Informationen, die in einer Knowledge Base gespeichert sind, gültig bleiben. Der Standardwert ist 864.000 Sekunden, also umgerechnet zehn Tage. Nach Ablauf dieser Zeit werden die gespeicherten Daten als obsolet behandelt. Es versteht sich von selbst, dass ein Hochsetzen keine besseren Informationen liefert. Wenn man über Änderungen des Standardwerts nachdenkt, sollte man diesen herabsetzen. Gerade bei Netzwerken, die sich in der Entstehungs- und/oder Umbauphase befinden, kann es sinnvoll sein, diesen beispielsweise auf zwei Tage herunterzusetzen.

Bei der Wiederverwendung von Daten, die bereits in der Knowledge Base gespeichert sind, sollten Sie einige Dinge beachten. Unterbinden Sie das erneute Scannen von Diensten, so werden natürlich auch nach dem letzten Scan freigegebene bzw. aktivierte Dienste beim Scan eines Diensttyps nicht durchgeführt, und daher können auch keine Verwundbarkeiten aufgedeckt werden. Im ungünstigsten Fall entgehen so relevante Informationen. Auch die Lebensdauer von Daten sollten Sie nicht unnötig hoch setzen.

Ein weiteres sicherheitstechnisches Problem: Da in der Knowledge Base in der Regel kritische Informationen enthalten sind, sollten Sie sicherstellen, dass die im KB-Verzeichnis abgelegten Dateien nicht für unberechtigte Benutzer zugänglich sind. OpenVAS beschränkt den Zugriff standardmäßig auf den User Root. Sie tun gut daran, diese Einstellung zu verifizieren.

Die wichtigste Aufgabe der Knowledge Base ist das Verwalten von Informationen, die von den unzähligen Plug-ins genutzt werden können. Eine wichtige Aufgabe ist es, Redundanz zu verhindern. Für ein besseres Verständnis der Funktionsweise von Nessus ist es sinnvoll, dass man versteht, wie die Daten von den Skripts genutzt werden. Insbesondere das Herauslesen von Informationen und das Schreiben von Daten in die Knowledge Base sind interessant.

Führen Sie an einem Host umfangreiche Tests durch, so umfasst die zugehörige Datenbank schnell mehrere Hundert Zeilen. Mithilfe von *grep* ist es beispielsweise recht einfach, die Port-spezifischen Informationen aufzuspüren. Hier ein typisches Beispiel für die Ausgabe der Informationen aus der Knowledge Base mittels *grep*:

```
# grep "Port" 192.168.0.2
1098251953 1 Ports/tcp/23=1
1098251953 1 Ports/tcp/22=1
1098251953 1 Ports/tcp/21=1
1098251953 1 Ports/tcp/25=1
1098252103 1 Ports/tcp/80=1
1098252153 1 Ports/tcp/110=1
```

1098252203 1 Ports/tcp/139=1 1098252203 1 Ports/tcp/135=1 1098252853 1 Ports/tcp/445=1 1098253053 1 Ports/tcp/554=1

OpenVAS versucht mit einem Skript wie beispielsweise *find\_service.nasl* herauszufinden, welche Dienste sich hinter den offenen Ports befinden. Gelingt es dem Skript, diese Informationen auszulesen, so schreibt es zwei Informationen in die Host-Knowlegde Base, wobei *port* den Port und *proto* das Protokoll angibt:

```
Known/tcp/port = proto
Services/proto/
```

Für das Schreiben von Dienstinformationen in die Knowledge Base verwendet das Skript das Kommando *register\_service*. Hier ein Beispiel für ein entsprechendes Kommando:

```
# KB wird um neue Info erweitert
register_service(port:xxx,proto:yyy);
```

Liest man mithilfe von *grep* wieder die portspezifischen Informationen aus der Knowledge Base aus, so findet man in der Ausgabe die neuen Infos:

| 1098252293 | 1 | Known/tcp/1234=www   |
|------------|---|----------------------|
| 1098252293 | 1 | Service/OpenVAS=1234 |
| 1098252283 | 1 | Services/yyy=xxx     |
| 1098252303 | 1 | Known/tcp/1234=www   |
| 1098252303 | 1 | Service/OpenVAS=1234 |

Hier ein Beispiel für ein einfaches Skript, das das Schreiben in die Knowledge Base demonstriert:

```
# Demo fürs Schreiben in die KB
```

```
if(description)
{
```

```
script_id(123456);
 script version ("$Revision: 1.1$; ");
 name["english"] = "demo"
desc["english"] =
 Dieses Beispiel-Skript schreibt
Einfach nur in die KB.
 Risk factor : Info";
 script description(english:desc["english"]);
 summary["english" = "Schreibt in die KB";
 script summary(english:summary["english"]);
 script_category(ACT_GATHER_INFO);
 script copyright(English: "Copyrightinfo");
 family["english"] = "Misc. ";
 script family(english:family["english"]);
 script dependencie("find services.nes");
exit(0)
}
set kb item(name: "Problem/test/schlüssel, va-
lue:string("test"));
```

Wie Sie obigem Beispiel entnehmen können, erfolgt das Setzen von Daten mit dem Kommando *set\_kb\_item*. Um Informationen auszulesen, verwenden Sie *get\_kb\_item* bzw. *get\_kb\_list*. Um Abhängigkeiten von anderen Skripts zu setzen, verwenden Sie beispielsweise das Kommando *script\_dependencies*. Folgendes Beispiel setzt vor der eigenen Ausführung die Ausführung des Skripts *vorher.nasl* voraus:

```
script_dependencies(",vorher.nasl");
```

Wie wir in Kapitel 3.5.2 gesehen haben, sind die Skript-Details und auch die Abhängigkeiten über die Skript-Details mit einem Klick auf *Show dependencies* verfügbar.

# 8 Tipps und Tricks für den Praxiseinsatz

Meist kommt OpenVAS nicht zum Scannen einzelner Hosts, sondern für die Analyse einer bestehenden Netzwerkarchitektur zum Einsatz. Dass das Scannen komplizierter wird, je größer und heterogener die Umgebung ist, versteht sich von selbst. Der Schlüssel für erfolgreiches Scannen eines Firmennetzes ist eine gute Planung und Vorbereitung der Tests. Nicht minder wichtig ist eine effektive Konfiguration der Scanner.

## 8.1 Planung

Ein wichtiger Schritt für den erfolgreichen Einsatz von OpenVAS ist eine gute Planung. Dass das blinde Scannen aller Hosts, die sich im lokalen Netzwerk befinden, nicht notwendigerweise eine brauchbare Datenbasis liefert, versteht sich bei der Fülle an Informationen, die Nessus ausgibt, von selbst.

Bei einem "normalen" Netzwerk kann man davon ausgehen, dass pro Host etwa eine Handvoll ernste und eben so viele mittlere Sicherheitslücken bzw. -risiken bestehen. Hinzu kommen meist rund ein Dutzend weniger kritische Verwundbarkeiten. Pro Host kommt man meist auf rund 20 Schwachstellen, denen man sich widmen sollte. Bei einem Netz mit 10 Rechnern kommt man dann auf gut 200 Lücken, bei 20 Rechnern entsprechend auf 400.

Nun steht man oftmals vor der schwierigen Entscheidung, welchen Hosts man sich zuerst widmen sollte. Prinzipiell sollte man sich die Frage stellen, welches System die wichtigsten Daten speichert und die wichtigsten Dienste bereitstellt. Dem System oder den Systemen, deren Ausfall den größten finanziellen und zeitlichen Ausfall verursacht, sollte man sich zuerst widmen.

Daher sollten Sie schon vor den ersten Tests eine Prioritätenliste erstellen, die die Bedeutung der Netzwerksysteme widerspiegelt. Diese könnte wie folgt aussehen:

- 1. Zentrale Server für CMS, Mail, Datenbanken, Außenanbindung etc.
- 2. Systeme für Kundenverwaltung, Finanzen, etc.
- 3. Managementsysteme
- 4. Systeme mit Buchhaltung, Marketing- und Verkaufsdaten
- 5. Sonstige Clients und Systeme

Wichtig ist natürlich, dass Sie eine eigene Prioritätenliste erstellen. Ergänzend dazu sollten Sie einen Plan der Netzwerkarchitektur erstellen. Dabei sollten Sie für alle Netzwerksysteme Hostname, IP-Adresse, Funktion, Anwender, wichtige Systeminformationen wie Ausstattung und Software-Installationen dokumentieren.

Mit diesen Informationen fällt die weitere Planung leichter. So können Sie beispielsweise entscheiden, welche Systeme wie oft unter die Lupe genommen werden müssen. Bei komplexen Netzen, in denen beispielsweise verschiedene Subnetze von unterschiedlichen Administratoren betreut werden, müssen außerdem Zuständigkeiten geklärt werden.

Wichtig bei Netzen mit Außenanbindung: Die interne Netzwerktopologie sollte von innen, die externe Topologie von außen gescannt werden. Nur so erhalten Sie ein exaktes Bild der Sicherheitsrisiken von innen wie auch von außen. Für ein kleines Netzwerk sind daher zumindest zwei OpenVAS-Server erforderlich, die die Tests durchführen.

| The Wireshark Network Analyzer                           |                                                                                                    |
|----------------------------------------------------------|----------------------------------------------------------------------------------------------------|
| <u>File Edit View Go Capture Analyze Statistics H</u> ep |                                                                                                    |
| 🗒 🍓 🕍 🕍   🖻 🕮 📀 🕥 📥   🕺 🎯 🤣 🖇                            |                                                                                                    |
| Tilter:                                                  | 🗍 Clear 🦪 Apply                                                                                                    |
|                                                          |                                                                                                    |
|                                                          |                                                                                                    |
|                                                          |                                                                                                    |
| Costure                                                  |                                                                                                    |
| Interface: atb0                                          |                                                                                                    |
| IP address: unknown                                      | Test 1                                                                                                    |
| Urk-layer header type:                                   |                                                                                                    |
| Capture packets in promiscuous mode                      |                                                                                                    |
| 🗌 Limit each packet to 🙃 🗮 bytes                         |                                                                                                    |
| Capture Filten                                           |                                                                                                    |
| Capture File(s)                                          | Display Options                                                                                                    |
| Tile: Erowse                                             | <ul> <li>✓</li> <li>✓</li></ul> |
| Use mul.iple files                                       |                                                                                                    |
| Next file every 1 megabyte(s) -                          | Stromatic scroning in the capture                                                                                                    |
| Next file every 1 minute(s)                              | ✓ <u>Hicc capture</u> nfod alog                                                                                                    |
| Ring buffer with 2                                       | Name Resolution                                                                                                    |
| Stop sapture after 1 Tie(s)                              | Enable MAC name resolution                                                                                                    |
| Stop Capture                                             |                                                                                                    |
| i ater i monohuto(n)                                     | =nable network name resolution                                                                                                    |
|                                                          | ✓ Enable transport name resolution                                                                                                    |
|                                                          |                                                                                                    |
|                                                          | 🔀 <u>C</u> ancel                                                                                                    |
|                                                          |                                                                                                    |
|                                                          |                                                                                                    |
|                                                          |                                                                                                    |
| Ready to load or capture                                 | Profile: Default                                                                                                    |

Der Open-Source-Sniffer Wireshark ist für Windows und Linux verfügbar. Er erlaubt das Aufzeichnen und Überwachen des Netzwerk-Traffics.

# 8.2 Bandbreite

Mit einem weiteren wichtigen Aspekt muss man sich auseinandersetzen: Die erforderliche Bandbreite. Sicherheitschecks, wie sie von Nessus durchgeführt werden, führen zu einer erheblichen Belastung des Netzwerks. Um die tatsächliche Belastung durch den Scanner einschätzen zu können, benötigen Sie fundierte Informationen, die zwei gängige Programme liefern: tcpdump (*http://www.tcpdump.org*) und Wireshark (*http://www.wireshark.org*).

tcpdump ist ein Netzwerk-Sniffer, der als Netzwerk-Monitor und/oder Diagnoseprogramm zum Einsatz kommt. Da die Informationen, die tcpdump produziert, von Natur aus schwer zu lesen sind, greift man zu Wireshark. Wireshark ist ein kostenloser Netzwerkprotokoll-Analysator. Er bietet die Möglichkeit, Daten im laufenden Netzwerkbetrieb zu analysieren und zudem gesammelte Daten aus einem Capture-File zu lesen und auszuwerten. Es können auch Details zu jedem einzelnen TCP/IP-Paket angezeigt werden. Zusätzlich verfügt Wireshark über leistungsfähige Analyse- und Summary-Funktionen sowie eine eigene Sprache zum Filtern von Netzwerkpaketen.

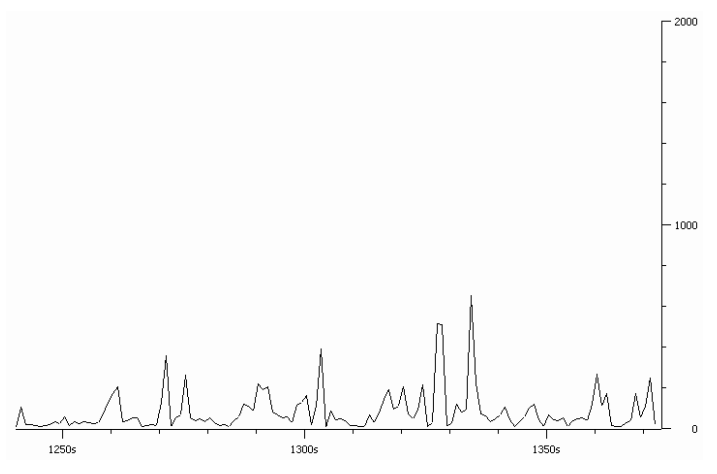

Ein Beispiel für die grafische Aufbereitung des Netzwerk-Traffics im lokalen Netzwerk.

Wireshark kann nicht nur den Netzwerkverkehr überwachen und in Echtzeit darstellen, sondern diesen auch grafisch darstellen. Dabei kann er für jeden einzelnen Scan Grafiken ausgeben, anhand derer man ablesen kann, welcher Traffic durch einen bestimmten Scan-Typ verursacht wird. Über *Statistics> Summary* erhält man außerdem eine detaillierte Zusammenfassung.

#### Tipp

Kommt OpenVAS regelmäßig im lokalen Netzwerk zum Einsatz, so ist es wichtig, dass die Skripts immer auf dem neuesten Stand sind. Hierfür steht Ihnen das oben beschriebene Update-Skript zur Verfügung, das dafür sorgt, dass Ihre Plug-ins stets aktuell sind.

Kann man den durch die OpenVAS-Scans verursachten Traffic abschätzen, so gilt es zu entscheiden, wann OpenVAS seine Arbeit aufnehmen soll, um die Arbeit der Netzwerkumgebung nicht zu beeinträchtigen.

Um den OpenVAS-Traffic zu minimieren, beschränken Sie einfach die Anzahl der Scans, die gleichzeitig durchgeführt werden. Dazu passen Sie die Anzahl der gleichzeitigen Scans auf dem Register *Prefs* des OpenVAS-Clients an. Durch ein Heruntersetzen vom Standardwert auf 4 verringert sich der Traffic entsprechend. Allerdings dauert der gesamte Scan-Vorgang auch entsprechend länger. Außerdem kann man Scans auf mehrere Server verteilen und auch zeitlich steuern. Bei sehr umfangreichen Tests ist es außerdem sinnvoll, diese per Cronjob außerhalb der Arbeitszeit automatisiert durchzuführen.

| Search in LDAF, Osers with contr. Logonhours |       |
|----------------------------------------------|-------|
| Services                                     |       |
| SLAD Run                                     |       |
| SMTP settings                                |       |
| snmpwalk 'scanner'                           |       |
| SSL Cipher Settings                          |       |
| -Inches /RIA MI                              | mummu |
| Number of connections done in parallel :     | 6     |
| Network connection timeout :                 | (4    |
| Network read/write timeout :                 | 5     |
| Wrapped service read timeout :               | 2     |
| SSL certificate :                            |       |
| SSL private key :                            | )     |

Durch den gezielten Einsatz der Scan-Optionen kann der Netzwerk-Traffic spürbar verringert werden.

Ist geklärt, welche Systeme mit welcher Priorität und mit welchen Testskripts untersucht werden sollen, sollten Sie festlegen, ob ein oder auch mehrere OpenVAS-Installationen das Netz unter die Lupe nehmen. Besteht eine Außenanbindung, so sollte das Netz, wie bereits erwähnt, von innen wie auch von außen analysiert werden. Bei komplexen Netzwerkstrukturen ist es außerdem sinnvoll, die Tests auf Arbeitsgruppen und/oder Abteilungen zu beschränken.

#### Achtung: Hoher Speicherbedarf!

Der OpenVAS-Daemon ist von Haus aus ein recht genügsames Werkzeug. Er benötigt gerade mal 1 MB Arbeitsspeicher. Dieser Bedarf ist allerdings von der Anzahl der Plug-ins abhängig, die gleichzeitig ausgeführt werden. Beim Scannen eines Hosts werden bereits bei einem Plug-in 10 MB Arbeitsspeicher benötigt, bei 4 Plug-ins sind es 16 MB. Setzt man den maximalen Wert für das gleichzeitige Ausführen von Plug-ins auf 64, so werden durchschnittlich 60 MB benötigt, die Spitzenbeanspruchung kann allerdings auch nahe 100 MB liegen.

### 8.3 Hurra: keine Detached Scans mehr

Wenn Sie den OpenVAS-Vorläufer Nessus 2.x kennen, wundern Sie sich womöglich, dass das Stichwort Detached Scans noch nicht gefallen ist. Der Grund hierfür ist einfach: Die Funktionalität, den Server Scans ausführen zu lassen, ohne dass eine Verbindung zu einem Client besteht, wurde aufgrund von Designentscheidungen aufgegeben.

Das hatte zur Folge, dass die Kommandos *DETACHED\_SESSIONS\_LIST* und *DETACHED\_STOP* vom Protokoll entfernt wurden. Das wiederum hatte zur Folge, dass damit zusammenhängende Voreinstellungen entfernt wurden, und zwar folgende:

- detached\_scan
- continuous\_scan
- delay\_between\_scan\_loops
- detached\_scan\_email\_address

Bei Nessus 2.x konnte der Nessus-Server nicht nur in Verbindung mit dem Nessus-Client, sondern auch alleinstehend ausgeführt werden. Man spricht in diesem Zusammenhang auch von sogenannten Detached Scans. Beim dem OpenVAS-Vorläufer lies sich diese Funktion nutzen. Dazu musste beim Nessus-Client 2.x die zugehörige Funktion über das Register *Scan options* aktiviert sein. War sie aktiv, konnte der Server unabhängig vom Client seine Tests durchführen.

|                                      | 9               |
|--------------------------------------|-----------------|
| ✓ Detached scan                      |                 |
| Send results to this email address : | user@ server.de |
| Continuous scan                      |                 |
| Delay between two scans : 360        | 00              |
| Port scann                           | er :            |

Die Aktivierung des Standalone-Scanners bei Nessus 2.x.

## 8.4 "Lokale" Tests

Mit OpenVAS sind auch "lokale" Sicherheits-Checks möglich. Dabei kann sich der Security-Scanner per SSH Zugang zum System verschaffen und feststellen, welche Patches fehlen. Verfügt der Client über einen gültigen SSH-Schlüssel, so loggt er sich in dem entfernten Host ein, nimmt die Liste der installierten Software unter die Lupe und gibt dann einen Bericht aus, welche Systemkomponenten erneuert werden sollten.

Das Ziel dieser Funktion: Alle fehlenden Patches sollen gefunden werden, also nicht nur die für die externen Dienste, Ports etc., sondern auch die, die für die sichere Ausführung der Umgebung erforderlich sind. Wichtig für das Verständnis: Der lokale Check kann nicht fehlerhafte Benutzerberechtigungen oder Ähnliches aufdecken.

Das Interessante an der Patch-Ermittlung: Es wird schon jetzt eine Vielzahl an Betriebssystemen unterstützt, insbesondere:

- AIX
- Debian
- Fedora Core
- FreeBSD
- Gentoo Linux

- Mac OS X und Mac OS X Server
- Mandrake Linux
- RedHat Enterprise Linux
- Solaris
- SuSE Linux
- Microsoft Windows NT, 2000, XP, 2003

Um den internen Check nutzen zu können, muss zunächst ein SSH-Schlüsselpaar erzeugt werden. Dann erzeugen Sie auf jedem System, dessen Innenleben unter die Lupe genommen werden soll, einen lokalen Account, der für die Tests verwendet wird. Dann kopiert man den öffentlichen SSH-Schlüssel, den OpenVAS verwendet, in das Verzeichnis des neuen Benutzers. Abschließend teilt man OpenVAS mit, welche Schlüssel verwendet werden sollen.

Um einen öffentlichen SSH-Schlüssel zu erzeugen, verwenden Sie den Befehl *sshkeygen*:

\$ ssh-keygen -t dsa Generating public/private dsa key pair. Enter file in which to save the key (/users/user/.ssh/id\_dsa): /home/user/openvas/ssh\_key Enter passphrase (empty for no passphrase): Enter same passphrase again: Your identification has been saved in /home/user/openvas/ssh\_key. Your public key has been saved in /home/user/openvas/ssh\_key.pub. The key fingerprint is: 4d6:5a:sd:88:gg:1g:d4:e0:7b:89:98:9i:88:r6:12:ea user@server.local

Wie Sie obiger Ausgabe entnehmen können, werden zwei Dateien erzeugt:

- /home/user/openvas/ssh\_key: Das ist der private SSH-Schlüssel.
- /home/user/openvas/ssh\_key.pub: Das ist der öffentliche SSH-Schlüssel.

Nun erzeugen Sie einen SSH-Benutzeraccount mithilfe von *adduser*. Als Nächstes kopieren Sie den Schlüssel in dessen Home-Verzeichnis und setzen die korrekten Berechtigungen für das SSH-Verzeichnis:

| # | mkdir ~openvas/.ssh                                     |
|---|---------------------------------------------------------|
| # | <pre>mv ssh_key.pub ~openvas/.ssh/authorized_keys</pre> |
| # | chown -R openvas:openvas ~openvas/.ssh/                 |
| # | chmod 0600 ~ openvas/.ssh/authorized_keys               |
| # | chmod 0700 ~ openvas/.ssh/                              |

| Per-host SSH Key Selection                           |                               |        |
|------------------------------------------------------|-------------------------------|--------|
| 192.168.1.11                                         | Select SSH Log                | n 🕶    |
| Default                                              | Select SSH Log                | n •    |
|                                                      | 🗣 Add patte                   | 'n     |
| <ul> <li>Use per-target login information</li> </ul> |                               |        |
| SSH login name:                                      | OpenVAS                       |        |
| SSH password (unsafe!):                              | •••••                         |        |
| SSH public key:                                      | /home/OpenVAS/openvas/ssh_key | Select |
| SSH private key:                                     | /home/OpenVAS/openvas/ssh_key | Select |
| SSH key passphrase:                                  | ••••••                        | •••••  |

Das lokale Testen setzt die korrekte Konfiguration von SSH voraus.

Abschließend müssen Sie nur noch Nessus entsprechend konfigurieren. Dazu öffnen Sie die Scan-Einstellungen, wechseln zum Register *Credentials* und tragen im Menü *SSH Authorization* folgende Informationen ein:

- SSH-Benutzername
- SSH-Passwort
- Verzeichnis des öffentlichen SSH-Schlüssels
- Verzeichnis des privaten SSH-Schlüssels
- Passwortphrase für den SSH-Schlüssel

Über die Plug-in-Auswahl können Sie natürlich einsehen, welche lokalen Scans verfügbar sind. Die Kategorien tragen beispielsweise die Bezeichnung *Fedora Local Security Checks* oder *SuSE Local Security Checks*. Wie gewohnt startet man die Tests über die Schaltfläche *Scan*. Der Berichtausgabe können Sie dann entnehmen, dass sich Nessus per SSH eingeloggt hat. Obige Schritte muss man für jedes System wiederholen, das Sie einem internen Check unterziehen wollen.

#### 8.5 Scannen von Windows-Systemen

OpenVAS wird häufig auch in heterogenen Umgebungen zum Scannen von Windows-Hosts verwendet. Auch bei Windows-Systemen ist ein Scannen des Innenlebens, genauer der Windows-Registrierungsdatenbank möglich. Diesen Zugriff haben in der Regel nur Windows-Systemadministratoren. Aber mit einigen Eingriffen in ein Windows-System lässt sich auch dies mittels Nessus analysieren.

Dazu sind allerdings auch Eingriffe in die Windows-Registrierungsdatenbank erforderlich. Werden diese nicht sachgemäß durchgeführt, kann man sich eine komplette Windows-Installation zerschießen. Daher sollte man zumindest die Registrierungsdatenbank vor den Eingriffen sichern.

Zunächst sind eine ganze Reihe von Anpassungen aufseiten des Windows-Systems erforderlich. Als Erstes erzeugen Sie eine neue Benutzergruppe, die man beispielsweise als *OpenVAS-Test* bezeichnet. Als Nächstes erzeugen Sie in dieser Benutzergruppe einen OpenVAS-User, den Sie beispielsweise einfach als *OpenVAS* bezeichnen.

Damit OpenVAS Remote-Zugriff auf das Windows-System erlangen kann, müssen Sie einen Registrierungsschlüssel anpassen. Der Remote-Zugriff wird über folgenden Schlüssel aktiviert:

HKEY\_LOCAL\_MACHINE\SYSTEM\CurrentControlSet\Control\SecurePip eServers\winreg

Dieser Schlüssel muss nun angepasst werden, damit der zuvor erzeugte OpenVAS-Benutzer auf das System zugreifen kann. Dazu führen Sie folgende Schritte aus:

- 1. Zunächst öffnen Sie mit dem Registrierungseditor den Schlüssel *HKEY\_LOCAL\_MACHINE\SYSTEM\CurrentControlSet\Control.*
- 2. Diesen markieren Sie, führen dann den Befehl *Neu> Schlüssel* aus und bezeichnen diesen als *SecurePipeServers*. Als Typ verwenden Sie *REG\_SZ*.

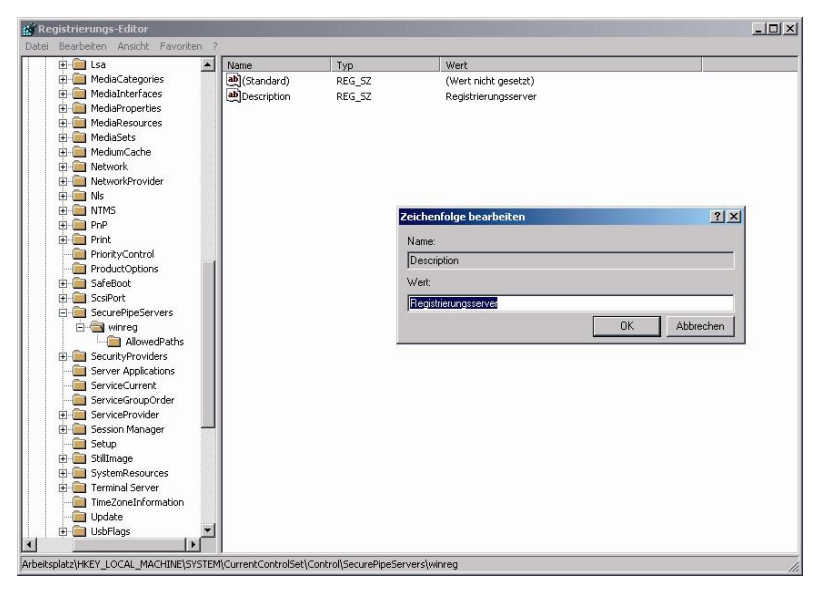

# Durch Eingriffe in die Windows-Registrierungsdatenbank verschaffen Sie sich Zugang zu Windows-Systemen.

- 3. Dann öffnen Sie den neu erzeugten Schlüssel *SecurePipeServers* und erzeugen einen neuen Unterschlüssel, den Sie mit *winreg* bezeichnen.
- 4. Außerdem erzeugen Sie eine neue Zeichenfolge, bezeichnen diese mit *Description* und geben als Wert *REG\_SZ* an.
- 5. Abschließend modifizieren Sie die Zeichenfolge *Description* und weisen ihr den Wert *Registrierungsserver* zu.

| sen      | Administ     | Vollzugriff        | <nicht geerbt=""></nicht> | Dieser Schlüssel u    |                           |
|----------|--------------|--------------------|---------------------------|-----------------------|---------------------------|
| sen      | Nessus (     | Vollzugriff        | <nicht geerbt=""></nicht> | Dieser Schlüssel u    |                           |
| sen      | Sicheru      | Lesen              | <nicht geerbt=""></nicht> | Nur dieser Schlussel  |                           |
| ufügen   | . Bea        | arbeiten           | Entfernen                 |                       |                           |
| echtiaun | igen überged | ordneter Objekte a | uf untergeordnete         | Objekte, sofern anwen | dbar, vererben.           |
| echtiaur | igen überged | ordneter Objekte a | uf untergeordn            | ete                   | ete Objekte, sofern anwen |

Die Berechtigungen für den OpenVAS-Benutzer.

Sollte der Schlüssel *SecurePipeServers* bereits bestehen, so sparen Sie sich die zuvor beschriebenen Schritte. Als Nächstes gilt es, die Berechtigungen für die Zusammenarbeit mit OpenVAS zu setzen. Auch hierfür nutzen Sie den Registrierungseditor. Mit diesem führen Sie folgende Schritte aus.

- 1. Zunächst öffnen Sie den oben erzeugten Schlüssel und führen dann den Befehl *Bearbeiten> Berechtigungen* aus.
- 2. Im Dialog *Berechtigungen* für *winreg* klicken Sie auf *Erweitert*, um die erweiterten Berechtigungen zu öffnen.
- 3. Dann klicken Sie auf *Hinzufügen*, um den OpenVAS-Benutzer hinzuzufügen und bestätigen mit *OK*.
- 4. Auf dem Register *Berechtigungen* bearbeitet man die Einstellungen des OpenVAS-Benutzers *OpenVAS*, der zumindest Leserechte benötigt. Abschließend speichern Sie die Einstellungen.

Als Nächstes müssen nur noch die Einstellungen des OpenVAS-Clients angepasst werden. Dort öffnet man das Register *Credentials* und öffnet die Windows-Credentials-Einstellungen. Unter *SMB account* und *SMB password* geben Sie die oben verwendete Benutzerkennung und das Passwort des erzeugten OpenVAS- Benutzers ein. Nicht zwingend ist die Angabe der SMB-Domain. Bei der nächsten Ausführung von Test-Skripts, die Zugriff auf die Windows-Registry benötigen, kann OpenVAS auch auf diese zugreifen und die relevanten Informationen auslesen.

#### 8.6 Verteiltes Scannen

OpenVAS eignet sich hervorragend für das Scannen von kleinen bis mittleren Netzwerken. Aber schon beim Scannen von mehreren Subnetzen, etwa von unterschiedlichen Abteilungen, stellt sich das Problem, wie man dies in die Praxis umsetzen soll. Ein Hauptproblem von Security-Scannern ist, dass sie recht langsam sind. Eine nennenswerte Beschleunigung ist nur durch das Herausnehmen von Tests möglich. Doch dabei läuft man immer Gefahr, die wirklich relevanten Sicherheitslücken zu übersehen.

Das Scannen eines Class B-Netzes mit mehr als 60.000 Hosts dauert gut und gerne eine ganze Woche. Ein zu langer Zeitraum, um sicherstellen zu können, dass das Netzwerk nicht nennenswerte sicherheitskritische Änderungen vollzogen hat.

Auch die Netzwerkbelastung derart umfangreicher Tests ist kritisch und kann erhebliche negative Auswirkungen auf die Verfügbarkeit und Performance von wichtigen Netzwerk- und Anwendungsdiensten haben. Ein weiteres Problem: Die Kommunikation zwischen den verschiedenen Netzen kann durch Sicherheitslücken, einen Systemcrash oder vergleichbare Probleme eingeschränkt oder gar unterbrochen sein. Auch Scans können natürlich für den Crash eines Routers oder Proxy-Servers verantwortlich sein.

Die Lösung ist scheinbar einfach: Man verteilt das Scannen auf mehrere Scanner-Instanzen, die im Netzwerk verteilt agieren. Mit diesem Ansatz schlägt man gleich mehrere Fliegen mit einer Klappe. Zum einen werden die Tests, die beispielsweise von einzelnen OpenVAS-Installationen pro Abteilung durchgeführt werden, deutlich schneller durchgeführt. Außerdem ist die Netzwerkbelastung erkennbar geringer und man erhält ein wesentlich exakteres Bild über das gesamte Netzwerk.

Einziges Problem: Mit OpenVAS alleine lässt sich verteiltes Security-Scannen bislang nicht realisieren. Dazu bedarf es Spezialfunktionen, die sich um die Steuerung der verschiedenen OpenVAS-Installationen kümmern. Die gute Nachricht: Das OpenVAS-Team hat unter dem Arbeitstitel Master-Slave-Feature eine entsprechende Funktion angekündigt, die noch 2010 kommen soll.

# 9 Eigene Tests schreiben

Der Security-Scanner OpenVAS verfügt mit NASL über eine eigene Skriptsprache, auf der die Tests basieren. Der interessierte Anwender und Administrator kann sie nutzen, um mit wenig Aufwand eigene Testskripts zu schreiben. Der Vorteil: Man ist nicht an die vordefinierten Test-Skripts gebunden. Dabei bietet NASL handliche Funktionen, um auf einfache Weise Sicherheitstests für unterschiedliche Server-Typen, insbesondere für Webserver und FTP-Server zu erstellen. NASL garantiert, dass ein NASL-Skript lediglich Pakete zum Zielrechner und zu keinem anderen Rechner sendet und dass keine Befehle auf dem lokalen System ausgeführt werden.

Zu viel sollte man allerdings nicht von NASL erwarten, denn sie dient lediglich dem Erstellen von Skripts für Sicherheitstests. NASL ist im direkten Vergleich zu Perl & Co. zwar deutlich weniger leistungsfähig und außerdem um ein Vielfaches langsamer, dennoch ist NASL sicherer, da sie lediglich auf einen Aufgabenbereich beschränkt ist. NASL beansprucht keine großen Speichermengen. Deshalb ist es möglich, zwanzig OpenVAS-Threads gleichzeitig durchführen zu lassen, ohne ein System gleich in die Knie zu zwingen. Da NASL ein eigenständiges System ist, muss man nicht weitere Pakete für jeden neuen Sicherheitstest installieren.

Der Einsatz von NASL ist aus mehreren Gründen sinnvoll:

- NASL ist optimal auf OpenVAS abgestimmt. Einen Test in dieser Sprache zu schreiben, geht flott.
- NASL hat viele Gemeinsamkeiten mit C.
- NASL erzeugt sichere und einfache Sicherheitstests, die man problemlos an andere Anwender weitergeben kann.
- NASL erzeugt portable und einfach modifizierbare Sicherheitstests.

Man unterscheidet übrigens zwischen NASL1, NASL2 und NASL3. Die zweite Variante bietet neben zusätzlichen Befehlen mehr Performance. Die NASL-Skripts speichert man mit der Dateierweiterung NASL und legt sie im Plug-in-Verzeichnis von Nessus an. Bei einer Red-Hat-Installation findet man die Skripts beispielsweise unter */usr/local/lib/openvas/plugins/*. NASL3 ist nur in Nessus 3.x und seinen Nachfolgern verfügbar.

Bevor wir uns NASL im Detail anschauen, schauen wir uns ein Beispiel an, das die Version eines MySQL-Servers abfragt:

desc["english"] = "

```
# OpenVAS Vulnerability Test
# $Id: mysql_version.nasl 3171 2009-04-23 19:21:19Z mime $
#
# Detection of MySQL
#
# Authors:
# Michael Meyer
#
# Copyright:
# Copyright (c) 2009 Michael Meyer
#
# This program is free software; you can redistribute it
# and/or modify it under the terms of the GNU General Public
# License version 2 (or any later version), as published by
# the Free Software Foundation.
#
# This program is distributed in the hope that it will be
# useful, but WITHOUT ANY WARRANTY; without even the implied
# warranty of MERCHANTABILITY or FITNESS FOR A PARTICULAR
# PURPOSE.
# See the GNU General Public License for more details.
# You should have received a copy of the GNU General Public
# License along with this program; if not, write to the Free
# Software Foundation, Inc., 51 Franklin St, Fifth Floor,
# Boston, MA 02110-1301 USA.
```

```
Overview:
MySQL, an open source database system is running at this
host.
See also:
http://www.mysql.com
Risk factor : None";
if (description)
{
 script_id(100152);
 script_version ("1.0");
 script_name(english:"MySQL Detection");
 script_description(english:desc["english"]);
 script_summary(english:"Check for MySQL");
 script_category(ACT_GATHER_INFO);
 script_family(english:"Service detection");
 script_copyright(english:"This script is Copyright (C) 2009
Michael Meyer");
 script_dependencie("find_service.nes");
 script_require_ports("Services/mysql", 3306);
 exit(0);
}
include("global_settings.inc");
include("misc_func.inc");
port = get_kb_item("Services/mysql");
```

```
if(!port)port = 3306;
if(!mySQL_version=get_mysgl_version(port)) { # I found no
Plugin that ever set mysql_version ("mysql/version/"). But
perhaps i missed somthing, so i check first if version is
set.
 soc = open_sock_tcp (port);
 if (!soc)exit (0);
buf = recv(socket:soc, length:4);
if(!buf)exit(0);
 #
http://forge.mysql.com/wiki/MySQL_Internals_ClientServer_Prot
ocol
plen = ord(buf[0]) + (ord(buf[1])/8) + (ord(buf[2])/16); #
Packet Length
 if(ord(buf[3]) != 0)exit(0); # The first packet of a client
query will have Packet Number = 0
buf = recv (socket:soc, length:plen);
 if(strlen(buf) != plen)exit(0);
 if(ord(buf[0]) == 255 && "not allowed to connect to this
MySQL" >< buf) { # connect not allowed
 MySQL_FOUND = TRUE;
 }
 else if(ord(buf[0]) == 10) { # connect allowed
 MySQL_FOUND = TRUE;
  for (i=1; i<strlen(buf); i++) {</pre>
   if (ord(buf[i]) != 0) { # server_version is a Null-
Terminated String
```

```
mySQL_version += buf[i];
   } else {
   break;
   }
  }
 }
} else {
  MySQL_FOUND = TRUE;
  getVERSION = TRUE;
}
if(MySQL_FOUND) {
   txt = desc["english"];
   if(mySQL_version) {
   if(!getVERSION) {
    set_mysql_version(port:port, version:mySQL_version);
    }
    info = string("None\n\nMySQL Version '");
    info += mySQL_version;
    info += string("' was detected on the remote host.\n\n");
    txt = ereg_replace(
      string:desc["english"],
      pattern:"None$",
      replace:info
    );
```

```
}
register_service(port:port, proto:"mysql");
if(report_verbosity > 0) {
   security_note(port:port, data: txt);
}
exit(0);
}
```

```
exit(0);
```

# 9.1 NASL-Grundlagen

Die NASL-Syntax ist jener von C sehr ähnlich, mit der Ausnahme, dass eine Vielzahl nicht benötigter Dinge entfernt worden ist. Es muss weder auf Objekttypen geachtet noch Speicher reserviert und freigegeben werden. Es ist auch nicht notwendig, Variablen vor ihrem Gebrauch zu deklarieren. Es genügt, sich auf den zu erstellenden Sicherheitstest zu konzentrieren.

Die NASL-Syntax ist C sehr ähnlich und sollte für alle, die einmal ein wenig programmiert haben, leicht verständlich und ebenso einfach nachzuvollziehen sein. Kommentare werden wie gewohnt mit dem Kommentarzeichen # eingeleitet. Gültige Kommentare sind beispielsweise:

```
a = 1; # Belege a mit Wert 1
# Belege Feld b mit dem Inhalt 2:
b = 2;
```

Ungültige Kommentare sind beispielsweise die folgenden:

 Variablen muss man vor ihrem Einsatz nicht deklarieren. Auch Variablentypen muss man keine Beachtung schenken. Der NASL-Interpreter meldet sich, wenn versucht wird, etwas Falsches zu tun, beispielsweise das Hinzufügen einer Zahl an ein IP-Paket. Auch auf Memory Allocation und Includes muss man nicht achten. Es gibt keine Includes. Memory Allocation wird, wenn entsprechender Speicher benötigt wird, automatisch durchgeführt.

OpenVAS unterstützt drei Zahlensysteme: dezimal, hexadezimal oder binär. Folgende Syntax ist korrekt:

a = 1204; b = 0x0A; c = 0b001010110110; d = 123 + 0xFF;

Zeichenketten müssen quotiert werden. Zu beachten ist außerdem, dass im Gegensatz zu C Buchstaben nicht interpoliert werden, sofern nicht explizit die Anweisung dafür über die string()-Funktion erfolgt:

```
a = "Hallo\nIch bin Herbert";  # a wird auf Wert
"Hallo\nIch bin Herbert" gesetzt
b = string("Hallo\nIch bin Herbert");  # b wird auf Wert
"Hallo\nIch bin Herbert" gesetzt
c = string(a);  # c wird auf Wert von
a gesetzt
```

NASL unterstützt anonyme und nicht-anonyme Funktionen. Schauen wir uns zunächst die nicht-anonymen Funktionen an. NASL unterscheidet sich von C in der Behandlung von Funktionsargumenten. Bei NASL muss man sich nicht an eine korrekte Reihenfolge der Argumente halten. Man spricht von einer nichtanonymen Funktion, wenn die Reihenfolge der Argumente einer Funktion wichtig ist und die verschiedenen Funktionsargumente unterschiedlichen Typs sind. Wird ein Element vergessen, so erfolgt während der Laufzeit eine entsprechende Hinweisaufforderung bzw. Fehlermeldung. Dazu ein Beispiel. Die Funktion forge\_ip\_packet() besitzt viele Elemente. Die beiden folgenden Aufrufe sind gültig und rufen exakt dasselbe auf:

forge\_ip\_packet(ip\_hl : 5, ip\_v : 4,

Dabei wird der User während der Laufzeit auf die fehlenden Argumente hingewiesen. Bei einem Sicherheitstest kann der User nicht direkt mit dem Skript interagieren. Vielmehr ist Interaktion bei der Fehlersuche gefragt. Anonyme Funktionen sind Funktionen, die nur ein Argument oder Argumente desselben Typs verwenden. Beispiele:

```
send_packet(my_packet);
send_packet(packet1, packet2, packet3);
```

Diese Funktionen können Optionen beinhalten. Beispielsweise wartet *send\_packet()* auf eine Antwort. Wenn keine Notwendigkeit besteht, die Rechner-Antwort einzulesen, dann kann *pcap* deaktiviert und dadurch der Sicherheitstest beschleunigt werden:

send\_packet(packet, use\_pcap:FALSE);

Die Konditionen *For* und *While* funktionieren wie in C. Ein Beispiel für die Verwendung von For:

```
for(instruction_start;condition;end_loop_instruction)
{
    #
    #
    Hier einige Anweisungen
    #
}
```

```
oder
```

for(instruction\_start;condition;end\_loop\_instruction)Funktion
();

#### Ein Beispiel für *While*:

```
while(condition)
{
    #
    # Hier einige Anweisungen
    #
}
```

#### oder

```
while(condition)Funktion();
```

Und noch ein Beispiel:

```
# Zähle von 1 bis 10
for(i=1;i<=10;i=i+1)display("i : ", i, "\n");</pre>
```

NASL unterstützt auch benutzerdefinierte Funktionen. Eine solche Funktion wird wie folgt definiert:

```
Funktion meine_funktion(argument1, argument2, ....)
```

Benutzerdefinierte Funktionen müssen nicht-anonyme Argumente verwenden. Rekursion wird abgehandelt. Ein Beispiel:

```
function fact(n)
{
    if((n == 0) | | (n == 1))
        return(n);
    else
        return(n*fact(n:n-1));
}
display("5! ist ", fact(n:5), "\n");
```

Wichtig ist außerdem, dass benutzerdefinierte Funktionen keine weiteren benutzerdefinierten Funktionen beinhalten dürfen. Bei der Entwicklung von NASL-Skripts sollte man außerdem darauf achten, dass, wenn eine Funktion einen Wert zurückgeben soll – und das ist ja oftmals die Aufgabe einer Funktion – die Funktion *return()* angewendet werden muss. Da *return()* eine Funktion ist, muss der Rückgabewert in Klammern gesetzt werden. Ein Beispiel für eine fehlerhafte Verwendung:

```
function func()
{
    return 1; # Hier fehlen die Klammern!
}
```

NASL unterstützt auch die Standard-Operatoren +, -, \*, / und %, die man von C kennt. Die Priorität der Operatoren ist bislang noch nicht definiert. Auch die Binär-Operatoren | und & sind implementiert.

NASL stellt zwei weitere Operatoren zur Verfügung, die C nicht kennt:

 x-Operator: Dieser Operator wiederholt dieselbe Funktion n-mal. Ein Beispiel: send\_packet(udp) x 10;

Bei diesem Beispiel wird das gleiche UDP-Paket zehnmal gesendet.

 ><-Operator: Hierbei handelt es sich um einen booleschen Operator. Er liefert den Wert *true*, wenn eine Zeichenkette A eine Zeichenkette B enthält. Ein Beispiel:

```
a = "Nessus";
b = "Ich verwende Nessus";
if(a >< b){
    # Wird so lange durchgeführt, bis
    # a in b vorkommt
    display(a, " kommt in ", b, " vor\n");
    }
```

# 9.2 NASL-Netzwerkfunktionen

NASL erlaubt immer nur das Öffnen eines Sockets zu einem vom Anwender angegebenen Ziel. Der Aufbau zu anderen Hosts ist mit NASL nicht möglich. Für das Öffnen eines Sockets verwendet man die Funktionen *open\_sock\_tcp()* und *open\_sock\_udp()*. Sie öffnen, wie schnell zu erkennen ist, einen TCP- bzw. einen UDP-Socket. Beide Funktionen verwenden anonyme Argumente. Dabei ist immer nur ein Verbindungsaufbau zu einem Port möglich. Schauen wir uns ein Beispiel an:

```
# Öffnet einen Socket am TCP-Port 80:
soc1 = open_sock_tcp(80);
# Öffnet einen Socket am UDP-Port 123:
soc2 = open_sock_udp(123);
```

Die Funktion *open\_sock* gibt den Wert 0 zurück, wenn keine Verbindung zum entfernten Rechner aufgebaut werden kann. Die Funktion *open\_sock\_udp()* kann in der Regel nicht fehlschlagen, da sich meist nicht feststellen lässt, ob der entfernte UDP-Port offen ist oder nicht. Die Funktion *open\_sock\_tcp()* hingegen liefert den Rückgabewert 0, wenn der entfernte Port geschlossen ist. Ein einfacher TCP-Port-Scan kann wie folgt aussehen:

```
start = prompt("Erster Port zum Scannen? ");
end = prompt("Letzter Port zum Scannen? ");
for(i=start;i<end;i=i+1)
{
  soc = open_sock_tcp(i);
  if(soc) {
    display("Port ", i, " ist offen\n");
    close(soc);
  }
}
```

Zum Schließen des Sockets verwendet man die Funktion *close()*. Bevor das Socket geschlossen wird, wird intern die Funktion *shutdown()* durchgeführt. Um Sockets zu schreiben und einzulesen, können folgende Funktionen verwendet werden:
- recv(socket:<socketname>, length:<length> [,timeout : <timeout>): Liest <*length>* Bytes vom Socket <*socketname>*. Diese Funktion kann sowohl für TCP als auch für UDP angewandt werden. Die timeout-Option wird in Sekunden angegeben.
- recv\_line(socket:<socketname>, length:<length> [, timeout: <timeout>]): Diese Funktion entspricht der Funktion *recv()*, das Lesen wird abgebrochen, sobald die erste \n (New Line) Zeichenfolge erkannt wird.
- send(socket:<socket>, data:<data> [, length:<length>]): Sendet die Daten <*data>* an der Socket <socket>. Das optionale Argument *length* teilt der Funktion mit, lediglich <*length>* Bytes an das Socket zu senden. Ist das Argument nicht gesetzt, werden so lange Daten gesendet, bis ein Null-Charakter erkannt wird.

Jene Funktionen, die Socket-Daten einlesen, haben einen internen Timeout-Wert von fünf Sekunden. Wird der Timeout erreicht, wird FALSE zurückgegeben. Ein typisches Beispiel:

```
# Dieses Beispiel zeigt den FTP Banner eines
# entfernten Rechners:
soc = open_sock_tcp(21);
if(soc)
{
    data = recv_line(socket:soc, length:1024);
    if(data)
    {
        display("Der entfernte FTP Banner ist: \n", data, "\n");
    }
    else
    {
        display("Der entfernte FTP Server scheint tcp-wrapped zu
        sein\n");
    }
      close(soc);
}
```

NASL verfügt für die Analyse von FTP- und WWW-Diensten über verschiedene High-Level-Funktionen.

- **ftp\_log\_in(socket:<soc>, user:<login>, pass:<pass>)**: Diese Funktion versucht, sich am FTP-Server über das zuvor aufgebaute Socket *<soc>* anzumelden. Rückgabewert dieser Funktion ist TRUE, wenn der Anmeldeversuch des Users *<log-in>* mit dem Passwort *<pass>* erfolgreich war, FALSE im Fehlerfall.
- **ftp\_get\_pasv\_port(socket:<soc>**): Führt einen PASV-Befehl am FTP-Server aus und liefert den Port, um eine Verbindung aufbauen zu können. Das ermöglicht NASL-Skripts das Einlesen von Daten per FTP. Diese Funktion liefert den Wert FALSE, wenn ein Fehler aufgetreten ist.
- **is\_cgi\_installed**(**<name>**): Liefert den Wert TRUE, sofern das CGI mit dem Namen *<name>* am entfernten Webserver installiert ist. Diese Funktion verwendet einen GET-Request. Beginnt *<name>* nicht mit einem Schrägstrich, wird *cgi-bin* als Vorspann eingesetzt. Diese Funktion kann auch angewendet werden, um die Existenz einer Datei zu überprüfen.

Schauen wir uns zwei Beispiele für den Einsatz dieser Funktionen an:

```
#
# WWW
#
if(is_cqi_installed("/robots.txt")){
      display("Die Datei /robots.txt ist vorhanden\n");
      }
if(is_cgi_installed("php.cgi")){
      display("Das CGI php.cqi ist im Verzeichnis /cqi-bin
installiert\n");
      }
if(!is_cqi_installed("/php.cqi")){
      display("Im Root-Verzeichnis des entfernten Web-Servers
existiert kein 'php.cqi' CGI-Script \n");
      }
#
# FTP
```

```
#
  # Verbindungsaufbau zum entfernten Host
 soc = open_sock_tcp(21);
 # Log in als anonymous user
 if(ftp_log_in(socket:soc, user:"ftp", pass:"joe@"))
 {
  # Erhalten eines passiven Ports
  port = ftp_get_pasv_port(socket:soc);
  if(port)
  {
   soc2 = open_sock_tcp(port);
   data = string("RETR /etc/passwd\r\n");
   send(socket:soc, data:data);
  password_file = recv(socket:soc2, length:10000);
  display(password_file);
   close(soc2);
  }
  close(soc);
 }
```

Mithilfe von NASL kann man IP-Pakete zusammenstellen und versuchen, diese effektiv einzusetzen. Ihre Prüfsumme wird automatisch neu berechnet, wenn Parameter des TCP-Pakets verändert wurden. Wird ein Layer an ein IP-Paket angehängt, wird das *ip\_len*-Element des IP-Pakets aktualisiert.

Alle sogenannten Raw-Packet-Funktionen verwenden nicht-anonyme Argumente. Die Namen werden durch BSD Include-Dateien bestimmt. Aus diesem Grund wird das Element *length* eines IP-Pakets nicht mit *length*, sondern mit *ip\_len* bezeichnet. Das Erstellen eines IP-Pakets ist recht einfach. Dazu verwendet man die Funktion *forge\_ip\_packet()*. Die Funktion *get\_ip\_element()* liefert Paketelemente, während die Funktion *set\_ip\_elements()* Elemente eines existierenden IP-Pakets verändern kann.

<return\_value> = forge\_ip\_packet(

| ip_hl   | : | <ip_hl>,</ip_hl>      |
|---------|---|-----------------------|
| ip_v    | : | <ip_v>,</ip_v>        |
| ip_tos  | : | <ip_tos>,</ip_tos>    |
| ip_len  | : | <ip_len>,</ip_len>    |
| ip_id   | : | <ip_id>,</ip_id>      |
| ip_off  | : | <ip_off>,</ip_off>    |
| ip_ttl  | : | <ip_ttl>,</ip_ttl>    |
| ip_p    | : | <ip_p>,</ip_p>        |
| ip_src  | : | <ip_src>,</ip_src>    |
| ip_dst  | : | <ip_dst>,</ip_dst>    |
| [ip_sum | : | <ip_sum>] );</ip_sum> |

Das *ip\_sum*-Argument dieser Funktion ist optional. Das Feld *ip\_p* kann einen numerischen Wert oder eine der folgenden Konstanten beinhalten: *IPPROTO\_TCP*, *IPPROTO\_UDP*, *IPPROTO\_ICMP*, *IPPROTO\_IGMP* oder *IPPROTO\_IP*.

Ein Beispiel:

Die Funktion *get\_ip\_element()* liefert ein bestimmtes Paket-Element. Elemente können sein: *ip\_hl, ip\_v, ip\_tos, ip\_len, ip\_id, ip\_off, ip\_ttl, ip\_p, ip\_sum, ip\_src* oder *ip\_dst*.

| <pre>set_ip_elements(</pre> | ip : | <ip_varia< th=""><th>able&gt;,</th></ip_varia<> | able>,                |
|-----------------------------|------|-------------------------------------------------|-----------------------|
|                             |      | [ip_hl                                          | : <ip_hl>, ]</ip_hl>  |
|                             |      | [ip_v                                           | : <ip_v>, ]</ip_v>    |
|                             |      | [ip_tos                                         | : <ip_tos>,]</ip_tos> |
|                             |      | [ip_len                                         | : <ip_len>,]</ip_len> |
|                             |      | [ip_id                                          | : <ip_id>, ]</ip_id>  |
|                             |      | [ip_off                                         | : <ip_off>,]</ip_off> |
|                             |      | [ip_ttl                                         | : <ip_ttl>,]</ip_ttl> |
|                             |      | [ip_p                                           | : <ip_p>, ]</ip_p>    |
|                             |      | [ip_src                                         | : <ip_src>,]</ip_src> |
|                             |      | [ip_dst                                         | : <ip_dst>,]</ip_dst> |
|                             |      | [ip_sum                                         | : <ip_sum> ]</ip_sum> |
|                             | )    | ;                                               |                       |

Die Funktion  $set_ip_elements()$  verändert den Inhalt des IP-Pakets  $\langle ip_variable \rangle$  und berechnet die Prüfsumme neu, wenn das Element  $ip_sum$  nicht explizit angegeben wurde. Diese Funktion erzeugt im Speicher kein neues Paket, deshalb sollte, wenn viele ähnliche IP-Pakete abzusetzen sind,  $forge_ip_packet()$  vorgezogen werden.

Schließlich verwendet man die Funktion *dump\_ip\_packet(<packet>)*, die das IP-Paket in lesbarer Form am Bildschirm ausgibt. Der Einsatz dieser Funktion macht nur bei der Fehlersuche Sinn. Um TCP-Pakete zu erzeugen, verwendet man die Funktion *forge\_tcp\_packet()*.

```
tcppacket = forge_tcp_packet(ip : <ip_packet>,
    th_sport : <source_port>,
        th_dport : <destination_port>,
        th_flags : <tcp_flags>,
        th_seq : <sequence_number>,
        th_ack : <acknowledgement_number>,
        [th_x2 : <unused>],
        th_off : <offset>,
        th_win : <window>,
        th_urp : <urgent_pointer>,
        [th_sum : <checksum>],
        [data : <data>]);
        [data : <data>]);
        [data : <data>]);
        [data : <data>]);
        [data : <data>]);
        [data : <data>]);
        [data : <data>]);
        [data : <data>]);
        [data : <data>]);
        [data : <data>]);
        [data : <data>]);
        [data : </data : </data</td>
```

Wichtig ist dabei, dass die Option *th\_flags* aus *TH\_SYN*, *TH\_ACK*, *TH\_FIN*, *TH\_PUSH* oder *TH\_RST* bestehen muss. Flags können unter Verwendung des |- Operators miteinander kombiniert werden. *th\_flags* können aber auch numerischen Inhalt annehmen. Die Funktion *ip\_packet* muss über *forge\_ip\_packet()* generiert werden oder aus einem über *send\_packet()* oder *pcap\_next()* gelesenen Paket bestehen.

Man verwendet die Funktion *set\_tcp\_elements()*, um TCP-Elemente zu verändern. Seine Syntax ist der *forge\_tcp\_packet()*-Syntax ähnlich.

```
set_tcp_elements(tcp : <tcp_packet>,
    [th_sport : <source_port>,]
    [th_dport : <destination_port>,]
    [th_flags : <tcp_flags>,]
    [th_seq : <sequence_number>,]
    [th_ack : <acknowledge-ment_number>,]
    [th_x2 : <unused>,]
    [th_off : <offset>,]
    [th_win : <window>,]
    [th_urp : <urgent_pointer>,]
    [th_sum : <checksum>],
    [data : <data>]);
```

Um ein Element eines TCP-Pakets zu erhalten, verwendet man die Funktion *get\_tcp\_element()*. Die Syntax lautet:

Das Erstellen eines UDP-Pakets ist ähnlich einfach. Dazu bedient man sich der UDP-Funktion. Deren Verwendung ist der TCP-Funktion sehr ähnlich:

Die Funktionen *set\_udp\_elements()* und *get\_udp\_elements()* funktionieren wie die TCP-Funktionen.

## 9.3 NASL-Hilfsmittel

NASL verfügt über verschiedene Hilfsfunktionen, die helfen, verschiedene Aufgaben zu vereinfachen. Die Funktionen im Überblick:

- **this\_host()**: Diese Funktion verwendet kein Argument und liefert die IP-Adresse des Hosts, auf dem das Skript ausgeführt wird.
- **get\_host\_name**(): Diese Funktion verwendet kein Argument und liefert den Namen des aktuell getesteten Host.
- **get\_host\_ip()**: Diese Funktion verwendet kein Argument und liefert die IP-Adresse des aktuell analysierten Hosts.
- **get\_host\_open\_port**(): Diese Funktion gibt die Nummer des ersten offenen TCP-Ports am entfernten Rechner aus.
- **get\_port\_state**(**<portnum>**): Diese Funktion gibt den Wert *TRUE* aus, wenn der TCP-Port *<port-num>* offen oder sein Zustand unbekannt ist.
- telnet\_init(<soc>): Diese Funktion erzeugt eine Telnet-Session über das geöffnete Socket <*soc>* und liefert die erste Zeile der Telnet-Daten. Hier ein Beispiel für den Einsatz der Hilfsfunktion: soc = open\_sock\_tcp(23);

```
buffer = telnet_init(soc);
display("Der entfernte Telnet Banner ist: ", buffer,
"\n");
```

- **tcp\_ping**(): Diese Funktion gibt den Wert TRUE aus, wenn der entfernte Host auf den TCP-Ping Request reagiert (TCP-Paket mit gesetztem ACK-Flag).
- **getrpcport**(): Diese Funktion entspricht der Standardfunktion desselben Namens. Die Syntax:

```
result = getrpcport(program : <pro-gram_number>,
    protocol: IPPROTO_TCP|IPPROTO_UDP,
```

```
[version: <ver-sion>]);
```

## 9.4 Manipulation von Zeichenketten

NASL unterstützt auch die Manipulation von Zeichenketten. Dabei behandeln die Skripts Zeichenketten als Zahlen. Daher können auch die Operatoren ==, <, und > verwendet werden.

```
Ein Beispiel:
a = "version 1.2.3";
b = "version 1.4.1";
if(a < b){
#
# Wird durchgefuehrt, so lange version
# 1.2.3 kleiner ist als version 1.4.1
}
c = "version 1.2.3";
if(a==c) {
# wird ebenso überprüft
}
```

Mit NASL kann man auch, wie in C, das n-te Zeichen einer Zeichenkette bestimmen:

```
a = "test";
b = a[1]; # b wird auf den Wert "e" gesetzt (= 0-relativ)
```

Zeichenketten können außerdem addiert und subtrahiert werden:

```
a = "version 1.2.3";
b = a - "version "; # b erhält den Wert "1.2.3"
a = "Das ist ein Test";
b = " ist ein ";
c = a - b; # c erhält den Wert "Das Test"
```

a = "test";

```
a = a+a; # a erhält den Wert "testtest"
```

Für den Vergleich von Mustern verwendet man die Funktion ereg(). Die Syntax: result = ereg(pattern:<pattern>, string:<string>)

Die pattern-Syntax entspricht dem egrep-Stil. Und so setzt man die Funktion ein:

```
if(ereg(pattern:".*", string:"test"))
{
    display("Wird immer durchgeführt\n");
}
mystring = recv(socket:soc, length:1024);
if(ereg(pattern: "SSH-.*-1\..*",
    string : mystring
    ))
{
    display("SSH 1.x is running on this host");
}
```

Will man Buffer-Overflow-Tests durchführen, so greift man zur Funktion *crap()*. Sie hat zwei Schreibweisen:

- crap(<length>): Sie liefert eine Zeichenkette der Länge <*length*>.
- crap(length:<length>, data:<data>): Sie liefert eine Zeichenkette der Länge <*length>*, die aus dem sich ständig wiederholenden *data*-Inhalt besteht.

Ein Beispiel:

Um Zeichenketten in anderen Zeichenketten zu verwenden, greift man zur *string()*-Funktion. Die Syntax lautet:

string(<string1>, [<string2>, ..., <stringN>])

Wichtig ist dabei, dass die Funktion Steuerzeichen wie  $\n$  oder  $\t$  interpoliert. Ein Beispiel:

```
name = "herbert";
a = string("Hallo, Ich bin ", name, "\n");  # a wird mit
Inhalt "Hello, Ich bin herbert" #belegt
# (mit Steuerzeichen NewLine am Ende)
b = string(1, " und ", 2, " macht ", 1+2);
# b wird mit Inhalt "1 und 2 macht 3" belegt
c = string("MKD ", crap(4096), "\r\n");
# c wird mit Inhalt "MKD XXXXX.....XXXX"
# belegt
# (4096 X) gefolgt von einem CarriageReturn
# und einem NewLine
```

Die Funktion *strlen()* liefert die Länge einer Zeichenkette. Ein Beispiel:

```
a = strlen("abcd"); # a erhält den Wert 4
```

Die Funktion *strtoint()* konvertiert einen NASL-Integerwert in einen Integerwert binärer Basis. Die Syntax ist:

```
value = strtoint(number:<nasl_integer>, si-
ze:<number_of_bytes>);
```

Diese Funktion ist in Verbindung mit *raw\_string()* anwendbar. Das *size*-Argument entspricht der Byte-Anzahl, in welches der NASL-Integer konvertiert werden soll, und kann den Wert 1, 2 oder 4 annehmen. Schließlich kann die Funktion *tolower()* 

verwendet werden, um eine gesamte Zeichenkette in Kleinbuchstaben zu konvertieren. Die Syntax:

```
tolower(<string>);
```

Diese Funktion liefert als Ergebnis die Zeichenkette <string> in Kleinbuchstaben. Ein Beispiel:

```
a = "Hallo mein Name ist herbert";
b = tolower(a);
# b erhält den Wert
# "hallo mein name ist herbert"
```

### 9.5 Eigene Plug-ins erstellen

Nach all der Theorie kommen wir jetzt zu einer der spannendsten Fragen: Wie schreibt man eigentlich eigene Testskripts? Bevor Sie sich an das Entwickeln eigener Skripts machen, sollten Sie wissen, dass *openvassd* die Tests der Reihe nach ausführt und dabei zwischen der Ausführung zweier Skripts eine kurze Pause einlegt.

Für die effektive Skriptentwicklung bedeutet das, dass Tests auf den Ergebnissen anderer Sicherheitstests aufbauen sollten. So sollte beispielsweise vor der Überprüfung eines bestimmten Dienstes getestet werden, ob der Standardport für diesen Dienst verfügbar ist. Ein derart logischer Aufbau führt zu schnelleren und auch besseren Ergebnissen.

Von besonderer Bedeutung ist daher die Funktion get\_port\_state(<portnum>), welche die offenen Ports bestimmt. Sie liefert den Ausgabewert TRUE, wenn der Port offen ist, ansonsten den Wert FALSE. Diese Funktion liefert auch den Wert TRUE, wenn der Port nicht gescannt wurde oder sein Status (Zustand) unbekannt ist. Ein weiterer Vorteil dieser Funktion ist, dass sie wenig Rechenleistung verlangt.

Eine weitere wichtige OpenVAS-Funktion ist die Knowledge Base (KB). In ihr werden sämtliche Scan-Informationen über die einzelnen Sicherheitstests gespeichert. Und die Sicherheitstests greifen auf diese Informationen zu, um beispielsweise Informationen über Port-Stati abzufragen. Die Knowledge Base ist in Kategorien unterteilt. Die Kategorie *Services* beinhaltet die Port-Nummern mit den bekannten Services. So enthält beispielsweise das Element *Services/smtp* den Wert 25. Zwei Funktionen beziehen sich auf die Knowledge Base:

- **get\_kb\_item**(**<name>**): Diese Funktion liefert den Inhalt des Knowledge Base-Feldes **<name>**. Diese Funktion ist anonym.
- **set\_kb\_item(name:<name>, value:<value>)**: Diese Funktion setzt das Feld *<name>* auf den Wert *<*value>.

Widmen wir uns dem Aufbau von NASL-Skripts. Jedes NASL-Skript registriert sich selbstständig am OpenVAS-Server. Es übergibt *openvassd* seinen Namen, seine Beschreibung, den Namen des Autors und weitere Informationen. Ein NASL-Skript besteht aus zwei Abschnitten:

- **Registriersektion**: Hier sind allgemeine Informationen, wie Autor, Beschreibung etc., über das Skript hinterlegt.
- Attack-Sektion: Hier sind die eigentlichen Befehle für die Testdurchführung zu finden.

Generell besitzt ein NASL-Skript folgende Struktur:

```
#
# NASL-Skript verwendet von openvassd
#
if(description)
{
# Registrierinformationen
# "Registriersektion"
#
exit(0);
}
#
# Skript-Code - "Attack-Sektion"
#
```

Eine Besonderheit ist die globale Variable *description*. Abhängig davon, ob ein Skript sich registrieren muss oder nicht, wird sie auf *TRUE* oder *FALSE* gesetzt.

In der Registriersektion sind folgende Funktionen aufzurufen:

- script\_name(language1:<name>, [...]): Diese Funktion legt die Skriptbezeichnung fest, wie sie im Client erscheinen soll.
- script\_description(language1:<desc>, [...]): Diese Funktion legt die Skriptbeschreibung fest, wie sie im Client erscheinen soll, wenn der User den Namen anklickt.
- script\_summary(language1:<summary>, [...]): Diese Funktion dient der Skriptbeschreibung, wie sie in den Tooltipps erscheinen soll. Die Beschreibung darf nicht länger als eine Zeile sein.
- **script\_category**(**<category**>): Diese Funktion legt die Skriptkategorie fest. Es muss sich um eine der folgenden Kategorien handeln:
  - ACT\_GATHER\_INFO: Diese Skripts werden vorab durchgeführt und können auf keinen Fall den Zielhost schädigen.
  - ACT\_ATTACK: Sie versuchen, Rechte am entfernten Rechner zu erhalten, und sind in der Lage, den entfernten Rechner zu schädigen (beispielsweise ein Buffer-Overflow-Test).
  - ACT\_DENIAL: Sie versuchen, den entfernten Rechner zum Absturz zu bringen.
  - ACT\_SCANNER: Sie führen typische Port-Scans durch.
- script\_copyright(language1:<copyright>, [...]: Mit dieser Funktion hinterlegt man das Copyright des Skripts.
- **script\_family(language1:<family>, [...])**: Diese Funktion legt die Skript-Familie fest. Es stehen folgende Familien zur Auswahl:
  - o Backdoors
  - o CGI abuses
  - o Denial of Service
  - o FTP
  - Finger abuses
  - o Firewalls
  - Gain a shell remotely
  - Gain root remotely
  - o Misc.
  - o NIS
  - o RPC
  - o Remote file access
  - SMTP problems
  - o Useless services

NASL bietet auch Multilingual-Support. Jedes Skript muss mindestens Englisch unterstützen. Die Syntax lautet:

```
script_Funktion(english:englischer_text,
   [francais:französischer_text,
   deutsch:deutscher_text,
  ]);
```

Außerdem kann in der Registrier-Sektion die Funktion *script\_dependencies()* aufgerufen werden. Mit ihr lassen sich Skript-Abhängigkeiten definieren. Diese Funktion teilt *openvassd* mit, dass das aktuelle Skript erst nach einem anderen durchzuführen ist. Die Syntax für die Abhängigkeiten:

```
script_dependencies(filename1 [,filename2, ..., filenameN]);
```

Dabei gibt *filename* die Bezeichnung des Skripts an, das später in Abhängigkeit ausgeführt werden soll. Dabei können entsprechend obiger Syntax auch mehrere Skripts angegeben werden. In der Attack-Sektion definiert man die eigentlichen Tests und all das, was für die Durchführung wichtig ist. Außerdem können Probleminformationen für ähnlich arbeitende Tests, unter Verwendung der *security\_warning()* und *security\_hole()* Funktionen abgelegt werden. Die Funktion *security\_warning()* kommt zum Einsatz, wenn eine Attacke zwar erfolgreich war, aber kein großes Sicherheitsproblem darstellt. Diese beiden Funktionen haben folgende Syntax:

```
security_warning(<port> [, proto-col:<proto>]);
security_hole(<port> [, protocol:<proto>]);
security_warning(port:<port>, data:<data> [, proto-
col:<proto>]);
security_hole(port:<port>, data:<data> [, protocol:<proto>]);
```

Im vorangegangenen Beispiel wird die Skriptbeschreibung am Client angezeigt, wie in der *script\_description()* angegeben. Das ist aufgrund des Multilingualsupports sehr praktisch. Im zweiten Fall wird am Client der Inhalt des Arguments *data* angezeigt. Das ist praktisch, falls man Anzeigeinformationen, wie die Versionsnummer, auf schnellem Weg zur Anzeige bringen will.

Zusätzlich zum Sicherheitstest kann NASL auch für einige Unterstützungstätigkeiten genutzt werden. Nachfolgendes Beispiel prüft, ob auf allen Hosts SSH läuft. Es erfolgt eine Mitteilung, wenn ein Host ohne SSH gefunden wird:

```
#
# Überprüfe ssh
#
if(description)
 script_name(english:"Ensure the presence of ssh");
 script_description(english:"This script makes sure that ssh
is running");
 script_summary(english:"connects on remote tcp port 22");
 script_category(ACT_GATHER_INFO);
 script_family(english:"Administration tool-box");
 script_copyright(english:"This script was written by Joe
U.");
 script_dependencies("find_service.nes");
 exit(0);
}
#
# First, ssh may run on another port.
# That's why we rely on the plugin 'find_service'
#
port = get_kb_item("Services/ssh");
if(!port)port = 22;
# declare that ssh is not installed yet
ok = 0;
if(get_port_state(port))
{
 soc = open_sock_tcp(port);
```

```
if(soc)
 {
  # Check that ssh is not tcpwrapped. And that it's really
  # SSH
 data = recv(socket:soc, length:200);
  if("SSH" >< data)ok = 1;
 }
 close(soc);
}
#
# Only warn the user that SSH is NOT installed
#
if(!ok)
{
  report = "SSH is not running on this host !";
  security_warning(port:22, data:report);
}
```

## 9.6 Feinschliff

OpenVAS kann bei seinen Sicherheitstests auf unzählige Standardskripts zurückgreifen. Um eine möglichst flotte Durchführung sicherstellen zu können, sollte man seine eigenen Skripts optimieren. Der einfachste Weg, um ein Skript zu optimieren: Man teilt *openvassd* mit, in welchem Fall das Skript nicht ausgeführt werden soll. Angenommen, ein Skript versucht, eine Verbindung zu einem Port x aufzubauen.

Liegen dem Scanner-Prozess bereits Informationen über diesen Port vor, so macht es natürlich keinen Sinn, diesen erneut zu testen. Für solche Fälle wurden die Funktionen *script\_require\_ports()*, *script\_require\_keys()* und *script\_ex-clu-de\_keys()* geschaffen. Sie werden in der Beschreibung aufgerufen.

Die Funktionen im Einzelnen:

 script\_require\_ports(<port1>, <port2>, ...): Diese Funktion sorgt dafür, dass *openvassd* die Durchführung des Skripts nur dann startet, wenn der Port tatsächlich offen ist. Ein Beispiel: script\_require\_ports(80, "Servi-ces/www")

Ist der Status des Ports unbekannt, wird das Skript ausgeführt.

- script\_require\_keys(<key1>, <key2>, ...): Diese Funktion führt das Skript nur dann aus, wenn alle Argumente in der Knowledge Base angegeben wurden.
- script\_exclude\_keys(<key1>, <key2>, ...): Es wird kein Test durchgeführt, wenn eines der Schlüsselargumente in der Knowledge Base gesetzt ist.

Die Resultate anderer Skripts können aus der Knowledge Base bezogen werden.

## 9.7 Skript-Weitergabe

Will man Eigenentwicklungen anderen Anwendern zur Verfügung stellen, so sollten folgende Regeln beachtet werden:

- Das Skript darf unter keinen Umständen mit einem User interagieren.
- NASL-Skripts werden am Server durchgeführt. Deshalb werden dem User Outputs nicht angezeigt. Ein Skript darf immer nur eine Schwachstelle testen.
- Für Multi-Verwundbarkeiten sollten separate Skripts erstellt werden, und es ist auf eine eindeutige Beschreibung und Kategorisierung zu achten.

## Anhang A – More Info

Wie wir gesehen haben, ist OpenVAS ein ausgesprochen flexibler Scanner, der sich inzwischen nicht mehr nur auf das klassische Netzwerk-Scannen beschränkt, sondern auch die Untersuchung der Host-Installationen erlaubt. Wenn Sie den Scanner regelmäßig einsetzen wollen, werden Sie immer wieder auf Probleme treffen, neue Plug-ins oder einfach nur Rat von anderen Anwendern suchen.

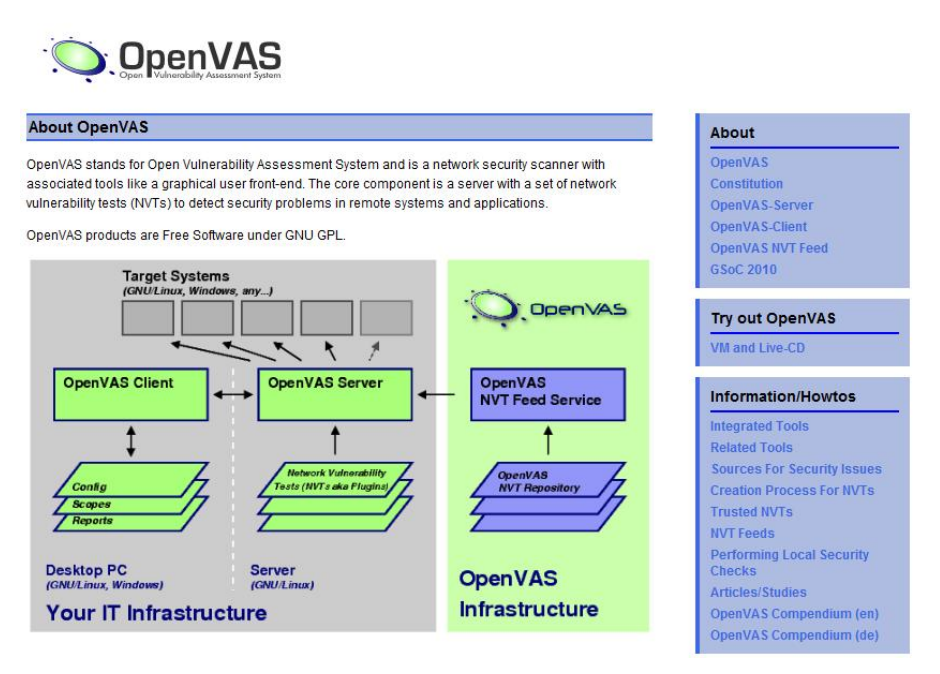

# Die wichtigste Anlaufstelle für OpenVAS-Anwender ist natürlich die Projekt-Homepage (*http://www.openvas.org*).

Die OpenVAS-Community stellt inzwischen ein umfangreiches Informationsangebot bereit. Erste Anlaufstelle ist natürlich die OpenVAS-Homepage (*http://www.openvas.org*), auf der Sie insbesondere die neuesten OpenVAS-Pakete finden. Weitere wichtige Informationsquellen sind Mailinglisten und der Bugtracker. Eine Plug-in-Datenbank befindet sich im Aufbau. Auch für Entwickler gibt es eine ganze Menge Informationen. Ihrer aktiven Beteiligung an dem Projekt steht also nichts im Wege :-).

Wenn Sie professionelle Unterstützung beim Umgang mit OpenVAS benötigen, finden Sie insbesondere in der Intevation GmbH (http://intevation.de), die maßgeblich für die Entwicklung des Scanners verantwortlich ist, den richtigen Partner. Unter *http://www.openvas.org/professional-services.html* finden Sie eine Übersicht weiterer Dienstleister.

## Anhang B – die OpenVAS-Dateien

Wenn Sie intensiv mit OpenVAS arbeiten wollen, so ist es immer sehr hilfreich zu wissen, welche Funktionalitäten der Umgebung durch welche Dateien realisiert werden. Dieser Anhang gibt Ihnen einen großen Überblick zu den wichtigsten OpenVAS-Dateien.

Beachten Sie bei den Pfadangaben lediglich, dass die hier beschriebenen Speicherorte sich auf eine Standardinstallation aus dem Quelltext mit *PREFIX=/usr/local* beziehen.

### Ausführbare Dateien für Benutzer

Im Verzeichnis *PREFIX/bin* finden Sie die ausführbaren Dateien, die für den Benutzer oder während des Kompilierens nützlich sein können.

- **libopenvas-config**: Dient der Ausgabe von Kompilierungsparametern für Module, die *openvas-libraries* verwenden.
- **openvas-libnasl-config**: Übernimmt die Ausgabe von Kompilierungsparametern für Module, die *openvaslibnasl* verwenden.
- **openvasd-config**: Ist für die Ausgabe von Kompilierungsparametern für Module zuständig, die *openvas-server* verwenden.
- openvas-mkcert-client: Dient dem Erstellen von Client-Zertifikaten.
- openvas-nasl: Ein eigenständiger NASL-Interpreter.
- **OpenVAS-Client**: Das ist die grafische Benutzungsoberfläche des Clients.

## Server-Konfiguration

Die Dateien für die Server-Konfiguration finden Sie im Verzeichnis *PREFIX/etc/openvas*. Neben den systemweiten Konfigurationsdateien für OpenVAS finden Sie dort auch die Zugriffsregeln und die Benutzerdatenbank. Die Dateien:

- openvasd.conf: Die zentrale Konfigurationsdatei des OpenVAS Servers.
- **openvasd.rules**: Zugriffsregeln, die den Zugriff auf Zielsysteme für die Nutzer dieser OpenVAS-Installation einschränken.
- **gnupg**: Der Keyring und die Vertrauensgrade, die bestimmen, welche NVTs vertrauenswürdig genug sind, damit sie ausgeführt werden können.

## Datei für die Kompilierung

Dieses Verzeichnis *PREFIX/include/openvas* enthält die C-Header-Dateien für OpenVAS. Diese Dateien sind nur für die Kompilierung von OpenVAS auf dem jeweiligen System relevant.

### Bibliotheken

Im Verzeichnis *PREFIX/lib* sind die statischen (.a) und die dynamischen (.so) Programmbibliotheken zu finden, die von den Modulen *openvas-libraries* und *openvas-librasl* genutzt werden.

## NVTs

Im Verzeichnis *PREFIX/lib/openvas/plugins* finden Sie über 17.000 nasl- und inc-Dateien. Dahinter verbergen sich die Testskripts.

## Ausführbare Dateien des OpenVAS-Servers

Das Verzeichnis *PREFIX/sbin* enthält verschiedene ausführbare Dateien, die für die Administration von OpenVAS-Server relevant sind:

- openvassd: OpenVAS-Server.
- openvas-adduser: Programm zum Hinzufügen von OpenVAS-Nutzern.
- openvas-mkcert: Programm zum Erstellen eines Server-Zertifikats.
- **openvas-rmuser**: Programm zum Entfernen von OpenVAS-Nutzern.
- **openvas-nvt-sync**: Programm zur Synchronisation mit NVT Feeds.

### Bedienungsanleitungen

Im Verzeichnis *PREFIX/share/man* finden Sie die Bedienungsanleitungen für die für OpenVAS-Anwender gedachten ausführbaren Dateien. Im Verzeichnis *PREFIX/man* sind die Bedienungsanleitungen für OpenVAS-Administratoren zu finden.

### Installationsspezifische Daten

In dem Verzeichnis *PREFIX/var/lib/openvas* sind die installationsspezifischen Daten einer OpenVAS-Installation zu finden:

- CA: Öffentliche Zertifikate, die für den Aufbau einer verschlüsselten Verbindung erstellt wurden.
- private/CA: Die dazugehörigen geheimen Zertifikate.
- users: Dateien für die OpenVAS-Benutzer.
- **openvas-services**: Liste der bekannten Dienste und der zugehörigen Portnummern.
- services.tcp: TCP-Dienste
- services.udp: UDP-Dienste

## Protokolldateien

Die Protokolldateien Ihrer OpenVAS-Installation finden Sie im Verzeichnis *PREFIX/var/log/openvas*. Der OpenVAS-Server legt zwei Protokolldateien an:

- openvasd.dump
- openvasd.messages

### Serverprozessinformation

Wenn Sie sich für die Laufzeitdaten einer in der Ausführung befindlichen OpenVAS-Installation interessieren, werfen Sie einen Blick ins Verzeichnis *PREFIX/var/run*. Die Datei *openvasd.pid* dient der Prozessidentifizierung.

### Benutzerdaten

Die benutzerspezifischen Daten, die vom OpenVAS-Client verwaltet werden, finden Sie im jeweiligen Benutzerverzeichnis /HOME.

- .openvas/A/: Verzeichnis mit allen Dateien bezüglich Aufgabe A.
- .openvas/A/openvasrc: Aufgabenspezifische Konfiguration.
- .openvas/A/B/: Verzeichnis mit allen Dateien, die sich auf Bereich B der Aufgabe A beziehen.
- .openvas/A/B/openvasrc: Bereichsspezifische Konfiguration.
- .openvas/A/B/C/: Verzeichnis mit allen Dateien, die sich auf den Bericht C im Bereich B der Aufgabe A beziehen.
- .openvas/A/B/C/openvasrc: Die während der Erstellung des Berichts C gesetzte Konfiguration.
- .openvas/A/B/C/report.nbe: Der Inhalt des Berichts C im Textformat.
- .openvas/A/B/C/report.nbe.cnt: Zähler für die im jeweiligen Bericht enthaltenen Sicherheitsmeldungen. Dieser Zähler kann aus der Berichtsdatei *report.nbe* neu berechnet werden.
- .openvas/A/B/RRR/openvas\_nvt\_cache: Zwischenspeicher der Beschreibungen der NVTs, die bei der Erstellung des Berichts C eingesetzt wurden.
- .openvasrc: Voreinstellungen für OpenVAS-Client.
- **.openvasrc.cert**: Zertifikate von OpenVAS-Servern, mit denen sich der Client in der Vergangenheit verbunden hat und die vom Benutzer als vertrauenswürdig akzeptiert wurden.

## Anhang C – das OpenVAS Management Protocol

In der aktuellen OpenVAS-Version kommunizieren der OpenVAS-Server und der Client noch per OpenVAS Transfer Protocol, kurz OTP, miteinander. Dieses Protokoll wird durch das neue OpenVAS Management Protocol, kurz OMP, abgelöst. Das neue Protokoll wird einige interessante Funktionen ermöglichen. So wird es beispielsweise ein konsistentes, privilegientrennendes Server-Management von Benutzerdaten wie Aufgaben, Berichte etc., erlauben. Auch für Entwickler wird sich durch die Einführung die Entwicklung von HTTP- bzw. XML-basierten Implementierungen vereinfachen.

## OMP im Überblick

OTP ist ein Abkömmling von Nessus Transfer Protocol (NTP), das allerdings schon um einige nicht benötigte, unsichere und inkonsistente Elemente bereinigt wurde. Da OTP aber immer noch einige Schwächen seines Vorgänger mit sich trägt, hat sich die OpenVAS-Community auf die Einführung eines neuen Kommunikationsprotokolls geeignet, das in einer "sauberen und modernen Art" daherkommt, aber auch offen für zukünftige Verbesserungen ist.

Die wichtigen Ziele des neuen Protokolls:

- Er soll einfach und schnell zu parsen sein, gleichzeitig für jedermann leicht verständlich sein, um das Debugging und die Entwicklung zu vereinfachen.
- Es soll so statuslos sein wie nur irgend möglich, um unnötige Verzögerungen bei der Kommunikation zwischen Client und Server zu verhindern.
- Es soll sich einfach in andere Protokolle und Kommunikationskanäle integrieren.

Diesen Anforderungen schien ein XML-basierten Protokoll am besten zu genügen.

Durch die Einführung von OMP wird die OpenVAS-Architektur allerdings auch deutlich komplexer, weil eine neue Ebene zwischen dem OpenVAS-Server und

dem Client einführt wird. Diese trägt die Bezeichnung OpenVAS-Manager, verwendet OMP für die Kommunikation mit den Clients, speichert aber Benutzerdaten und kommuniziert weiter per OTP mit dem Server. Zukünftige OpenVAS-Clients werden also OMP und OTP unterstützen.

OMP stellt folgende Grundfunktionen zur Verfügung:

- abort\_task beendet eine Aufgabe
- create\_task erzeugt eine neue Aufgabe
- delete\_report löscht einen existierenden Bericht
- delete\_task löscht eine Aufgabe
- get\_certificates holt sich alle verfügbaren Zertifikate
- get\_dependencies holt sich die Abhängigkeiten aller verfügbaren NVTs
- get\_nvt\_all holt sich die IDs und Namen aller verfügbaren NVTs
- get\_nvt\_details holt sich die Details aller verfügbaren NVTs
- get\_nvt\_feed\_checksum holt sich die Prüfsumme der gesamten NVT-Sammlung
- get\_preferences holt die Voreinstellung aller verfügbaren NVTs
- get\_report holt sich den Bericht einer bestimmten ID
- get\_rules holt sich die Regeln für einen authentifizierten Benutzer
- get\_status holt sich die Aufgabenstatusinformationen
- get\_version holt sich die OpenVAS Manager-Protokollversion
- help gibt die Hilfe aus
- modify\_report modifiziert einen bestehenden Bericht
- modify\_task aktualisiert eine bestehende Aufgabe
- start\_task startet eine existierende Aufgabe

## Erstellen einer Aufgabe

Exemplarisch schauen wir uns einige gängige Aktionen an. Für das Erstellen einer Aufgabe ist der Befehl *create\_task* zuständig.

In den Befehl muss eine Datei eingeschlossen werden, die die Aufgabe spezifiziert. Auch Kommentare können angegeben werden.

Es gibt folgende Kommando-Elemente:

- <**rcfile**>: Datei mit der Aufgabenbeschreibung. Sie besitzt das openvasrc-Format.
- <name>: Lesbare ID mit einer Länge von maximal 100 Zeichen.
- <comment>: Optionaler Kommentar mit maximal 4000 Zeichen.

Hier ein Beispiel für die Kommunikation zwischen dem Client und dem OpenVAS-Manager

#### C:

```
<create_task>
```

<rcfile>asdf3235saf3kjBVF...</rcfile>

<name>Scan Webserver</name>

```
<comment>Hourly scan of the webserver</comment>
```

</create\_task>

### M:

```
<create_task_response status="201" id="254cd3ef-bbe1-4d58-
859d-21b8d0c046c6" />
```

### M:

```
<create_task_response status="4xx" id="254cd3ef-bbe1-4d58-
859d-21b8d0c046c6" />
```

### M:

<create\_task\_response status="5xx" id="254cd3ef-bbe1-4d58-859d-21b8d0c046c6" />

### Aufgabe starten

Das Starten einer Aufgabe wird mit dem Kommando *start\_task* ausgeführt. Dabei muss die ID einer bestehenden Aufgabe angegeben werden.

Auch hierzu ein kleines Beispiel:

#### C:

<start\_task task\_id="825a5d10-24b2-4473-a4e0-55f8cfd4bf23" />

#### M:

```
<start_task_response status="201" task_id="825a5d10-24b2-
4473-a4e0-55f8cfd4bf23" />
```

#### M:

```
<start_task_response status="4xx" task_id="825a5d10-24b2-
4473-a4e0-55f8cfd4bf23" />
```

### M:

```
<start_task_response status="5xx" task_id="825a5d10-24b2-
4473-a4e0-55f8cfd4bf23" />
```

### Status abfragen

Der Client verwendet den Befehl *get\_status*, um den Status einer Aufgabe abzufragen. Wird das Kommando ohne die Angabe einer Aufgaben-ID ausgeführt, so gibt der Manager eine Liste der Aufgaben zurück, die von dem Benutzer ausgeführt werden.

Wird mit dem Kommando eine ID übermittelt, gibt der Manager die Details an den Client zurück.

Auch dazu ein Beispiel:

C:

```
<get_status />
```

```
M:
<get_status_response status="200">
  <task_count>2</task_count>
  <task id="254cd3ef-bbe1-4d58-859d-21b8d0c046c6">
    <name>Scan Webserver</name>
    <status>Running</status>
    <messages>
      <hole>0</hole>
      <warning>0</warning>
      <info>0</info>
      <log>0</log>
      <debug>0</debug>
    </messages>
  </task>
  <task id="f14747d3-a4d7-4e79-99bb-a0a1276cb78c">
    <name>Scan Mailserver</name>
    <status>Done</status>
    <messages>
      <hole>0</hole>
      <warning>2</warning>
      <info>5</info>
      <log>0</log>
      <debug>7</debug>
    </messages>
  </task>
</get_status_response>
```

### C:

<get\_status task\_id="f14747d3-a4d7-4e79-99bb-a0a1276cb78c" />

#### M:

```
<get_status_response status="200">
  <name>Scan Mailserver</name>
  <status>Done</status>
  <report_count>5</report_count>
  <report id="fc2ae4a9-8819-4159-b94b-5210db2f6f38">
    <timestamp>2009-03-10T10:21Z</timestamp>
    <messages>
      <hole>1</hole>
      <warning>2</warning>
      <info>5</info>
      <log>3</log>
      <debug>3</debug>
    </messages>
    <comment/>
  </report>
  <report id="bcfeca57-0068-494b-a0bc-7b056649bd8b">
    <timestamp>2009-03-10T10:29Z</timestamp>
    <messages>
      <hole>0</hole>
      <warning>1</warning>
      <info>5</info>
      <log>2</log>
      <debug>3</debug>
    </messages>
    <comment>Applied patch</comment>
  </report>
  <report id="0c176f64-faf8-4544-8de7-12dbccb3831c">
    <timestamp>2009-03-10T11:19Z</timestamp>
```

<messages>

<hole>0</hole>

<warning>0</warning>

<info>3</info>

<log>2</log>

<debug>3</debug>

</messages>

<comment/>

</report>

```
<report id="80d0096d-4216-42a7-b727-e6955c08f97b">
```

```
<timestamp>2009-03-11T16:42Z</timestamp>
```

<messages>

<hole>0</hole>

<warning>0</warning>

<info>2</info>

```
<log>2</log>
```

<debug>3</debug>

</messages>

<comment/>

</report>

```
<report id="5d6294dd-e634-4f06-ae64-ef97e68b0e43">
```

```
<timestamp>2009-03-11T17:02Z</timestamp>
```

<messages>

```
<hole>0</hole>
```

<warning>0</warning>

```
<info>1</info>
```

```
<log>1</log>
```

<debug>3</debug>

</messages>

```
<comment/>
```

</report>

</get\_status\_response>

#### C:

```
<get_status task_id="254cd3ef-bbe1-4d58-859d-21b8d0c046c6" />
```

### M:

```
<get_status_response status="200">
```

```
<task id="254cd3ef-bbe1-4d58-859d-21b8d0c046c6">
```

```
<name>Scan Mailserver</name>
```

<status>Running</status>

<current\_ip>192.168.1.5</current\_ip>

<messages>

<hole>0</hole>

<warning>0</warning>

```
<info>1</info>
```

```
<log>1</log>
```

<debug>3</debug>

```
</messages>
```

</task>

```
</get_status_response>
```

### OIDs und NVT-Namen anfordern

Mit dem Befehl *get\_nvtg\_all* fordert der Client die OIDs und Namen der gesamten NVT-Sammlung an, die beim Manager verfügbar ist.

### C:

```
<get_nvt_all/>
```

### M:

```
<get_nvt_all_response status="200">
  <nvt_count>2432</nvt_count>
  <feed_checksum algo-
rithm="md5">931db829a06b9a440a2ecaeb68c03715</feed_checksum>
  <nvt oid="1.3.6.1.4.1.25623.1.7.13005">
    <name>FooBar 1.5 installed</name>
    <checksum
algorithm="md5">2ebef00ea4617c096849fb708864b0e7</checksum>
  </nvt>
  <nvt oid="1.3.6.1.4.1.25623.1.7.13006">
    <name>FooBar 2.1 XSS vulnerability</name>
    <checksum algo-
rithm="md5">ff4c6c4eab15bfc86bbb56f77b787929</checksum>
  </nvt>
  . . .
  <nvt oid="1.3.6.1.4.1.25623.1.7.16021">
    <name>XYZ 1.1 vulnerability</name>
    <checksum algo-
rithm="md5">f4a09716c3b3df391072c77f42dff363</checksum>
  </nvt>
</get_nvt_all_response>
```

### Einstellungen

Der Client holt sich mit dem Befehl *get\_preferences* die Voreinstellungen für die NVT, die über den Manager verfügbar sind. Ein Beispiel für die typische Kommunikation zwischen OpenVAS-Client und -Manager:

### C:

```
<get_preferences/>
```

### M:

```
<get_preferences_response status="200">
```

// TODO

</get\_preferences\_response>

### C:

```
<get_preferences oid="1.3.6.1.4.1.25623.1.7.13005" />
```

### M:

```
<get_preferences_response status="200">
```

// TODO

</get\_preferences\_response>

## Regeln abfragen

Mit dem Kommando *get\_rules* fordert der Client die Regeln an. Der Manager reagiert mit einem Statuscode, der den Erfolg anzeigt, und den Regeln, die für den Benutzer gelten.

Auch hierzu ein Beispiel:

C:

```
<get_rules/>
```

### M:

```
<get_rules_response status="200">
// TODO
</get_rules_response>
```

### Weitere Hilfe

Weitere Hilfe rufen Sie mit dem help-Befehl ab. Auch hierzu ein letztes Beispiel:

C:

<help/>

### M:

```
<help_response status="200">
```

| ABORT_TASK                 | Abort a running task.                   |
|----------------------------|-----------------------------------------|
| AUTHENTICATE               | Authenticate with the manager.          |
| CREATE_TASK                | Create a new task.                      |
| DELETE_REPORT              | Delete an existing report.              |
| DELETE_TASK                | Delete an existing task.                |
| GET_CERTIFICATES           | Get all available certificates.         |
| GET_DEPENDENCIES<br>NVTs.  | Get dependencies for all available      |
| GET_NVT_ALL<br>NVTs.       | Get IDs and names of all available      |
| GET_NVT_FEED_CHECKSU tion. | JM Get checksum for entire NVT collec-  |
| GET_NVT_DETAILS            | Get all details for all available NVTs. |
| GET_PREFERENCES            | Get preferences for all available NVTs. |
| GET_REPORT<br>ID.          | Get a report identified by its unique   |
| GET_RULES<br>user.         | Get the rules for the authenticated     |
| GET_STATUS                 | Get task status information.            |
| GET_VERSION sion. | Get the OpenVAS Manager Protocol ver- |
|-------------------|---------------------------------------|
| HELP              | Get this help text.                   |
| MODIFY_REPORT     | Modify an existing report.            |
| MODIFY_TASK       | Update an existing task.              |
| START_TASK        | Manually start an existing task.      |
|                   |                                       |

Wenn Sie tiefer in die OMP-Materie einsteigen wollen, finden Sie auf der OpenVAS-Website unter *http://www.openvas.org/openvas-cr-28.html* weitere Informationen.

# Anhang D – die beiliegende CD

Auf der beiliegenden CD finden Sie eine Live-CD, mit der Sie OpenVAS mit all seinen Komponenten direkt testen können. Einfacher und mit weniger Aufwand können Sie OpenVAS und seine Funktionalität nicht evaluieren.

Die Nutzung der CD ist einfach: Legen Sie diese einfach in ein bootfähiges CD-ROM-Laufwerk und starten Sie den Rechner. Folgen Sie den Schritten am Bildschirm und nehmen Sie gegebenenfalls die notwendigen Änderungen (Sprachvariante, Host- und Domainname, Netzwerkschnittstelle) vor.

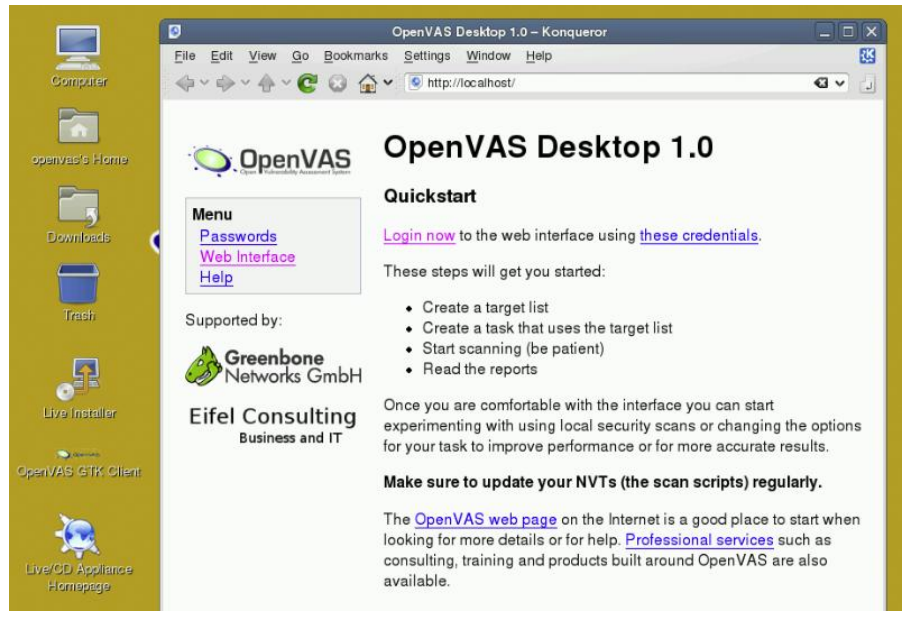

Das Live-System OpenVAS Desktop 1.0 erlaubt den bequemen Zugriff auf das OpenVAS-System.

Nach dem Start der Live-CD meldet sich ein webbasierter Start-Dialog, der Ihnen den Zugriff per GSA auf das OpenVAS-System erlaubt. Die Benutzerkennung und

das Passwort für den GSA, den OpenVAS-Clients und Root finden Sie auf der Seite *Passwords*. Diese Daten werden dynamisch beim Boot-Vorgang erzeugt, sind also immer unterschiedlich. Unter *http://localhost/creds/pass.html* erfahren Sie auch, unter welcher IP-Adresse das System zu erreichen ist.

| <u>File</u> dit | <u>View Go</u><br>→ | lookmarks Settings Window Help        |
|-----------------|---------------------|---------------------------------------|
| .ogin Ir        | formation           |                                       |
| User/Info       | Password            | Comment                               |
| openvas         | nschockaun          | Web client, GTK client and CLI client |
| root            | ameroutey           | OS root user login                    |
| openvas         | naheurysal          | OS openvas user login                 |
| 10402           |                     | System IP Address: 10.0.2.15          |

it is strongly recommended that you change them upon login.

#### Die dynamisch erstellten Zugangsdaten.

Mit der Zugangskennung *openvas* und dem auf der Password-Seite angezeigten Passwort können Sie über den *Login now*-Link den GSA nutzen.

Auf dem Desktop finden Sie zwei weitere nützliche Icons: Mit *OpenVAS GTK Client* öffnen Sie den in Kapitel 3 beschriebenen Client, mit *Live Installer* installieren Sie die Live-CD auf dem ausführenden System.

Auf der Website der OpenVAS-Entwickler finden Sie übrigens weitere Live-System-Varianten (*http://www.openvas.org/vm.html*), die speziell für die Ausführung mit VirtualBox, VMware und Xen konzipiert sind.

# Index

### A

| Abhängigkeiten              | 147       |
|-----------------------------|-----------|
| Adduser-Befehl              | 32        |
| Administrator               | 57        |
| Allgemeine Scan-Optionen    | 56        |
| amap                        | 62, 88    |
| anhalten                    | 44        |
| Architektur                 | 14        |
| ASCII                       | .145, 147 |
| Attack-Sektion              | 228       |
| Aufgabe                     | 52        |
| Ausführbare Dateien         | 237       |
| Ausgabenzusammenfassungen . | 165       |
| Außenanbindung              | 194       |
| Außenbindung                | 154       |
| -                           |           |

## B

| Bandbreite              | 195         |
|-------------------------|-------------|
| Bedienungsanleitungen   | 239         |
| Benutzerdaten           |             |
| Benutzerverwaltung      | 175         |
| Bereich                 | 52          |
| Bericht interpretieren  | 148         |
| Berichtanalyse          | 153         |
| Berichtausgabe          | 21, 93, 139 |
| Berichtdetails          | 166         |
| Berichte interpretieren | 135         |
| Berichte verstehen      | 135         |
| Berichtexport           | 23, 144     |
| Berichtfunktion         |             |
| Berichtinformationen    | 140, 152    |
| Bericht-Viewer          | 136         |
| Bibliotheken            |             |
| BID                     | 140         |
| BSI                     | 9           |
|                         |             |

### С

| CA                             | 30 49  |
|--------------------------------|--------|
| CERT                           |        |
| Certificate Authority          |        |
| Chkrootkit                     | 113    |
| Clamav                         | 113    |
| Client-Einstellungen im Detail | 81     |
| Compliance Tests               | 90     |
| Content-Managementsystem       | 154    |
| CPE                            | 91     |
| CPE-Verzeichnis                | 91     |
| Credentials                    | 70, 81 |
| Credentials-Register           | 70     |
| CVE                            | 140    |

### D

### E

| Erstkonfiguration               | 48  |
|---------------------------------|-----|
| erweiterte Policy-Einstellungen | 75  |
| Ethereal                        | 195 |

### F

| Falschmeldungen vermeiden | 152 |
|---------------------------|-----|
| False Positives           | 150 |
| Feed-Service              | 40  |
| Fehlalarm                 | 150 |
| Filterfunktion            | 64  |

## G

| Global variable settings     | 93      |
|------------------------------|---------|
| Greenbone Networks           | 11      |
| Greenbone Security Assistant | 27, 157 |
| Grundkonfiguration           |         |
| GSA                          | 27, 157 |
| GSA-Hilfe                    | 178     |
|                              |         |

### Η

| 181          |
|--------------|
| 38, 145, 146 |
| 145          |
| 95           |
| 96           |
|              |

## Ι

| ike-scan                   | 62  |
|----------------------------|-----|
| Informationen sammeln      | 179 |
| Installation               | 27  |
| Interne Abläufe            | 179 |
| Intevation                 | 11  |
| Intrusion Detection-System | 15  |
| IT-Grundschutz             | 90  |
|                            |     |

## J

| John1 | 1 | 3 | 5 |
|-------|---|---|---|
|-------|---|---|---|

## K

| Knowledge Base76,            | 147, 183 |
|------------------------------|----------|
| Knowledge Base konfigurieren |          |
| Kommandozeilenoptionen       | 46       |
| Kompilierung                 | 238      |
| Konfiguration                | 30       |
| Konfigurationsdatei          | 33       |
| Konfigurationseinstellungen  | 155      |
|                              |          |

## L

| LAN-Manager           | 81       |
|-----------------------|----------|
| LaTeX                 | 145, 147 |
| libmicrohttpd         | 157      |
| Libraries             | 26       |
| LMSensors             | 115      |
| Local Security Checks | 108      |
| Logfileausgabe        | 93       |
| Login configurations  | 100      |
| LogWatch              | 115      |
| lokale Tests          | 198      |
| Lösungshinweise       | 140      |
| Lsof                  |          |

### $\mathbf{M}$

| Mailserver                      | 154 |
|---------------------------------|-----|
| Manuelle Policy-Anpassungen     | 122 |
| Master-Slave-Feature            | 204 |
| Message Log                     | 58  |
| Misc information an News server | 102 |
| MITRE                           | 91  |
| MySQL                           | 23  |
|                                 |     |

## Ν

| NASL 14, 148, 18                  | 0,205  |
|-----------------------------------|--------|
| NASL-Funktionen                   | 213    |
| NASL-Grundlagen                   | 210    |
| NASL-Hilfsmittel                  | 223    |
| NASL-Netzwerkfunktionen           | 215    |
| NASL-Skript                       | 147    |
| NASL-Skriptstruktur               | 228    |
| NASL-Tests schreiben              | 205    |
| NBE14                             | 5, 146 |
| NBE-Format                        | 184    |
| Nessus Attack Scripting Language. | 14     |
| Nessus Backend-Format             | 146    |
| NessusWX                          | 23     |
| NetBIOS                           | 81     |
| Netstat                           | 56     |
| Netstat-Scanner                   | 62     |
| Newsserver                        | 102    |
| Nikto                             | 104    |
| NIST                              | 91     |
| Nmap                              | 105    |
| Notes-Verwaltung                  | 167    |
| NTLM                              | 100    |
|                                   |        |

| NTLM2                   | 100     |
|-------------------------|---------|
| NVT                     | 40, 238 |
| NVT Feed Service        | 43      |
| NVT ID                  | 68      |
| NVT Feeds konfigurieren | 40      |

### 0

| OMP                               | 241    |
|-----------------------------------|--------|
| OMP-Schicht                       | 158    |
| Open Source Vulnerability Databas | e.153  |
| Open Vulnerability Assessment Sys | stem 9 |
| OpenSSH                           | 85     |
| OpenVAS                           | 9      |
| OpenVAS CLI                       | 27     |
| OpenVAS Desktop 1.0               | 253    |
| OpenVAS in Betrieb nehmen         | 25     |
| OpenVAS installieren              | 47     |
| OpenVAS Management Protocol       | 241    |
| openvas-adduser                   | 49     |
| OpenVAS-Administrator             | 7, 159 |
| OpenVAS-Client                    | 15, 47 |
| openvasd.messages                 | 58     |
| openvasd.rules                    | 73     |
| OpenVAS-Dateien                   | 237    |
| OpenVAS-Homepage                  | 235    |
| OpenVAS-Konfiguration             | 175    |
| OpenVAS-Konfigurationsdatei       | 33     |
| OpenVAS-Manager2'                 | 7, 159 |
| openvasmd                         | 163    |
| openvas-mkcert                    | 30     |
| openvas-mkcert-client             | 160    |
| openvas-nvt-sync                  | 40     |
| openvass.conf                     | 33     |
| openvas-scanner                   | 14     |
| openvassd                         | 46     |
| OpenVAS-Server                    | 39, 57 |
| OpenVAS-Server starten            | 44     |
| openvas-update                    | 43     |
| OTP                               | 241    |
| Ovaldi                            | 118    |
|                                   |        |

## P

| Packet Storm      | 153 |
|-------------------|-----|
| Password cracking | 110 |
| Passwort-Cracker  | 110 |

| Patch-Ermittlung          | 198      |
|---------------------------|----------|
| PDF                       | 145, 147 |
| Ping                      | 62       |
| Ping the remote host      | 110      |
| PKI                       | 30       |
| Planung                   | 193      |
| Plug-in-Abhängigkeiten    | 149      |
| Plug-in-Auswahl           | 63       |
| Plug-in-Details           | 67       |
| Plug-in-Familie           | 68       |
| Plug-in-Kategorien18,     | 68, 187  |
| Plug-ins                  | 17       |
| Plug-in-Version           | 68       |
| Plug-in-Wahl              | 148      |
| Pnscan                    | .62, 111 |
| Policy-Konfiguration      | 122      |
| portbunny                 | .62, 111 |
| Port-Informationen        | 181      |
| Portscan                  | 15, 56   |
| Portscanner               | 181      |
| Portscanner-Einstellungen | 150      |
| Praxistipps               | 193      |
| Prioritätenliste          | 193      |
| Programmeinstellungen     | 77       |
| Protokolldatei            | 58       |
| Protokolldateien          | 239      |
| Proxy Server              | 150      |
| Public-Key-Infrastruktur  | 30       |

### R

| Rauschen          | 152 |
|-------------------|-----|
| Registriersektion | 228 |
| Risikobewertung   | 136 |
| Risikofaktor      | 147 |
| RSYNC             | 40  |

## S

| Samba                         | 81      |
|-------------------------------|---------|
| Scan-Assistent                | 20, 54  |
| Scan-Einstellungen            | 50      |
| Scan-Familien                 | 170     |
| Scan-Konfiguration2           | 21, 168 |
| Scan-Log-Datei                | 60      |
| Scan-Management               | 164     |
| Scannen von Windows-Systemen. | 201     |

| Scanner-Einstellung171      | 1 |
|-----------------------------|---|
| Scanner-Logik147            | 7 |
| Scan-Optionen               | 5 |
| Scan-Performance            | 7 |
| Scanvorgang20               | ) |
| Scheduler174                | 4 |
| Schlüssel-Zertifikat-Paar49 | 9 |
| Schwachstellenmanagement166 | 5 |
| Schweregrad138              | 3 |
| Scope                       | 2 |
| Search in LDAP11            | 1 |
| SecuritTeam153              | 3 |
| SecurityFocus140            | ) |
| Security-Scanner9, 15       | 5 |
| Server-Konfiguration237     | 7 |
| Serverprozessinformation    | 9 |
| Serverregel73               | 3 |
| Services                    | 2 |
| Sicherheit-Scanner14        | 4 |
| Sicherheitscheck            | 3 |
| Sicherheitslücke1           | 1 |
| Skript-Weitergabe233        | 3 |
| SLAD113                     | 3 |
| SMB70, 81                   | 1 |
| SMB-Account82               | 2 |
| SMTP settings118            | 3 |
| SNMP settings               | 9 |
| SNMP-Scanner                | 2 |
| Snort114                    | 1 |
| Solution140                 | ) |
| SSH71, 81                   | 1 |
| SSH-Client83                | 3 |
| SSH-Schlüssel84             | 4 |
| SSH-Server83                | 3 |
| SSL Cipher Setting119       | 9 |
| Standalone-Scannen198       | 3 |
| strobe                      | 9 |
| switch2hub87                | 7 |
| Synchronisationsskript43    | 3 |
| SYN-Scan                    | 2 |
| Syslogd                     | 3 |
| Systemspezifische Schwächen | ) |

### Т

| Tarpit | 62 |
|--------|----|
| Task   | 52 |

| TCP Wrapper    | 150 |
|----------------|-----|
| tcpdump        | 195 |
| TCP-Scanner    | 62  |
| Testergebnisse | 183 |
| Testskript     | 140 |
| Tiger          | 114 |
| TrapWatch      | 115 |
| Tripwire       | 114 |
|                |     |

#### V

| Verteiltes Scannen  | 204     |
|---------------------|---------|
| Verwundbarkeit      | 57, 179 |
| Verwundbarkeitstest |         |
| VirtualBox          | 254     |
| VMware              | 254     |
| Voraussetzungen     | 26      |

### W

| W3af                             | 119 |
|----------------------------------|-----|
| Wagner, Jan-Oliver               | 11  |
| wapiti                           | 121 |
| Web Mirroring                    | 121 |
| Webserver                        | 157 |
| Windows Credentials              | 81  |
| Windows-Registrierungsdatenbank. | 201 |
| Wireshark                        | 195 |
| Wissensbasis                     | 76  |
|                                  |     |

## Х

| Xen | 254      |
|-----|----------|
| XML | 145, 146 |

## Y

## Z

| Zeitplaner           | 174 |
|----------------------|-----|
| Zertifikaterstellung | 30  |
| Zielauswahl          | 71  |

## Weitere Brain-Media.de-Bücher

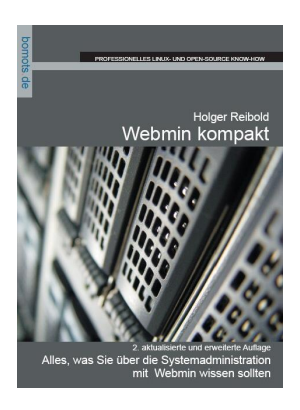

Linux User und Linux intern empfehlen: Webmin kompakt Webmin ist der Klassiker unter den Administrationswerkzeugen für Linux-Systeme. In der stark erweiterten Neuauflage unseres Klassikers zeigen wir Ihnen, wie Sie mit Webmin 1.3 x arbeiten.

Umfang: 423 Seiten Preis: 24,80 EUR ISBN: 978-3-939316-10-7

T3N und Linux Magazin empfehlen:

#### Guerilla-Marketing mit Open-Source-Tools

Unternehmen mit kleinen Budgets müssen Wege suchen, wie sie durch geschicktes Agieren Neukunden, Multiplikatoren etc. für sich gewinnen. In diesem Buch werden die wichtigsten Ansätze und deren praktische Umsetzung beschrieben.

Umfang: 260 Seiten Preis: 19,80 EUR ISBN: 978-3-939316-29-9

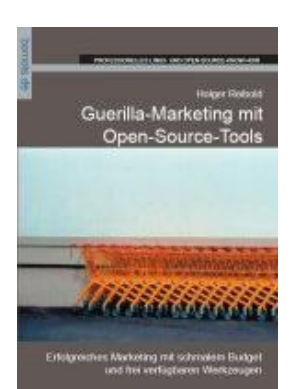

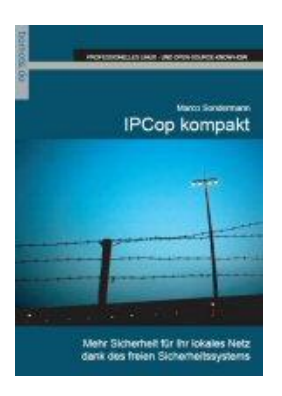

Buchtipp aus Linux-User, entwickler-Magazin und T3N-Magazin:

#### **IPCop kompakt**

Das Administrator- und Anwenderhandbuch

IPCop-Guru Marco Sondermann lässt Sie an seiner jahrelangen Erfahrung teilhaben und verrät Ihnen, wie Sie IPCop professionell nutzen.

Umfang: 340 Seiten Preis: 24,80 EUR ISBN: 978-3-939316-41-1

BOURDELING OFFICE OF OFFICE OFFICE

iX empfiehlt:

#### XAMPP kompakt

(2., akt. u. erw. Auflage)

Mithilfe von XAMPP lässt sich mit minimalem Aufwand eine Apache-MySQL-Perl-PHP-Umgebung aufsetzen. Unser aktualisiertes und erweitertes Anwenderhandbuch zeigt, was Sie dafür wissen sollten.

Umfang: 250 Seiten Preis: 19,80 EUR ISBN: 978-3-939316-35-0

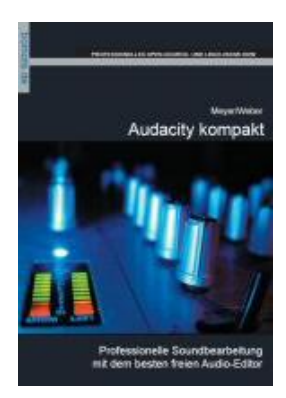

Handling und Funkempfang empfehlen:

#### Audacity kompakt

Audacity ist ein professioneller Audioeditor, mit dem Sie beispielsweise beliebig viele Spuren mischen und bearbeiten oder Ihre Schallplatten digitalisieren können. Das Buch ist mit Unterstützung eines Core-Entwicklers entstanden.

Umfang: 140 Seiten Preis: 16,80 EUR ISBN: 978-3-939316-23-7

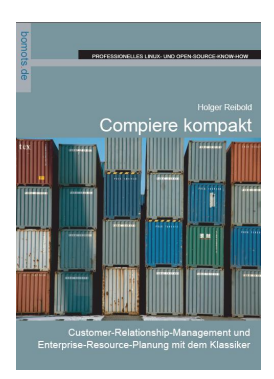

#### iX empfiehlt:

#### Compiere kompakt

Compiere gilt als die beste CRM- und ERP-Software der Open-Source-Gemeinde. Sie deckt alle Anforderungen von kleinen und mittleren Betrieben ab. Doch in der Praxis erweist sich Compiere als schwer zu handhaben. Unser Handbuch ebnet Ihnen den erfolgreichen Einstieg.

Umfang: 260 Seiten Preis: 19,80 EUR ISBN: 978-3-939316-11-4

ct- und Mac Life-Buchtipp:

#### Inkscape kompakt (Neuauflage)

Inkscape ist ein sensationelles freies Vektorgrafikprogramm für Mac, Linux und Windows. In der Neuauflage von "Inkscape kompakt" führt der Autor Sie praxisbezogen in alle wichtigen Aktionen ein. Auch erweiterte Themen wie der Import und Export sowie der Umgang mit dem XML-Editor haben ihren Platz.

Umfang: 180 Seiten Preis: 16,80 EUR ISBN: 978-3-939316-45-9

IT-Mittelstand empfiehlt:

#### Magento kompakt

Magento ist der neue Stern unter den E-Commerce-Lösungen. Endlich gibt es eine komfortable Shop-Lösung, die eine hohe Skalierbarkeit aufweist und sogar Marketingfunktionen integriert. Das notwendige Know-how für den erfolgreichen Einstieg liefert unser Handbuch "Magento kompakt".

Umfang: 280 Seiten Preis: 19,80 EUR ISBN: 978-3-939316-56-5

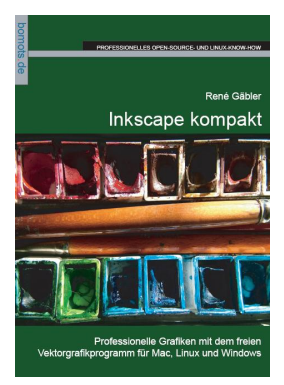

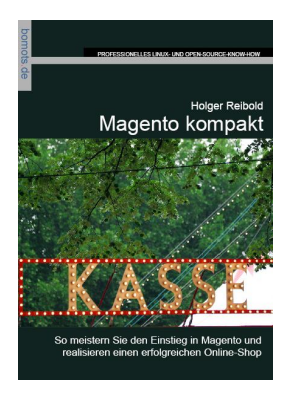

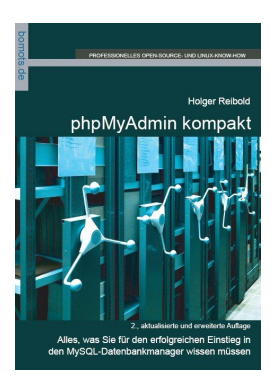

Pro-Linux-, ix- und Linux-Enterprise-Buchtipp:

#### phpMyAdmin kompakt

(2., akt. und erweiterte Auflage)

phpMyAdmin ist das wichtigste Hilfsmittel für die Administration von MySQL-Servern. Unser Buch zeigt, wie Sie typische Aufgaben im Datenbankalltag bewältigen, Daten und Strukturen erzeugen, Inhalte importieren und exportieren, MySQL-Server verwalten und vieles mehr.

Umfang: 200 Seiten Preis: 19,80 EUR ISBN: 978-3-939316-43-5

#### **Reelbox kompakt**

Die Reelbox ist die Nummer eins unter den Linux-basierten Festplatten-Receivern. Aber das All-in-one-Mediacenter hat noch mehr zu bieten. Wie Sie das System ausreizen, erfahren Sie in unserem Handbuch, das in Zusammenarbeit mit dem Hersteller entstanden ist.

Umfang: ca. 250 Seiten Preis: ca. 24,80 EUR ISBN: 978-3-939316-63-3 erscheint ca. 3. Quartal 2010

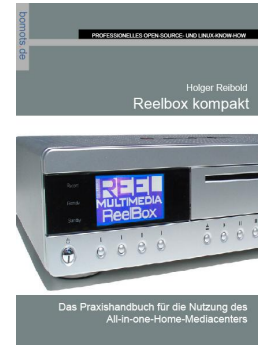